# INSTALLATION INSTRUCTIONS OPERATION INSTRUCTIONS RTU-C CONTROL

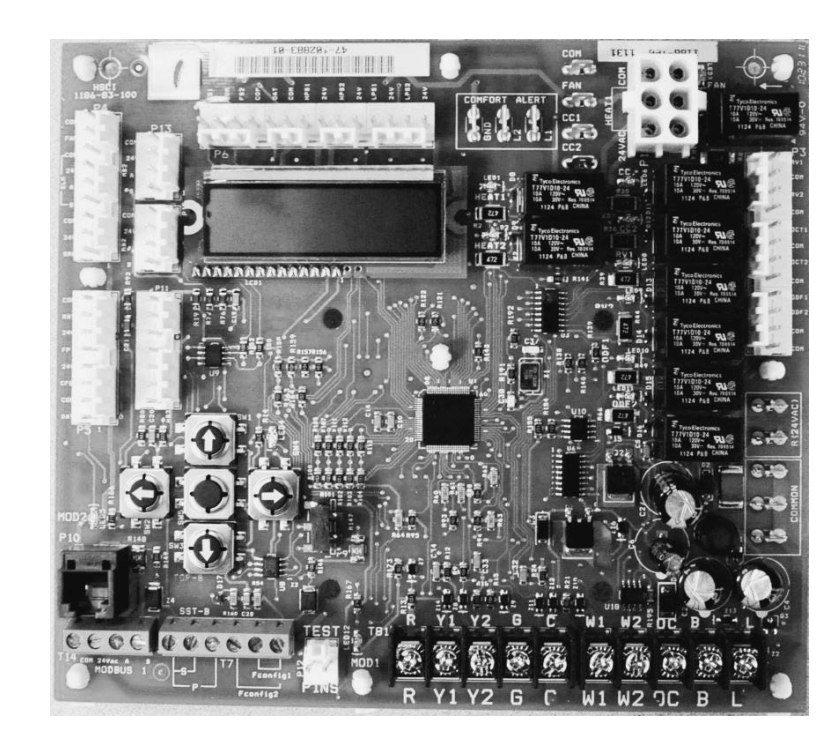

**RECOGNIZE THIS SYMBOL AS AN INDICATION OF IMPORTANT SAFETY INFORMATION!** 

#### 

THESE INSTRUCTIONS ARE INTENDED AS AN AID TO QUALIFIED, LICENSED SERVICE PERSONNEL FOR PROPER INSTALLATION, ADJUSTMENT AND OPERATION OF THIS UNIT. READ THESE INSTRUCTIONS THOROUGHLY BEFORE ATTEMPTING INSTALLATION OR OPERATION. FAILURE TO FOLLOW THESE INSTRUCTIONS MAY RESULT IN IMPROPER INSTALLATION, ADJUSTMENT, SERVICE OR MAINTENANCE POSSIBLY RESULTING IN FIRE, ELECTRICAL SHOCK, PROPERTY DAMAGE, PERSONAL INJURY OR DEATH.

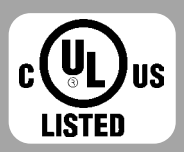

#### DO NOT DESTROY THIS MANUAL

PLEASE READ CAREFULLY AND KEEP IN A SAFE PLACE FOR FUTURE REFERENCE BY A SERVICEMAN

[] INDICATES METRIC CONVERSIONS

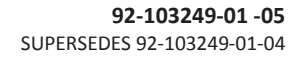

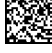

### **QUICK START – Units with Thermostat Control**

Connect Room Thermostat (and Time Clock if used) to RTU-C rooftop unit controller circuit board. Follow <u>Unit Installation Instructions</u> obeying all safety guidelines. Replace any low voltage shields removed during the installation of the thermostat wires.

Connect line voltage power wires to the appropriate main power terminal block or disconnect. Connect gas lines for heater section (if applicable).

Apply power to Rooftop Unit.

Using Keypad and Display on RTU-C circuit board, take unit from "OFF" mode to "CONTROL BY THERMOSTAT" by following numbered instructions below. Refer to section 6.3 "MODE" page 40 of this manual for more detail.

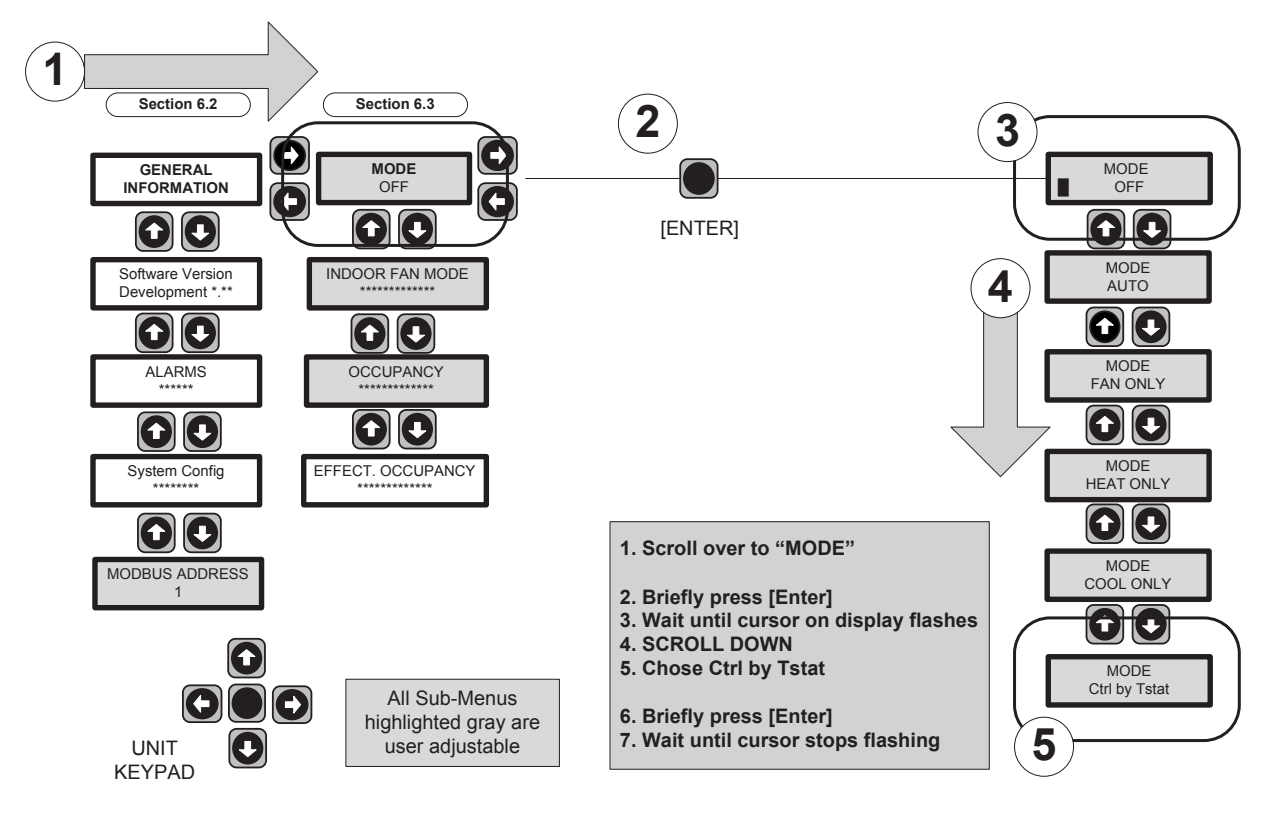

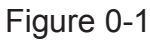

Check for any ALARMS on RTU-C Display. If any ALARMS are present, find source and clear ALARMS.

Scroll through the RTU-C Display using the Keypad and set to RUNTEST mode. Choose either Heating or Cooling runtest. Enter Password to start RUNTEST. Refer to "Initial Test Sequence" section 6.10 page 57.

Record temperatures and refrigerant pressures (if applicable) during the runtest. Check for any ALARMS on RTU-C Display. If any ALARMS are present, find source and clear ALARMS (section 6.12, page 58).

### <u>QUICK START – Units with BACnet Communication Card</u> <u>Accessory (RXRX-AY01)</u>

Connect Zone Sensor to the RTU-C circuit board. Follow <u>Unit Installation Instructions</u> obeying all safety guidelines.

Connect BACnet Communication Card Accessory to the RTU-C rooftop unit controller circuit board. See section 8.3 page 92.

Connect RS-485 (2-wire) network cable to BACnet Communication Card. Follow Installation Instructions for Unit obeying all safety guidelines. Replace any low voltage shields removed during the installation of the sensor wires and communication cable.

Connect line voltage power wires to the appropriate main power terminal block or disconnect. Connect gas lines for heater section (if applicable).

Apply power to Rooftop Unit. Check for any ALARMS on RTU-C Display, find source and clear ALARMS.

Using Keypad and Display on RTU-C circuit board, take unit from "OFF" mode to "AUTO" by following numbered directions below. Refer to section 6.3 "MODE Screen" page 40 of this manual for more detail.

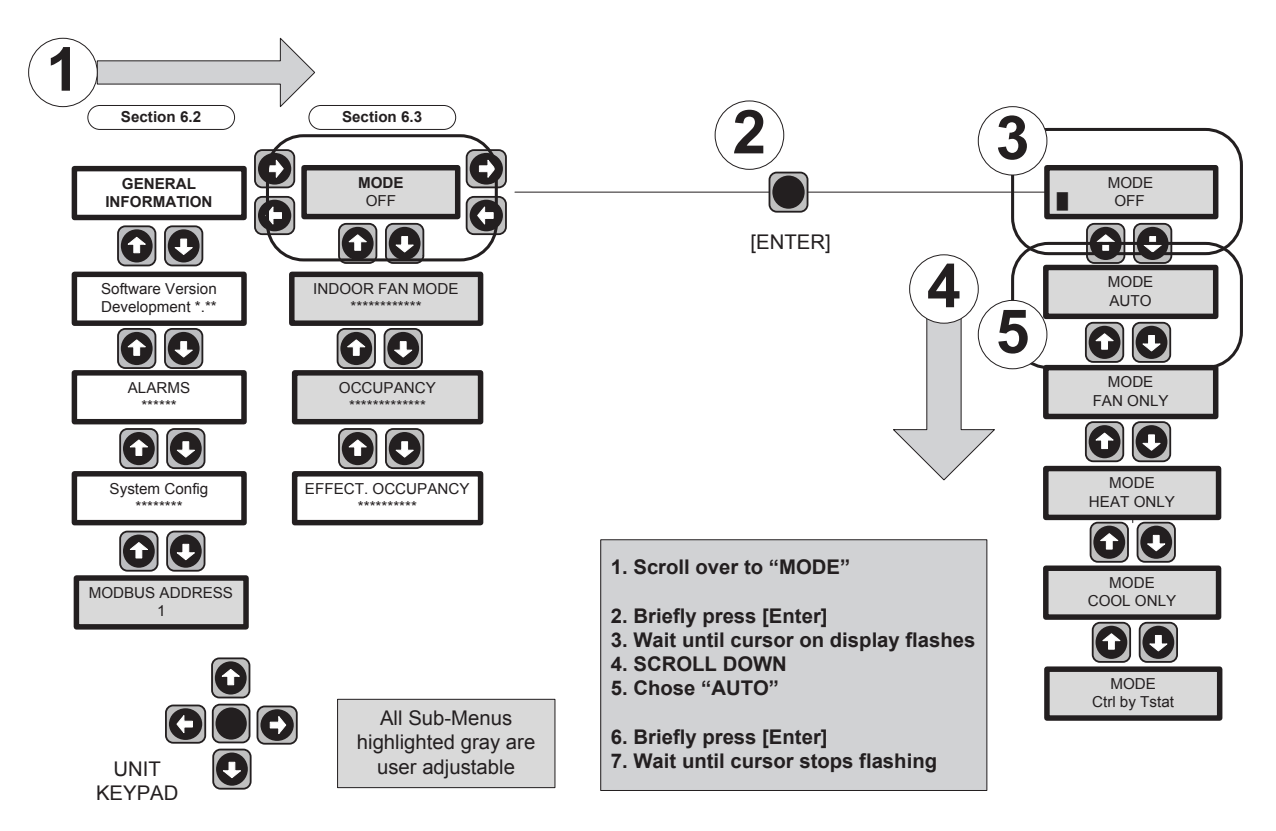

Figure 0-1

Using Keypad and Display on RTU-C circuit board, take unit from "Manual Occupied" mode to "Network" by following numbered directions below. <u>THIS STEP MUST BE COMPLETED</u> or the unit will not communicate and receive commands from the network.

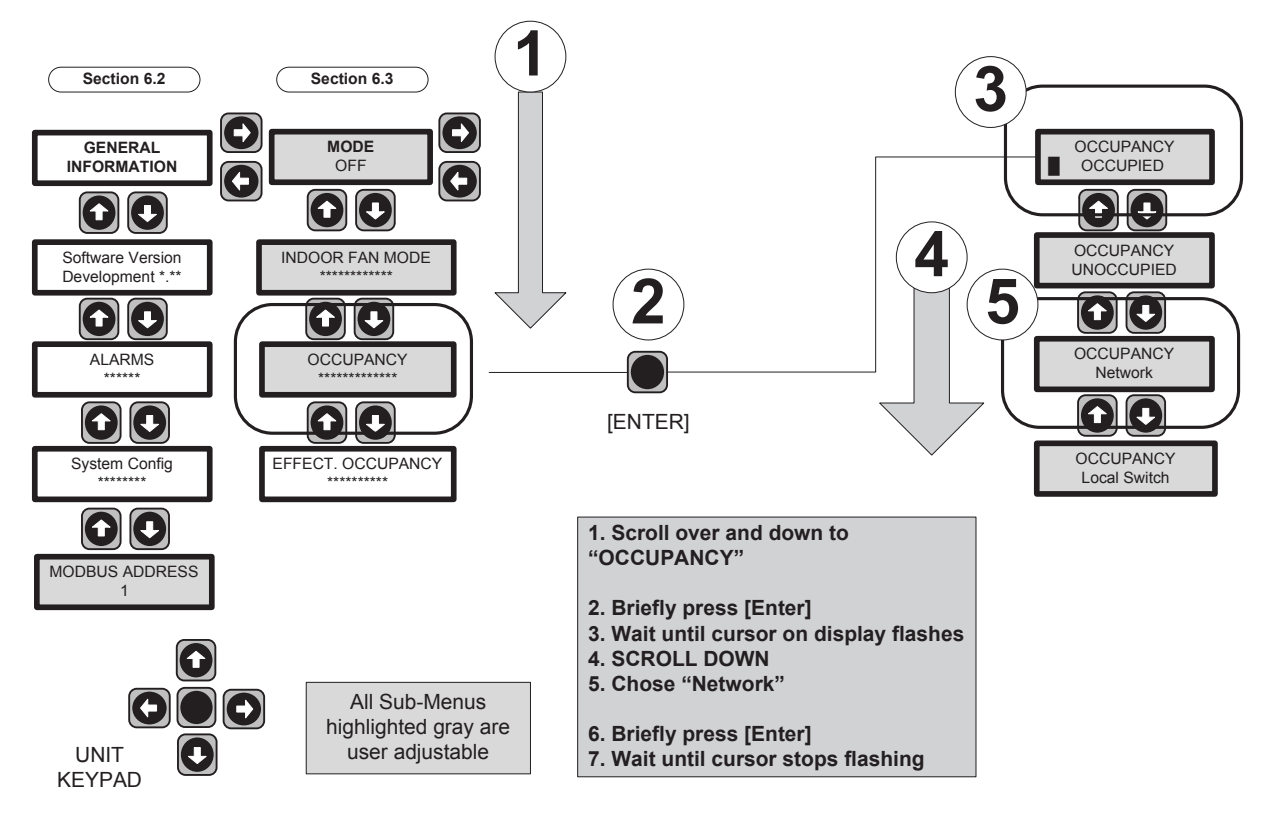

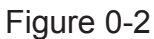

Check for any ALARMS on RTU-C Display. If any ALARMS are present, find source and clear ALARMS.

Scroll through the RTU-C Display using the Keypad and set to RUNTEST mode. Choose either Heating or Cooling runtest. Enter Password to start RUNTEST. Refer to "Initial Test Sequence" section 6.10 page 57.

Record temperatures and refrigerant pressures (if applicable) during the runtest.

Check for any ALARMS on RTU-C Display. If any ALARMS are present, find source and clear ALARMS (see section 6.12, page 58).

Using Laptop computer connected to RJ-11 jack on RXRX-AY01 accessory BACnet communication card, set device ID on communication card. Refer to section 8.3.4 "Integration" page 98 of this manual for more detail.

### <u>QUICK START – Units with LonWorks Communication Card</u> <u>Accessory (RXRX-AY02)</u>

Connect Zone Sensor to the RTU-C circuit board. Follow <u>Unit Installation Instructions</u> obeying all safety guidelines.

Connect LonWorks Communication Card Accessory to the RTU-C rooftop unit controller circuit board. See section 8.3.3 page 96.

Connect RS-485 (2-wire) network cable to LonWorks Communication Card. Follow Installation Instructions for Unit obeying all safety guidelines. Replace any low voltage shields removed during the installation of the sensor wires and communication cable.

Connect line voltage power wires to the appropriate main power terminal block or disconnect. Connect gas lines for heater section (if applicable).

Apply power to Rooftop Unit. Check for any ALARMS on RTU-C Display, find source and clear ALARMS.

Using Keypad and Display on RTU-C circuit board, take unit from "OFF" mode to "AUTO" by following numbered directions below. Refer to section 6.3 "MODE Screen" page 40 of this manual for more detail.

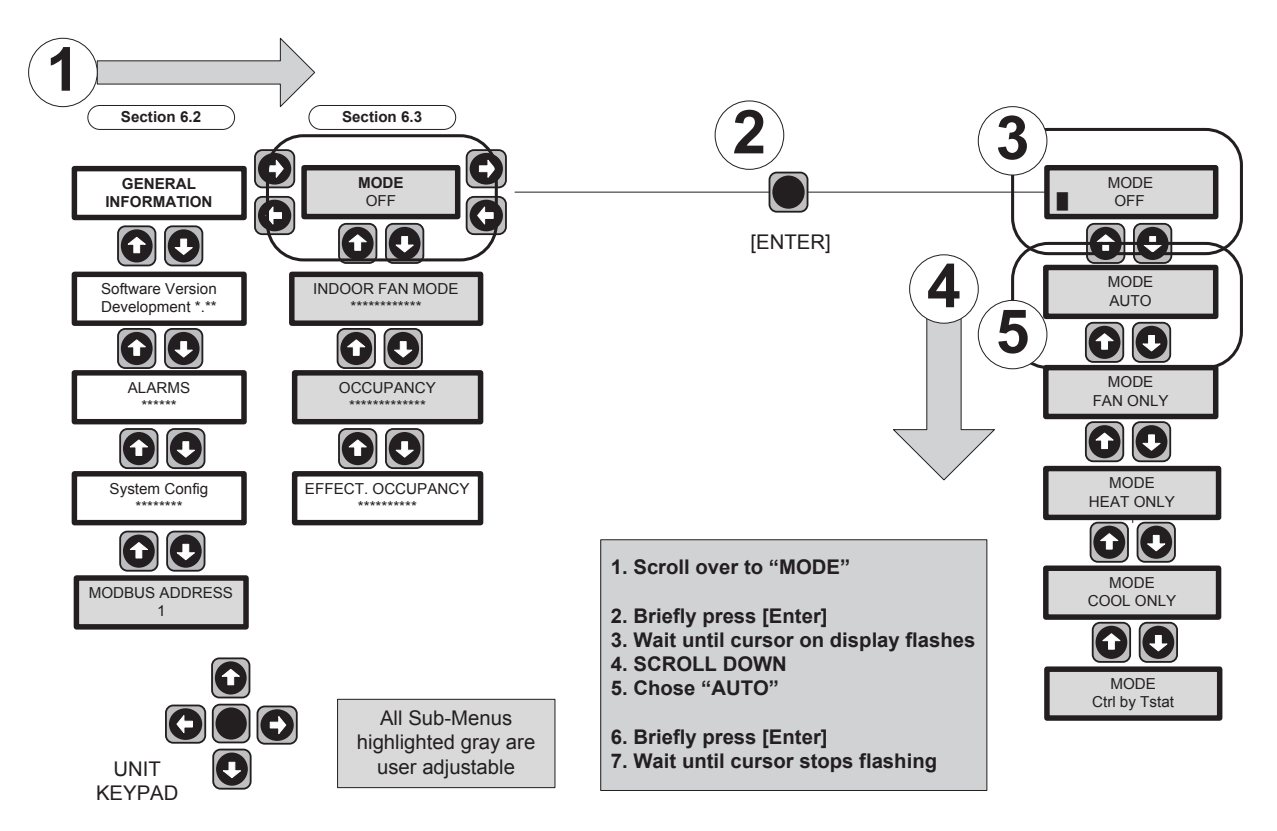

Figure 0-1

Using Keypad and Display on RTU-C circuit board, take unit from "Manual Occupied" mode to "Network" by following numbered directions below. <u>THIS STEP MUST BE COMPLETED</u> or the unit will not communicate and receive commands from the network.

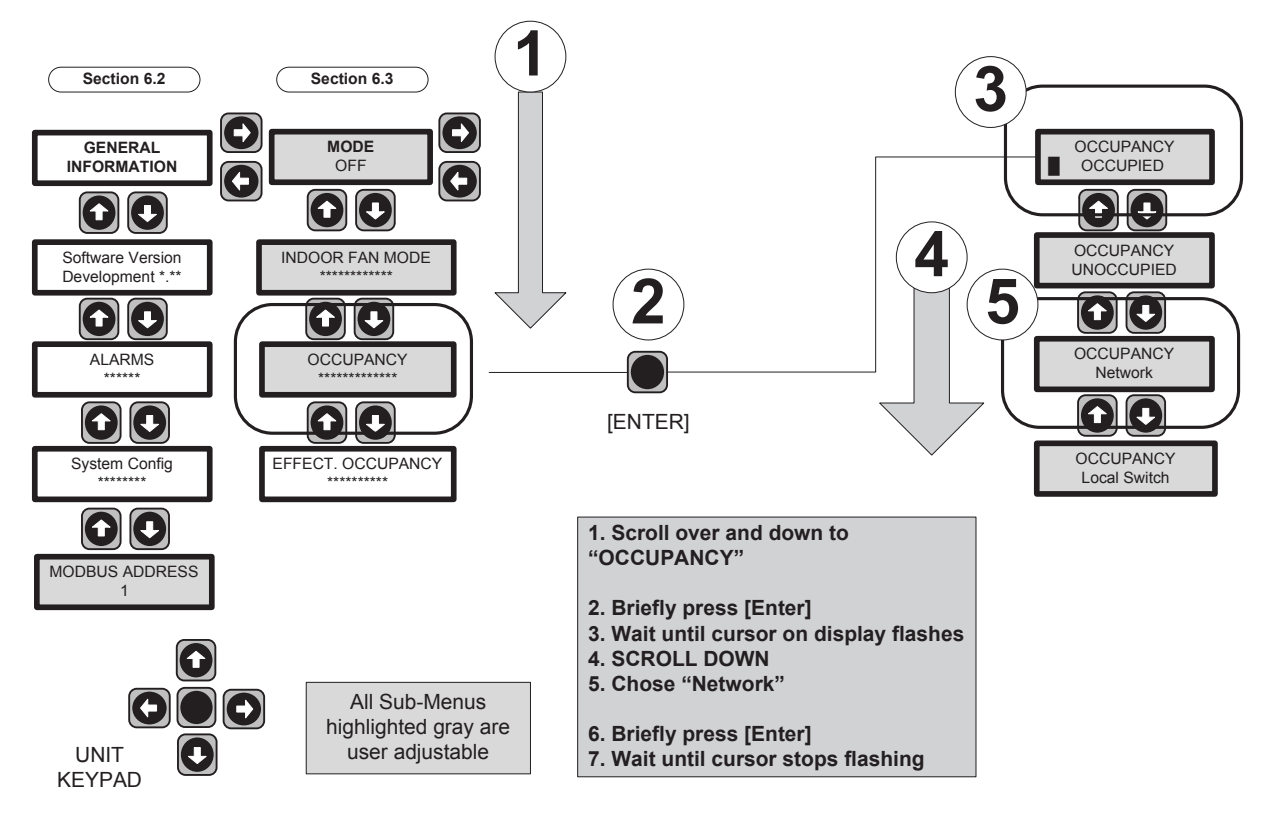

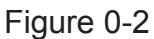

Check for any ALARMS on RTU-C Display. If any ALARMS are present, find source and clear ALARMS.

Scroll through the RTU-C Display using the Keypad and set to RUNTEST mode. Choose either Heating or Cooling runtest. Enter Password to start RUNTEST. Refer to "Initial Test Sequence" section 6.10, page 57.

Record temperatures and refrigerant pressures (if applicable) during the runtest.

Check for any ALARMS on RTU-C Display. If any ALARMS are present, find source and clear ALARMS (see section 6.12, page 58).

While monitoring communication network, press ID pin on communication card to send device ID on the communication card to the network. Refer to section 8.4.5 "Integration" page 115 of this manual for more detail.

### **Contents**

| QU | ICK ST | ART – Units with Thermostat Control                                                | 2    |
|----|--------|------------------------------------------------------------------------------------|------|
| QU | ICK ST | ART – Units with BACnet Communication Card Accessory (RXRX-AY01)                   | 3    |
| QU | ICK ST | ART – Units with LonWorks Communication Card Accessory (RXRX-AY02)                 | 5    |
| 1. | Gen    | eral Information                                                                   | .11  |
| 2. | Cont   | trol Inputs                                                                        | . 17 |
| 2  | 2.1    | Unit Configuration Key                                                             | . 20 |
| 3. | Cont   | trol Outputs                                                                       | 21   |
| 4. | Unit   | installation                                                                       | . 23 |
| 2  | 4.1    | Controls using 24 Vac                                                              | . 23 |
| 2  | 1.2    | Controls using DC Analog Input/Outputs (Standard Low Voltage Multi-conductor Wire) | 24   |
| 2  | 4.3    | Stand alone with thermostat                                                        | . 26 |
| 2  | 1.4    | Stand alone with zone sensor and time clock                                        | . 27 |
| 2  | 4.5    | Zone sensor with BAS                                                               | . 28 |
| 2  | 4.6    | Indoor Relative Humidity Sensor                                                    | . 29 |
| 5. | Sequ   | uence of operation                                                                 | . 30 |
| Ę  | 5.1    | Cooling                                                                            | . 30 |
| Ę  | 5.2    | Heat                                                                               | . 30 |
| Ę  | 5.3    | Heat Pump                                                                          | . 30 |
| 5  | 5.4    | Integrated Furnace Control (IFC)                                                   | .31  |
| 5  | 5.5    | Electric Heat                                                                      | . 35 |
| 6. | User   | r Interface                                                                        | .36  |
| 6  | 5.1    | Keypad                                                                             | 36   |
| 6  | 5.2    | General Information Screen                                                         | . 38 |
| 6  | 5.3    | MODE Screen                                                                        | .40  |
|    | 6.3.2  | 1 MODE                                                                             | .40  |
|    | 6.3.2  | 2 INDOOR FAN MODE                                                                  | .41  |
|    | 6.3.3  | 3 OCCUPANCY                                                                        | .41  |
|    | 6.3.4  | 4 Effective Occupancy                                                              | .41  |
|    | 6.3.5  | 5 Reset control?                                                                   | .42  |
| 6  | 5.4    | UNIT STATUS Screen                                                                 | .43  |
| (  | 5.5    | Temperature Screen                                                                 | .44  |

| 6.6 | Set p  | points Screen                                             | 45 |
|-----|--------|-----------------------------------------------------------|----|
| е   | 5.6.1  | Set points                                                | 45 |
| 6   | 5.6.2  | Cooling Differential, Heating Differential, and dead band | 46 |
| 6   | 5.6.3  | Min DAT Spt                                               | 46 |
| 6   | 5.6.4  | Max DAT Spt                                               | 46 |
| 6   | 5.6.5  | Stpnt Adj Enable                                          | 46 |
| e   | 5.6.6  | Setpoint Adjust                                           | 47 |
| 6   | 5.6.7  | Low Balance Point                                         | 47 |
| 6   | 5.6.8  | Hi Balance Point                                          | 47 |
| e   | 5.6.9  | Cooling Lockout Temperature                               | 47 |
| 6   | 5.6.10 | Heating Lockout Temperature                               | 47 |
| 6   | 5.6.11 | Defrost Operation                                         | 47 |
| 6   | 5.6.12 | Time x Temperature                                        | 47 |
| 6   | 5.6.13 | Time x Temp Defrost Termination                           | 48 |
| 6   | 5.6.14 | Demand Defrost                                            | 48 |
| 6   | 5.6.15 | Defrost Calibration Mode                                  | 48 |
| e   | 5.6.16 | Demand Defrost Operation                                  | 48 |
| e   | 5.6.17 | Defrost Mode Activation                                   | 49 |
| e   | 5.6.18 | Defrost Mode Operation                                    | 49 |
| e   | 5.6.19 | Defrost Mode Termination                                  | 49 |
| 6.7 | Ecor   | nomizer                                                   | 50 |
| 6.8 | Integ  | grated Furnace Control Screen                             | 55 |
| 6.9 | Time   | e Delays Screen                                           | 55 |
| 6   | 5.9.1  | Demand Delay                                              | 56 |
| e   | 5.9.2  | Indoor Fan On Delay                                       | 56 |
| e   | 5.9.3  | Indoor Fan Off Delay                                      | 56 |
| e   | 5.9.4  | Keypad auto scroll timeout                                | 56 |
| e   | 5.9.5  | ASCD (Anti Short Cycle Delay)                             | 56 |
| 6   | 5.9.6  | CMRT (Compressor Minimum Run Time)                        | 56 |
| e   | 5.9.7  | Stage Delay                                               | 56 |
| 6   | 5.9.8  | LPS (low pressure switch) bypass timer                    | 56 |
| e   | 5.9.9  | HPS (high pressure switch) bypass timer                   | 56 |

| 6.9   | 9.10    | Fan Proving Switch                             | 57  |
|-------|---------|------------------------------------------------|-----|
| 6.9   | 9.11    | Clogged Filter Switch                          | 57  |
| 6.9   | 9.12    | Smoke Alarm Switch                             | 57  |
| 6.9   | 9.13    | Tenant Override                                | 57  |
| 6.10  | Initi   | ial Test Sequence                              | 57  |
| 6.11  | Hist    | tory of alarms                                 | 58  |
| 6.12  | Cur     | rent Alarms                                    | 58  |
| 6.13  | eSY     | NC™ Control                                    | 59  |
| 6.14  | Hur     | nidity Control                                 | 63  |
| 6.15  | VAF     | RIABLE FREQ DR                                 | 65  |
| 7. RT | U-C A   | larm Table and Diagnostic Guide                | 66  |
| 8. BA | AS Com  | nmunication                                    | 81  |
| 8.1   | Intr    | oduction                                       |     |
| 8.2   | MO      | DBUS                                           | 81  |
| 8.3   | BAC     | Cnet and Communication Module (RXRX-AY01)      | 92  |
| 8.4   | LO      | NWORKS and Communication Module (RXRX-AY02)    |     |
| 9. BA | AS Prot | tocol Information (POINTS LIST)                | 117 |
| 9.1   | Uni     | t Controller Data Points                       | 117 |
| 9.2   | Pro     | tocols Supported                               | 117 |
| 9.3   | Bas     | ic Protocol Information                        | 118 |
| 9.3   | 3.1     | Setting Network Communication Parameters       | 118 |
| 9.3   | 3.2     | BACnet Networks                                | 118 |
| 9.3   | 3.3     | Unit Controller Device Object                  | 120 |
| 9.3   | 3.4     | BACnet Network Integration                     |     |
| 9.3   | 3.5     | LONWORKS Networks                              | 123 |
| 9.3   | 3.6     | Network Considerations                         | 125 |
| 9.3   | 3.7     | Configuring the Unit Controller                | 128 |
| 9.3   | 3.8     | Data Integrity                                 | 129 |
| 9.4   | Mir     | nimum Integration Requirements                 | 130 |
| 9.4   | 4.1     | Set up the Unit Controller for Network Control | 130 |
| 9.4   | 4.2     | Display Important Data Points                  | 130 |
| 9.4   | 4.3     | Network Off                                    |     |

| 9   | .4.4                                    | L 1     | Network Occupancy Scheduling130                  |  |  |  |  |  |
|-----|-----------------------------------------|---------|--------------------------------------------------|--|--|--|--|--|
| 9   | .4.5                                    | 5 L     | Unit Controller Sequence of Operation130         |  |  |  |  |  |
| 9.5 | Comprehensive Data Point Tables         |         |                                                  |  |  |  |  |  |
| BAC | Cnet                                    | t Stand | dard Objects                                     |  |  |  |  |  |
| Lor | NW(                                     | ORKS    | Variables                                        |  |  |  |  |  |
| 9.6 |                                         | Detai   | led Data Point Information136                    |  |  |  |  |  |
| 9.7 |                                         | Alarm   | ns                                               |  |  |  |  |  |
| 9   | .7.1                                    | . /     | Alarm Table                                      |  |  |  |  |  |
| 9   | .7.2                                    | 2 4     | Alarm Monitoring                                 |  |  |  |  |  |
| 9   | .7.3                                    | 3 A     | Alarm Clearing                                   |  |  |  |  |  |
| 9   | .7.4                                    | + (     | Objects                                          |  |  |  |  |  |
| 9   | .7.5                                    | ; (     | Current Alarm                                    |  |  |  |  |  |
| 9.8 |                                         | BACn    | et Device Management                             |  |  |  |  |  |
| 9   | .8.1                                    | . [     | DeviceCommunicationControl - Disable184          |  |  |  |  |  |
| 9   | .8.2                                    | 2 [     | DeviceCommunicationControl - Enable184           |  |  |  |  |  |
| 9   | .8.3                                    | 5 F     | ReinitializeDevice (Reset)184                    |  |  |  |  |  |
| 10. | Pro                                     | otoco   | I Implementation Conformance Statement (PICS)185 |  |  |  |  |  |
| 11. | Re                                      | evision | 189 History                                      |  |  |  |  |  |
| 12. | Ur                                      | nit Wir | ring Diagrams192                                 |  |  |  |  |  |
| 13. | Sensor Temperature vs. Resistance Table |         |                                                  |  |  |  |  |  |

### **RTU-C Control**

### 1. General Information

A Recognize this symbol as an indication of Important Safety Information!

### 

THESE INSTRUCTIONS ARE INTENDED AS AN AID TO QUALIFIED SERVICE PERSONNEL FOR PROPER INSTALLATION, ADJUSTMENT, AND OPERATION OF THIS UNIT. READ THESE INSTRUCTIONS THOROUGHLY BEFORE ATTEMPTING INSTALLATION, ADJUSTMENT, OR OPERATION. FAILURE TO FOLLOW THESE INSTRUCTIONS CAN RESULT IN IMPROPER INSTALLATION, ADJUSTMENT, SERVICE OR MAINTENANCE, POSSIBLY RESULTING IN FIRE, ELECTRICAL SHOCK, PROPERTY DAMAGE, PERSONAL INJURY, OR DEATH.

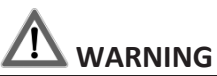

BEFORE BEGINNING ANY MODIFICATION, BE SURE MAIN DISCONNECT SWITCH IS IN THE "OFF" POSITION. FAILURE TO DO SO CAN CAUSE ELECTRICAL SHOCK RESULTING IN PROPERTY DAMAGE, PERSONAL INJURY OR DEATH. TAG DISCONNECT WITH A SUITABLE WARNING LABEL.

### 

Static sensitive components. Can cause equipment damage.

Discharge any static electrical charge by touching the bare metal inside the control panel before performing any service work. Never unplug cables, circuit board terminal blocks, or power plugs while power is applied to the panel.

#### NOTICE

This equipment generates, uses, and can radiate radio frequency energy and; if not installed and used in accordance with this instruction manual, may cause interference to radio communications. It has been tested and found to comply with the limits for a Class A digital device, pursuant to part 15 of the FCC rules. These limits are designed to provide reasonable protection against harmful interference when the equipment is operated in a commercial environment. Operation of this equipment in a residential area is likely to cause harmful interference in which case the user will be required to correct the interference at their own expense. The RKNL-C, RKNL-G 3 to 25 ton Package Gas Electric, RKNL-H 7 to 25 ton Package Gas Electric, RKHL-C 10 ton Package Gas Electric; RLNL-C 3 to 25 ton, RLNL-G 3 to 25 ton Package Air Conditioner, RLNL-H 7 to 25 ton Package Air Conditioner, RLHL-C 10 ton Package Air Conditioner, RJNL-C 3 to 10 Package Heat Pump and SLKL-C 7.5 to 25 Ton Package Air Conditioner each have a Rooftop Unit Controller (RTU-C) factory mounted and wired in their respective control panel. The RTU-C is a solid-state microprocessor-based control board that provides flexible control and extensive diagnostics for all unit functions. The RTU-C through proportional/Integral control algorithms performs specific unit functions that govern unit operation in response to zone conditions, system temperatures, system pressures, ambient conditions and electrical inputs. The RTU-C control features an LCD display and a five-button keypad for local configuration and direct diagnosis of the system.

Units with the integral Rooftop Unit Controller (RTU-C) are specifically designed to be applied in three distinct applications:

#### Third party Building Management System

In an application where a third party building management is in use or will be incorporated, units with the integral Rooftop Unit Controller (RTU-C) are communication compatible with the system that supports the BACnet Application Specific Controller device profile, LonMark Space Comfort Controller functional profile, or LonMark Discharge Air Controller functional profile. This is accomplished with a field installed BACnet or LonMark communication module.

#### **BACnet Communication Module**

The BACnet Communication Module allows communication between the RTU-C MODBUS network and the BACnet MSTP network. The communication module translates input and output variables between the RTU-C protocol and the BACnet protocol. The BACnet Communication module has been developed to communicate with the building automation systems that support the BACnet Application Specific Controller device profile. A zone sensor, a BACnet network zone sensor, a BACnet thermostat or DDC controller may be used to send the zone temperature or thermostat demands to the RTU-C.

The BACnet Communication Module is compatible with MSTP EIA-485 daisy chain networks communicating at 38.4 bps. It is compatible with twisted pair, shielded cables.

#### LonMark Communication Module

The LonMark Communication Module allows communication between the RTU-C MODBUS network and a LonWorks Network. The Communication module translates input and output variables between the RTU-C protocol and the LonTalk protocol. The LonTalk Communication Module has been developed to communicate with building automation systems that support the LonMark Space Comfort Controller (SCC) or Discharge Comfort Controller (DAC) functional profiles. A zone sensor, a LonTalk network zone sensor, or a LonTalk thermostat or DDC controller may be used to send the zone temperature or thermostat demands to the RTU-C.

The LonMark Communication Module utilizes an FTT-10A free topology transceiver communicating at 78.8 kbps. It is compatible with Echelon qualified twisted pair cable, Belden 8471 or NEMA Level 4 cables. The Module can communicate up to 1640 ft. with no repeater. The LONWORKS limit of 64 nodes per segment applies to this device.

#### Programmable 24 Volt Thermostat

Units with the integral Rooftop Unit Controller (RTU-C) are compatible with programmable 24 volt thermostat. Connections are made via conventional thermostat connection screw terminals. Extensive unit status and diagnostics are displayed on the LCD screen.

#### Zone sensor with time clock

Units with the integral Rooftop Unit Controller (RTU-C) are compatible with a zone sensor and mechanical or solid state time clock.

#### FEATURES

#### Each unit with the RTU-C has the following features:

<u>Blower On/Off Delay</u> Adjustable time delay between blower on and off mode

Built-in Control Parameter Defaults

No programming required.

#### Compressor Time-off Delay

Adjustable time delay between compressor shutoff and start up

#### Dirty Filter Switch Input

The RTU-C will signal an increase in static pressure across the air filter, indicating a dirty filter condition.

#### On Board User Interface Display/Keypad

Displays control parameters, diagnostic codes, and sensor readings. The keypad allows scrolling through display menu and field configurable changes to be made.

#### Economizer Control

The economizer is controlled by the ELM (Economizer Logic Module) that comes with the economizer. The RTU-C communicates with the ELM for control, setpoint, and diagnostics. The RTU-C control has several choices for controlling the economizer. See Economizer Menu Screen. The ELM monitors the mixed air temperature, return air enthalpy (optional), minimum position set point (local or remote), power exhaust set point,  $CO_2$  set point,  $CO_2$ , and outdoor enthalpy sensor, if selected, to control dampers to an accuracy of +/-5% of stroke. The actuator is spring returned to the closed position any time that power is lost to the unit. It is capable of delivering up to 44 inch pounds of torque and is powered by 24Vac.

#### Unit Diagnostics

The RTU-C monitors all sensors and functions related to unit operation to provide critical information and maintain diagnostic code information even if a power failure occurs.

#### Exhaust Fan Control Modes

Fans controlled by fresh air damper position. Setpoint is adjustable through the unit display and keypad.

#### Field Changeable Control Parameters

Over 50 different control parameters allow customization of the unit operation by changing delays, cooling stages, dead bands, and set points.

#### Minimum Compressor Run Time

Ensures proper oil return to the compressor.

#### Comfort Alert

The RTU-C control has two inputs to monitor optional Copeland Comfort Alerts. The inputs can provide the following information: Locked rotor, Open Circuits, Missing Phase, Reverse Phase, and Welded Contactor.

#### Smoke Alarm Mode

The input will shutdown the unit and requires manual resetting of power to the unit. The sensor is used to detect smoke due to fire in the air conditioning or ventilation ducts.

#### Lead Lag Compressor Operation

On units with two compressors, first stage (lead) compressor operation is based on compressor accumulated run time. After 100 hours of operation, the second stage compressor automatically becomes the lead compressor.

#### <u>Staging</u>

Depending on the unit controls up to 2 stages of cooling, 2 stages of gas heat, 2 stages of heat pump, and 2 stages of electric heat.

#### Active Protection

Provides active unit protection when any of the following occurs three times within a thermostat cycle: low pressure trip, high pressure trip, gas heat limit trip.

#### Thermostat Bounce Delay

Protects compressor from short cycling when mechanical thermostat is used.

#### Warm-up Mode Delay

Adjustable time that the economizer dampers are kept in the closed position during morning warm-up input.

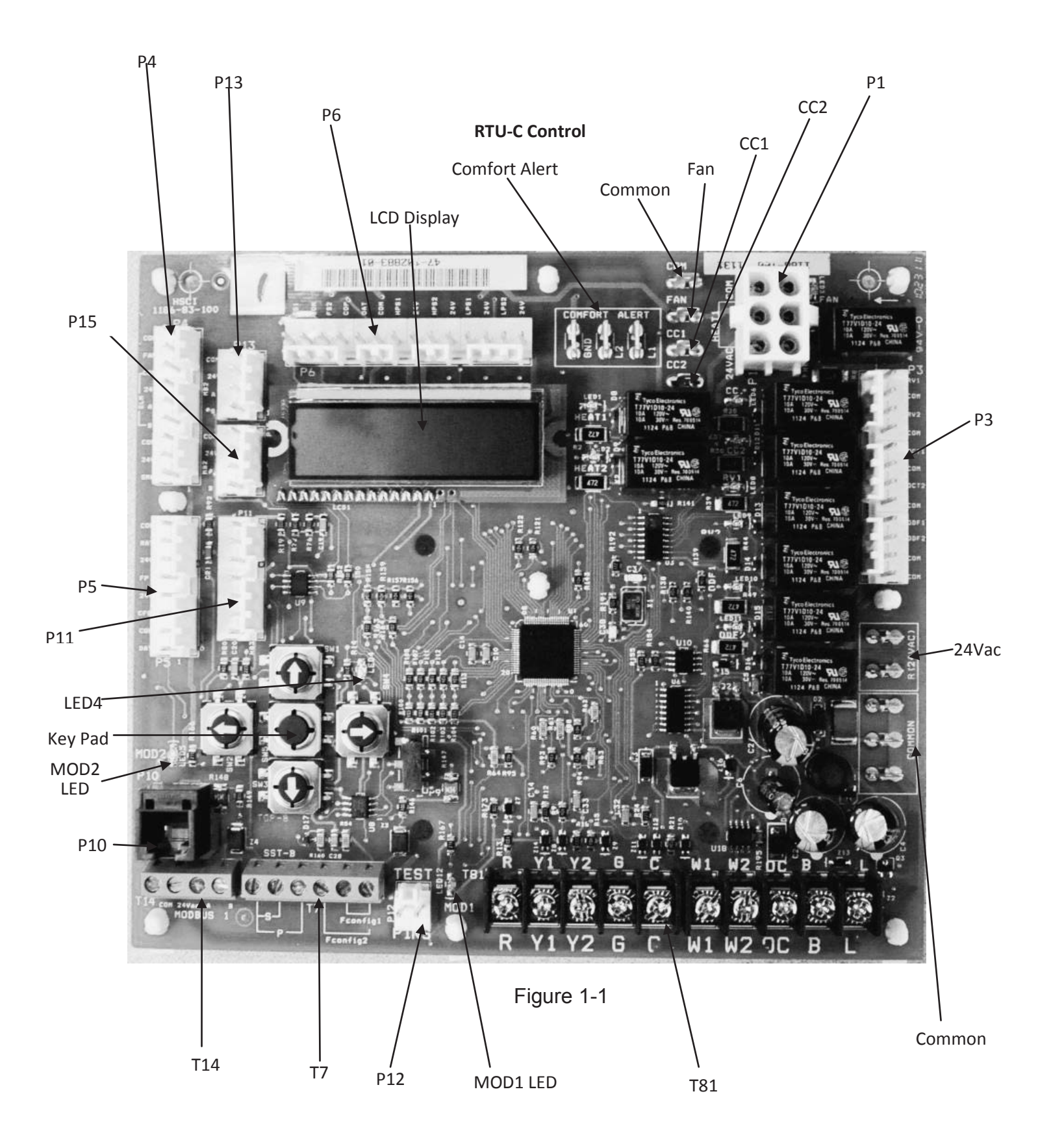

#### RTU-C Control (See Fig 1-1)

| P1                      | Electric heat connector.                                                                                                    |
|-------------------------|----------------------------------------------------------------------------------------------------|
| Fan                     | Indoor blower motor connector.                                                                                                    |
| CC1                     | Compressor1 connector.                                                                                                    |
| CC2                     | Compressor 2 connector.                                                                                                    |
| Р3                      | Reversing valve 1, Reversing valve 2, Outdoor Coil temperature sensor 1, Outdoor<br>Coil temperature sensor 2, Outdoor Fan 1, and Outdoor Fan 2 connector.                    |
| P4                      | Motorized Fresh Air Damper, Economizer Logic Module (ELM), and Smoke Detector connector.                                                                                      |
| Р5                      | Return air temperature sensor, Fan proving switch, Clogged filter switch, and Discharge air temperature sensor connector.                                                     |
| P6                      | Freeze sensor 1, Freeze sensor 2, Outside air temperature sensor, High pressure switch 1, High pressure switch 2, Low pressure switch 1, and Low pressure switch 2 connector. |
| P10                     | RJ11 connector for factory run test (MODBUS1).                                                                                                    |
| P11                     | Configurable pins used to set unit type.                                                                                                    |
| P12                     | Test Pins to force defrost for heat pump models during factory run test, or during Field Commissioning (See Section 6.10 Initial Test Sequence).                              |
| P13                     | Connector to Integrated Furnace Control (IFC) – provides power and communication (MODBUS2) between RTU-C and IFC                                                              |
| P15                     | Connector to $eSYNC_{m}$ control board – provides power and communication (MODBUS2) between RTU-C and $eSYNC_{m}$ control.                                                    |
| Т7                      | Field Installed Space Temperature Sensor with Setpoint and Override, Field configurable input 1, and Field configurable input 2 terminal block                                |
| T14                     | MODBUS1 terminal block [A= Data(-) Inverting pin, B = Data(+) Non-inverting pin]                                                                                              |
| T81                     | Thermostat screw terminals                                                                                                    |
| Common<br>terminals     | Terminals used for 24 volt common connections & power supply                                                                                                    |
| 24 Volt<br>terminals    | Terminals used for 24 volt hot connections & power supply                                                                                                    |
| Comfort Alert terminals | Terminals used to connect a Comfort Alert module                                                                                                    |
| LED4                    | LED4 is blinking when the control has an ALARM present, solid when power is applied.                                                                                          |
| LED MOD2                | LED5 is blinking when the control is communicating on the internal network (MODBUS2) between the IFC and/or economizer and/or $eSYNC_{m}$ control.                            |
| LED MOD1                | LED12 is blinking when the control is communicating (MODBUS1) between the RTU-C and field installed communication card, or external MODBUS network.                           |

Table 1-1

### 2. Control Inputs

|    | INPUTS                               |                       |                            |
|----|--------------------------------------|-----------------------|----------------------------|
| 1  | ST - Space temperature               | Thermistor 10kΩ       | Field Installed (optional) |
| 2  | RAT - Return Air Temperature         | Thermistor 10kΩ       | Factory Installed          |
| 3  | SAT - Supply Air Temperature         | Thermistor 10kΩ       | Factory Installed          |
| 4  | OAT - Outside Air Temperature        | Thermistor 10kΩ       | Factory Installed          |
| 5  | FS1 - Freeze Stat                    | Thermistor 10kΩ       | Factory Installed          |
| 6  | FS2 - Freeze Stat                    | Thermistor 10kΩ       | Factory Installed          |
| 7  | Field Configurable input #1          | Thermistor 10kΩ       | Field Installed (optional) |
| 8  | Field Configurable input #2          | 0-10 Vdc Analog input | Field Installed (optional) |
| 9  | SPA - Set point Adjustment           | Resistance input      | Field Installed (optional) |
| 10 | OCT1 – Outdoor Coil Temperature 1    | Thermistor 10kΩ       | Factory Installed          |
| 11 | OCT2 – Outdoor Coil Temperature 2    | Thermistor 10kΩ       | Factory Installed          |
| 12 | G - Thermostat fan input             | 24Vac                 | Field Installed (optional) |
| 13 | Y1 - Thermostat 1st stage compressor | 24Vac                 | Field Installed (optional) |
| 14 | Y2 - Thermostat 2nd stage compressor | 24Vac                 | Field Installed (optional) |
| 15 | W1 - Thermostat heating demand       | 24Vac                 | Field Installed (optional) |
| 16 | W2 - Thermostat heating demand       | 24Vac                 | Field Installed (optional) |
| 17 | B - Thermostat reversing valve       | 24Vac                 | Field Installed (optional) |
| 18 | HP1 - High Pressure Switch 1         | 24Vac                 | Factory Installed          |
| 19 | LP1 - Low Pressure Switch 1          | 24Vac                 | Factory Installed          |
| 20 | HP2 - High Pressure Switch 2         | 24Vac                 | Factory Installed          |
| 21 | LP2 - Low Pressure Switch 2          | 24Vac                 | Factory Installed          |
| 22 | Smoke Detector                       | 24Vac                 | Factory or Field Installed |
| 23 | FP - Fan proving                     | 24Vac                 | Factory Installed          |
| 24 | CFS - Clogged Filter Switch          | 24Vac                 | Factory Installed          |
| 25 | Occupied input                       | 24Vac                 | Field Installed (optional) |
| 26 | L1 - Comfort Alert 1                 | Pulsed 24Vdc          | Factory or Field Installed |
|    |                                      |                       | (optional)                 |
| 27 | L2 - Comfort Alert 2                 | Pulsed 24Vdc          | Factory or Field Installed |
|    |                                      |                       | (optional)                 |
| 28 | Test pin                             | Pull-up resistor      |                            |
| 29 | Configuration pins                   | Polarized Plug P11    | Factory Installed          |

Table 2-1

#### 2.1 <u>Control Input descriptions</u>

(1) ST – Space temperature - The space temperature sensor is used to measure the building zone temperature. Sensors should be located on an interior building wall.

(2) RAT – Return Air Temperature - The RTU-C control has a return air temperature input. This input is used to monitor system functionality and to provide diagnostics on how the system is operating. This sensor input can be used in place of the space temperature input. It also acts as a backup in case of a space temperature sensor failure.

(3) SAT – Supply Air Temperature - The RTU-C control has a supply air temperature input. This input is used to monitor system functionality and to provide diagnostics on how the system is operating.

(4) OAT - Outside Air Temperature - The outdoor air temperature sensor is factory installed in the unit to monitor the outside temperature. This temperature is used to control low ambient cooling lockout, high ambient heating lockout, demand defrost control calculations, and for  $eSYNC_{m}$  control functions.

(5) FS1 - Freeze Stat - When the thermistor reads a temperature below 37°F continuously for 15 minutes, the control will shutdown compressor #1 and continue to run the indoor blower. The system will return to normal operation when the thermistor reads a temperature above 42°F for 15 minutes.

**(6) FS2** - **Freeze Stat** - When the thermistor reads a temperature below 37°F continuously for 15 minutes, the control will shutdown compressor #2 and continue to run the indoor blower. The system will return to normal operation when the thermistor reads a temperature above 42°F for 15 minutes.

(7) Field Configurable input #1 – Used for custom installation of a 10K ohm temperature sensor (e.g. discharge air temperature sensor installed in supply duct).

**(8)** Field Configurable input #2 - Used for custom installation of an analog input (e.g. 0-10Vdc input from outdoor airflow monitoring station or 0-10 Vdc indoor relative humidity sensor).

**(9) SPA - Set point Adjustment -** If the set point adjustment is enabled, than the control will consider a field-installed potentiometer input to determine occupied set points only. If the remote set point adjustment is enabled but the input reads an invalid number, the control will default back to the occupied set point selection.

(10) OCT1 – Outdoor Coil Temperature 1 – This is a thermistor input that is used to determine if a heat pump needs to initiate or terminate defrost. For non-heat pump models with the *e*SYNC<sup>III</sup> control, this input is repurposed to measure the liquid line temperature for determination of refrigerant superheat. Models with dehumidification monitoring the liquid line temperature with this input.

(11) OCT2 – Outdoor Coil Temperature 2 - This is a thermistor input that is used to determine if a heat pump needs to initiate or terminate defrost.

**(12) G** - **Thermostat fan input** – This is a 24 volt input that is used to control the indoor fan when the RTU-C is used in conjunction with a thermostat.

(13) Y1 - Thermostat 1st stage compressor – This is a 24 volt input that is used to request the first stage of mechanical cooling when the RTU-C is used in conjunction with a thermostat.

(14) Y2 - Thermostat 2nd stage compressor - This is a 24 volt input that is used to request the second stage of mechanical cooling when the RTU-C is used in conjunction with a thermostat.

**(15) W1 - Thermostat heating demand -** This is a 24 volt input that is used to request the first stage of heating (electric heat or gas heat) when the RTU-C is used in conjunction with a thermostat.

(16) W2 - Thermostat heating demand - This is a 24 volt input that is used to request the second stage of heating (electric heat or gas heat) when the RTU-C is used in conjunction with a thermostat.

**(17)** B - Thermostat reversing valve - This is a 24 volt input that is used to request a change in the reversing valve position for heat pump mode when the RTU-C is used in conjunction with a thermostat. The reversing valve is energized in the heating mode.

(18 &20) HP1, HP2 - High Pressure Switch 1 & 2 - When the HPC is opened, the compressor for that circuit is turned off. The anti-short cycle delay will not allow the compressor to restart for a minimum of 3 minutes (default setting). If three consecutive open conditions occur during an active call for operation, the compressor will be locked out, a diagnostic message will appear on the LCD display and communicated to the network if applicable. Cycling the call for operation will restart the compressor. On dual compressor units only the affected compressor circuit is locked out.

(19 & 21) LP1, LP2 - Low Pressure Switch 1 & 2 - When the LPC is opened, the compressor for that circuit is turned off. The anti-short cycle delay will not allow the compressor to restart for a minimum of 3 minutes (default setting). The low pressure switch is ignored during defrost and for the first 90 seconds of compressor run time. If three consecutive open conditions occur during an active call for operation, the compressor will be locked out, a diagnostic message will appear on the LCD display, and an alarm will be sent to the Network if applicable. Cycling the call for operation will restart the compressor. On dual compressor units only the affected compressor circuit is locked out.

(22) Smoke Detector - The sensor is only applicable on units equipped with a smoke detector. The input will shutdown the unit and requires a manual reset. The sensor is used to detect smoke due to fire in the air conditioner or ventilation ducts.

(23)FP - Fan proving - The unit mounted fan proving switch monitors the pressure differential across the unit blower to detect when the indoor fan is blowing air. An alarm is sent to the LCD display (and Network if applicable) if the pressure differential indicates that the indoor blower is not operating. The control will also monitor the system and if the blower is running and is not required a fault will be sent to the RTU-C control.

(24) CFS - Clogged Filter Switch - The unit mounted clogged filter switch monitors the pressure differential across the return air filters. It is mounted in the filter section and is connected to the RTU-C control. A 24 Vac signal is sent to the LCD display if the pressure differential across the filters is equal to or greater than 0.5 i.w.c. The contacts will automatically open when the pressure differential across the filters switch has been closed for at least 2 minutes. The system will continue to operate regardless of the status of the filter switch.

**(25)** Occupied input **(OC)** - This is a 24 volt input that is used to control the occupancy (occupied or unoccupied mode) when the RTU-C is used in conjunction with a zone sensor and time clock. This input can also be connected to programmable thermostats with an occupancy output.

(26) L1, L2 - Comfort Alert - The RTU-C control has two inputs to monitor up to two compressor circuits using optional Copeland Comfort Alerts. The inputs can provide the following information: Locked rotor, Open Circuits, Missing Phase, Reverse Phase, and Welded Contactor. Note: The Comfort Alert sends the Open Circuit Alarm (code 5) only after the fault has been sensed for a minimum of 4 hours.

**(28)** Test pins – Shorting this input is used to force a defrost cycle for heat pump units during factory test mode.

(29) Configuration pins (P11) – The RTU-C Control features a pin header (P11) on board for the connection of a configuration key. This 7-position connector allows the control to determine the unit application mode without a menu entry. Table 2-2 describes the connections necessary for each one of the possible options. The configuration connector provides a quick and safe way of replacing boards while keeping the proper configuration of the unit.

| #  | P11 – Unit configuration                        | 1 | 2 | 3 | 4 | 5 | 6 | 7 |
|----|-------------------------------------------------|---|---|---|---|---|---|---|
| 0  | Cooling only – default                          |   |   |   |   |   |   |   |
| 1  | Single stage Cooling with 2 stages EH           | х | х |   |   |   |   |   |
| 2  | Single stage HP/Cooling with 2 stages EH        | х |   | х |   |   |   |   |
| 3  | Single stage G/E(cool) with 1 stage GH          | х |   |   | х |   |   |   |
| 4  | 2 stages G/E(cool) with 2 stages GH             |   | х | х |   |   |   |   |
| 5  | Single stage G/E(cool) with 2 stages GH         |   | х |   | х |   |   |   |
| 6  | 2 stages cool with 2 stages EH                  |   |   | х | х |   |   |   |
| 7  | 2 stages HP/cool with 2 stages EH               | х | х | х |   |   |   |   |
| 8  | Single stage dual fuel                          | х | х |   | х |   |   |   |
| 9  | 2 stages dual fuel                              | х |   | х | х |   |   |   |
| 10 | Single stage HP, 2 stages cool with 2 stages EH |   | х | х | х |   |   |   |
|    | Selection is made through the display           | х | х | х | х |   |   |   |

Table 2-2

### 3. Control Outputs

|    | OUTPUTS                   |       |                          |  |  |  |  |
|----|---------------------------|-------|--------------------------|--|--|--|--|
| 1  | CC1 - Compressor output 1 | 24Vac | 1.5A @ 24Vac, pilot duty |  |  |  |  |
| 2  | CC2 - Compressor output 2 | 24Vac | 1.5A @ 24Vac, pilot duty |  |  |  |  |
| 3  | W1 - Heat output          | 24Vac | 1.5A @ 24Vac, pilot duty |  |  |  |  |
| 4  | W2 - Heat Output          | 24Vac | 1.5A @ 24Vac, pilot duty |  |  |  |  |
| 5  | G - Fan Output            | 24Vac | 1.5A @ 24Vac, pilot duty |  |  |  |  |
| 6  | RV1 - Reversing Valve     | 24Vac | 1.5A @ 24Vac, pilot duty |  |  |  |  |
| 7  | RV2 - Reversing Valve     | 24Vac | 1.5A @ 24Vac, pilot duty |  |  |  |  |
| 8  | ODF1 - Outdoor Fan 1      | 24Vac | 1.5A @ 24Vac, pilot duty |  |  |  |  |
| 9  | ODF2 - Outdoor Fan 2      | 24Vac | 1.5A @ 24Vac, pilot duty |  |  |  |  |
| 10 | L - thermostat signal     | 24Vac | 25mA loading             |  |  |  |  |

Table 3-1

#### 3.1 System Output descriptions

(1) CC1 - Compressor output 1 - Energizes the compressor #1 contactor when required. The RTU-C control can monitor the system and respond to system faults and comfort alert inputs to shut down the compressors in the event of a failure.

(2) CC2 - Compressor output 2 - Energizes the compressor #2 contactor when required. The RTU-C control can monitor the system and respond to system faults and comfort alert inputs to shut down the compressors in the event of a failure.

(3) W1 - Heat output - Energizes the electric heat 1 relay when required to control the first stage of resistance electric heat.

(4) W2 - Heat Output - Energizes the electric heat 2 relay when required to control the second stage of resistance electric heat.

(5) G - Fan Output - Energizes the indoor fan relay unless a properly functioning IFC control is connected.

(6) RV1 - Reversing Valve – This output is used to energize reversing valve 1 in heating on heat pump models only. For non-heat pump models with humidity control this output is repurposed to switch the refrigerant liquid line solenoid valve. For non-heat pump models with the eSYNC<sub>1</sub> control board, this output is repurposed to power an emergency water shut-off valve relay

(7) RV2 - Reversing Valve - This output is used to energize reversing valve 2 in heating on heat pump models only. For non-heat pump models with humidity control this output is repurposed to switch the refrigerant reheat solenoid valve.

**(8) ODF1 - Outdoor Fan 1 -** This output is used to de-energize outdoor fan 1 on heat pump models only. For non-heat pump models with humidity control this output is repurposed to allow Outdoor Fan Motor Speed Control (OFMC) while humidity control is active.

**(9) ODF2** - **Outdoor Fan 2** - This output is used to de-energize outdoor fan 2 on heat pump models only. For non-heat pump models with humidity control this output is repurposed to switch the refrigerant discharge line solenoid valve.

**(10)** L - thermostat signal – The "L" terminal will output a flash code to an indoor 24 V thermostat equipped with an "L" terminal.

### 4. Unit installation

<u>Important</u> – The RTU-C Control is shipped in the "OFF" Mode so units do not accidentally energize during installation. The commissioning of the rooftop unit therefore requires the configuration of the Mode menu prior to initial startup. See section 6.3.

The unit RTU-C control must have a thermostat or zone sensor input in order to operate the unit. If the zone sensor is not present, or has failed, the unit will use the return air temperature sensor to maintain the occupied setpoint. The flexibility of the unit mode capabilities depends upon the type of zone sensor or thermostat selected to interface with the RTU-C.

The following controls are available from the factory for field installation; refer to the unit's electrical schematic for the specific module connection:

| Device                    | Model      | Description                                              |
|---------------------------|------------|----------------------------------------------------------|
| Standalone 24V Thermostat | (-)HC-TST3 | Single stage – 1 Heat/1 Cool                             |
| Standalone 24V Thermostat | (-)HC-TST4 | Multi Stage – 2 Heat/2 Cool – Can be used for Economizer |
|                           |            | Operation                                                |
| Zone Sensor Module        | (-)HC-ZNS1 | Temperature Sensor & Timed Override Button               |
| Zone Sensor Module        | (-)HC-ZNS2 | Temperature Sensor & Timed Override Button with Status   |
|                           |            | Indicator                                                |
| Zone Sensor Module        | (-)HC-ZNS3 | Temperature Sensor & Timed Override Button with          |
|                           |            | Setpoint Adjustment                                      |
| Indoor rh Sensor          | (-)HC-ZNS4 | Indoor Relative Humidity Sensor for Dehumidification     |
| Indoor rh/Zone Sensor     | (-)HC-ZNS5 | Combination Indoor Relative Humidity Sensor & Space      |
|                           |            | Temperature Sensor                                       |

(-) = R (Rheem) or U (Ruud)

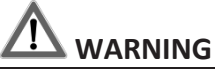

BEFORE BEGINNING ANY MODIFICATION, BE SURE MAIN DISCONNECT SWITCH IS IN THE "OFF" POSITION. DISCONNECT ALL ELECTRIC POWER, INCLUDING REMOTE DISCONNECT BEFORE SERVICING. FAILURE TO DO SO CAN CAUSE ELECTRICAL SHOCK RESULTING IN PROPERTY DAMAGE, PERSONAL INJURY OR DEATH. FOLLOW PROPER LOCKOUT/TAG OUT PROCEDURES TO ENSURE THE POWER CANNOT BE INADVERTENTLY ENERGIZED.

#### 4.1 Controls using 24 Vac

Before installing any connecting wiring, refer to the unit installation manual for AC conductor sizing guidelines "FIELD WIRE SIZE FOR 24 VOLT THERMOSTAT CIRCUITS", for the electrical access locations provided on the unit, and;

- a. Use copper conductors unless otherwise specified.
- b. Ensure that the AC control wiring between the controls and the unit's termination point does not exceed three (3) ohms/conductor for the length of the run.

NOTE: Resistance in excess of 3 ohms per conductor may cause component failure due to insufficient AC voltage supply.

- c. Be sure to check all loads and conductors for grounds, shorts, and mis-wirings.
- d. Do not run the AC low voltage wiring in the same conduit as the high voltage power wiring.
- e. Some thermostat wire insulation has a voltage rating less than the line voltage. Route Thermostat Wire behind low voltage shield during unit installation per Figure 4-1. This is necessary to meet National Electrical Code (NEC) and UL 1995 (Underwriters Laboratories<sup>®</sup>, Inc.) requirements for separation of high and low voltage circuits.

#### 4.2 <u>Controls using DC Analog Input/Outputs (Standard Low Voltage Multi-conductor</u> <u>Wire)</u>

Before installing any connecting wiring between the unit and components utilizing a DC analog input/output signal, refer to the unit installation manual for the electrical access locations provided on the unit.

a. Table 4-1 lists conductor guidelines when interconnecting the DC binary output devices and the system components utilizing a DC analog input/output signal to the unit. Use shielded cable for high EMI environments.

## NOTE: Resistance in excess of 2.5 ohms per conductor can cause deviations in the accuracy of the controls.

- b. Ensure that the wiring between controls and the unit's termination point does not exceed two and a half (2.5) ohms/conductor for the length of the run.
- c. Do not run electrical wires transporting DC signals in or around conduit housing high voltage wires.
- d. Most sensor wire insulation has a voltage rating less than the line voltage. Route Zone Sensor and Network Cable behind low voltage shield during unit installation per Figure 4-1. This is necessary to meet National Electrical Code (NEC) and UL 1995 (Underwriters Laboratories<sup>®</sup>, Inc.) requirements for separation of high and low voltage circuits.

|                   | PART   |     | NUMBER OF  | STRANDED |                                   |
|-------------------|--------|-----|------------|----------|-----------------------------------|
| VENDOR            | NUMBER | AWG | CONDUCTORS | SOLID    | LISTINGS                          |
| Honeywell/Genesis | 4761   | 18  | 3          | SOLID    | 18 AWG 3/C CL2P Thermostat        |
| Honeywell/Genesis | 4763   | 18  | 5          | SOLID    | 18 AWG 5/C CL2P Thermostat        |
| Honeywell/Genesis | 3215   | 18  | 4          | STRANDED | 18 AWG 4/C Str OAS CMP-CL2P       |
| Honeywell/Genesis | 3280   | 22  | 2 PAIR     | SOLID    | 22 AWG 2/PR Sol Shielded CMP-CL2P |
| Honeywell/Genesis | 3281   | 22  | 2 PAIR     | STRANDED | 22 AWG STR 2/PR OAS CMP-CL2P      |

| Table 4-1 Zone Sensor Mo | odule Wire | Guide |
|--------------------------|------------|-------|
|--------------------------|------------|-------|

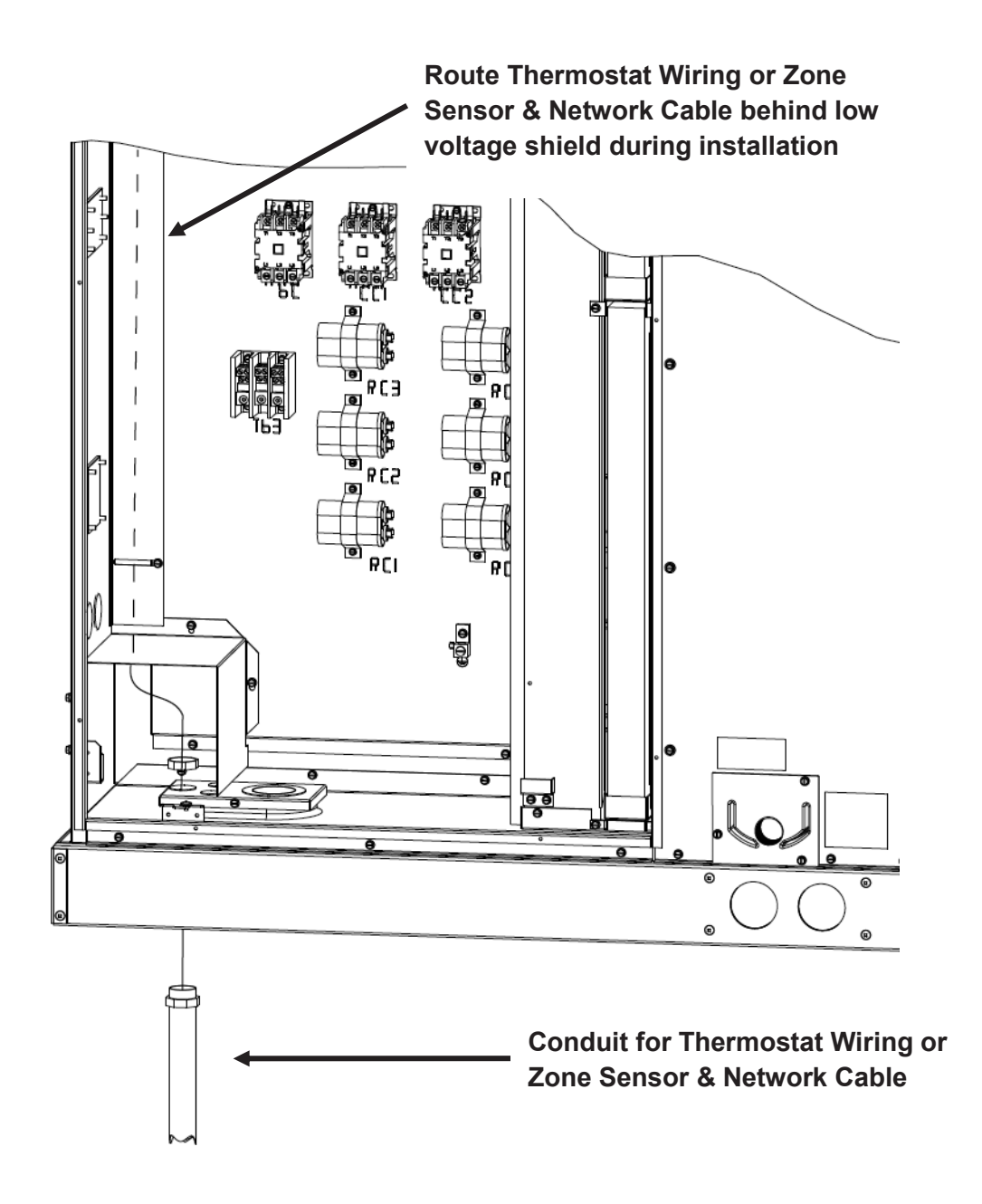

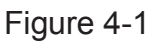

#### 4.3 Stand alone with thermostat

Once Mode is set to "Control by Thermostat" the RTU-C will follow the commands from a regular 24Vac thermostat, according to the following convention:

G – Indoor fan

- Y1 First stage of compressor
- Y2 Second Stage of compressor
- B Reversing Valve, which is energized for heating operation
- W1 First Stage Auxiliary heat (electric or gas)
- W2 Second Stage Auxiliary heat (electric or gas)
- L Comfort Alert signal (output) or Flashing Alarm output
- R & C 24Vac

#### 24 Volt Thermostat Inputs and Outputs

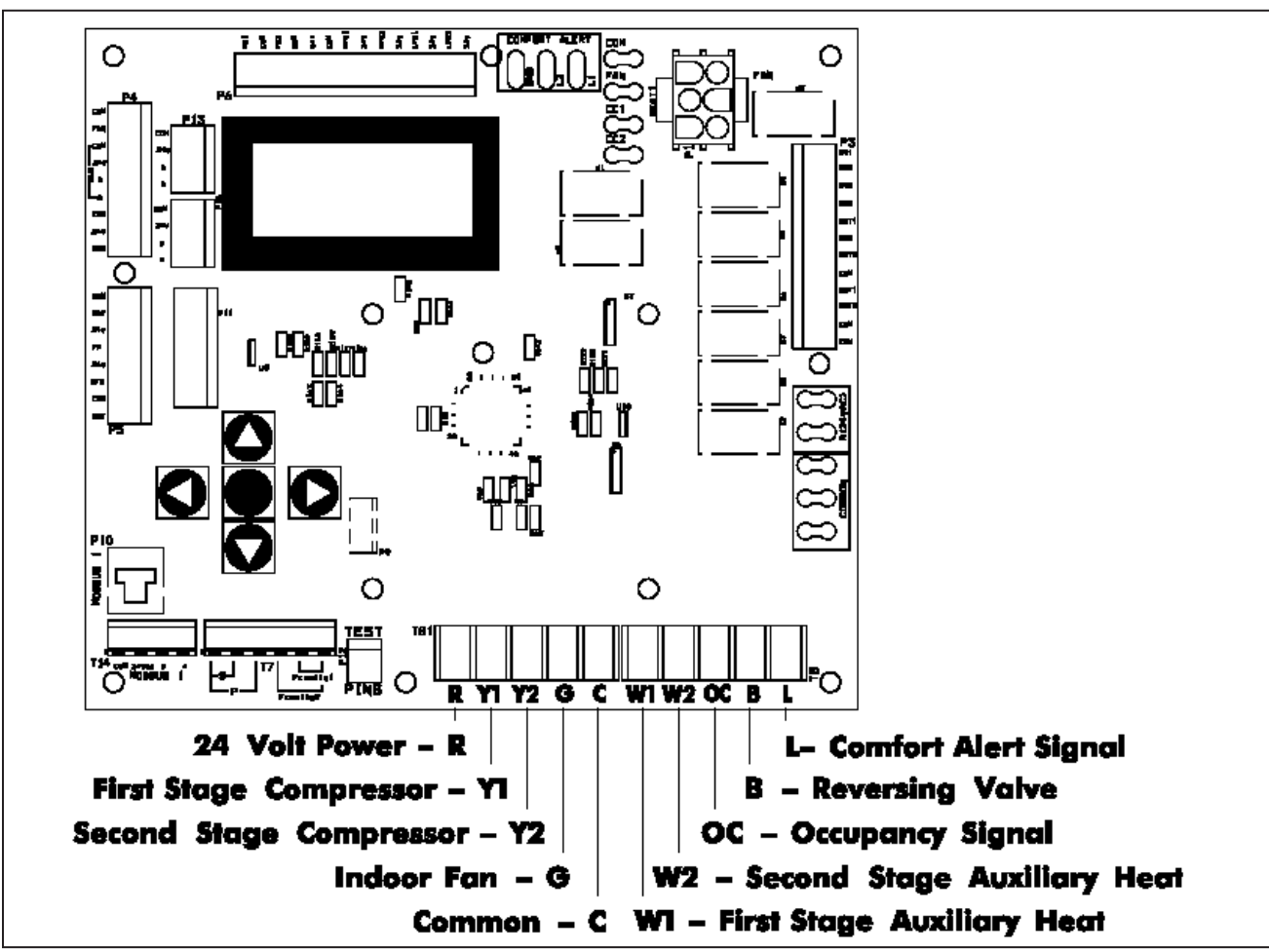

#### 4.4 Stand alone with zone sensor and time clock

If Mode is set to any of the options other than "Off "and "Control By Thermostat", the control will operate in Stand Alone mode or network using its local temperature sensors to determine demand. The system can be set up with a zone sensor to determine heat or cool demand and a solid state time clock to determine occupancy. (See section 6.3.3)

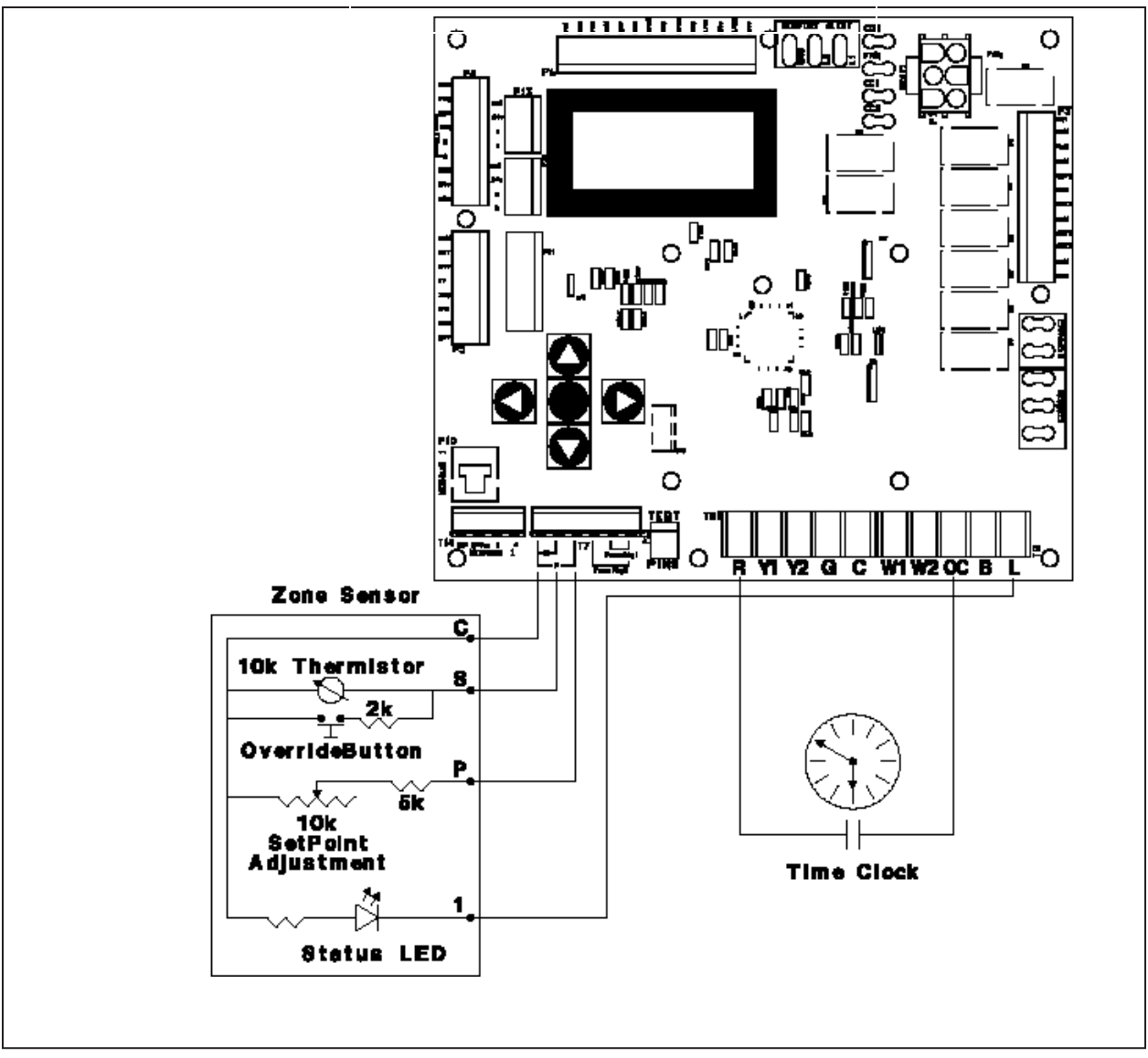

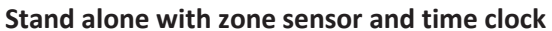

#### 4.5 Zone sensor with BAS

If Mode is set to any of the options other than "Off "and "Control By Thermostat", the control will operate in Stand Alone mode or network using its local temperature sensors to determine demand. The system can be set up with a zone sensor, RXRX-AY01 or RXRX-AY02 communication card, and 3<sup>rd</sup> party BAS that will be controlled from a central location.

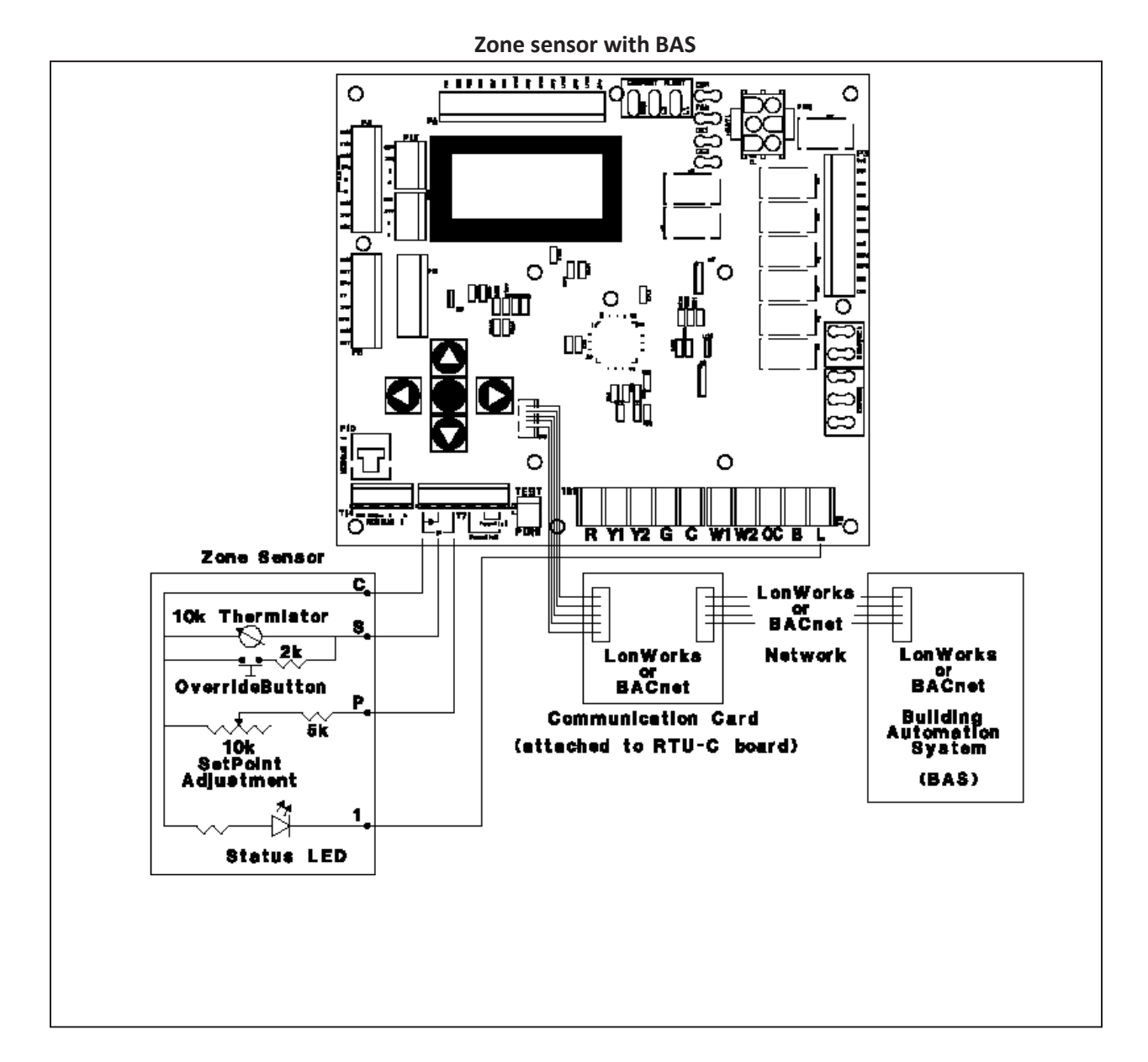

Page **28** of **208** 

#### 4.6 Indoor Relative Humidity Sensor

Field Configurable Input #2 can be used to connect an indoor relative humidity sensor that has a 0-10 Vdc output for a 0-100% indoor relative humidity input. The RKNL-G, RLNL-G models require this indoor relative humidity sensor to determine humidity control demand. Because this is a "powered" sensor an additional wire to the 24 Vac power supply from the unit is required. The "R" thermostat input can be used for this purpose. The indoor relative humidity sensor can be used along with thermostat control, a zone sensor with a time clock, or the RXRX-AY01 or RXRX-AY02 communication card and a 3<sup>rd</sup> party BAS that will be controlled from a central location.

Some models of the Indoor Relative Humidity Sensor (shown below) also have a space temperature sensor included eliminating the need for a separate zone sensor.

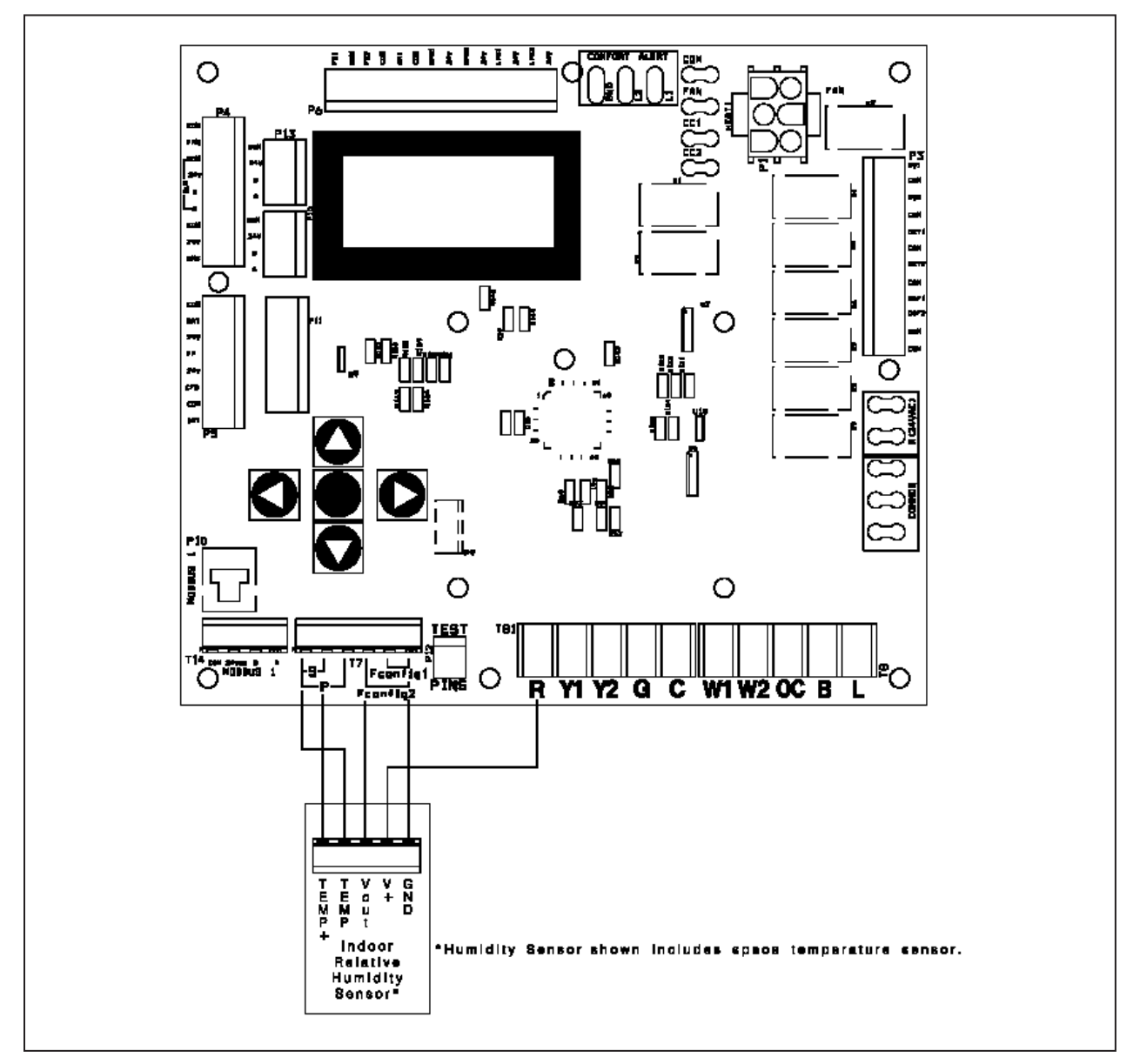

#### Indoor Relative Humidity Sensor with RTU-C

### 5. <u>Sequence of operation</u>

<u>Important</u> – The RTU-C Control is shipped with the control in the "OFF" mode so units do not accidentally energize during installation. The commissioning of the rooftop unit therefore requires the configuration of the Mode menu prior to initial startup. See section 6.3.1.

#### 5.1 <u>Cooling</u>

When the RTU-C control receives a call for cooling via thermostat or zone sensor the first compressor stage energizes. After the indoor fan on delay (1-180 sec / default 10 sec) the indoor fan energizes. The indoor fan on delay starts when the call for cooling is initiated.

When used in local zone sensor mode of operation, the RTU-C control satisfies the set point using all or a partial number of stages available. When cooling demand exists, the RTU-C control will stage up in the following order: Economizer, First Stage Cooling, and Second Stage Cooling based on demand.

When used in local thermostat mode of operation, the RTU-C allows the thermostat to control the demand for cooling. When cooling demand exists, the RTU-C control will stage up in the following order: Economizer, First Stage Cooling. Only two stages will be allowed to energize, so if the economizer is active then the first stage mechanical cooling will become second stage and second stage mechanical cooling will not be used.

#### 5.2 <u>Heat</u>

When in heating mode of operation, the RTU-C control satisfies the set point using all or a partial number of stages available. When heating demand exists, the RTU-C control will utilize heat sources in the following order of priority as available: Heat Pump, Gas Heat, and Electric.

When the heat demand requires multiple heating outputs at the same time, a minimum staging delay of 5 seconds between energizing and de-energizing heating outputs is necessary to prevent the inrush current startup of multiple loads. The inter stage is adjustable between 5 and 50 seconds.

The source of demand, like the other modes of operation, is a result of one of either thermostat or remote sensors.

#### 5.3 <u>Heat Pump</u>

When the RTU-C control receives a call for heat pump via thermostat or zone sensor compressor 1 and reversing valve 1 energizes. After the indoor fan on delay (1-180 sec / default 10 sec) the indoor fan energizes. The indoor fan on delay starts when the call for heating is initiated.

During heat pump mode the control energizes the reversing valve along with the correspondent stages of compressor. Once the reversing valve is energized, it will remain energized until the unit exits the heat pump mode, thus avoiding the frequent noise associated with the equalization of the refrigerant pressure.

Whenever the system is equipped with reversing valves, the mechanical heating (heat pump) is considered the primary source of heat. Certain circumstances may prevent the heat pump from

operating, such as outdoor air temperature being below its set point, discharge air temperature below its set point, or alarms related to the compressor operation.

The heat pump operation is never available when the outdoor air temperature is below the low balance set point. Once the heat pump has been prevented from operating in such circumstances, it will only be available again if the outdoor air temperature exceeds the high balance set point. The control allows the user to adjust low and high balance set points through the display, as long as the selection provides a minimum difference of 5°F between the two. If for example the low balance set point was set at 35°F, the minimum high balance set point would be 40°F.

If the heating set point is not satisfied within the demand delay, additional stages of mechanical heating are engaged in operation. When those stages are complete, electric heat may work in conjunction with the compressors. However, if the secondary heat source is fossil fuel, the heat pump and gas furnace are exclusive and cannot work in conjunction with each other. As long as the outdoor air temperature is above the balance point, the heat pump will continue to operate without the Furnace, even if the set point is not satisfied. If the outdoor temperature crosses the low balance set point, then the heat pump will cease operation and the Furnace will be the only source of heat available to satisfy the effective ambient set point.

#### 5.4 Integrated Furnace Control (IFC)

The IFC board will communicate to the RTU-C control via MODBUS interface.

#### 5.4.1 Call for Heat

After a call for heat the IFC checks to ensure the high temperature limit and rollout switches are closed. If either is open, IFC responds with a fault code. If high limit and rollout switches are closed, the IFC checks that both sets of draft inducer pressure switches are open (some units have multiple low fire and multiple high fire draft inducers). If either pressure switch set is closed, the IFC will respond with a fault code and it will flash code "2" on the LED, waiting indefinitely for both sets of pressure switches to open. If both pressure switches are open, the IFC proceeds to pre-purge.

#### 5.4.2 <u>Pre-Purge</u>

The IFC energizes the low inducer motor, flashes code "2" on LED, and waits for the low pressure switch to close. If the low pressure switch does not close within 3 minutes, the control will energize the high inducer and wait for both pressure switches to close. The IFC will light on high fire and remain on high fire for the remainder of the heat cycle.

When the low pressure switch has closed, the IFC stops flashing the LED and begins timing the 30 second pre-purge period. If flame is sensed as present during pre-purge, the IFC restarts the pre-purge time to require a full pre-purge after flame is removed. When pre-purge time has expired, the IFC begins the ignition trial.

#### 5.4.3 Ignition Trial

The IFC energizes the gas valve and spark. The IFC ignores flame sense for the first 2 seconds of the ignition trial. If flame is not established within 7 seconds, the gas valve and spark is de-energized and

the IFC goes to an inter-purge. If flame is established, the spark is de-energized, the IFC energizes the high inducer (low inducer remains energized) and begins heat blower on delay.

#### 5.4.4 <u>Heat Blower On delay</u>

The control waits for 45 second heat fan on delay and then energizes the indoor blower heat speed. If the blower is already energized by a call for cooling or continuous fan, or in a blower off delay period, the on delay is skipped and the blower remains energized. After the blower on delay time is complete, the control goes to high fire warm-up mode.

The high pressure switch is ignored during the heat blower on delay to give time for the high pressure switch to close if lighting on low fire.

#### 5.4.5 <u>High-fire warm-up</u>

The IFC remains on high fire for 120 seconds after flame is established. If the RTU-C is calling for 2nd stage heat, the IFC remains in high heat. If the IFC lit on high fire because the low pressure switch did not close within 3 minutes, then the IFC remains on high fire for the entire call for heat regardless of 2nd stage thermostat call. If there is no RTU-C demand for 2nd stage heat when the 120 second time has expired, the IFC transitions from high heat to low heat.

#### 5.4.6 <u>Low Heat</u>

IFC inputs are continuously monitored to ensure limit, rollout, and pressure switches are closed, flame is established, and the thermostat call for heat remains. Low gas, low inducer, and blower remain energized. If the RTU-C calls for 2nd stage heat (Hi Heat), the IFC transitions to high heat.

#### 5.4.7 <u>High heat</u>

IFC inputs are continuously monitored to ensure limit, rollout, and pressure switches are closed, flame is established, and the RTU-C calls for heat remain. Low gas, high gas, low inducer, high inducer, and blower remain energized. If the RTU-C terminates the call for 2nd stage heat and the first stage call remains, the IFC transitions to low heat.

#### 5.4.8 Low heat to high heat transition

When the RTU-C calls for 2nd stage heat after low heat is established, the IFC checks the high pressure switch. If the high pressure switch is closed, the IFC flashes "2" on the LED and waits indefinitely for the high pressure switch to open. When the high pressure switch is proven open, the IFC energizes the high inducer motor and waits for the pressure switch to close. If the high pressure switch does not close within 60 seconds, the control flashes "2" on the LED and de-energizes the high inducer motor for 5 minutes. The high inducer is re-energized after the 5 minute period for 60 seconds and the cycle repeats indefinitely until the high pressure switch closes. When the high pressure switch closes, the IFC energizes the high gas output and proceeds to high heat.

#### 5.4.9 High heat to low heat transition

When the RTU-C ends the call for 2nd stage heat and the first stage call remains, the IFC de-energizes the high gas output. The high inducer remains energized for 60 seconds after the high gas de-energizes. The IFC proceeds to low heat.

#### 5.4.10 Post Purge

When the RTU-C demand for heat is satisfied, the IFC immediately de-energizes the gas valve(s). The Inducer output(s) remains on for a 5 second post-purge period. The IFC continues the heat blower off delay.

#### 5.4.11 <u>Heat Blower off delay</u>

The IFC de-energizes the Indoor blower motor 90 seconds after the call for heat terminated

#### 5.4.12 Interrupted Call for heat

If the RTU-C demand for heat is removed before the ignition period, the IFC will immediately deenergize the inducer.

If the RTU-C demand for heat is removed after ignition has begun, the induced draft motor will run through a post purge and the indoor blower motor will run on heat speed for the delay off time.

#### 5.4.13 Ignition Retry

If flame is not established on the first trial for ignition period, the induced draft motor remains energized and the IFC de-energizes the low gas valve. The IFC waits for a 60 second inter-purge period then attempts an ignition re-try. If the second ignition trial is unsuccessful, the IFC energizes the high inducer and waits indefinitely for the high pressure switch to close. When the high pressure switch closes, the IFC energizes the high gas output, interpurges 60 seconds and tries the 3rd and 4th ignition attempts on high fire.

If flame is not established on the fourth trial for ignition, the IFC de-energizes the high and low gas outputs and goes into lockout. IFC indicates a fault code through MODBUS and the LED flashes a fault code of "1" to indicate lockout is due to failed ignition.

#### 5.4.14 Ignition Recycle

If flame is established and maintained during the trial for ignition period and then flame is lost, the gas valve is de-energized, the induced draft motor continues to run, and the control begins timing the prepurge delay. The indoor blower motor will be energized and/or remain energized on heat speed for the delay off time.

When the pre-purge delay is over, the control energizes the spark and gas valve for an ignition attempt. If ignition is unsuccessful, the IFC will attempt up to 3 more retries as described above. The IFC will recycle up to 17 flame losses (16 recycles) within a single call for heat before going to lockout. The IFC flashes an error code of "1" if lockout is due to too many flame losses. (This is the same flash code as failed ignition.).

#### 5.4.15 Open Limit switch

The limit switch is ignored unless a call for heat is present. If the limit switch opens while a call for heat is present, the indoor fan is energized on heat speed and both inducers are energized. The gas valve is de-energized if it was energized. The status LED will flash 3 times indicating the Limit switch is open. The blower and inducers will remain energized as long as the limit is open and there is a call for heat.

If the call for heat goes away while the limit switch is open, the induced draft motor will run through post purge and the indoor blower will run through the heat fan off delay. The status LED will return to steady on.

If the limit switch re-closes and the call for heat remains, the status LED will return to steady on and the IFC will begin a pre-purge time with high gas output energized to begin a re-ignition attempt. The indoor blower remains on (for the delay off time) through the re-ignition attempt.

#### 5.4.16 Open Rollout switch

The rollout switch is ignored unless a call for heat is present and the limit switch is closed. If the rollout switch opens for more than 1 second, the indoor fan is energized on heat speed for a heat blower off delay period and the inducer motor is energized for a post-purge time period. The gas valve is deenergized if it was energized. The status LED flashes an error code of "5" indicating the rollout switch is open and the IFC is in lockout.

If the rollout switch re-closes before the call for heat goes away, the IFC will remain in lockout with the LED flashing an error code of "5". Lockout may be reset by conditions specified in section 5.4.21.

Note: Rollout switch open for less than 1 second will cause interrupted heat cycle from open PS, however it will not lock out.

#### 5.4.17 Pressure switch

The pressure switches are ignored unless a call for heat is present and the limit and rollout switches are closed. When a call for heat occurs and either pressure switch is closed before the inducer is energized, the inducer will remain off and the control will flash an error code of "2" on the LED until both pressure switches open.

If either pressure switch opens before the ignition period, both induced draft motor will remain on, the high gas output will be de-energized, and the LED will flash an error code of "2". When both pressure switches are closed, the LED flash code is cleared, the high gas output is energized, and the control restarts the pre-purge period.

If the low pressure switch opens after the gas valve has been energized, the control will de-energize both gas outputs and run the indoor blower on heat speed through the fan off delay. The low inducer remains energized and the high inducer energizes if it was not already energized. When both pressure switches re-close, the control begins the pre-purge period and re-ignites. If the call for heat goes away before the pressure switches close, both inducer motors are de-energized and the control goes to standby.

If the high pressure switch opens while in high heat and the low pressure switch remains closed, the control de-energizes the high gas output and attempts to reestablish high heat.

#### 5.4.18 Call for Fan

When the RTU-C calls for continuous fan (Cont Fan) without a call for heat, the indoor fan is immediately energized. The fan remains energized as long as the call for fan remains without a call for heat.

The continuous fan operation continues to function while the control is in heat mode lockout.

#### 5.4.19 Undesired Flame

If flame is sensed longer than 2 seconds while the gas valve is de-energized, the IFC shall energize both induced draft motors and indoor blower motor. When flame is no longer sensed, the induced draft motors and indoor blower motor will de-energize. The IFC will do a soft lockout, but will still respond to open limit and flame. The status LED shall flash a code of "4" when lockout is due to undesired flame. If there is no call for heat, or the call for heat is removed, lockout will reset.

#### 5.4.20 Gas Valve relay fault

If the IFC senses the gas valve is energized for more than 1 second when the control is not attempting to energize the gas valve, or if the gas valve is sensed as not energized when it is supposed to be energized, then the IFC will lockout with the LED off. The IFC assumes either the contacts of the relay driving the gas valve have welded shut, or the sensing circuit has failed. The inducer is forced off to open the pressure switch to stop gas flow unless flame is present.

If the gas valve was sensed as closed when it should be open, and has not de-energized after the inducer was shut off for 15 seconds, then both inducers are re-energized to vent the unburned gas.

#### 5.4.21 Soft Lockout

The IFC shall not initiate a call for heat while in lockout. A call for continuous fan operates as normal. The IFC will still respond to an open limit and undesired flame.

Lockout shall automatically reset after 1 hour. Lockout may be manually reset by removing the thermostat call for heat for more than 3 seconds or removing power from the control for more than 5 seconds.

#### 5.4.22 Hard lockout

If the IFC detects a fault, the status LED will be de energized and the IFC will lockout as long as the fault remains. Hard lockout may be reset by removing power to the control for more than 5 seconds. Faults detected within the microcontroller continually re-test to see if they are hard failures. Failures detected within the flame sense or gas valve drive circuits re-test every 1 hour.

#### 5.5 <u>Electric Heat</u>

The RTU-C control will always consider two available stages of electric heat, although installation may have only one.

The electric heat is energized whenever the demand for heat is not satisfied. The electric heat will work as primary or secondary heat source, depending on the unit configuration. If it is the primary heat source it will be staged on based on demand.

During electric heat operation the control does not delay energizing the indoor fan.

### 6. User Interface

#### 6.1 <u>Keypad</u>

The right and left keys allow the user to select among the different groups of menus. The up and down keys allow the user to vertically scroll through sub-menus within the menu group. Up and down keys also allow the input of certain parameters (highlighted in Figure 6-3), such as set points and time delays. Before changing any parameters please see the appropriate sections and have a full understanding of what you are changing. This adjustment is only possible when a blinking cursor is over or next to the parameter to be adjusted. The blinking cursor is available for adjustable parameters after the user presses the center key (enter) while the value in question is shown on the display. Once the process of adjustment is made, the user must press the center key (enter) again for the change to take effect (Note: please pause for a second after changing the parameter before pressing the center key (enter) or the change may not be accepted). During the adjustment, either left or right keys work as "escape" so the parameter reverses back to its original value and the cursor is no longer visible.

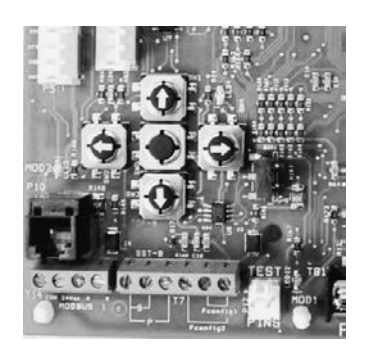

Figure 6-1

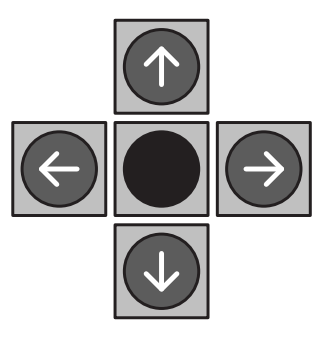

Figure 6-2
| Section 6.2            | Section 6.3     | Section 6.4  | Section 6.5      | Section 6.6                | Section 6.7        | Section 6.8   | Section 6.9           | Section 6.10                                               | Section 6.11     | Section 6.12     | Section 6.13                            | Section 6.14                         | Section 6.15       |
|------------------------|-----------------|--------------|------------------|----------------------------|--------------------|---------------|-----------------------|------------------------------------------------------------|------------------|------------------|-----------------------------------------|--------------------------------------|--------------------|
| GENERAL<br>INFORMATION | MODE            | UNIT STATUS  | TEMPERATURES N   | SETPOINTS                  | ECONOMIZER         | FURNACE CTRL. |                       | INITIAL TEST SEQ                                           | ALARM History    | ACTIVE ALARMS    | eSYNC CTRL.                             | HUMIDITY CONTROL                     | VARIABLE FREQ DR   |
| ,<br>令令                | Í<br> -         | €}<br>(}     | ₽<br>\$          | \$<br>\$                   | \$<br>\$           | € <b>2</b> €9 | \$<br>\$              | ₽<br>\$                                                    | ¢                | \$ <b>}</b> \$   | ¢                                       | ₽                                    | ₽¢                 |
| Software Version       |                 | CAPACITY %   | Space Temp       | Occ Cool SP<br>Occ Heat SP | Free Cooling       | Device ID     | Demand Delay          | ENTER PASSWORD<br>7777                                     | Alam # 1         | Active alarms    | Timer                                   | Enable rh Control<br>[Enter] for YES | VFD Lo Fan Speed   |
| ¢                      |                 | ₹<br>₹       | £                | £}€                        | £}€}               | £₹            | £}€}                  | £}<br>₹}                                                   | ₽<br>₽           | ]                | ₽<br>₽                                  | ŶŶ                                   | ₽₽₽                |
| ALARMS                 |                 | 24VAC INPUTS | Eff Space Temp   | Unc Cool SP<br>Unc Heat SP | Econ. Status       | IFC Fault     | Indr Fan ON Dly       | ACCESS DENIED/<br>GRANTED                                  | Alam # 2         |                  | AMB                                     | rh Setpoint                          | VFD 1st Stage Cool |
| ₽₹                     |                 | €<br>₽       | £}<br>¢}         | £}€}                       | £}€}               | £}<br>₹}      | £}€}                  | £}<br>₹}                                                   | ₹ <u>₹</u>       |                  | €<br>₽                                  | €}<br>{}                             | €}<br>(}           |
| System Config          |                 | OUTPUTS      | Return Air Temp  | Eff. Temp. SP              | Econ. Status       | IFC Inputs    | Indr Fan OFF Dly      | Please see 1&O<br>Section 6.10 for field<br>test sectionce | Alam # 3         | -                | Ŧ                                       | Indoor rh                            | VFD Curr. Speed    |
| ₽₹                     |                 |              | £}¢              | £}€}                       | £}€}               | £}<br>₹}      | €}<br>€}              |                                                            | \$<br>\$         |                  | €<br>\$-\$                              |                                      |                    |
| MODBUS address         |                 |              | Outside Air Temp | Cool. Diff                 | Enthalpy Setpt.    | IFC Outputs   | Keypad Tmr Lim        |                                                            | Alarm # 4        |                  | Ч                                       |                                      |                    |
|                        |                 |              | ₽                | ₽}<br>¢                    | ₽                  |               | ₽                     |                                                            | €}<br>¢}         |                  | €}<br>{}                                |                                      |                    |
|                        |                 |              | Eff Out Air Temp | Heat. Diff                 | Eff. Mix. Air Temp |               | Compressors<br>ASCD   |                                                            | Alam # 5         |                  | WTRIN                                   |                                      |                    |
|                        | -               |              | ₽                | ¢                          | ₽                  | - •           | ₽₽                    |                                                            | €                |                  | ¢                                       |                                      |                    |
| Cntrl. Bv Tstat: ** A  | I other modes:  |              | Disch. Air Temp  | Min DAT Spt                | Mixed Air Setpt.   |               | Comp. Min.Run.<br>Tm. |                                                            | Alam # 6         | -                | WTR OUT                                 |                                      |                    |
|                        |                 |              | \$<br>\$         | \$¢                        | \$¢                | - '           | \$¢                   |                                                            | \$<br>\$         |                  | \$<br>\$                                |                                      |                    |
| Indoor Fan Mode        | idoor Fan Mode  |              | Out Coil Temp 1  | Max DAT Spt                | Ext. Mix. Air Temp |               | Staging Time Dly      |                                                            | Alarm # 7        |                  | WTR FLW                                 |                                      |                    |
|                        | 1245            |              | 1245<br>1        | 1245                       |                    | -             | 1245                  | -                                                          | 1245             |                  | 1247<br>4747                            |                                      |                    |
|                        | Occupancy       |              | Out Coil Temp 2  | Stpnt Adj Enable           | Econ. Vent. Lim.   |               | LPS Bypass Delay      |                                                            | Alam # 8         |                  | LEAK                                    |                                      |                    |
|                        |                 |              | 5                | J.                         |                    | _             |                       |                                                            | ЧЧ<br>ЧЧ         |                  |                                         |                                      |                    |
| Ľ                      | fect Occupancy  |              | Freeze sensor 1  | Setpoint Adjust.           | Econ.Exh. ON/Off   |               | HPS Bypass            |                                                            | Alam # 9         |                  | Scool = Sat- LL                         |                                      |                    |
|                        |                 |              | ¢                |                            |                    | _             |                       |                                                            |                  |                  |                                         |                                      |                    |
|                        |                 |              |                  |                            |                    |               |                       |                                                            |                  | -                | ~~~~~~~~~~~~~~~~~~~~~~~~~~~~~~~~~~~~~~~ | _                                    |                    |
|                        | Reset control?  |              | Freeze sensor 2  | Hi Balance Point           | Econ. DCV Limit    |               | Fan Proving Sw        |                                                            | Alarm # 10       |                  | SHeat = Suct - Satur                    |                                      |                    |
| 1                      |                 |              | ¢}<br>¢          | \$<br>\$                   | \$<br>\$           |               | \$<br>\$              |                                                            | \$<br>\$         |                  | ¢4                                      | _                                    |                    |
| ** For Sof             | tware version   | on 2.1.      | Field Config 1   | Lo Balance Point           | DCV Control        |               | Clogged FilterSW      |                                                            | Clear Alarms?    |                  | Hot Water gpm                           |                                      |                    |
| A                      | Il modes:       | ×            | \$<br>\$         | \$¢                        | ¢¢                 | -             | ₽₽                    |                                                            |                  |                  | ¢                                       |                                      |                    |
|                        |                 |              | Field Config 2   | Tmp Lockout Cool           | DCV Level Setpt.   |               | Smoke Alm<br>Switch   |                                                            |                  |                  | Gallons Hot Wtr                         |                                      |                    |
|                        |                 |              |                  | \$<br>\$                   | \$¢                | _             | \$                    |                                                            |                  |                  | ŶŶ                                      |                                      |                    |
|                        |                 |              |                  | Tmp Lockout Heat           | Ext. DCV Level     |               | Ten. Over. Time       |                                                            |                  |                  | Max Wtr Temp Lim                        |                                      |                    |
|                        |                 |              |                  | 4747                       | 4245               | _             |                       |                                                            |                  | <u> </u>         |                                         |                                      |                    |
|                        |                 |              |                  | Defrost Mode               | Eff. DCV Level     |               |                       |                                                            |                  |                  |                                         |                                      |                    |
|                        |                 |              |                  | ].                         | 4247               |               |                       |                                                            | Start Cool Test? | Start Heat Test? |                                         |                                      |                    |
|                        |                 |              | •                | •                          | Eff.Eco.Position   |               |                       | ~~                                                         |                  | <b>1</b>         |                                         |                                      |                    |
|                        |                 |              | Demand Derrost   | lime x lemp perr           | 1747<br>17         |               |                       |                                                            | Stop Cool Test?  | Stop Heat Test?  |                                         |                                      |                    |
|                        |                 |              | Defr. Comp. OFF  | Defr. Comp. OFF            | Eff. Min. Position |               |                       |                                                            |                  |                  |                                         |                                      |                    |
|                        |                 |              | \$<br>\$         | \$<br>\$                   | \$<br>\$           |               |                       |                                                            |                  | -                |                                         |                                      |                    |
| Menus/Su               | b-Menus         |              | Dem Defr Tmp Lim | Acc defrost time           | Local. Min. Pos.   |               |                       |                                                            |                  |                  |                                         |                                      |                    |
| All Sub-Menus h        | ighlighted gray |              | £}¢              | €}<br>¢                    | €}<br>¢            |               |                       | Ċ.                                                         | iftware Ver      | cion 1 0         | Software                                | e Version 2-1                        |                    |
| are user a             | glustable       |              | Defrost OCT lim. | Defrost OCT lim.           | Econ. Faults       |               |                       |                                                            |                  | -                | 001000                                  |                                      |                    |
|                        |                 |              | \$<br>\$         |                            | \$<br>\$           |               |                       |                                                            |                  | _                |                                         |                                      |                    |
|                        |                 |              | Temp.Depend.Var. |                            | Econ Firm Vrsn     |               |                       |                                                            |                  | -                |                                         |                                      |                    |

Figure 6-3

# 6.2 General Information Screen

This is the homepage of the system. The software version is programmed in the factory and cannot be changed. The item "Alarms" is dependent upon the existence of an alarm and it may display either "No Active Alarm" or "CHECK ALARMS!" Another screen outside this group shows the details of existing alarms. The option for system configuration is set with a configuration key from the factory. The MODBUS Address has a default value of "1" and should not be changed unless the RTU-C is directly connected to a Building Automation System (BAS) that uses MODBUS as the communication protocol.

| GENERAL                         |  |
|---------------------------------|--|
| INFORMATION                     |  |
| Software Version                |  |
| X.X                             |  |
| Alarms                          |  |
| No Active Alarm / CHECK ALARMS! |  |
| System Config                   |  |
| 2stg COOL ONLY                  |  |
| 1s Cool 2s Elec                 |  |
| 1s HP/Cool 2s EL                |  |
| 1s G/E 1s G/H                   |  |
| 2s G/E 2s GH                    |  |
| 1s G/E 2s GH                    |  |
| 2s Cool 2s Elec                 |  |
| 2s HP/C 2s Elec                 |  |
| 1stg Dual Fuel                  |  |
| 2stg Dual Fuel                  |  |
| 1sHP 2sCool 2sEH                |  |
| MODBUS ADDRESS                  |  |
| 1                               |  |

# Table 6-1

At power up or after a period of time of 5 minutes (display delay) without the selection of any buttons the system returns to a modified version of this screen, and resumes scrolling through the items of this group.

The modified general information screen automatically scrolls through the different menu items described in the following table, at 2-second intervals. When the user presses any button, the changing of screens stops until the display delay expires.

| Software Version                |
|---------------------------------|
| X.X                             |
| ALARMS                          |
| No Active Alarm / CHECK ALARMS! |
| System Config                   |
| XXXXXX                          |
| MODE                            |
| OFF                             |
| AUTO                            |
| FAN ONLY                        |
| HEAT ONLY                       |
| COOL ONLY                       |
| Ctrl by Tstat                   |
| UNIT STATUS                     |
| STANDBY                         |
| Fan Only                        |
| COOL STG1 ECON                  |
| COOL STG2 CC/ECO                |
| COOL STG1 COMP                  |
| COOL STG2 COMP                  |
| HEAT STG1 COMP                  |
|                                 |
| HEAT STG1 ELEC                  |
| HEAT STG2 LEEC                  |
| HEAT STG2 GAS                   |
| HEAT STG2 CC/ELE                |
| HEAT STG3 CC/ELE                |
| HEAT STG4 CC/ELE                |
| Defrost 1                       |
| Defrost 2                       |

# 6.3 MODE Screen

The MODE screen determines whether the unit is connected to a network, a regular thermostat, or if it is just using its local sensors for controlling the temperatures. It also determines the indoor fan operation, whether it is operating in occupied mode, unoccupied mode, or tenant override and displays the effective occupancy.

| MODE                                           |
|------------------------------------------------|
| OFF                                            |
| AUTO                                           |
| FAN ONLY                                       |
| HEAT ONLY                                      |
| COOL ONLY                                      |
| Ctrl by Tstat                                  |
| INDOOR FAN MODE                                |
| Continuous                                     |
| Auto                                           |
| Cont when occup.                               |
| OCCUPANCY                                      |
| Occupied / Unoccupied / Network / Local Switch |
| EFFECT.OCCUPANCY                               |
| Occupied / Unoccupied / TntOverr XXX min       |
| Reset control?                                 |
| [Enter] for YES                                |

Table 6-2

#### 6.3.1 <u>MODE</u>

The Mode is available through network and user interface. The possible selections are:

- Off
- Auto
- Cooling only
- Heating only
- Fan Only
- Control by thermostat: not available through network. This is exclusive to the human interface.

Off mode is the default factory selection, so units do not accidentally energize during installation. The commissioning of the rooftop unit therefore requires the configuration of the Occupied Mode register prior to initial startup.

Auto mode is used with a zone sensor and solid state time clock.

#### 6.3.2 INDOOR FAN MODE

The INDOOR FAN MODE is the option that decides the Indoor fan function. It includes the following options.

- Continuous
- Auto
- Cont. when occup.

Continuous is used if it is desired that the fan runs all the time regardless of Effect Occupancy. The Auto option allows the fan to cycle with the heat or cool call regardless of Effect Occupancy. The Cont. when occup. option lets the indoor fan run continuous when Effect Occupancy is occupied.

#### 6.3.3 <u>OCCUPANCY</u>

The OCCUPANCY is only available through human interface and includes the following options:

- Manual Occupied
- Manual Unoccupied
- Network
- Local Switch

Manual Occupied and Manual Unoccupied have priority over other selections of occupancy. Those selections are not limited in time and the BAS system does not have the ability to change them.

If the end user desires to relinquish the occupancy control to the Building Automation System, they must set the Occupancy to "Network."

The Local Switch option allows the determination of occupied mode through a hardwired 24Vac signal, identified as "OC" in connector T8. If that input is connected to "R" (24Vac), the unit is operating in occupied mode; otherwise it operates in unoccupied mode.

#### 6.3.4 Effective Occupancy

Tenant Override, Occupied, or Unoccupied will be displayed depending on the actual mode. The RTU-C control allows separate adjustment of temperature set points and fan operation according to the building occupancy. This feature is only available when a thermostat is not controlling the ambient.

For the following sections, Occupied Mode implies that the calculation for demand utilizes occupied set points, which are used to satisfy the comfort in the ambient. Unoccupied mode utilizes unoccupied set points and is normally set to save energy during periods in which buildings are closed and unoccupied. Tenant Override Mode is a state in which the control utilizes occupied set points for a limited amount of time, after which it returns to unoccupied mode. To start Tenant Override, the user presses a button on the space sensor for more than 2 seconds. The Tenant Override period is adjustable between 2 and 6 hours and it has priority over any other settings.

All set points are available via network and local human interface.

#### 6.3.5 <u>Reset control?</u>

By pressing the [Enter] key, this feature enables one to reset all of the RTU-C adjustable menu items back to the factory "default" values.

# 6.4 UNIT STATUS Screen

The unit status screen shows basic information about the operation of the unit, such as actual mode of operation, capacity of cooling or heating, inputs, and outputs.

| UNITS               | TATUS                 |
|---------------------|-----------------------|
| Mode                | STANDBY               |
|                     | Fan Only              |
|                     | COOL STG1 ECON        |
|                     | COOL STG2 CC/ECO      |
|                     | COOL STG1 COMP        |
|                     | COOL STG2 COMP        |
|                     | HEAT STG1 COMP        |
|                     | HEAT STG2 COMP        |
|                     | HEAT STG1 ELEC        |
|                     | HEAT STG2 ELEC        |
|                     | HEAT STG1 GAS         |
|                     | HEAT STG2 GAS         |
|                     | HEAT STG2 CC/ELE      |
|                     | HEAT STG3 CC/ELE      |
|                     | HEAT STG4 CC/ELE      |
|                     | Defrost 1             |
|                     | Defrost 2             |
| CAPACITY            |                       |
| Heating: / Cooling: | 0 - 100%              |
| 24Vac Inputs        | 24Vac Inputs          |
|                     | Y1 – ON/OFF           |
|                     | Y2 – ON/OFF           |
|                     | W1 – ON/OFF           |
|                     | W2 – ON/OFF           |
|                     | B – ON/OFF            |
|                     | G – ON/OFF            |
|                     | OCC – ON/OFF          |
|                     | LPS1 – ON/OFF         |
|                     | LPS2 – ON/OFF         |
|                     | HPS1 – ON/OFF         |
|                     | HPS2 – ON/OFF         |
|                     | CFS – ON/OFF          |
|                     | SMKS – ON/OFF         |
|                     | FPS – ON/OFF          |
|                     |                       |
| Outputs             | OUTPUTS               |
|                     | Compressor 1 – ON/OFF |
|                     | Compressor 2 – ON/OFF |
|                     | Rev VIv 1 – ON/OFF    |
|                     | Rev VIv 2 – ON/OFF    |
|                     | Heat 1 – ON/OFF       |
|                     | Heat 2 – ON/OFF       |
|                     | Outdr Fan 1 – ON/OFF  |
|                     | Outdr Fan 2 – ON/OFF  |
|                     | Indoor Fan – ON/OFF   |

Table 6-3

# 6.5 <u>Temperature Screen</u>

The temperature screen shows all available temperature readings in the system. If any sensors are not available, the control will either show "Sensor shorted" or "Sensor open" messages.

| Temperatures        |
|---------------------|
| Space Temp          |
| XXX °F              |
| Eff Space Temp      |
| XXX °F              |
| Return Air Temp     |
| XXX °F              |
| Outside Air Temp    |
| XXX °F              |
| Eff Out Air Temp    |
| XXX °F              |
| Disch. Air temp     |
| XXX °F              |
| Outdoor Coil temp 1 |
| XXX °F              |
| Outdoor Coil temp 2 |
| XXX °F              |
| Freeze Sensor 1     |
| XXX °F              |
| Freeze Sensor 2     |
| XXX °F              |
| Field Config 1      |
| XXX °F              |
| Field Config 2      |
| XXX V               |
| Table 6-4           |

# 6.6 <u>Set points Screen</u>

These screens allow the input of desired cooling, heating, and defrost set points.

|                            | SETPOINTS                                          |                         |  |
|----------------------------|----------------------------------------------------|-------------------------|--|
| Occ Cool Spt XXX °F        | Cooling: 40 to 100°F                               | , default 76°F          |  |
| Occ Heat Spt XXX °F        | Heating: 36 to 96°F,                               | default 68°F            |  |
| Unc Cool Spt XXX °F        | Cooling: 40 to 100°F                               | , default 86°F          |  |
| Unc Cool Spt XXX °F        | Heating: 36 to 96°F,                               | default 56°F            |  |
| Cool. Diff.<br>X.X °F      | 0.5 to 9.9°F, defa                                 | ault 1.0°F              |  |
| Heat Diff.<br>X.X °F       | 0.5 to 9.9°F, defa                                 | ault 1.0°F              |  |
| Min DAT Spt<br>XXX °F      | 10 to 90°F, defa                                   | ult 55°F                |  |
| Max DAT Spt<br>XXX °F      | 50 to 120°F, defa                                  | ault 55°F               |  |
| Stpnt Adj Enable           | Enable / Dis                                       | able                    |  |
| Setpoint Adjust.<br>XXX °F | 36 to 100°F, defa                                  | ault 76°F               |  |
| Hi Balance Point<br>XXX °F | 0 to 120°F, defa                                   | ult 40°F                |  |
| Lo Balance Point<br>XXX °F | 0 to 120°F, defa                                   | ault 5°F                |  |
| Tmp Lockout Cool<br>XXX °F | 0 to 50°F, defa                                    | 0 to 50°F, default 35°F |  |
| Tmp Lockout Heat<br>XXX °F | 70 to 145°F, default 90°F                          |                         |  |
| Defrost Mode               | No Defrost Default -                               |                         |  |
|                            | Demand Defrost                                     | Demand Defrost          |  |
|                            | Time x Temperature Defrost (heat pump models       |                         |  |
| Time x Temp Defrost        | Defr. Comp. OFF: 90sec to 1sec, default 3sec       |                         |  |
| (conditional to previous   | Acc defrost time: 90min to min 1min, default 60min |                         |  |
| selection)                 | Defrost OCT lim: 80°F to                           | 50°F, default 70°F      |  |
| Demand Defrost             | Defr. Comp. OFF: 90sec to                          | 1sec, default 3sec      |  |
| (conditional to previous   | Dem Defr Tmp Lim: 25°F to                          | ) 45°F, default 35°F    |  |
| selection)                 | Defrost OCT lim: 80°F to                           | 50°F, default 70°F      |  |
|                            | Temp.Depend.Var: 15°F to 5°F, default 10°F         |                         |  |

Table 6-5

#### 6.6.1 <u>Set points</u>

Set point is the desired temperature of comfort. The user has two ways to adjust the set point: (a) using the User interface, or (b) sending a command through the network. The set point selection will only be valid when the board is not connected to a thermostat.

The user can select occupied and unoccupied set points for both heating and cooling through either the display or the network. The selection through display does not allow the user to choose set points closer than the value of the dead band plus differential, so the control automatically changes the value of the set point not being adjusted. As an example, if the differential plus dead band equals to three degrees and the user is adjusting cooling set point at 72°F, the control will lower the heating set point to 69°F if the difference between the two is less than three.

If the remote set point adjustment is enabled, than the control will consider the hardwired potentiometer input to determine occupied set points only. If the remote set point adjustment is enabled but the input reads an invalid number, the control will default back to the occupied set point selection.

Network data takes precedence over local selections. In other words the control will follow a valid remote set point adjustment from the network, even if the remote set point adjustment is enabled and the hardwired input reading is valid.

The RTU-C will consider the hardwired potentiometer reading or the network remote set point adjustment as the cooling set point. It calculates the heating set point by subtracting dead band (2.0°F) and differential from the cooling set point.

#### 6.6.2 <u>Cooling Differential, Heating Differential, and dead band</u>

Differential is the maximum difference allowed between the temperature reading and set point before the control considers a valid demand for cooling or heating. The differential is also valid for determining that the unit has satisfied demand. Depending of the mode of operation, the differential will either be added or subtracted from the set point to determine those points.

Dead band is the difference between cooling set point minus cooling differential and heating set point plus heating differential.

#### 6.6.3 Min DAT Spt

Future Use —The Minimum DAT set point is used to create warnings in the system.

#### 6.6.4 Max DAT Spt

Future Use — The Maximum DAT set point is used to create warnings in the system.

#### 6.6.5 Stpnt Adj Enable

A wall-mounted room sensor with temperature setpoint adjustment, allowing occupants to directly control the space temperature, is available. If the set point adjustment is **ENABLED**, then the control will consider the hardwired potentiometer input (setpoint adjustment) to determine **OCCUPIED** set points only. If the remote set point adjustment is **ENABLED** but the input reads an invalid number, the control will default back to the occupied set point selection. If the feature is **DISABLED**, temperature setpoint adjustments to the wall-mounted room sensor are not considered. The system will function using the space sensor data and **OCCUPIED** settings.

#### 6.6.6 <u>Setpoint Adjust</u>

This is the actual reading of the potentiometer set point of section 6.6.5.

#### 6.6.7 Low Balance Point

If the outdoor air temperature is below the Low Balance Point temperature the control will prevent the operation of heat pump. The range of adjustment is from 0°F to 120°F and the Heat pump will reset when the outdoor air temperature rises above the Hi Balance Point.

#### 6.6.8 <u>Hi Balance Point</u>

For explanation see Low Balance Point. The range of adjustment is from 0°F to 120°F.

#### 6.6.9 <u>Cooling Lockout Temperature</u>

If the outdoor air temperature is below the cooling lockout temperature the control will prevent the operation of mechanical cooling. The default cooling lockout temperature is 35°F with a range of adjustment from 0°F to 50°F and the cooling lockout resets at 5°F above the set point. As an example, if the setting is 40°F and the compressors are not operating due to low outdoor air temperature, then the RTU-C will only allow the operation of mechanical cooling again once the OAT reading exceeds 45°F.

#### 6.6.10 <u>Heating Lockout Temperature</u>

If the outdoor air temperature is above the Heating lockout temperature the control will prevent the operation of heating. The default heating lockout temperature is 90°F with a range of adjustment from 70°F to 145°F and the heating lockout resets at 5°F below the set point.

#### 6.6.11 Defrost Operation

The control allows the selections of time versus temperature defrost control, demand-defrost control, or no defrost cycle. The user can opt for the default, which is demand defrost control, or change it to time versus temperature via Human System Interface (HSI) or network. The same applies for the no defrost operation.

During the defrost operation the low pressure switch is ignored.

#### 6.6.12 <u>Time x Temperature</u>

The control accumulates compressor run time, based upon the compressor contactor output being energized. When the accumulated time reaches the selected defrost interval time (from 30 to 90 minutes), the control enters the defrost mode.

While in defrost, the control de-energizes the outdoor fan. The compressor de-energizes for the initial 3 seconds, which are configurable between 1 and 90 seconds. The control de-energizes the reversing valve and auxiliary heat outputs. It accumulates compressor run time while in the defrost mode. If the indoor thermostat is satisfied while the control is in the defrost mode (call for compressor de-energizes), the compressor is de-energized and the reversing valve is energized, and the control stops the defrost timer. When the compressor contactor output is energized once again, the defrost cycle and timer will resume at the point where the demand was satisfied.

#### 6.6.13 <u>Time x Temp Defrost Termination</u>

The control terminates the defrost mode when the coil temperature reaches the limit of 50, 60, 70, or 80°F degrees (default 70°F), or 15 minutes of compressor run time has elapsed with the control in the defrost mode. The control immediately energizes the reversing valve and energizes the outdoor fan and the compressor de-energizes for 3 seconds (configurable between 1 and 90 seconds). The control resets the defrost interval timer and begins accumulating compressor run time for the next defrost cycle, based upon the compressor contactor output being energized with the defrost switch closed.

#### 6.6.14 Demand Defrost

If the coil temperature is above the Defrost Temperature Limit, all defrost functions are disabled. The default value for the Defrost Temperature Limit is 35°F and the user can adjust it from 25°F to 45°F via Human System Interface (HSI) or network.

#### 6.6.15 Defrost Calibration Mode

The control is considered un-calibrated when power is applied to the control, after cool mode operation and following a 14-minute time termination of a defrost cycle. Calibration of the controller occurs after a defrost cycle to ensure that there is no ice on the coil. During calibration, the temperature of both the coil and ambient sensors are measured to establish a Dry Coil Delta T.

When the controller is in an un-calibrated state, the controller should initiate a sacrificial defrost after 34 minutes of accumulated compressor runtime with coil temperature below Defrost Temperature Limit. The defrost cycle will terminate if the coil sensor reaches the selected termination temperature or after a 14 minute defrost. Once the sacrificial defrost has terminated, a clear coil (non-iced condition) is established by averaging coil temperature readings once a minute (for four minutes) starting on the fourth minute (stabilized coil condition, allowing system pressures and temperatures to stabilize) following termination of the last defrost.

At that point a Dry Coil Delta T at the particular outdoor ambient temperature can be determined.

After initial calibration has been completed, the controller prevents a defrost occurrence for 34 minutes of accumulated runtime in order to avoid unnecessary defrost operation due to system transient conditions.

#### 6.6.16 Demand Defrost Operation

The need for a defrost cycle while in Demand Defrost operation is determined by one of two factors: Time or Frost Detection.

Should six hours of compressor run time elapse without a defrost cycle and the coil temperature is below the frost accumulation temperature, a defrost cycle will be initiated. The controller shall establish a new Dry Coil Delta T following termination of this defrost cycle. The compressor run time will be reset when the defrost cycle is complete.

The Frost Detection functionality of the control can be influenced by the Coil Temperature Dependent Variable, an adjustable value between 5 and 15°F. The Coil Temperature Dependent

Variable is set at 10°F by default. This has proven satisfactory for most applications. However, if the unit is not defrosting often enough the setting can be adjusted to a lower number to allow the unit to enter defrost a little quicker. If the unit is defrosting too often, the value can be adjusted to a larger number to allow the unit to enter defrost a little later. Before making any adjustments to the setting it is STRONGLY recommended that proper airflow and refrigerant charge be confirmed. Small, incremental, adjustments are recommended over larger ones.

#### 6.6.17 Defrost Mode Activation

To activate a defrost sequence, the unit must be in the heating mode (for thermostat control the "B" thermostat input must be active), and the coil temperature must be below 35 °F. When these conditions are met, the defrost enable timer tracks the compressor output, and accumulates compressor run time in the heating mode. If the unit is not in the heating mode (for thermostat control the "B" thermostat input is inactive), the defrost enable timer is cleared. If the coil temperature is above 35°F, the defrost enable timer is not cleared, but does not accumulate compressor run time. If the coil temperature is above the selected defrost termination temperature, the defrost enable timer will be cleared.

When the defrost enable timer reaches 34 minutes, the defrost mode is enabled. If the control is in the time/temperature defrost operation mode, defrost operation will be initiated immediately.

#### 6.6.18 Defrost Mode Operation

When operating in the defrost mode, the control will temporarily deactivate the compressor contactor for an adjustable time of 1 - 90 seconds with a default value of 3 seconds. The control will activate the auxiliary heat outputs. The reversing valve shall de-energize. The condenser fan relay contacts will be closed, de-energizing the fan motor. The accumulated defrost time is monitored while in the defrost mode and compressor is energized.

When a defrost cycle has been initiated, if the call for heating is removed (for thermostat control units the Y thermostat input is removed), the current defrost cycle will be suspended, but the accumulated defrost time is frozen, and the control will resume defrost operation at the start of the next heating cycle (for thermostat control units, Y active, B active and coil temperature is below 35°F) without delay. The accumulated defrost time resumes when the compressor output is re-energized.

#### 6.6.19 Defrost Mode Termination

Once a defrost mode has been initiated and the outdoor coil temperature exceeds the selected termination temperature, the control will immediately terminate the defrost cycle and reset the internal timing.

Once a defrost mode has been initiated, an internal timer shall count the time that the defrost mode is engaged and compressor is energized. After 14 minutes of operation in the defrost mode, the defrost sequence shall terminate immediately and reset internal timing regardless of the state of the coil sensor temperature.

If a defrost cycle had been terminated on time (rather than temperature), the next defrost cycle will be a sacrificial defrost (34-minutes after termination of the previous defrost).

# 6.7 <u>Economizer</u>

This screen shows the information available from the Economizer. When this device is not connected the control will show the word "UNAVAILABLE" on the second line of the display.

The Economizer uses controllable dampers to increase the amount of outside-air intake into the building whenever enabled and whenever outside air enthalpy is favorable for conditioning the ambient.

The RTU-C board communicates to the Economizer Logic Module (ELM) via RS485. Once the ELM receives communication from the main control indicating a cooling demand, the ELM will calculate the outdoor air enthalpy and determine if the economizer operation is favorable for conditioning the ambient. The Main control will read the status of the economizer and determine whether it is a valid stage for cooling or not.

If mechanical cooling is active and the enthalpy is favorable for ELM operation, the RTU-C will override the Economizer opening the damper 100%. ELM will regain control of the damper whenever mechanical cooling is no longer necessary.

If operating from a thermostat, the Economizer is the first stage of cooling. If the unit has two compressors available, the second stage will never be active as long as free cooling is available.

When the RTU-C is operating from its local temperature sensors, the Economizer is also a first stage of cooling, if free cooling is available. First and second stages of mechanical cooling may be necessary for satisfying the demand in case the temperature trend towards the set point is not large enough. Whenever mechanical cooling is active, RTU-C overrides the Economizer, opening the damper 100%.

# 6.7.1 Demand Control Ventilation

| Economizer                                      | Adjustable Range   | Default setting |
|-------------------------------------------------|--------------------|-----------------|
| Econ. Status                                    |                    |                 |
| Economizer Available / Economizer Not Available |                    |                 |
| Econ. Status                                    |                    |                 |
| Diff Enthalpy / Single Enthalpy                 |                    |                 |
| Econ. Status                                    |                    |                 |
| Exh. Fan is ON/OFF                              |                    |                 |
| * Enthalpy Setpt.                               |                    |                 |
| A/B/C/D/E                                       |                    |                 |
| (not menu adjustable)                           | A/B/C/D/E          | А               |
| Eff.Mix.Air Temp                                |                    |                 |
| XXX.X °F                                        |                    |                 |
| * Mixed Air Setpt.                              |                    |                 |
| XXX.X °F                                        | 0 - 99             | 53.0            |
| Ext.Mix.Air Temp                                |                    |                 |
| XXX.X °F                                        |                    |                 |
| * Econ. Vent. Limit                             |                    |                 |
| XXX %                                           | 0 - 100            | 0               |
| * Econ.Exh. ON/OFF                              |                    |                 |
| XXX %                                           | 0 - 100            | 25              |
| * Econ. DCV Limit                               |                    |                 |
| XXX %                                           | 0 - 100            | 0               |
| DCV Control                                     |                    |                 |
| Enabled / Disabled                              | Enabled / Disabled | Disabled        |
| * DCV Level Setpt.                              |                    |                 |
| XXXX ppm                                        | 500 - 2000         | 700             |
| Ext. DCV Level                                  |                    |                 |
| XXXX ppm                                        |                    |                 |
| Eff. DCV Level                                  |                    |                 |
| XXXX ppm                                        |                    |                 |
| Eff.Eco.Position                                |                    |                 |
| XXX %                                           |                    |                 |
| Eff.Min.Position                                |                    |                 |
| XXX %                                           |                    |                 |
| Local. Min. Pos.                                |                    |                 |
| XXX %                                           |                    |                 |
| Econ. Faults                                    |                    |                 |
| DCV Sensor Fault                                |                    |                 |
| OAE Sensor Fault                                |                    |                 |
| RAE Sensor Fault                                |                    |                 |
| MAT Sensor Fault                                |                    |                 |
| Actuator Fault                                  |                    |                 |
| Econ Firm Vrsn                                  |                    | 0103            |

Table 6-6

\* Menus that are user adjustable

#### 6.7.2 Econ. Status

This screen confirms if the enthalpy is acceptable for economization.

#### 6.7.3 Econ. Status

This screen indicates if the system is using single or differential enthalpy.

#### 6.7.4 Econ. Status

This screen gives the status of the exhaust fan.

#### 6.7.5 Enthalpy Setpoint

The user has five levels to choose for the enthalpy set point. (Figure 6-4) indicates what each of those levels represents in the psychrometric chart. This setting determines the level at which economization is allowed. This setting is only adjustable at economizer potentiometer on the ELM.

#### 6.7.6 Eff. Mix. Air Temp

This is the current value of mixed air temperature used for control.

#### 6.7.7 Mix Air Setpt.

When the mixed air temperature falls below this set point, the freeze protection control will disable the mixed air control and close the outdoor damper to the effective minimum position.

#### 6.7.8 <u>Ext. Mix. Air Temp.</u>

This screen corresponds to the raw, uncorrected real-time discharge air temperature sensor reading from the RTU-C.

#### 6.7.9 Econ. Vent. Limit

The ventilation limit corresponds to a minimum position of the Economizer that complies with the minimum acceptable outside-air ventilation rate. The volumetric flow-rate of outside air required to provide healthful, comfortable conditions for occupants can be determined from building codes, ASHRAE standards, or standard practice. It is usually expressed in terms of volumetric flow-rate (cfm) per occupant or per unit floor area. The use of a CO<sub>2</sub> sensor can lower the ventilation limit by verifying that the indoor air quality is suitable for human occupancy, as described in the next section for Demand Control Ventilation.

The system allows the adjustment of the ventilation limit through four different methods, listed below in order of priority:

- 1. Network interface (BACnet, BAS, or LONWORKS)
- 2. Human Systems Interface (HSI)
- 3. Remote potentiometer
- 4. Direct adjustment through a potentiometer on ELM control.

#### 6.7.10 Econ. Exh. ON/OFF

This screen allows the user to change the set point of what percentage the exhaust fan is energized.

#### 6.7.11 Econ. DCV Limit

The economizer will allow the dampers to close more than the minimum position if the indoor air quality is not contaminated. The Econ. DCV Limit can be set from 0 to 100% but must be lower than the minimum position.

#### 6.7.12 Econ. DCV Control

If connected to a CO<sub>2</sub> sensor, the ELM measures and regulates the amount of outdoor air supplied to the space in order to maintain the levels of carbon dioxide below the recommended 700ppm above the outdoor levels. In this case, CO<sub>2</sub> levels serve as a proxy for building occupancy and the rate of human-generated indoor pollutants.

Once the DCV is operating, the minimum damper position can then be lowered to the DCV ventilation limit. By default, this value is 50% of the ventilation limit, but the user has the option to adjust it through network or Human System Interface (HSI). The user also has the option to disable DCV altogether.

#### 6.7.13 DCV Level Setpt.

The DCV level setpt is a selectable level of carbon dioxide that system does not allow to be exceeded. The set point is communicated to the economizer and the minimum ventilation position is changed in order to prevent the increase of CO<sub>2</sub>.

#### 6.7.14 Ext. DCV Level

This is the value RTU-C sends to the Economizer.

6.7.15 Eff. DCV Level

This is the actual DCV Level in ppm.

#### 6.7.16 Eff. Eco. Position

This is the actual position of the economizer.

#### 6.7.17 Eff. Min Pos.

This displays current value of the effective minimum damper position.

#### 6.7.18 Local Min. Pos.

This displays the local minimum position that is set at the ELM.

#### 6.7.19 Econ Faults

This screen displays any ELM sensor or actuator faults. Check for proper installation of the sensor or actuator, or replace the sensor or actuator so that the alarm is cleared. NOTE: The actuator fault must be present for at least 2 minutes with the unit powered, the indoor fan running, and the outside damper commanded open more than 0% before the alarm is set.

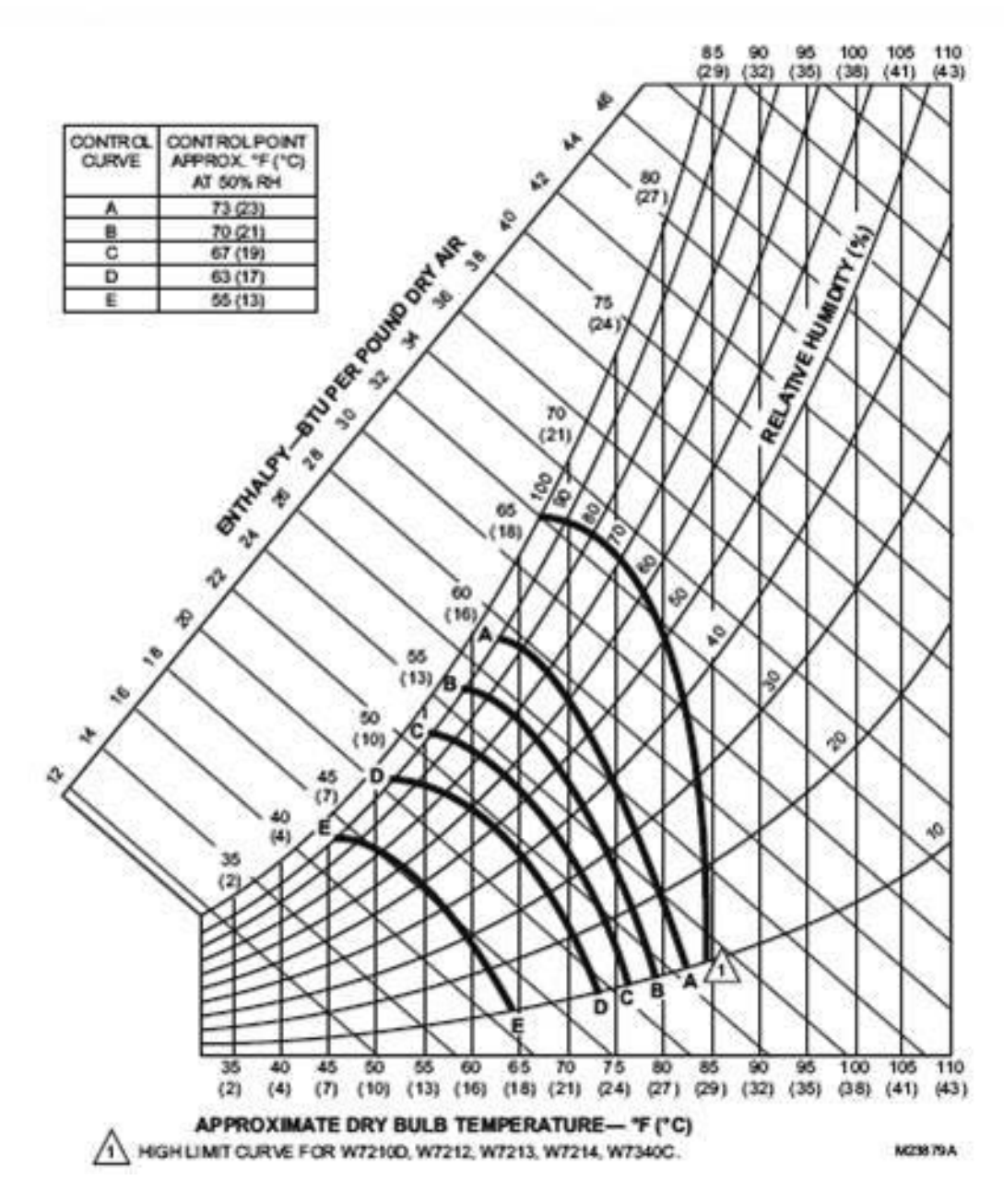

Figure 6-4

# 6.8 Integrated Furnace Control Screen

This screen shows the information available from the IFC board. When this device is not connected the control will show the word "UNAVAILABLE" on the second line of the display.

| FURNACE CTRL. |
|---------------|
| Device ID     |
| IFC Fault     |
|               |
| IFC Inputs    |
|               |
| IFC Outputs   |
|               |

Table 6-7

6.8.1 <u>Device ID</u>

This screen displays the IFC software version.

#### 6.8.2 IFC Fault

This screen displays any IFC faults. The faults will also be displayed on the main RTU-C fault screen.

6.8.3 IFC Inputs Status of IFC Inputs

6.8.4 IFC Outputs Status of IFC outputs

#### 6.9 <u>Time Delays Screen</u>

This screen allows the input of time constants of the system.

| Time Settings                             | Adjustable Range | Default |
|-------------------------------------------|------------------|---------|
| Demand Delay                              | 30– 1800 sec     | 300 sec |
| Indoor Fan On Delay                       | 1sec – 180sec    | 10 sec  |
| Indoor Fan Off Delay                      | 1sec – 180sec    | 45 sec  |
| Keypad auto scroll timeout                | 30sec – 10min    | 300 sec |
| Compressors ASCD (Anti Short Cycle Delay) | 10sec – 30 min   | 180 sec |
| CMRT (Compressor Minimum Run Time)        | 1 – 20min        | 120 sec |
| Stage Delay                               | 5 – 300 sec      | 5 sec   |
| LPS (low pressure switch) bypass timer    | 10 – 90 sec      | 30 sec  |
| HPS (high pressure switch) bypass timer   | 1 – 5 sec        | 2 sec   |

| Fan Proving Switch    | 1sec – 180sec  | 20 sec  |
|-----------------------|----------------|---------|
| Clogged Filter Switch | 1sec – 180sec  | 20 sec  |
| Smoke Alarm Switch    | 1sec – 180sec  | 2 sec   |
| Tenant Override       | 0 min – 360min | 120 min |

## Table 6-8

#### 6.9.1 Demand Delay

The demand delay is the time period in which the control compares set point to zone temperature readings and determines whether the current stage of either cooling or heating is sufficient to satisfy the set point. The demand delay is set by default at 5 minutes, and it can be configured between 30 seconds and 30 minutes.

#### 6.9.2 Indoor Fan On Delay

The indoor fan on delay is the time delay before the fan is allowed to energize after a call for cool, heat, or fan only. This delay is ignored if the indoor fan is in continuous mode. In the heating mode, for electric heat models, there is not a delay; for gas heat models the delay is handled by the integrated furnace control (IFC).

#### 6.9.3 Indoor Fan Off Delay

The indoor fan off delay is the time delay after a call for cool or heat is terminated. This delay is ignored for gas heat units or if the indoor fan is in continuous mode. For gas heat units, the indoor fan off delay is handled by the integrated furnace control (IFC).

#### 6.9.4 Keypad auto scroll timeout

The keypad auto scroll timeout will keep the User Interface from returning to the general information screen for the selected time.

#### 6.9.5 ASCD (Anti Short Cycle Delay)

The anti short cycle delay is an adjustable delay used to keep the compressor from re-energizing too quickly after a cycle. The delay time starts after the compressor de-energizes.

#### 6.9.6 <u>CMRT (Compressor Minimum Run Time)</u>

The compressor minimum run time is an adjustable time used to ensure proper compressor oil return.

#### 6.9.7 <u>Stage Delay</u>

The stage delay is an adjustable time that keeps the next stage of cooling or heat pump from energizing.

#### 6.9.8 LPS (low pressure switch) bypass timer

The low pressure switch bypass timer is an adjustable time that the RTU-C ignores the low pressure switch after a call for cooling or heat pump.

#### 6.9.9 <u>HPS (high pressure switch) bypass timer</u>

The high pressure switch bypass timer is an adjustable time that the RTU-C ignores the high pressure switch after a call for cooling or heat pump.

#### 6.9.10 Fan Proving Switch

The fan proving switch bypass timer is an adjustable time that starts after the indoor fan is energized. The purpose of the timer is to give the indoor fan time to come up to speed.

#### 6.9.11 Clogged Filter Switch

The clogged filter switch bypass timer is an adjustable time that can only be activated if the indoor fan is energized. If the clogged filter switch input is continuously closed until the time expires, the clogged filter alarm is tripped. The purpose of the delay is to prevent nuisance trips when the indoor fan is started or other pulsations in the airflow.

#### 6.9.12 Smoke Alarm Switch

The smoke alarm switch is an input that will lock out the system when an open switch is detected for 2 seconds. To reset the system power must be cycled to the unit or an "all clear" signal must be communicated through the network.

#### 6.9.13 Tenant Override

The RTU-C control allows separate adjustment of temperature set points and fan operation according to the building occupancy. This feature is only available when a thermostat is not controlling the space temperature. For the following sections, Occupied Mode implies that the calculation for demand utilizes occupied set points, which are used to satisfy the comfort in the space. Unoccupied mode utilizes unoccupied set points and is normally set to save energy during periods in which buildings are closed and unoccupied. Tenant Override Mode is a state in which the control utilizes occupied set points for a limited amount of time, after which it returns to unoccupied mode. To start Tenant Override, the user presses a button on the space sensor for more than 2 seconds.

#### 6.10 Initial Test Sequence

The RTU-C control allows a technician to Field Commission a new or existing installation of a package unit with the RTU-C control. By entering a password (5555), the technician can select a cooling test or a heating test. If a cooling test was selected, the first stage of cooling is now energized for 5 minutes to check for alarms. At the end of the test, the temperature sensor readings are displayed. If the technician connected refrigerant gauges to the unit, the technician can record their gauge readings along with the sensor temperature readings for future reference or to calculate refrigerant superheat. If the unit has two stages of cooling, the next stage of cooling is now energized for 5 minutes to check for alarms. At the end of the test, the temperature sensor readings are displayed. If the technician connected refrigerant gauges to the unit, the technician can record their gauge readings along with the sensor temperature readings for future reference or to calculate refrigerant superheat for the second stage of cooling. Using the reading from the outdoor air temperature sensor and the refrigerant pressure and temperature readings, the technician can verify unit operation obeys the refrigerant charge chart. The RTU-C then de-energizes the second stage compressor, the first stage compressor, and finally the indoor fan. The test is then terminated. The heating test for heat pump units is similar to the cooling tests above except the reversing valve is energized for the test. Temporarily shorting across the "TEST PINS" (P12) on the RTU-C board during the heating test will cause the unit to go into the defrost mode. It will stay in defrost mode until the test terminates or the outdoor coil defrost termination temperature is

reached. Gas heat models use a similar test except the gas valves are energized and de-energized instead of the compressors. No temperature display is provided at the end of the gas heat test.

## 6.11 History of alarms

This screen shows the last 10 alarm occurrences of the system. A new alarm enters in position 1, shifting the other occurrences one position down.

The last position of the screen allows the user to clear the entire alarm history, by pressing the enter key.

| ALARM HISTORY   |
|-----------------|
| Alarm #1        |
| Alarm #2        |
| Alarm #3        |
| Alarm #4        |
| Alarm #5        |
| Alarm #6        |
| Alarm #7        |
| Alarm #8        |
| Alarm #9        |
| Alarm #10       |
| CLEAR ALARMS?   |
| [Enter] for YES |

Table 6-9

# 6.12 Current Alarms

This screen shows the current alarms of the system. A maximum of ten alarms can be displayed.

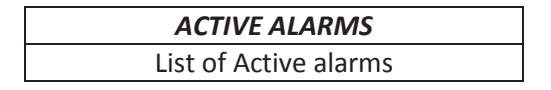

Table 6-10

# 6.13 <u>eSYNC</u><sup>™</sup> Control

This screen shows the information available from the  $eSYNC_{TM}$  unit control board. When this device is not connected the control will show the word "UNAVAILABLE" on the second line of the display. The  $eSYNC_{TM}$  control is only available on units that have the  $eSYNC_{TM}$  (water heating) equipment factory installed.

| eSYNC CTRL.          |  |  |  |  |  |  |
|----------------------|--|--|--|--|--|--|
| UNAVAILABLE          |  |  |  |  |  |  |
| STANDBY              |  |  |  |  |  |  |
| Return Oil           |  |  |  |  |  |  |
| Wtr Temp Check       |  |  |  |  |  |  |
| Wtr Sample Delay     |  |  |  |  |  |  |
| Water Heating        |  |  |  |  |  |  |
| Low Amb. Fault       |  |  |  |  |  |  |
| Test Override        |  |  |  |  |  |  |
| LOCKOUT              |  |  |  |  |  |  |
| Amb Sensor Fault     |  |  |  |  |  |  |
| Pump Purge           |  |  |  |  |  |  |
| Timer = XXXX         |  |  |  |  |  |  |
| AMB = XXX            |  |  |  |  |  |  |
| HP = XXX             |  |  |  |  |  |  |
| LP = XXX             |  |  |  |  |  |  |
| WTR IN = XXX         |  |  |  |  |  |  |
| WTR OUT = XXX        |  |  |  |  |  |  |
| WTR FLW = XXX        |  |  |  |  |  |  |
| LEAK = XXX           |  |  |  |  |  |  |
| SCool = Sat - LL     |  |  |  |  |  |  |
| XX°F=XXX°F-XXX°F     |  |  |  |  |  |  |
| SHeat = Suct - Satur |  |  |  |  |  |  |
| XX°F=XXX°F-XXX°F     |  |  |  |  |  |  |
| Hot Water gpm        |  |  |  |  |  |  |
| XXX                  |  |  |  |  |  |  |
| *Gallons Hot Wtr     |  |  |  |  |  |  |
| XXXXXXXX             |  |  |  |  |  |  |
| Max Wtr Temp Lim     |  |  |  |  |  |  |
| XXX                  |  |  |  |  |  |  |

Table 6-11

\* Menus that are user adjustable

#### 6.13.1 Status Line

The status line shows whether the  $eSYNC_{m}$  unit is running in the conventional air conditioning mode or the  $eSYNC_{m}$  (water heating) mode. If this device is not connected the control will show the word "UNAVAILABLE".

- 1. "STANDBY" is displayed when there is not a call for cooling.
- 2. "Return Oil" is displayed when the unit is in the air conditioning mode and a solenoid valve is energized to drain refrigerant from the inactive water-side heat exchanger for 120 seconds. If this is the first cooling call after the "STANDBY" mode, the system will switch directly to "Wtr Temp Check" mode without delay.
- 3. "Wtr Temp Check" is displayed when the *e*SYNC<sup>™</sup> water circulation pump is running to check if water heating is required.
- 4. "Wtr Sample Delay" is displayed if the unit has sampled the inlet water temperature and water heating is not required, so an adjustable time delay starts.
- 5. "Water Heating" is displayed when the unit is in the eSYNC<sup>™</sup> mode and is actively heating water.
- 6. "Low Ambient Fault" is displayed when the unit is in the air conditioning mode, but low outdoor air temperatures are causing the eSYNC<sup>™</sup> control to cycle the outdoor fans on and off to maintain system pressure.
- 7. "Test Override" is displayed whenever the test pins on the eSYNC<sup>™</sup> control are shorted. The control will then energize a solenoid valve to drain refrigerant from the inactive water-side heat exchanger and de-energize all other outputs. The control does not interpret any commands, inputs or outputs while the test pins are shorted.
- 8. When "Lockout" is displayed the eSYNC<sub>TM</sub> control de-energizes all outputs. A LED on the eSYNC<sub>TM</sub> control emits a flash sequence to indicate which alarm was issued and transmitted to the RTU-C. Only by resetting the power supply to the unit, or by issuing a "Clear All Alarms" to the RTU-C through the network will allow the control to recover from this mode.
- 9. "Ambient Sensor Fault" is displayed under this menu whenever the outdoor ambient sensor on the RTU-C does not provide a valid temperature reading. During this fault condition, the eSYNC<sup>™</sup> water pump will run continuously until the ambient sensor is restored continuously for 6 seconds, at which time the eSYNC<sup>™</sup> control will first switch to "Return Oil" mode and then normal operation. If during this fault condition, the refrigerant low pressure drops below 165 psig, then the control will enter the "Lockout" mode.
- 10. "Pump Purge" is displayed if the eSYNC<sup>™</sup> water pump has not received a call for operation for more than 24 hours and is now running for 6 minutes to clear out stagnant water in the system.

#### 6.13.2 <u>Timer</u>

After the *e*SYNC<sup>™</sup> unit has been running for two minutes in the air conditioning mode, the *e*SYNC<sup>™</sup> water circulation pump starts if water pressure is acceptable. After running for 1 minute the inlet water temperature is sampled to see if it is below the "Max Wtr Temp Lim" (default 95°F) temperature setpoint. If it is below the "Max Wtr Temp Lim" setpoint, then the unit switches to *e*SYNC<sup>™</sup> mode. If it is above the setpoint, the unit continues in air conditioning mode and the timer resets for a (default) delay of 10 minutes before starting the pump again. The timer shows the actual status of this countdown.

#### 6.13.3 <u>AMB</u>

This is the same value as the RTU-C outdoor air temperature sensor. If the outdoor air temperature is below 40°F then the unit will not operate in  $eSYNC_{m}$  (water heating) mode. If the outdoor air temperature is below 35°F, then the  $eSYNC_{m}$  water circulation pump starts and remains on until the outdoor air temperature rises above 37°F.

#### 6.13.4 <u>HP</u>

The *e*SYNC<sup>TM</sup> control has a refrigerant pressure transducer that measures the refrigerant liquid line pressure for circuit #1. When in *e*SYNC<sup>TM</sup> (water heating) mode, if the refrigerant pressure reaches 570 psig, *e*SYNC<sup>TM</sup> mode is terminated and the unit reverts back to air conditioning mode until the 10 minute (default) timer setting for the next cycle has expired. When water heating mode starts, if the refrigerant pressure rises above 530 psig in less than one minute, an alarm is sent to the RTU-C. After three of these alarms within the same cooling call, *e*SYNC<sup>TM</sup> mode is locked out until power is removed from the unit or the alarm is cleared through the "Clear All Alarms" network command.

#### 6.13.5 <u>LP</u>

The eSYNC<sup>™</sup> control has a refrigerant pressure transducer that measures the refrigerant suction line pressure for circuit #1.

#### 6.13.6 <u>WTR IN</u>

The eSYNC<sup>™</sup> control monitors the water inlet temperature to the eSYNC<sup>™</sup> unit. Before the eSYNC<sup>™</sup> (water heating) mode starts, the "Wtr Temp Check" mode samples the inlet water temperature. If the water temperature is above the "Max Wtr Temp Lim" (default 95°F) temperature setpoint, then water heating mode cannot start and the unit reverts back to air conditioning mode.

#### 6.13.7 <u>WTR OUT</u>

The  $eSYNC_{m}$  control monitors the water outlet temperature of the  $eSYNC_{m}$  unit. If the water outlet temperature exceeds 137°F during the  $eSYNC_{m}$  (water heating) mode, then water heating mode is terminated and the unit reverts back to air conditioning mode.

#### 6.13.8 <u>WTR FLW</u>

The  $eSYNC_{m}$  control monitors the water pressure prior to entering the  $eSYNC_{m}$  (water heating) mode. If the water pressure is less than 5 psig, then water heating mode cannot start and the unit remains in air conditioning mode as long as a call for cooling is present. This protects the  $eSYNC_{m}$  water pump from damage if water is not present.

#### 6.13.9 <u>SCool = Sat - LL</u>

Using the liquid line refrigerant pressure reading from the *e*SYNC<sup>TM</sup> control and the liquid line temperature reading from the RTU-C control, circuit #1 refrigerant subcooling is calculated and displayed on the RTU-C. The *e*SYNC<sup>TM</sup> control monitors the subcooling. If the subcooling is less than 4°F after 4 minutes, 30 seconds into the *e*SYNC<sup>TM</sup> (water heating) mode, water heating mode is terminated and operation reverts back to air conditioning mode. An alarm is sent to the RTU-C. After three of these alarms within the same cooling call, *e*SYNC<sup>TM</sup> mode is locked out until power is removed from the unit.

#### 6.13.10 <u>SHeat = Suct - Satur</u>

Using the suction line refrigerant pressure reading from the *e*SYNC<sup>™</sup> control and the suction line temperature reading from the RTU-C control, circuit #1 refrigerant superheat is calculated and displayed on the RTU-C. The *e*SYNC<sup>™</sup> control monitors the superheat. If the superheat is more than 25°F after 4 minutes, 30 seconds into the *e*SYNC<sup>™</sup> (water heating) mode, water heating mode is terminated and operation reverts back to air conditioning mode. An alarm is sent to the RTU-C. After three of these alarms within the same cooling call, *e*SYNC<sup>™</sup> mode is locked out until power is removed from the unit.

#### 6.13.11 Hot Water gpm

A spare input in available on the eSYNC<sup>™</sup> control board which allows the addition of a field installed pulse type water meter (1 pulse/gallon) to monitor instanteous water usage in gallons per minute (GPM). By connecting a building management system (BMS) to the RTU-C, remote monitoring of water flow rate for establishing peak water heating load is possible.

#### 6.13.12 Gallons Hot Wtr

As above, a spare input in available on the eSYNC<sup>™</sup> control board which allows the addition of a field installed pulse type water meter (1 pulse/gallon). This input allows monitoring of hot water usage for verification of energy savings. By connecting a building management system (BMS) to the RTU-C, remote monitoring of water usage is possible. The value can be reset to zero by pressing the [ENTER] key.

#### 6.13.13 Max Wtr Temp Lim

The *e*SYNC<sup>---</sup> control has a self-adjusting temperature value for determining whether water heating is required. After a call for cooling, during the "Wtr Temp Check" mode, the *e*SYNC<sup>----</sup> control uses a 95°F default value and compares this to the inlet water temperature. If the inlet water temperature is below 95°F, then *e*SYNC<sup>----</sup> (water heating) mode is allowed. After one minute of operation during the water heating mode, the outlet water temperature of the *e*SYNC<sup>-----</sup> unit is recorded if the liquid line refrigerant pressure (HP) reaches 550 psig. The "Max Wtr Temp Lim" is then reset according to the table below:

| Wa    | Max Wtr                      |              |   |       |       |  |  |  |
|-------|------------------------------|--------------|---|-------|-------|--|--|--|
|       |                              |              |   |       |       |  |  |  |
|       |                              |              |   |       |       |  |  |  |
| -     | <                            | Water Outlet | < | 105°F | 85°F  |  |  |  |
| 105°F | <                            | 90°F         |   |       |       |  |  |  |
| 110°F | <                            | Water Outlet | < | 115°F | 95°F  |  |  |  |
| 115°F | 115°F < Water Outlet < 120°F |              |   |       |       |  |  |  |
| 120°F | <                            | Water Outlet | < | -     | 100°F |  |  |  |

Table 6-12

# 6.14 Humidity Control

This screen allows an indoor relative humidity sensor connected to the "Field Configurable Input #2" on the RTU-C control to monitor and control the indoor relative humidity on KNL-G or LNL-G units equipped with a factory installed refrigerant gas reheat system. This feature is not available on heat pump models.

| HUMIDITY CONTROL   |                  |          |
|--------------------|------------------|----------|
|                    | Adjustable Range | Default  |
| *Enable rh Control | Enable/Disabled  | Disabled |
| [Enter] for YES    |                  |          |
| *rh Setpoint       | 35% - 100%       | 60%      |
| Indoor rh          |                  | ·        |

#### Table 6-13

\* Menus that are user adjustable

#### 6.14.1 Enable rh Control

If an indoor relative humidity sensor (0-10 Vdc output) is connected to "Field Configurable Input #2" on the RTU-C control (see wiring diagram in Section 4.6), the sensor can be enabled by this menu item. If an indoor relative humidity sensor is not connected, and humidity control is enabled, an alarm will be activated, but the normal air conditioning function of the unit will not be affected.

Note1: Humidity Control is active only if the unit is in the "Occupied" mode.

Note2: For models with a factory installed refrigerant gas reheat system for humidity control, if humidity control is not enabled, higher than normal refrigerant subcooling may be observed during unit operation.

If an indoor relative humidity sensor is connected to "Field Configurable Input #2" on units not equipped with humidity control and humidity control is enabled, the unit operation is not affected, but unused output relays B1 -Reversing Valve, B2 - Reversing Valve, ODF1 - Outdoor Fan 1, ODF2 - Outdoor Fan 2 on the RTU-C control will be energized, or de-energized as if humidity control were present. Heat pump models configure the RTU-C control so that humidity control cannot be activated.

# Note3: For models with a factory installed refrigerant gas reheat system for humidity control, lead-lag operation is disabled during reheat mode.

#### 6.14.2 rh Setpoint

The indoor relative humidity setpoint can be adjusted from 35% to 100% with a default of 60%. If the indoor relative humidity exceeds the setpoint, the operation of the unit changes to humidity control mode, which will also activate the indoor fan, if it is not already running. The charts below explain the various modes available:

#### Units with Single Stage Cooling:

| Mode           | Compressor 1 | Compressor 1 Indoor Fan Notes |                                       |  |
|----------------|--------------|-------------------------------|---------------------------------------|--|
| Reheat         | Reheat       | High                          | Operates with (H1 only)               |  |
| Cooling        | Cool         | High                          | Operates with (Y1) or (Y1 & H1)       |  |
| Economizer1    | Off          | High                          | Operates with (Y1) only, ignores (H1) |  |
| Economizer2 On |              | High                          | Operates with (Y2) only, ignores (H1) |  |

Definitions:

H1 Indoor relative humidity is 2% or more above humidity set point.

Y1 First Stage Cooling Call from thermostat or network.

Table 6-14

#### Units with Two Stage Cooling:

|                        | Compressor | Compressor |                       |                                                         |
|------------------------|------------|------------|-----------------------|---------------------------------------------------------|
| Mode                   | 1          | 2          | Indoor Fan            | Notes                                                   |
| Low Reheat             | Reheat     | Off        | *1st Stage Cool Speed | Operates with (H1 only) or (H2 only)                    |
| High Reheat            | Reheat     | Cool       | High                  | Operates with (Y1 & H2)                                 |
| Low Cool -<br>Low Fan  | Cool       | Off        | *1st Stage Cool Speed | Operates with (Y1) or (Y1 & H1)                         |
| Low Cool -<br>High Fan | Cool       | Off        | High                  | Future Enhancement -<br>Operates with (Y1) or (Y1 & H1) |
| High Cool              | Cool       | Cool       | High                  | Operates with (Y2) call -<br>Ignores (H1 & H2)          |
| Economizer1            | Off        | Off        | Low                   | Operates with (Y1) only, ignores (H1,<br>H2)            |
| Economizer2            | On         | Off        | High                  | Operates with (Y1&Y2) only, ignores<br>(H1, H2)         |

Definitions: H1 Indoor relative humidity is 2% or more above humidity set point.

H2 Indoor relative humidity is more than 5% above humidity set point.

Y1 First Stage Cooling Call from thermostat or network.

Y2 Second Stage Cooling Call from thermostat or network.

\* 1st Stage Cooling Speed has a default value of 50% of High Fan Speed

# Table 6-15

#### 6.14.3 <u>Indoor rh</u>

If humidity control is enabled and an indoor relative humidity sensor is connected, this is the actual indoor relative humidity measured by the sensor. The actual voltage output from the indoor relative humidity sensor can be read on "Field Configurable Input #2".

# 6.15 VARIABLE FREQ DR

This screen shows the information available when a Variable Frequency Drive (VFD) control board is connected to the RTU-C rooftop unit controller for speed control of the indoor blower. When this device is not connected the control will show the word "UNAVAILABLE" on the second line of the display. The VFD control is only available on units with a factory installed Variable Frequency Drive. To meet ASHRAE 90.1-2010, First Stage Cool and Fan Only speeds have a default setting of 50% airflow. Unit air balancing should be performed by adjusting the blower motor sheave at 100% airflow during a W1, W2, or Y2 call.

| VARIABLE FREQ DR.           | ]                |         |
|-----------------------------|------------------|---------|
| UNAVAILABLE                 | Adjustable Range | Default |
| AVAILABLE                   |                  |         |
| *VFD Lo Fan Speed<br>XXX%   | 50% - 100%       | 50%     |
| *VFD 1st Stage Cool<br>XXX% | 50% - 100%       | 50%     |
| VFD Curr. Speed<br>XXX%     |                  |         |

Table 6-16

#### \* Menus that are user adjustable

#### 6.15.1 Status Line

The status line shows whether a VFD is available. If this device is not connected the control will show the word "UNAVAILABLE".

#### 6.15.2 VFD Lo Fan Speed

The Low Fan Speed, or "Continuous Fan Speed" is the percentage of full speed that the indoor fan is commanded to run when a "Fan Only" call is given by the Building Manager network (if connected) or the room thermostat. The Low Fan Speed can be adjusted between 50% and 100% of full fan speed and has a default value of 50% (a 50% reduction in fan speed is equal to a 50% reduction in airflow). Note: If the indoor fan is ramping up to speed from a dead stop, the Low Fan Speed will briefly ramp to 75% of full speed in order to "set" the fan proving switch and confirm proof of indoor airflow.

#### 6.15.3 VFD 1st Stage Cool

This value is the percentage of full speed that the indoor fan is commanded to run on a 1st stage cooling call. For two-stage models equipped with Humidity Control, this is the indoor fan speed used for a high indoor relative humidity call without an additional 1st stage cooling call. The 1st stage cooling speed can be adjusted between 50% and 100% of full fan speed and has a default value of 50% (a 50% reduction in fan speed is equal to a 50% reduction in airflow). Note: If the indoor fan is ramping up to speed from a dead stop, the Low Fan Speed will briefly ramp to 75% of full speed in order to "set" the fan proving switch and confirm proof of airflow.

#### 6.15.4 VFD Curr. Speed

This displays the actual speed of the indoor fan speed as a percentage of full speed.

# 7. RTU-C Alarm Table and Diagnostic Guide

| Alarm<br>Designation       | Origin | Code | Description                                                                                                    | Status/Possible -<br>Troubleshooting Information                                                                                 |
|----------------------------|--------|------|----------------------------------------------------------------------------------------------------|----------------------------------------------------------------------------------------------------|
| No Active Alarm            |        | 0    |                                                                                                    |                                                                                                    |
| Locked Rotor<br>Circuit 1  | CA1    | 4    | Comfort Alert Code 4.<br>Circuit 1 shutdown and retry after<br>Anti-Short Cycle Delay (ASCD).<br>Maximum is 3 attempts. | <ul> <li>Low line voltage</li> <li>Excessive Refrigerant<br/>in compressor</li> <li>Seized bearings in<br/>compressor</li> </ul> |
| Open Circuit 1             | CA1    | 5    | Comfort Alert Code 5.<br>Circuit 1 shutdown and retry after<br>ASCD.                                                    | <ul> <li>Condensing unit<br/>power disconnect is<br/>open</li> </ul>                                                             |
|                            |        |      | Note: This alarm is sent by the<br>Comfort Alert Module only after<br>the fault has been sensed for a                   | <ul> <li>Compressor circuit<br/>breaker or fuses are<br/>open</li> </ul>                                                         |
|                            |        |      | minimum of 4 hours.                                                                                                    | <ul> <li>Compressor contactor<br/>has failed open</li> </ul>                                                                     |
|                            |        |      |                                                                                                    | <ul> <li>High pressure switch is<br/>open and requires<br/>manual reset</li> </ul>                                               |
|                            |        |      |                                                                                                    | <ul> <li>Broken supply wires or<br/>connector is not<br/>making contact</li> </ul>                                               |
|                            |        |      |                                                                                                    | <ul> <li>Unusually long<br/>compressor protector<br/>reset time due to<br/>extreme ambient<br/>temperature</li> </ul>            |
|                            |        |      |                                                                                                    | <ul> <li>Compressor windings<br/>are damaged</li> </ul>                                                                          |
| Missing Phase<br>Circuit 1 | CA1    | 6    | Comfort Alert Code 6<br>Circuit 1 shutdown                                                                              | • Compressor fuse is open on one phase                                                                                           |
|                            |        |      |                                                                                                    | <ul> <li>Broken wire or<br/>connector on one<br/>phase</li> </ul>                                                                |
|                            |        |      |                                                                                                    | <ul> <li>Compressor motor<br/>winding is damaged</li> </ul>                                                                      |
|                            |        |      |                                                                                                    | Utility supply has<br>dropped one phase                                                                                          |
| Reverse Phase<br>Circuit 1 | CA1    | 7    | Comfort Alert Code 7<br>Circuit 1 shutdown.                                                                             | <ul> <li>Compressor running<br/>backward due to</li> </ul>                                                                       |

| Alarm                                                                        | Origin         | Code | Description                                                                                                    | Status/Possible -                                                                                                    |
|------------------------------------------------------------------------------|----------------|------|----------------------------------------------------------------------------------------------------|----------------------------------------------------------------------------------------------------|
| Designation                                                                  |                |      |                                                                                                    | Troubleshooting Information                                                                                                    |
|                                                                              |                |      |                                                                                                    | supply phase reversal                                                                                                    |
| Welded Contactor<br>Circuit 1                                                | CA1            | 8    | Comfort Alert Code 8<br>Run outdoor and indoor fans<br>continuously for circuit 1 and<br>change mode of operation to<br>Unoccupied Auto. This procedure<br>prevents the Space Temperature<br>from reaching extreme values.                                                                                                    | <ul> <li>Compressor contactor<br/>has failed closed</li> <li>Thermostat demand<br/>signal not connected<br/>to module</li> </ul>                                                                                                    |
| Low Voltage<br>Circuit 1                                                     | CA1            | 9    | Comfort Alert Code 9. Shutdown<br>and wait for voltage to return to<br>operational levels.                                                                                                    | <ul> <li>Control circuit<br/>transformer is<br/>overloaded</li> <li>Low line voltage to<br/>compressor</li> </ul>                                                                                                    |
| Low Voltage                                                                  | RTU-C          | 10   | De-energize all relay outputs.                                                                                                    |                                                                                                    |
| FAILED IGNITION                                                              | IFC            | 11   | IFC locks out for 1 hour                                                                                                    | <ul> <li>Gas Valve Not Turned<br/>On</li> <li>Little or No Supply Gas</li> <li>Incorrect Manifold<br/>Pressure</li> <li>No Ignition Source,<br/>Direct Spark Ignition</li> </ul>                                                                 |
| LOW FLAME<br>SENSE                                                           | IFC            | 12   | IFC flashes error code on LED,<br>transmits the warning through the<br>network, but otherwise operates<br>normally                                                                                                    | <ul> <li>Dirty Flame Sensor</li> <li>Unit Not Properly<br/>Grounded</li> <li>Incorrect Polarity</li> <li>Flame Sensor<br/>Incorrectly Wired</li> <li>Bad Flame Sensor</li> </ul>                                                                 |
| FLAME LOST                                                                   | IFC            | 13   | If lost 17 times within single call<br>for heat, locks out for 1 hour.<br>Otherwise retry ignition.                                                                                                    |                                                                                                    |
| UNEXPECTED<br>FLAME                                                          | IFC            | 14   | IFC Energizes inducer and main blower. Locks out for 1 hour                                                                                                    |                                                                                                    |
| AC Low Pressure<br>Switch 1 Trip-LP1<br>AC Low Pressure<br>Switch 2 Trip LP2 | RTU-C<br>RTU-C | 20   | If the low pressure switch trips 3<br>times within 120 minutes of<br>operation during the same call for<br>heating or cooling operation, the<br>control will lock out compressor<br>and outdoor fan operation. If the<br>lock-out due to low pressure<br>occurs at an outdoor ambient<br>temperature below 5 °F, the<br>control will automatically exit the | <ul> <li>Unit has low<br/>refrigerant charge</li> <li>Indoor coil<br/>frozen(cooling mode)</li> <li>Dirty indoor coil or<br/>filter (cooling mode)</li> <li>Outdoor coil is frozen<br/>(heating mode)</li> <li>Expansion valve in not</li> </ul> |

| Alarm                                                             | Origin | Code | Description                                                                                                    | Status/Possible -                                                                                                    |
|-------------------------------------------------------------------|--------|------|----------------------------------------------------------------------------------------------------|----------------------------------------------------------------------------------------------------|
| Designation                                                       |        |      |                                                                                                    | <b>Troubleshooting Information</b>                                                                                                    |
|                                                                   |        |      | lock-out mode when the outdoor<br>ambient temperature rises above<br>5 °F. LPS is ignored during defrost.                                                                                                    |                                                                                                    |
| MAIN LIMIT OPEN                                                   | IFC    | 22   | IFC Energizes inducer and main<br>blower                                                                                                    | <ul> <li>Burner Over Fired</li> <li>Low Air Flow         <ul> <li>Dirty Filter</li> <li>Poor Duct</li> <li>Design</li> <li>Blocked Duct,</li> <li>Supply and/or</li> <li>Return</li> <li>Incorrect</li> <li>Blower Speed</li> <li>Selection</li> </ul> </li> </ul>    |
| Clogged Filter<br>Warning-CFS                                     | RTU-C  | 24   | RTU-C Displays warning.                                                                                                    | <ul> <li>Dirty Filter</li> </ul>                                                                                                    |
| AC HI Pressure<br>Switch 1 Trip-HP1                               | RTU-C  | 29   | The RTU-C control recognizes an<br>open high pressure switch after                                                                                                    | Outdoor coil is dirty     (heating mode)                                                                                                    |
| AC HI Pressure<br>Switch 2 Trip-HP2                               | RTU-C  | 30   | two seconds from its occurrence.<br>Since the high pressure switch is<br>wired in series with the<br>compressor relay, the compressor<br>shuts down immediately until the<br>pressure switch is closed again<br>AND the anti-short cycle delay is<br>expired. Three occurrences of a<br>high pressure switch within the<br>same call will lock the circuit out.<br>The lockout is reset by removing<br>the call. | <ul> <li>Outdoor fan is not<br/>running (cooling<br/>mode)</li> <li>Dirty indoor coil or<br/>filter (heating mode)</li> <li>Indoor blower is not<br/>running (heating<br/>mode)</li> <li>Liquid line restriction</li> <li>Excessive refrigerant<br/>charge</li> </ul> |
| MANUAL RESET<br>LIMIT SWITCH<br>OPEN<br>(Flame Rollout<br>Switch) | IFC    | 33   | IFC Runs blower for off delay,<br>inducer for post-purge time and<br>locks out for one hour                                                                                                    | <ul> <li>Excessive Burner<br/>Pressure</li> <li>Improper Venting</li> <li>Incorrect Burner<br/>Orifices</li> <li>Sooted Heat<br/>Exchanger</li> <li>Bad Inducer Gasket</li> <li>Bad Heat Exchanger</li> </ul>                                                         |
| Locked Rotor<br>Circuit 2                                         | CA2    | 34   | Comfort Alert Code 4.<br>Circuit 2 shutdown.                                                                                                    | <ul> <li>Low line voltage</li> <li>Excessive Refrigerant</li> </ul>                                                                                                    |

| Alarm                         | Origin | Code | Description                                                                                                    | Status/Possible -                                                                                                    |
|-------------------------------|--------|------|----------------------------------------------------------------------------------------------------|----------------------------------------------------------------------------------------------------|
| Designation                   |        |      |                                                                                                    |                                                                                                    |
|                               |        |      |                                                                                                    | in compressor                                                                                                    |
|                               |        |      |                                                                                                    | Seized bearings in                                                                                                    |
| Opon Circuit 2                | CA2    | 25   | Comfort Alart Codo E                                                                                                    | compressor                                                                                                    |
| Open Circuit 2                | CAZ    | 35   | Circuit 2 shutdown and retry after<br>Anti-Short Cycle Delay (ASCD).                                                               | <ul> <li>Condensing unit<br/>power disconnect is<br/>open</li> </ul>                                                  |
|                               |        |      | Note: This alarm is sent by the<br>Comfort Alert Module only after                                                                 | <ul> <li>Compressor circuit<br/>breaker or fuses are<br/>open</li> </ul>                                              |
|                               |        |      | minimum of 4 hours.                                                                                                    | <ul> <li>Compressor contactor<br/>has failed open</li> </ul>                                                          |
|                               |        |      |                                                                                                    | <ul> <li>High pressure switch is<br/>open and requires<br/>manual reset</li> </ul>                                    |
|                               |        |      |                                                                                                    | <ul> <li>Broken supply wires or<br/>connector is not<br/>making contact</li> </ul>                                    |
|                               |        |      |                                                                                                    | <ul> <li>Unusually long<br/>compressor protector<br/>reset time due to<br/>extreme ambient<br/>temperature</li> </ul> |
|                               |        |      |                                                                                                    | <ul> <li>Compressor windings<br/>are damaged</li> </ul>                                                               |
| Missing Phase<br>Circuit 2    | CA2    | 36   | Comfort Alert Code 6<br>Circuit 2 shutdown                                                                                         | <ul> <li>Compressor fuse is<br/>open on one phase</li> </ul>                                                          |
|                               |        |      |                                                                                                    | <ul> <li>Broken wire or<br/>connector on one<br/>phase</li> </ul>                                                     |
|                               |        |      |                                                                                                    | <ul> <li>Compressor motor<br/>winding is damaged</li> </ul>                                                           |
|                               |        |      |                                                                                                    | <ul> <li>Utility supply has<br/>dropped one phase</li> </ul>                                                          |
| Reverse Phase<br>Circuit 2    | CA2    | 37   | Comfort Alert Code 7<br>Circuit 2 shutdown.                                                                                        | <ul> <li>Compressor running<br/>backward due to<br/>supply phase reversal</li> </ul>                                  |
| Welded Contactor<br>Circuit 2 | CA2    | 38   | Comfort Alert Code 8<br>Run outdoor and indoor fans                                                                                | Compressor contactor     has failed closed                                                                            |
|                               |        |      | continuously for circuit 2 and<br>change mode of operation to<br>Unoccupied Auto. This procedure<br>prevents the Space Temperature | <ul> <li>Thermostat demand<br/>signal not connected<br/>to module</li> </ul>                                          |

| Alarm                                | Origin | Code | Description                                                                                                    | Status/Possible -                                                                                                    |
|--------------------------------------|--------|------|----------------------------------------------------------------------------------------------------|----------------------------------------------------------------------------------------------------|
| Designation                          |        |      | for an and the sector sector sec | Troubleshooting Information                                                                                                    |
|                                      | C 4 2  | 20   | from reaching extreme values.                                                                                                    |                                                                                                    |
| Low Voltage<br>Circuit 2             | CA2    | 39   | Comfort Alert Code 9.                                                                                                    | <ul> <li>Control circuit<br/>transformer is<br/>overloaded</li> <li>Low line voltage to<br/>compressor</li> </ul>                                                                                                    |
| Duct High Limit<br>Fault             |        | 41   | Future implementation                                                                                                    |                                                                                                    |
| Invalid<br>Thermostat<br>selection   |        | 42   | Indicates that a combination of thermostat inputs is invalid.                                                                                                    |                                                                                                    |
| PRESSURE<br>SWITCH 1 CLOSED          | IFC    | 44   | Leave inducer de-energized until<br>pressure switch open                                                                                                    | Bad Pressure Switch                                                                                                    |
| PRESSURE<br>SWITCH 1 OPEN            | IFC    | 46   | Energize inducer indefinitely until<br>pressure switch closes or call for<br>heat goes away.                                                                                                    | <ul> <li>Blocked Vent</li> <li>Undersized Vent</li> <li>Water in Pressure<br/>Switch Tubing</li> <li>Cracked Pressure<br/>Switch Tubing</li> <li>Inducer Not Running<br/>or Not Running to Full<br/>Speed         <ul> <li>Low Line<br/>Voltage to<br/>Inducer Motor</li> <li>Bad Inducer<br/>Motor<br/>Capacitor</li> <li>Bad Inducer<br/>Motor<br/>Bearings</li> </ul> </li> <li>Bad Pressure Switch</li> <li>Blocked Heat<br/>Exchanger</li> </ul> |
| Freeze Sensor 1<br>Out of Range -FS1 | RTU-C  | 47   | When reading the temperature<br>below 37°F continuously for 15<br>minutes, the control shuts down<br>compressor and runs indoor fan<br>continuously. After 15 minutes of<br>continuous reading above 42°F,<br>the control recovers from the<br>alarm and resumes operation.                                                                                                    | <ul> <li>If temperature is not<br/>below 37°F         <ul> <li>Replace the<br/>sensor</li> <li>Check sensor<br/>is installed<br/>correctly on<br/>control</li> </ul> </li> </ul>                                                                                                    |
| Freeze Sensor 2                      | RTU-C  | 48   | When reading the temperature                                                                                                    | If temperature is not                                                                                                    |

| Alarm                                            | Origin | Code | Description                                                                                                    | Status/Possible -                                                                                                    |
|--------------------------------------------------|--------|------|----------------------------------------------------------------------------------------------------|----------------------------------------------------------------------------------------------------|
| Designation                                      |        |      |                                                                                                    | Troubleshooting Information                                                                                                    |
| Out of Range -FS2                                |        | 40   | below 37°F continuously for 15<br>minutes, the control shuts down<br>compressor and runs indoor fan<br>continuously. After 15 minutes of<br>continuous reading above 42°F,<br>the control recovers from the<br>alarm and resumes operation. | below 37°F<br>○ Replace the<br>sensor<br>○ Check sensor<br>is installed<br>correctly on<br>control                                                                                                    |
| Freeze Sensor #1<br>Freeze Sensor #2<br>Fail-FS2 | RTU-C  | 50   | open or shorted.                                                                                                    | <ul> <li>Replace the sensor</li> <li>Check sensor is<br/>installed correctly on<br/>control</li> </ul>                                                                                                    |
| Lockout<br>Temperature –<br>cooling              | RTU-C  | 51   | When the outdoor temperature<br>drops below the cooling lockout<br>temperature setpoint, the unit will<br>prevent the compressor from<br>operating in cool mode. Selectable<br>range is between 30°F and 50°F,<br>with a default of 35°F.   | <ul> <li>Check to make sure<br/>the outdoor<br/>temperature is not<br/>below the set point</li> <li>Replace the sensor</li> </ul>                                                                                                    |
| Lockout<br>Temperature –<br>heating              | RTU-C  | 52   | When the outdoor temperature<br>exceeds the heating lockout<br>temperature setpoint, the unit will<br>prevent any source of heat from<br>operating. Selectable range is<br>between 70°F and 145°F, with a<br>default of 90°F.               | <ul> <li>Check to make sure<br/>the outdoor<br/>temperature is not<br/>above the set point</li> <li>Replace the sensor</li> </ul>                                                                                                    |
| PRESSURE<br>SWITCH 2 CLOSED                      | IFC    | 55   | Leave inducer de-energized until pressure switch open                                                                                                    | <ul> <li>Bad Pressure Switch</li> </ul>                                                                                                    |
| PRESSURE<br>SWITCH 2 OPEN                        | IFC    | 57   | Energize inducer indefinitely until<br>pressure switch closes or call for<br>heat goes away.                                                                                                    | <ul> <li>Blocked Vent</li> <li>Undersized Vent</li> <li>Water in Pressure<br/>Switch Tubing</li> <li>Cracked Pressure<br/>Switch Tubing</li> <li>Inducer Not Running<br/>or Not Running to Full<br/>Speed         <ul> <li>Low Line<br/>Voltage to<br/>Inducer Motor</li> <li>Bad Inducer<br/>Motor</li> <li>Capacitor</li> <li>Bad Inducer<br/>Motor</li> <li>Bad Inducer<br/>Motor</li> <li>Bad Inducer<br/>Motor</li> </ul> </li> </ul> |

| Alarm                                             | Origin | Code | Description                                                                                                    | Status/Possible -                                                                                                    |
|---------------------------------------------------|--------|------|----------------------------------------------------------------------------------------------------|----------------------------------------------------------------------------------------------------|
| Designation                                       |        |      |                                                                                                    | Troubleshooting Information                                                                                                    |
|                                                   |        |      |                                                                                                    | <ul> <li>Bad Pressure Switch</li> <li>Blocked Heat</li> <li>Exchanger</li> </ul>                                                                                                    |
| Running Blower<br>Fault- Air Flow<br>Switch Stuck | RTU-C  | 60   | Unit continues to operate                                                                                                    | Replace the pressure switch                                                                                                    |
| Blower Fault -<br>Blower Not<br>Running-FP        | RTU-C  | 61   | Complete unit shutdown.                                                                                                    | <ul> <li>Indoor motor Not<br/>Running or Not<br/>Running to Full Speed         <ul> <li>Low Line<br/>Voltage to<br/>Indoor motor</li> <li>Bad Indoor<br/>motor<br/>Capacitor/win<br/>ding             <li>Bad Indoor<br/>motor<br/>Bearings</li> </li></ul> </li> <li>Bad Pressure Switch</li> <li>Broken belt</li> <li>Indoor motor running<br/>backwards (3 phase)</li> <li>Open internal motor<br/>protector</li> </ul> |
| ELM - OAE Sensor<br>Fail                          | ELM    | 64   | The economizer logic module<br>(ELM) has detected a failure of the<br>outdoor air enthalpy sensor (OAE)<br>located on the economizer | <ul> <li>Replace the sensor</li> <li>Check sensor is<br/>installed correctly on<br/>control</li> </ul>                                                                                                    |
| ELM - RAE Sensor<br>Fail                          | ELM    | 65   | The economizer logic module<br>(ELM) has detected a failure of the<br>return air enthalpy sensor (RAE)<br>located on the economizer  | <ul> <li>Replace the sensor</li> <li>Check sensor is<br/>installed correctly on<br/>control</li> </ul>                                                                                                    |
| ELM - MAT Sensor<br>Fail                          | ELM    | 67   |                                                                                                    | <ul> <li>Extreme temperatures</li> <li>Replace the sensor</li> <li>Check sensor is<br/>installed correctly on<br/>control</li> </ul>                                                                                                    |
| ELM – CO <sub>2</sub> Sensor<br>Fail              | ELM    | 69   |                                                                                                    | <ul> <li>DCV is enabled with<br/>no sensor</li> <li>Replace the sensor</li> </ul>                                                                                                    |
| Alarm                                         | Origin | Code | Description                                                                                                    | Status/Possible -                                                                                                    |
|-----------------------------------------------|--------|------|----------------------------------------------------------------------------------------------------|----------------------------------------------------------------------------------------------------|
| Designation                                   |        |      |                                                                                                    | I roubleshooting information                                                                                                    |
|                                               |        |      |                                                                                                    | <ul> <li>Check sensor is<br/>installed correctly on<br/>control</li> </ul>                                                                                                    |
| ELM Actuator<br>Fault                         | ELM    | 70   | The economizer logic module<br>(ELM) has detected that when the<br>outdoor air damper on the<br>economizer was commanded to a<br>position greater than 0% open,<br>the actual damper position did not<br>match after waiting for 2 minutes. | <ul> <li>Check the wiring from<br/>the economizer<br/>actuator to the<br/>feedback input on the<br/>economizer logic<br/>module (ELM)</li> <li>Check power supply to<br/>the economizer<br/>actuator</li> <li>Replace the actuator</li> </ul> |
|                                               |        |      |                                                                                                    | on the economizer.                                                                                                    |
| Low Discharge Air<br>Temp-DAT                 | RTU-C  | 71   | Threshold is 30°F.                                                                                                    | <ul> <li>Check to make sure<br/>the Discharge Air<br/>temperature is below<br/>the set point</li> </ul>                                                                                                    |
|                                               |        |      |                                                                                                    | <ul> <li>Replace the sensor</li> </ul>                                                                                                    |
|                                               |        |      |                                                                                                    | <ul> <li>Low refrigerant</li> </ul>                                                                                                    |
| High Return Air<br>Temp-RAT                   | RTU-C  | 72   | Threshold is 120°F.                                                                                                    | <ul> <li>Check to make sure<br/>the Return<br/>Air temperature is not<br/>above the set point</li> </ul>                                                                                                    |
|                                               |        |      |                                                                                                    | Replace the sensor                                                                                                    |
| Condenser Coil 1                              | RTU-C  | 74   | No defrost operation, but unit                                                                                                    | Extreme temperatures                                                                                                    |
| Temp Sensor Fail-                             |        |      | continues to operate in either                                                                                                    | Replace the sensor                                                                                                    |
| Condenser Coil 2<br>Temp Sensor Fail-<br>OCT2 | RTU-C  | 75   | neating of cooling.                                                                                                    | <ul> <li>Check sensor is<br/>installed correctly on<br/>control</li> </ul>                                                                                                    |
| Return Air Sensor<br>Fail-RAT                 | RTU-C  | 81   | If the sensor has ever been<br>installed to the unit, the alarm will<br>be set if it becomes unavailable.                                                                                                    | <ul> <li>Extreme temperatures</li> <li>Replace the sensor</li> <li>Check sensor is<br/>installed correctly on<br/>control</li> </ul>                                                                                                    |
| Discharge Air<br>Sensor Fail-DAT              | RTU-C  | 82   | If the sensor has never been<br>installed to the unit, the alarm will<br>be set if it becomes unavailable.                                                                                                    | <ul> <li>Extreme temperatures</li> <li>Replace the sensor</li> <li>Check sensor is<br/>installed correctly on<br/>control</li> </ul>                                                                                                    |

| Alarm            | Origin | Code | Description                                          | Status/Possible -                        |  |
|------------------|--------|------|------------------------------------------------------|------------------------------------------|--|
| Designation      | _      |      |                                                      | Troubleshooting Information              |  |
| Condenser Coil 1 | RTU-C  | 83   | No defrost operation, but unit                       | Extreme temperatures                     |  |
| Temperature Out  |        |      | continues to operate in either                       | Replace the sensor                       |  |
| of Range         |        |      | heating or cooling.                                  | Check sensor is                          |  |
|                  |        |      |                                                      | installed correctly on                   |  |
|                  |        |      |                                                      | control                                  |  |
| Outdoor Air      | RTU-C  | 84   | Control changes defrost to time x                    | Extreme temperatures                     |  |
| Temperature      |        |      | temperature mode. The heat                           | Replace the sensor                       |  |
| Selisor rail-OAT |        |      | pump, independently of the                           | Check sensor is                          |  |
|                  |        |      | outdoor air temperature.                             | installed correctly on                   |  |
|                  |        |      | Additional heat sources are also                     | control                                  |  |
|                  |        |      | available in case the demand is                      |                                          |  |
|                  |        |      | not satisfied. For <i>e</i> SYNC <sub>™</sub> (water |                                          |  |
|                  |        |      | energized continuously until the                     |                                          |  |
|                  |        |      | sensor becomes available.                            |                                          |  |
| Condenser Coil 2 | RTU-C  | 85   | No defrost operation, but unit                       | Extreme temperatures                     |  |
| Temperature Out  |        |      | continues to operate in either                       | Replace the sensor                       |  |
| of Range         |        |      | heating or cooling.                                  | Check sensor is                          |  |
|                  |        |      |                                                      | installed correctly on                   |  |
|                  |        |      |                                                      | control                                  |  |
| Discharge Air    | RTU-C  | 87   | If the sensor has ever been                          | Extreme temperatures                     |  |
| of Range         |        |      | be set if it becomes unavailable.                    | Replace the sensor                       |  |
| 01.101.80        |        |      |                                                      | <ul> <li>Check sensor is</li> </ul>      |  |
|                  |        |      |                                                      | installed correctly on                   |  |
| Emorgonov Stop   |        | 00   | Complete chutdown                                    | control                                  |  |
| Emergency Stop   | RIU-C  | 00   | Complete shutdown                                    | "Clear All Alarms" command               |  |
| laure            |        |      |                                                      | Must be cleared by changing              |  |
|                  |        |      |                                                      | the Emergency Stop Fault                 |  |
|                  |        |      |                                                      | network value.                           |  |
| Comm card mis-   | RTU-C  | 90   | Communication card failed to                         | Check wire connection                    |  |
| communication    |        |      | communicate with the RTU-C                           | at both controls                         |  |
|                  |        |      |                                                      | Bad Comm card     and/or BTU-C           |  |
| RTU-C Mis-       | IFC    | 91   | IFC (integrated furnace control)                     | Check wire connection                    |  |
| communication    | _      |      | failed to communicate with the                       | at both controls                         |  |
| with IFC         |        |      | RTU-C                                                | Unplug economizer                        |  |
|                  |        |      |                                                      | logic module (ELM); if                   |  |
|                  |        |      |                                                      | problem disappears,                      |  |
|                  |        |      |                                                      | Check 4-wire                             |  |
|                  |        |      |                                                      | <ul> <li>Bad IFC and/or RTU-C</li> </ul> |  |

| Alarm                                             | Origin | Code | Description                                                                                                    | Status/Possible -                                                                                                    |
|---------------------------------------------------|--------|------|----------------------------------------------------------------------------------------------------|----------------------------------------------------------------------------------------------------|
| Designation                                       |        | 02   |                                                                                                    | Troubleshooting information                                                                                                    |
|                                                   | RIU-C  | 93   |                                                                                                    |                                                                                                    |
| Fault - RTU-C                                     | 150    | 0.4  |                                                                                                    |                                                                                                    |
| Internal Control                                  | IFC    | 94   |                                                                                                    |                                                                                                    |
| Fault - IFC                                       |        |      |                                                                                                    |                                                                                                    |
| Space Sensor<br>Alarm                             | RTU-C  | 95   | If the space sensor fails open or<br>shorted, the space sensor alarm<br>will be set, but the control will<br>continue to operate using the<br>return air sensor in place of the<br>space sensor. If the control has<br>never sensed a valid space sensor<br>input, it will assume no space<br>sensor is present to be used, and<br>not set the space sensor alarm. If<br>a valid space sensor input is ever<br>detected, the control will set a<br>non-volatile flag to indicate the<br>control should have and use a<br>space sensor. When the non-<br>volatile flag is set, the control will<br>detect space sensor alarm<br>conditions. | <ul> <li>Replace the sensor</li> <li>Check sensor is<br/>installed correctly on<br/>control</li> </ul>                                                                                                    |
| Space Sensor &<br>Return Sensor Fail              | RTU-C  | 96   | Indicate presence of the alarm<br>and convert operation to indoor<br>"fan only mode" if requested.                                                                                                    | <ul> <li>Replace the sensors</li> <li>Check sensors are<br/>installed correctly on<br/>control</li> </ul>                                                                                                    |
| Smoke Detection<br>(Selectable Fault<br>Response) | RTU-C  | 97   | RTU-C reads the smoke detection<br>input as open complete<br>shutdown.                                                                                                    | <ul> <li>If not due to a fire         <ul> <li>Replace the sensor</li> <li>Check sensor is installed correctly on control</li> </ul> </li> </ul>                                                              |
| eSYNC <sub>™</sub> Water                          | ECB    | 101  | Future Implementation                                                                                                    |                                                                                                    |
| Pump Fault                                        |        |      |                                                                                                    |                                                                                                    |
| eSYNC <sub>™</sub> Water<br>Leakage               | ECB    | 102  | The sensor in the water heating<br>(eSYNC <sub>™</sub> ) section of the unit has<br>detected a water leak and stopped<br>water heating operation. A relay<br>output for an (optional) field<br>installed water shutoff valve is<br>energized.                                                                                                    | <ul> <li>Check for loose or<br/>defective air vent<br/>valve on water<br/>discharge line of water<br/>heating section.</li> <li>Check for water pump<br/>seal leakage.</li> <li>Replace the sensor</li> </ul> |

| Alarm                                        | Origin | Code | Description                                                                                                    | Status/Possible -                                                                                                    |
|----------------------------------------------|--------|------|----------------------------------------------------------------------------------------------------|----------------------------------------------------------------------------------------------------|
| Designation                                  |        |      |                                                                                                    | Check sensor is<br>installed correctly on<br>control                                                                                                    |
| eSYNC <sup>™</sup> Low<br>Water Pressure     | ECB    | 103  | NO ALARM IS SET; FUTURE<br>IMPLEMENTATION POSSIBLE.<br>The water pressure sensor<br>measures potable water pressure<br>in the water heating section and<br>converts it to a 0-5Vdc signal. If<br>the water pressure is below 5 psig,<br>then water heating operation<br>cannot begin. If the sensor<br>becomes unavailable, then water<br>heating operation terminates.<br>Unit can continue to operate in<br>cooling mode. | <ul> <li>Check sensor is<br/>installed correctly on<br/>control</li> <li>The sensor has 3 wires<br/>that attach to the<br/><i>e</i>SYNC<sup>™</sup> control. Check<br/>for 5Vdc between the<br/>outer terminals at the<br/><i>e</i>SYNC<sup>™</sup> control. If<br/>5Vdc is not present,<br/>replace the <i>e</i>SYNC<sup>™</sup><br/>control.</li> <li>Replace the sensor</li> </ul>                                                                                        |
| eSYNC <sub>™</sub> Freeze<br>Protection Mode | ECB    | 104  | The outdoor ambient sensor on<br>the RTU-C has detected outdoor<br>ambient temperatures below<br>35°F. The water pump is energized<br>continuously until the outdoor                                                                                                    | <ul> <li>Replace the sensor</li> <li>Check sensor is<br/>installed correctly on<br/>control</li> </ul>                                                                                                    |
| eSYNC™ Solenoid<br>Fault                     | ECB    | 105  | At the beginning of each water<br>heating cycle, if the high pressure<br>sensor value exceeds 530 psig<br>after 3 seconds but before 60<br>seconds are elapsed, an alarm is<br>set.                                                                                                    | <ul> <li>Check sensor location</li> <li>Check water pump<br/>operation , shut-off<br/>valves, etc. for<br/>adequate water flow.</li> <li>Check for 24 Vac at<br/>control transformer.</li> <li>Check for 24 Vac at 3-<br/>way refrigerant valve<br/>on <i>e</i>SYNC<sup>™</sup> unit.</li> <li>Increase water sample<br/>delay time using DIP<br/>switches on <i>e</i>SYNC<sup>™</sup><br/>control.</li> <li>Replace 3-way<br/>refrigerant valve if<br/>sticking.</li> </ul> |
| eSYNC <sub>™</sub> Ambient<br>Sensor Fault   | ECB    | 106  | Same as the Outdoor Air<br>Temperature Sensor Fail on the<br>RTU-C. The water pump is<br>energized continuously until the<br>sensor becomes available.                                                                                                    | <ul> <li>Extreme temperatures</li> <li>Replace the sensor</li> <li>Check sensor is<br/>installed correctly on</li> </ul>                                                                                                    |

| Alarm<br>Designation                                         | Origin | Code | Description                                                                                                    | Status/Possible -<br>Troubleshooting Information                                                                                                    |
|--------------------------------------------------------------|--------|------|----------------------------------------------------------------------------------------------------|----------------------------------------------------------------------------------------------------|
|                                                              |        |      |                                                                                                    | control                                                                                                    |
| eSYNC <sub>™</sub> Water<br>Inlet Sensor Fault               | ECB    | 107  | If the sensor becomes unavailable,<br>an alarm will be set and water<br>heating operation terminates.<br>Unit can continue to operate in<br>cooling mode.                                                                                                    | <ul> <li>Extreme temperatures</li> <li>Check sensor is<br/>installed correctly on<br/>control</li> <li>Replace the sensor</li> </ul>                                                                                                    |
| eSYNC <sub>™</sub> Water<br>Outlet Sensor<br>Fault           | ECB    | 108  | If the sensor becomes unavailable,<br>an alarm will be set and water<br>heating operation terminates.<br>Unit can continue to operate in<br>cooling mode.                                                                                                    | <ul> <li>Extreme temperatures</li> <li>Check sensor is<br/>installed correctly on<br/>control</li> <li>Replace the sensor</li> </ul>                                                                                                    |
| eSYNC <sub>™</sub> Water<br>Inlet and Outlet<br>Sensor Fault | ECB    | 109  | If both sensors become<br>unavailable, an alarm will be set<br>and water heating operation<br>terminates. Unit can continue to<br>operate in cooling mode.                                                                                                    | <ul> <li>Extreme temperatures</li> <li>Check sensors are<br/>installed correctly on<br/>control</li> <li>Replace the sensors</li> </ul>                                                                                                    |
| eSYNC™ High<br>Pressure Sensor<br>Fault                      | ECB    | 110  | The high pressure sensor<br>measures liquid line refrigerant<br>pressure on circuit #1 and<br>converts it to a 0-5Vdc signal. If<br>the sensor becomes unavailable,<br>then water heating operation<br>terminates and an alarm is set.<br>Unit can continue to operate in<br>cooling mode. | <ul> <li>Check sensor is<br/>installed correctly on<br/>control</li> <li>The sensor has 3 wires<br/>that attach to the<br/>eSYNC<sup>™</sup> control. Check<br/>for 5Vdc between the<br/>outer terminals at the<br/>eSYNC<sup>™</sup> control. If<br/>5Vdc is not present,<br/>replace the eSYNC<sup>™</sup><br/>control.</li> <li>Replace the sensor</li> </ul> |
| eSYNC™ Low<br>Pressure Sensor<br>Fault                       | ECB    | 111  | The low pressure sensor measures<br>suction line refrigerant pressure<br>on circuit #1 and converts it to a 0-<br>5Vdc signal. If the sensor fails,<br>then water heating operation<br>terminates and an alarm is set.<br>Unit can continue to operate in<br>cooling mode.                 | <ul> <li>Check sensor is<br/>installed correctly on<br/>control</li> <li>The sensor has 3 wires<br/>that attach to the<br/><i>e</i>SYNC<sup>™</sup> control. Check<br/>for 5Vdc between the<br/>outer terminals at the<br/><i>e</i>SYNC<sup>™</sup> control. If<br/>5Vdc is not present,<br/>replace the <i>e</i>SYNC<sup>™</sup><br/>control.</li> </ul>        |

| Alarm<br>Designation                                            | Origin | Code | Description                                                                                                    | Status/Possible -<br>Troubleshooting Information                                                                                                    |
|-----------------------------------------------------------------|--------|------|----------------------------------------------------------------------------------------------------|----------------------------------------------------------------------------------------------------|
|                                                                 |        |      |                                                                                                    | Replace the sensor                                                                                                    |
| eSYNC™ Lockout<br>Fault                                         | ECB    | 112  | If alarm 105, 115, 117 are initiated<br>more than 3 times from unit<br>power up, an alarm is sent and<br>water heating mode is terminated<br>until the alarm is cleared. The<br>alarm can only be cleared by<br>removing power to the unit or by<br>sending a "Clear All Alarms"<br>command through the BAS<br>network.                                      | Check individual<br>alarms                                                                                                    |
| eSYNC <sub>™</sub> Low<br>Subcooling –<br>water heating<br>mode | ECB    | 115  | If 4 minutes after the 3-way<br>refrigerant valve has shifted, low<br>subcooling was continuously<br>measured for more than 30<br>seconds during the water heating<br>mode an alarm is issued. Unit<br>exits <i>e</i> SYNC <sup>™</sup> (water heating)<br>mode and switches to air<br>conditioning operation until the<br>water sample delay timer expires. | <ul> <li>If low subcooling<br/>occurs after exiting<br/>the air conditioning<br/>mode, check wiring<br/>and verify operation of<br/>outdoor refrigerant<br/>coil (air side) solenoid</li> <li>Check location of<br/>outdoor coil<br/>temperature sensor<br/>(liquid line<br/>temperature)</li> </ul>  |
| eSYNC <sub>™</sub> Low<br>Subcooling –air<br>conditioning mode  | ECB    | 116  | If 4 minutes after the compressor<br>starts or the 3-way refrigerant<br>valve has shifted, low subcooling<br>was continuously measured for<br>more than 30 seconds during the<br>air conditioning mode an alarm is<br>issued. Unit operation continues.                                                                                                    | <ul> <li>If low subcooling occurs after exiting the water heating mode, check wiring and verify operation of flat plate heat exchanger (water side) solenoid</li> <li>Check location of outdoor coil temperature sensor (liquid line temperature)</li> <li>Check refrigerant charge weight</li> </ul> |
| eSYNC <sub>™</sub> High<br>Superheat – water<br>heating mode    | ECB    | 117  | If 4 minutes after the 3-way<br>refrigerant valve has shifted, high<br>superheat was continuously<br>measured for more than 30<br>seconds during the water heating<br>mode an alarm is issued. Unit exits                                                                                                    | <ul> <li>High internal building<br/>load</li> <li>Expansion valve is not<br/>operating correctly</li> </ul>                                                                                                    |

| Alarm                                                           | Origin | Code | Description                                                                                                    | Status/Possible -                                                                                                    |
|-----------------------------------------------------------------|--------|------|----------------------------------------------------------------------------------------------------|----------------------------------------------------------------------------------------------------|
| Designation                                                     |        |      |                                                                                                    | <b>Troubleshooting Information</b>                                                                                                    |
|                                                                 |        |      | eSYNC <sup>™</sup> (water heating) mode and<br>switches to air conditioning<br>operation until the water sample<br>delay timer expires.                                                                                                    |                                                                                                    |
| eSYNC <sub>™</sub> High<br>Superheat – air<br>conditioning mode | ECB    | 118  | If 4 minutes after the compressor<br>starts or the 3-way refrigerant<br>valve has shifted, high superheat<br>was continuously measured for<br>more than 30 seconds during the<br>air conditioning mode an alarm is<br>issued. Unit operation continues                                                                                                    | <ul> <li>If high superheat<br/>occurs after exiting<br/>the water heating<br/>mode, check wiring<br/>and verify operation of<br/>flat plate heat<br/>exchanger (water side)<br/>solenoid</li> <li>High internal building<br/>load</li> <li>Expansion valve is not</li> </ul> |
|                                                                 |        |      |                                                                                                    | operating correctly                                                                                                    |
| Low Pressure –<br>Circuit 1 Problem<br>- Lockout                | RTU-C  | 220  | If the low pressure switch trips 3<br>times within 120 minutes of<br>operation during the same call for                                                                                                    | <ul> <li>Unit has low<br/>refrigerant charge</li> <li>Indoor coil</li> </ul>                                                                                                    |
| Low Pressure –<br>Circuit 2 Problem<br>- Lockout                | RTU-C  | 221  | heating or cooling operation, the<br>control will lock out compressor<br>and outdoor fan operation. If the<br>lock-out due to low pressure<br>occurs at an outdoor ambient<br>temperature below 5 °F, the<br>control will automatically exit the<br>lock-out mode when the outdoor<br>ambient temperature rises above<br>5 °F. LPS is ignored during defrost.                | <ul> <li>frozen(cooling mode)</li> <li>Dirty indoor coil or<br/>filter (cooling mode)</li> <li>Outdoor coil is frozen<br/>(heating mode)</li> <li>Expansion valve is not<br/>operating correctly</li> </ul>                                                                  |
| High Pressure–<br>Circuit 1 Problem                             | RTU-C  | 229  | The RTU-C control recognizes an open high pressure switch after                                                                                                    | <ul> <li>Outdoor coil is dirty<br/>(heating mode)</li> </ul>                                                                                                    |
| High Pressure–<br>Circuit 2 Problem<br>- Lockout                | RTU-C  | 230  | Since the high pressure switch is<br>wired in series with the<br>compressor relay, the compressor<br>shuts down immediately until the<br>pressure switch is closed again<br>AND the anti-short cycle delay is<br>expired. Three occurrences of a<br>high pressure switch within the<br>same call will lock the circuit out.<br>The lockout is reset by removing<br>the call. | <ul> <li>Outdoor fan is not<br/>running (cooling<br/>mode)</li> <li>Dirty indoor coil or<br/>filter (heating mode)</li> <li>Indoor blower is not<br/>running (heating<br/>mode)</li> <li>Liquid line restriction</li> <li>Excessive refrigerant<br/>charge</li> </ul>        |

# 8. BAS Communication

## 8.1 Introduction

The RTU-C features a serial port (MODBUS1 –on plug RJ11 and P9 and terminal T14) to communicate to an external system (BAS or Service Tool) via MODBUS protocol. The settings are as follows:

| Parameter      | Value          |
|----------------|----------------|
| Baud           | 19200 bits/sec |
| Number of Bits | 8 bits         |
| Parity         | None           |
| Stop Bit       | 2              |

When the system is used with any other protocol (BACnet or LONWORKS) it will need a device for protocol conversion. One device could be the RXRX-AY01 (BACnet) or RXRX-AY02 (LonWorks) but; other protocol convertors may be used. The RXRX-AY01 (BACnet) or RXRX-AY02 (LonWorks) communication card shall use the P9 plug for connection.

## 8.2 <u>MODBUS</u>

## 8.2.1 <u>MODBUS Table</u>

The information on table 8.2.1 refers to the internal memory positions for the RTU-C board. External devices must use these addresses for receiving and transmitting information to the system.

The MODBUS standard begins addressing holding registers from 1. The actual register address value sent to the slave begins at 0. The addresses listed in the table are what the control sees in the actual packet. Add 1 to the addresses in the table when using generic MODBUS software.

| BAS<br>Priority<br>L – low<br><sup>M - Medium</sup><br>H - High | Designation                                                                                                    | Address | MAX    | MIN    | Default | R/W |
|-----------------------------------------------------------------|----------------------------------------------------------------------------------------------------|---------|--------|--------|---------|-----|
| L                                                               | MODBUS Address                                                                                                    | 0x0000  | 0x00FF | 0x0001 | 0x0001  | W   |
| L                                                               | Mode of operation<br>0 = Off<br>1 = Auto Mode<br>2 = Fan Only<br>3 = Heat Only<br>4 = Cool Only<br>5 = Thermostat Control<br>For changing this parameter<br>through network, use Remote<br>Command, register 0x0005 | 0x0001  | 0x0006 | 0x0000 | 0x0000  | R   |

| BAS<br>Priority<br>L – low<br><sup>M - Medium</sup><br>H - High | Designation                                                                                                    | Address | MAX    | MIN    | Default | R/W |
|-----------------------------------------------------------------|----------------------------------------------------------------------------------------------------|---------|--------|--------|---------|-----|
| L                                                               | Options<br>Bits: $0 - Time x Temp Defrost$ $1 - Demand Defrost$ $2 - Lead Lag (1 - circuits arereversed)$ $3 - Reserved$ $4 - Reserved$ $5 - Space Temp Sensor Installed$ Bits 6 thru 15 - ReservedIn the example below, Defrost is<br>"None" and Lead Lag is "enabled"Bits: $7  6  5  4  3  2  1  0$ Binary Value: $0  0  0  0  0  1  0  0$ Hexadecimal Value: $0 \times 0004$ | 0x0002  | 0x7FFF | 0x0000 | 0x0000  | W   |
| L                                                               | Control Outputs<br>Bits:<br>0 – Compressor 1<br>1 – Compressor 2<br>2 – Rev. Valve 1<br>3 – Rev Valve 2<br>4 – Elec Heat 1<br>5 – Elec Heat 2<br>6 – Out Fan 1<br>7 – Out Fan 2<br>8 – Indoor Fan                                                                                                    | 0x0003  | 0x7FFF | 0x0000 | 0x0000  | R   |
| L                                                               | Control Inputs<br>Bits:<br>0 - Y1<br>1 - Y2<br>2 - W1<br>3 - W2<br>4 - B<br>5 - G<br>6 - OCC<br>7 - LPS1<br>8 - LPS2<br>9 - HPS1<br>10 - HPS2<br>11 - CFS<br>12 - SMKS<br>13 - FPS                                                                                                    | 0x0004  | 0x7FFF | 0x0000 | 0x0000  | R   |

| BAS<br>Priority<br>L – low<br><sup>M - Medium</sup><br>H - High | Designation                                                                                                    | Address | MAX    | MIN    | Default | R/W |
|-----------------------------------------------------------------|----------------------------------------------------------------------------------------------------|---------|--------|--------|---------|-----|
| Η                                                               | Remote Command (Application<br>Mode)<br>0 = Off<br>1 = Auto Mode<br>2 = Fan Only<br>3 = Heat Only<br>4 = Cool Only<br>5 = Thermostat Control *<br>6= Field Commissioning Mode *<br>*Cannot write to 5 or 6        | 0x0005  | 0x0004 | 0x0000 | 0x0000  | W   |
| Η                                                               | Emergency Override<br>(network shutdown)<br>0 = Disable Emergency Override<br>1 = Disable Emergency Override<br>2 = Disable Emergency Override<br>3 = Disable Emergency Override<br>4 = Enable Emergency Override | 0x0006  | 0x0004 | 0x0000 | 0x0000  | W   |
| Н                                                               | Occupied Schedule Override<br>0 – Occupied<br>1 – Unoccupied<br>2 – Bypass<br>3 – NUL                                                                                                    | 0x0007  | 0x00FF | 0x0000 | 0x0000  | W   |
| Н                                                               | Current Alarm                                                                                                    | 0x0008  | 0x7FFF | 0x0000 | 0x0000  | R   |
| Н                                                               | Clear all alarms command                                                                                                    | 0x0009  | 0x0001 | 0x0000 | 0x0000  | W   |
| Н                                                               | Clear specific alarm                                                                                                    | 0x000A  | 0x7FFF | 0x0000 | 0x0000  | W   |
| М                                                               | Status                                                                                                    | 0x000B  | 0x0000 | 0x0000 | 0x0000  | R   |
| М                                                               | Cooling Capacity (%)                                                                                                    | 0x000C  | 0x0064 | 0x0000 | 0x0000  | R   |
| М                                                               | Heating Capacity (%)                                                                                                    | 0x000D  | 0x0064 | 0x0000 | 0x0000  | R   |
| М                                                               | Secondary Heating Capacity (%)                                                                                                    | 0x000E  | 0x0064 | 0x0000 | 0x0000  | R   |
| М                                                               | Economizer Capacity (%)<br>Indicates the position of the damper.                                                                                                    | 0x000F  | 0x0064 | 0x0000 | 0x0000  | R   |
| М                                                               | Supply Fan Capacity (%)                                                                                                    | 0x0010  | 0x0064 | 0x0000 | 0x0000  | R   |
| М                                                               | Exhaust Fan Capacity (%)                                                                                                    | 0x0011  | 0x0064 | 0x0000 | 0x0000  | R   |
| М                                                               | Effective Occupancy<br>0 = Occupied<br>1 = Unoccupied<br>2 = Tenant Override                                                                                                    | 0x0012  | 0x0002 | 0x0000 | 0x0000  | R   |
| М                                                               | Occupied Schedule<br>0 = Occupied<br>1 = Unoccupied<br>2 = NUL                                                                                                    | 0x0013  | 0x00FF | 0x0000 | 0x0000  | W   |
| L                                                               | Tenant Override Timer Limit (min)                                                                                                    | 0x0014  | 0x0168 | 0x0000 | 0x0078  | W   |
| М                                                               | Effective Space Temperature                                                                                                    | 0x0015  | 0x0000 | 0x0000 | 0x0000  | R   |

| BAS<br>Priority<br>L – low<br><sup>M - Medium</sup><br>H - High | Designation                                                                                                    | Address | MAX    | MIN    | Default | R/W |
|-----------------------------------------------------------------|----------------------------------------------------------------------------------------------------|---------|--------|--------|---------|-----|
| М                                                               | Local Space Temperature (°F x 10 or °Cx10)                                                                                                    | 0x0016  | 0x0000 | 0x0000 | 0x0000  | R   |
| М                                                               | Remote Space Temperature<br>Valid range: -40°F to 140°F (-40°C<br>to 60°C). Values outside those<br>limits are acceptable but they will<br>force the control to operate with the<br>local space temperature sensor.                                                                                              | 0x0017  | 0x057D | 0xFE6B | 0x7FFF  | W   |
| М                                                               | Effective Outdoor Air Temperature<br>(°F x10 or °C x 10)*                                                                                                    | 0x0018  | 0x0000 | 0x0000 | 0x0000  | R   |
| М                                                               | Local Outdoor Air Temperature (°F x10 or °C x 10)*                                                                                                    | 0x0019  | 0x0000 | 0x0000 | 0x0000  | R   |
| М                                                               | Remote Outdoor Air Temperature<br>(°F x10 or °C x 10)*                                                                                                    | 0x001A  | 0x057D | 0xFE6B | 0x0000  | W   |
| М                                                               | Discharge Air Temperature<br>(°F x10 or °C x 10)*                                                                                                    | 0x001B  | 0x0000 | 0x0000 | 0x0000  | R   |
| М                                                               | Return Air Temperature<br>(°F x10 or °C x 10)*                                                                                                    | 0x001C  | 0x0000 | 0x0000 | 0x0000  | R   |
| М                                                               | Outdoor Coil Temperature 1<br>(°F x10 or °C x 10)*                                                                                                    | 0x001D  | 0x0000 | 0x0000 | 0x0000  | R   |
| М                                                               | Outdoor Coil Temperature 2<br>(°F x10 or °C x 10)*                                                                                                    | 0x001E  | 0x0000 | 0x0000 | 0x0000  | R   |
| М                                                               | Freeze Sensor 1<br>(°F x10 or °C x 10)*                                                                                                    | 0x001F  | 0x0000 | 0x0000 | 0x0000  | R   |
| М                                                               | Freeze Sensor 2<br>(°F x10 or °C x 10)*                                                                                                    | 0x0020  | 0x0000 | 0x0000 | 0x0000  | R   |
| М                                                               | Field Configurable input 1<br>(°F x10 or °C x 10)*                                                                                                    | 0x0021  | 0x0000 | 0x0000 | 0x0000  | R   |
| М                                                               | Field Configurable input 2 (Volts x10)                                                                                                    | 0x0022  | 0x0000 | 0x0000 | 0x0000  | R   |
| М                                                               | Effective Setpoint<br>(°F x10 or °C x 10)*<br>Shows the latest setpoint control. If<br>unit is powered up and has never<br>experienced any demand the control<br>will respond with the invalid value<br>0x7FFF. The control will also<br>respond with the invalid number if<br>the thermostat control is active. | 0x0023  | 0x0000 | 0x0000 | 0x0000  | R   |
| М                                                               | Local Setpoint Adjustment<br>(°F x10 or °C x 10)*                                                                                                    | 0x0024  | 0x0000 | 0x0000 | 0x0000  | R   |
| L                                                               | Local Setpoint Adjustment Enable<br>(°F x10 or °C x 10)*                                                                                                    | 0x0025  | 0x0001 | 0x0000 | 0x0001  | W   |
| М                                                               | Remote Setpoint Adjustment<br>(°F x10 or °C x 10)*                                                                                                    | 0x0026  | 0x03ED | 0x0163 | 0x02D0  | W   |

| BAS<br>Priority<br>L – low<br>M - Medium<br>H - High | Designation                                                                   | Address | MAX    | MIN    | Default | R/W |
|------------------------------------------------------|-------------------------------------------------------------------------------|---------|--------|--------|---------|-----|
| L                                                    | Occupied Cooling Setpoint<br>(°F x10 or °C x 10)*                             | 0x0027  | 0x03ED | 0x018B | 0x02D0  | W   |
| L                                                    | Occupied Heating Setpoint<br>(°F x10 or °C x 10)*                             | 0x0028  | 0x03C5 | 0x0163 | 0x02B2  | W   |
| L                                                    | Unoccupied Cooling Setpoint<br>(°F x10 or °C x 10)*                           | 0x0029  | 0x03ED | 0x018B | 0x035C  | W   |
| L                                                    | Unoccupied Heating Setpoint<br>(°F x10 or °C x 10)*                           | 0x002A  | 0x035C | 0x0163 | 0x0230  | W   |
| М                                                    | Not Used                                                                      | 0x002B  | 0x0000 | 0x0000 | 0x0000  | R   |
| М                                                    | Cooling Differential<br>(°F x10 or °C x 10)*                                  | 0x002C  | 0x0063 | 0x0005 | 0x000A  | W   |
| М                                                    | Heating Differential<br>(°F x10 or °C x 10)*                                  | 0x002D  | 0x0063 | 0x0005 | 0x000A  | W   |
| М                                                    | Minimum Discharge Air<br>Temperature Setpoint<br>(°F x10 or °C x 10)*         | 0x002E  | 0x0389 | 0x005F | 0x0226  | W   |
| М                                                    | Maximum Discharge Air<br>Temperature Setpoint<br>(°F x10 or °C x 10)*         | 0x002F  | 0x04B5 | 0x01EF | 0x0226  | W   |
| М                                                    | Remote Economizer Enable<br>0=disable free cooling; 1= enabled,<br>2=disabled | 0x0030  | 0x0001 | 0x0000 | 0x0001  | W   |
| М                                                    | Remote Demand Control<br>Ventilation Limit (%)                                | 0x0031  | 0x0064 | 0x0000 | 0x0000  | W   |
| М                                                    | Economizer Remote Ventilation<br>Limit (%)                                    | 0x0032  | 0x0064 | 0x0000 | 0x0000  | W   |
| М                                                    | Local Space CO <sub>2</sub> sensor (Effective DCV level)                      | 0x0033  | 0x0000 | 0x0000 | 0x0000  | R   |
| М                                                    | Remote Space CO <sub>2</sub> sensor                                           | 0x0034  | 0x00C8 | 0x0000 | 0x0000  | W   |
| М                                                    | Economizer Remote DCV Level<br>Setpoint (500 to 2000ppm) – ppm ÷<br>10        | 0x0035  | 0x00C8 | 0x0032 | 0x0000  | W   |
| М                                                    | Exhaust Fan Remote On/Off<br>Setpoint - %                                     | 0x0036  | 0x0064 | 0x0000 | 0x0019  | W   |
| М                                                    | Economizer Position                                                           | 0x0037  | 0x0000 | 0x0000 | 0x0000  | R   |
| М                                                    | Economizer Fault                                                              | 0x0038  | 0x0000 | 0x0000 | 0x0000  | R   |
| М                                                    | Economizer Control Register                                                   | 0x0039  | 0x0000 | 0x0000 | 0x0000  | R   |
| М                                                    | Economizer Enthalpy Setpoint                                                  | 0x003A  | 0x0000 | 0x0000 | 0x0000  | R   |
| М                                                    | Economizer Mixed Air Setpoint                                                 | 0x003B  | 0x028E | 0x01E0 | 0x0212  | W   |
| М                                                    | Economizer DCV Level Setpoint                                                 | 0x003C  | 0x0000 | 0x0000 | 0x0000  | R   |
| М                                                    | Economizer Effective Ventilation<br>Limit                                     | 0x003D  | 0x0000 | 0x0000 | 0x0000  | R   |
| М                                                    | Economizer External Mixed Air<br>Temperature                                  | 0x003E  | 0x0000 | 0x0000 | 0x0000  | R   |

| BAS<br>Priority<br>L – low<br><sup>M - Medium</sup><br>H - High | Designation                                                                                                    | Address | MAX    | MIN    | Default | R/W |
|-----------------------------------------------------------------|----------------------------------------------------------------------------------------------------|---------|--------|--------|---------|-----|
| М                                                               | Economizer Effective DCV limit (%)                                                                                                    | 0x003F  | 0x0000 | 0x0000 | 0x0000  | R   |
| М                                                               | Economizer Effective Mixed Air<br>Temperature                                                                                                    | 0x0040  | 0x0000 | 0x0000 | 0x0000  | R   |
| М                                                               | Economizer Effective Minimum<br>Damper Position                                                                                                    | 0x0041  | 0x0000 | 0x0000 | 0x0000  | R   |
| М                                                               | Economizer Local Minimum<br>Damper position                                                                                                    | 0x0042  | 0x0000 | 0x0000 | 0x0000  | R   |
| М                                                               | Integrated Furnace Control ID and software version                                                                                                    | 0x0043  | 0x0000 | 0x0000 | 0x0000  | R   |
| Μ                                                               | IFC Input and Output<br>Input – LSB bits<br>bit 0 - Gas Valve Sense<br>bit 1 - Unused<br>bit 2 - Unused<br>bit 3 - Unused<br>bit 4 - Low Press. switch<br>bit 5 - High Press. switch<br>bit 6 - Limit Switch<br>bit 7 - Rollout Switch<br>Output – MSB bits<br>bit 0 - 1st stg Gas valve<br>bit 1 - 2nd Stage gas<br>bit 2 - Low Inducer (Ind1 motor)<br>bit 3 - High inducer (both motors<br>running)<br>bit 4 - Indoor Blower<br>bit 5 - Spark control<br>bit 6 - Unused<br>bit 7 - Unused | 0x0044  | 0x0000 | 0x0000 | 0x0000  | R   |
| М                                                               | Integrated Furnace Control<br>Demand Time Override                                                                                                    | 0x0045  | 0x0000 | 0x0000 | 0x0000  | R   |
| М                                                               | Economizer communication timeout                                                                                                    | 0x0046  | 0x0000 | 0x0000 | 0x0000  | R   |
| М                                                               | Minimum outdoor air setpoint (not implemented)                                                                                                    | 0x0047  | 0x0000 | 0x0000 | 0x0000  | R   |
| М                                                               | Demand Delay (sec)                                                                                                    | 0x0048  | 0x0708 | 0x001E | 0x012C  | W   |
| L                                                               | Defrost compressor run timer 1                                                                                                    | 0x0049  | 0xFFFF | 0x0000 | 0x0000  | R   |
| L                                                               | Defrost compressor run timer 2                                                                                                    | 0x004A  | 0xFFFF | 0x0000 | 0x0000  | R   |
| L                                                               | Time versus Temperature Defrost<br>outdoor coil temperature (°F x 10)                                                                                                    | 0x004B  | 0x0325 | 0x01EF | 0x02BC  | W   |
| L                                                               | Time versus Temperature Defrost<br>Time (min)                                                                                                    | 0x004C  | 0x005A | 0x0001 | 0x003C  | W   |

| BAS<br>Priority<br>L – low<br><sup>M - Medium</sup><br>H - High | Designation                                                                                                    | Address | MAX    | MIN    | Default | R/W |
|-----------------------------------------------------------------|----------------------------------------------------------------------------------------------------|---------|--------|--------|---------|-----|
| L                                                               | Time versus Temperature defrost compressor delay (sec)                                                                                                    | 0x004D  | 0x005A | 0x0001 | 0x0003  | W   |
| L                                                               | Demand Defrost Temp Limit<br>(°F x10 or °C x 10)*                                                                                                    | 0x004E  | 0x01C2 | 0x00FA | 0x015E  | W   |
| L                                                               | Temperature Dependent variable<br>(demand defrost function)<br>(°F x10 or °C x 10)*                                                                                   | 0x004F  | 0x0096 | 0x0032 | 0x0064  | W   |
| L                                                               | RTU-C software revision<br>Software revision<br>Format:<br>XXYY (in hexadecimal)<br>XX – Major revision<br>YY – Minor revision<br>Example:<br>Rev. 2.13, reads 0x020D | 0x0050  | 0xFFFD | 0x0000 | 0x0000  | R   |
| L                                                               | Integrated Furnace Control revision                                                                                                    | 0x0051  | 0x7FFF | 0x0000 | 0x0000  | R   |
| L                                                               | Economizer logic module revision                                                                                                    | 0x0052  | 0x7FFF | 0x0000 | 0x0000  | R   |
| L                                                               | Unit configuration (reading of configuration plug P11)                                                                                                    | 0x0053  | 0x000A | 0x0000 | 0x0000  | R   |
| L                                                               | Not used                                                                                                    | 0x0054  | 0x0000 | 0x0000 | 0x0000  | R   |
| L                                                               | Alarm history indexer (used for internal mapping of alarm history)                                                                                                    | 0x0055  | 0x000A | 0x0000 | 0x0000  | W   |
| L                                                               | Alarm history – position 1                                                                                                    | 0x0056  | 0x7FFF | 0x0000 | 0x0000  | W   |
| L                                                               | Alarm history – position 2                                                                                                    | 0x0057  | 0x7FFF | 0x0000 | 0x0000  | W   |
| L                                                               | Alarm history – position 3                                                                                                    | 0x0058  | 0x7FFF | 0x0000 | 0x0000  | W   |
| L                                                               | Alarm history – position 4                                                                                                    | 0x0059  | 0x7FFF | 0x0000 | 0x0000  | W   |
| L                                                               | Alarm history – position 5                                                                                                    | 0x005A  | 0x7FFF | 0x0000 | 0x0000  | W   |
| L                                                               | Alarm history – position 6                                                                                                    | 0x005B  | 0x7FFF | 0x0000 | 0x0000  | W   |
| L                                                               | Alarm history – position 7                                                                                                    | 0x005C  | 0x7FFF | 0x0000 | 0x0000  | W   |
| L                                                               | Alarm history – position 8                                                                                                    | 0x005D  | 0x7FFF | 0x0000 | 0x0000  | W   |
| L                                                               | Alarm history – position 9                                                                                                    | 0x005E  | 0x7FFF | 0x0000 | 0x0000  | W   |
| L                                                               | Alarm history – position 10                                                                                                    | 0x005F  | 0x7FFF | 0x0000 | 0x0000  | W   |
| L                                                               | High Balance Point<br>(°F x10 or °C x 10)*                                                                                                    | 0x0060  | 0x04B5 | 0x0000 | 0x0190  | W   |
| L                                                               | Low Balance Point<br>(°F x10 or °C x 10)*                                                                                                    | 0x0061  | 0x04B5 | 0x0000 | 0x0032  | W   |
| L                                                               | Indoor Fan On Timer Limit (sec)                                                                                                    | 0x0062  | 0x00B4 | 0x0001 | 0x000A  | W   |
| L                                                               | Indoor Fan Off Timer Limit (sec)                                                                                                    | 0x0063  | 0x00B4 | 0x0001 | 0x002D  | W   |
| L                                                               | Outdoor Fan On Timer Limit (sec)                                                                                                    | 0x0064  | 0x00B4 | 0x0001 | 0x000A  | W   |
| L                                                               | Outdoor Fan Off Timer Limit (sec)                                                                                                    | 0x0065  | 0x00B4 | 0x0001 | 0x000A  | W   |
| L                                                               | Keypad Timer Limit                                                                                                    | 0x0066  | 0x0258 | 0x001E | 0x012C  | W   |
| L                                                               | Compressor Minimum Run Timer<br>Limit                                                                                                    | 0x0067  | 0x04B0 | 0x000A | 0x0078  | W   |

| BAS<br>Priority<br>L – low<br><sup>M - Medium</sup><br>H - High | Designation                                                                                                    | Address | MAX    | MIN    | Default | R/W |
|-----------------------------------------------------------------|----------------------------------------------------------------------------------------------------|---------|--------|--------|---------|-----|
| L                                                               | Inter stage timer limit                                                                                                    | 0x0068  | 0x012C | 0x0005 | 0x0005  | W   |
| L                                                               | Low Pressure Switch bypass timer (seconds)                                                                                                    | 0x0069  | 0x0078 | 0x000A | 0x001E  | W   |
| L                                                               | High Pressure Switch bypass timer (seconds)                                                                                                    | 0x006A  | 0x0005 | 0x0001 | 0x0002  | W   |
| L                                                               | Not used                                                                                                    | 0x006B  | 0x7FFF | 0x0000 | 0x0000  | R   |
| L                                                               | Fan Proving Switch timer (seconds)                                                                                                    | 0x006C  | 0x00B4 | 0x0001 | 0x0014  | W   |
| L                                                               | Clogged Air Filter Switch timer (seconds)                                                                                                    | 0x006D  | 0x00B4 | 0x0001 | 0x0014  | W   |
| L                                                               | Smoke Detector Switch timer (seconds)                                                                                                    | 0x006E  | 0x00B4 | 0x0001 | 0x0014  | W   |
| L                                                               | Lead-lag timer (amount of accumulated run time in minutes)                                                                                                    | 0x006F  | 0x7FFF | 0x0000 | 0x0000  | W   |
| L                                                               | Temperature Lockout – cooling (°F or °C)                                                                                                    | 0x0070  | 0x01EF | 0x0000 | 0x015E  | W   |
| L                                                               | Temperature Lockout – heating (°F or °C)                                                                                                    | 0x0071  | 0x03BB | 0x02B7 | 0x0384  | W   |
| L                                                               | Anti Short Cycle Limit (seconds)                                                                                                    | 0x0072  | 0x0708 | 0x000A | 0x00B4  | W   |
| L                                                               | EEPROM CRC High                                                                                                    | 0x0073  | 0x7FFF | 0x0000 | 0x0000  | R   |
| L                                                               | EEPROM CRC Low                                                                                                    | 0x0074  | 0x7FFF | 0x0000 | 0x0000  | R   |
| L                                                               | Communication Register<br>Bits:<br>0 – Unit controller ready for<br>communication (0 not ready, 1<br>ready)<br>1 – Unit controller was read (0 has<br>not been read; 1 it has been read at<br>least once at power up)<br>2 – Configuration parameter<br>changed (0 not changed; 1 changed)<br>3 – Alarm available (0 not available,<br>1 is available) | 0x0075  | 0x7FFF | 0x0000 | 0x0000  | W   |
| L                                                               | HVAC Type<br>DAC or SCC<br>Not implemented – returns always<br>zero                                                                                                    | 0x0076  | 0x7FFF | 0x0000 | 0x0000  | W   |
| L                                                               | Remote Fan Capacity<br>Not implemented – returns always<br>null                                                                                                    | 0x0077  | 0x7FFF | 0x0000 | 0x0000  | R   |
| L                                                               | Unit Support – determines unit of<br>operation: imperial or SI<br>0 – SI<br>1 – Imperial                                                                                                    | 0x0078  | 0x0001 | 0x0000 | 0x0000  | W   |
| L                                                               | Serial number position #1<br>(ASCII code), 2 characters per<br>address                                                                                                    | 0x0079  | 0x7FFF | 0x8000 | 0x0000  | W   |

| BAS<br>Priority<br>L – low<br><sup>M - Medium</sup><br>H - High | Designation                                                                       | Address | MAX    | MIN    | Default | R/W |
|-----------------------------------------------------------------|-----------------------------------------------------------------------------------|---------|--------|--------|---------|-----|
| L                                                               | Serial number position #2<br>(ASCII code), 2 characters per<br>address            | 0x007A  | 0x7FFF | 0x8000 | NA      | W   |
| L                                                               | Serial number position #3<br>(ASCII code), 2 characters per<br>address            | 0x007B  | 0x7FFF | 0x8000 | NA      | W   |
| L                                                               | Serial number position #4<br>(ASCII code), 2 characters per<br>address            | 0x007C  | 0x7FFF | 0x8000 | NA      | W   |
| L                                                               | Serial number position #5<br>(ASCII code), 2 characters per<br>address            | 0x007D  | 0x7FFF | 0x8000 | NA      | W   |
| L                                                               | Current alarm – position 1                                                        | 0x007E  | 0x7FFF | 0x0000 | 0x0000  | R   |
| L                                                               | Current alarm – position 2                                                        | 0x007F  | 0x7FFF | 0x0000 | 0x0000  | R   |
| L                                                               | Current alarm – position 3                                                        | 0x0080  | 0x7FFF | 0x0000 | 0x0000  | R   |
| L                                                               | Current alarm- position 4                                                         | 0x0081  | 0x7FFF | 0x0000 | 0x0000  | R   |
| L                                                               | Current alarm – position 5                                                        | 0x0082  | 0x7FFF | 0x0000 | 0x0000  | R   |
| L                                                               | Current alarm – position 6                                                        | 0x0083  | 0x7FFF | 0x0000 | 0x0000  | R   |
| L                                                               | Current alarm – position 7                                                        | 0x0084  | 0x7FFF | 0x0000 | 0x0000  | R   |
| L                                                               | Current alarm – position 8                                                        | 0x0085  | 0x7FFF | 0x0000 | 0x0000  | R   |
| L                                                               | Current alarm- position 9                                                         | 0x0086  | 0x7FFF | 0x0000 | 0x0000  | R   |
| L                                                               | Current alarm – position 10                                                       | 0x0087  | 0x7FFF | 0x0000 | 0x0000  | R   |
| L                                                               | Indoor Fan Occupancy<br>0 - Continuous<br>1 – Auto<br>2 - Cont when occupied      | 0x0088  | 0x0002 | 0x0000 | 0x0002  | W   |
| L                                                               | Freeze Protection High Limit                                                      | 0x0089  | 0x025D | 0x0127 | 0x01A4  | R   |
| L                                                               | Freeze Protection Low Limit                                                       | 0x008A  | 0x025D | 0x0127 | 0x0172  | R   |
| L                                                               | Factory Run Test Mode<br>(CAUTION - do not run unit<br>unsupervised in this mode) | 0x008B  | 0x7FFF | 0x0000 | 0x0000  | W   |
| L                                                               | Local Occupancy<br>0 - OCC<br>1 - UNOCC<br>2 - Network<br>3 - Local Switch        | 0x008C  | 0x0003 | 0x0000 | 0x0000  | R   |
| L                                                               | Compressor Run Time in hours                                                      | 0x008D  | 0x7FFF | 0x0000 | 0x0000  | W   |
| L                                                               | eSYNC <sup>™</sup> Control Water Heating hour counter                             | 0x008E  | 0x7FFF | 0x0000 | 0x0000  | W   |
| L                                                               | eSYNC <sup>™</sup> Control water inlet temperature                                | 0x008F  | 0x7FFF | 0x0000 | 0x0000  | W   |
| L                                                               | eSYNC <sup>™</sup> Control water outlet temperature                               | 0x0090  | 0x7FFF | 0x0000 | 0x0000  | W   |

| BAS<br>Priority<br>L – low<br><sup>M - Medium</sup><br>H - High | Designation                                                                          | Address | MAX    | MIN    | Default | R/W |
|-----------------------------------------------------------------|--------------------------------------------------------------------------------------|---------|--------|--------|---------|-----|
| L                                                               | eSYNC <sup>™</sup> Control circuit 1 high side refrigerant pressure (psig)           | 0x0091  | 0x7FFF | 0x0000 | 0x0000  | W   |
| L                                                               | eSYNC <sup>™</sup> Control circuit 1 low side refrigerant pressure (psig)            | 0x0092  | 0x7FFF | 0x0000 | 0x0000  | W   |
| L                                                               | eSYNC <sup>™</sup> Control water leak value                                          | 0x0093  | 0x7FFF | 0x0000 | 0x0000  | W   |
| L                                                               | eSYNC <sup>™</sup> Control 3-way valve cycle count                                   | 0x0094  | 0x7FFF | 0x0000 | 0x0000  | W   |
| L                                                               | eSYNC <sup>™</sup> Control water pressure (psig)                                     | 0x0095  | 0x7FFF | 0x0000 | 0x0000  | W   |
| L                                                               | eSYNC <sup>™</sup> Control fault code                                                | 0x0096  | 0x7FFF | 0x0000 | 0x0000  | W   |
| L                                                               | eSYNC <sup>™</sup> Control version                                                   | 0x0097  | 0x7FFF | 0x0000 | 0x0000  | W   |
| L                                                               | Economizer Exhaust Setpoint                                                          | 0x0098  | 0x0064 | 0x0000 | 0x0019  | W   |
| L                                                               | Defrost Compressor Run Timer 1                                                       | 0x0099  | 0x7FFF | 0x8000 | 0x0000  | W   |
| L                                                               | Demand Defrost State                                                                 | 0x009A  | 0x7FFF | 0x8000 | 0x0000  | W   |
| L                                                               | Defrost Run Time 1                                                                   | 0x009B  | 0x7FFF | 0x8000 | 0x0000  | W   |
| L                                                               | Outdoor coil Defrost Average                                                         | 0x009C  | 0xFFFF | 0x8000 | 0x0000  | W   |
| L                                                               | Outdoor Air Temp Defrost                                                             | 0x009D  | 0xFFFF | 0x8000 | 0x0000  | W   |
| L                                                               | Dry Coil Delta 1                                                                     | 0x009E  | 0xFFFF | 0x8000 | 0x0000  | W   |
| L                                                               | Defrost Compressor Run Timer 2                                                       | 0x009F  | 0x7FFF | 0x8000 | 0x0000  | W   |
| L                                                               | Demand Defrost State 2                                                               | 0x00A0  | 0x7FFF | 0x8000 | 0x0000  | W   |
| L                                                               | Defrost Run Time 2                                                                   | 0x00A1  | 0x7FFF | 0x8000 | 0x0000  | W   |
| L                                                               | Outdoor Coil Defrost Average 2                                                       | 0x00A2  | 0x7FFF | 0x8000 | 0x0000  | W   |
| L                                                               | Outdoor Air Temp Defrost 2                                                           | 0x00A3  | 0x7FFF | 0x8000 | 0x0000  | W   |
| L                                                               | Dry Coil Delta 2                                                                     | 0x00A4  | 0x7FFF | 0x8000 | 0x0000  | W   |
| L                                                               | Tenant Override Timer                                                                | 0x00A5  | 0x7FFF | 0x8000 | 0x0000  | W   |
| L                                                               | Not used                                                                             | 0x00A6  | 0x7FFF | 0x8000 | 0x0000  | W   |
| L                                                               | Comfort Alert inputs<br>0 - Both OFF<br>1 - #1 ON<br>2 - #2 ON                       | 0x00A7  | 0x7FFF | 0x8000 | 0x0000  | W   |
| L                                                               | Auxiliary Field communication timer                                                  | 0x00A8  | 0x7FFF | 0x8000 | 0x0000  | W   |
| L                                                               | Low byte - <b>eSYNC</b> <sub>TM</sub> control water meter pulse count                | 0x00A9  | 0xFFFF | 0x0000 | 0x0000  | R   |
| L                                                               | High byte - eSYNC <sup>™</sup> control water meter pulse count                       | 0x00AA  | 0xFFFF | 0x0000 | 0x0000  | R   |
| L                                                               | High byte - <b>eSYNC</b> <sup>™</sup> control water meter pulse count - non volatile | 0x00AB  | 0xFFFF | 0x0000 | 0x0000  | W   |
| L                                                               | Low byte - eSYNC <sup>™</sup> control water<br>meter pulse count - non volatile      | 0x00AC  | 0xFFFF | 0x0000 | 0x0000  | W   |
| L                                                               | eSYNC <sup>™</sup> control water meter GPM                                           | 0x00AD  | 0x7FFF | 0x0000 | 0x0000  | W   |
| L                                                               | Freeze Sensor 1 timer                                                                | 0x00AE  | 0x7FFF | 0x0000 | 0x0000  | W   |

| BAS<br>Priority<br>L – low<br><sup>M - Medium</sup><br>H - High | Designation                                   | Address | MAX    | MIN    | Default | R/W |
|-----------------------------------------------------------------|-----------------------------------------------|---------|--------|--------|---------|-----|
| L                                                               | Freeze Sensor 2 timer                         | 0x00AF  | 0x7FFF | 0x0000 | 0x0000  | W   |
| L                                                               | eSYNC <sup>™</sup> Low Ambient formula result | 0x00B0  | 0x7FFF | 0x0000 | 0x0000  | W   |
| L                                                               | eSYNC <sup>™</sup> Control mode               | 0x00B1  | 0x7FFF | 0x0000 | 0x0000  | W   |
| L                                                               | eSYNC <sup>™</sup> Control Timer              | 0x00B2  | 0x7FFF | 0x0000 | 0x0000  | W   |

## 8.2.2 <u>Service Tool (future)</u>

The RTU-C Service Tool shall use MODBUS protocol via RJ11 for connection.

8.2.3 <u>RTU-C Manager (future)</u>

## 8.3 <u>BACnet and Communication Module (RXRX-AY01)</u>

The third party BACnet BAS shall drive the RTU-C via a BACnet / MODBUS Gateway (for example: Alerton BCM-MDBS) or a BACnet / MODBUS Convertor (for example: the RXRX-AY01 accessory communication card, Automated Logic-UPC). It shall use the MODBUS Table in section 8.2 to access the information.

#### NOTICE

Use this manual to physically install the BACnet communication module into the RTU-C unit controller and connect the unit controller to your network. Use the appropriate Protocol Information document, to integrate the unit into your network. The Protocol Information document contains addressing details, BACnet® protocol information, and a list of the data points available to the network. See section 9 "BAS Protocol Information (POINTS LIST)" and section 10 "Protocol Implementation Conformance Statement (PICS)" of this manual.

#### 8.3.1 <u>Reference Documents</u>

| Number                  | Company                                                                            | Title                                                                                 | Source         |
|-------------------------|------------------------------------------------------------------------------------|---------------------------------------------------------------------------------------|----------------|
| ANSI/ASHRAE<br>135-2001 | American Society of<br>Heating, Refrigerating<br>and Air-Conditioning<br>Engineers | BACnet® A Data Communication Protocol for Building<br>Automation and Control Networks | www.ashrae.org |

## 8.3.2 General Information

This manual contains the information you need to install the BACnet<sup>®</sup> Communication Module (RXRX-AY01) on a RTU-C Rooftop Unit Controller, incorporate it into the BACnet network, and maintain it.

## 8.3.2.1 <u>Description</u>

The BACnet Communication Module (RXRX-AY01) incorporates a RTU-C Unit Rooftop Unit into a BACnet local area network (LAN). It supports the BACnet MS/TP (EIA 485) data link layer (physical layer), BACnet over Ethernet (10Base-T), or BACnet/IP data link layers (physical layer).

The BACnet Communication Module is a printed circuit board that mounts directly on five pins on the top side of the RTU-C Rooftop Unit Controller (see Figure 8-1).

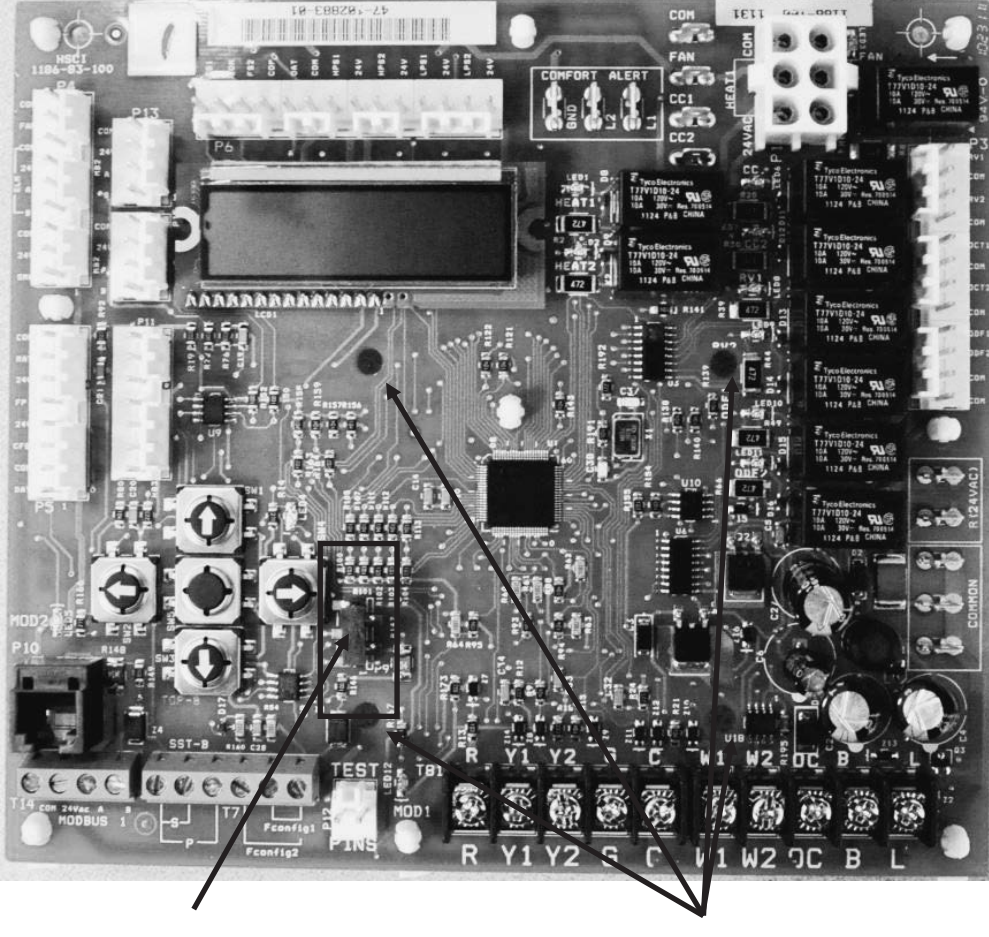

## Figure 8-1. RTU-C Rooftop Unit Controller

Five-pin header

Four supporting stand-offs

## 8.3.2.2 Application

The BACnet Communication Module connects the RTU-C Unit Rooftop Unit Controller to a building automation system (BAS) on a BACnet local area network. It is the interface for the exchange of BACnet objects between the network and the unit controller.

## 8.3.2.3 Component Data

Figure 8-2 shows the location of the major components of the BACnet Communication Module.

# Figure 8-2. BACnet Communication Module Major Components RS-485 BACnet MS/TP Network Connection Shield Ref - +

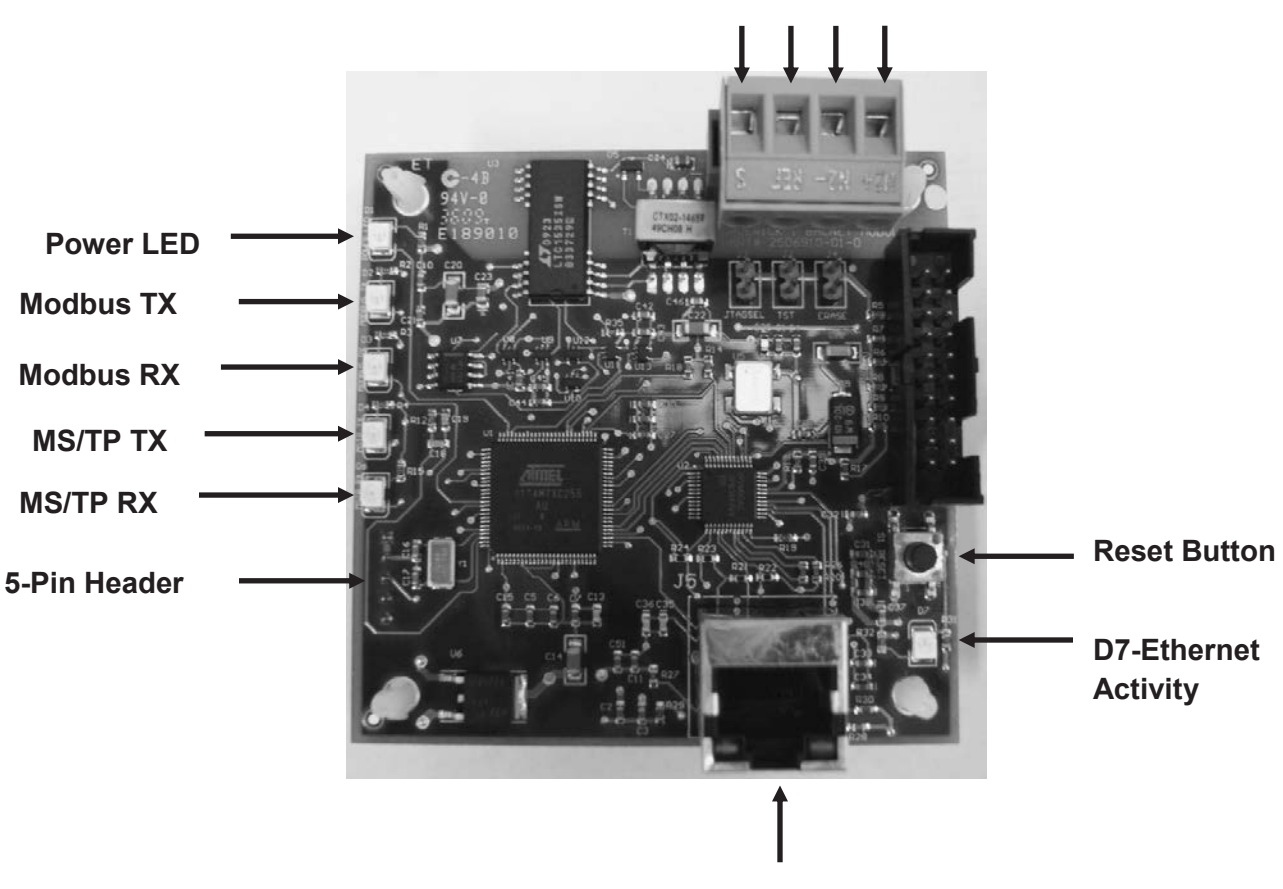

**RJ-45 BACnet IP/Ethernet Network Connection** 

## 8.3.2.3.1 Reset Button

The reset button is used to reset BACnet addressing and configuration parameters. It is important to note that pressing the Reset button causes all BACnet data to revert to factory default values. For more information, see the Resetting the BACnet Communication Module section of this document.

## 8.3.2.3.2 Light Emitting Diodes (LEDs)

Six LEDs indicate communication activity and status of the BACnet Communications Module. These indicators are visible when the communication module is connected to the RTU-C Unit Rooftop Unit Controller and the unit is powered on (see Table 8-1 for descriptions of LED activity and Figure 8-2 for LED locations).

| LED Title | LED Color | Meaning                                                                                                |
|-----------|-----------|----------------------------------------------------------------------------------------------------|
|           |           |                                                                                                    |
| Modbus TX | Green     | LED flashes when data is being transmitted from the BACnet Communication Module to the unit controller |
| Modbus RX | Yellow    | LED flashes when data is being sent to the BACnet Communication from the unit controller               |
| MS/TP TX  | Green     | LED flashes when data is being transmitted via the MS/TP network                                       |
| MS/TP RX  | Yellow    | LED flashes when data is received via the MS/TP network                                                |
| Power     | Green     | This LED remains on when power is applied to the BACnet Communication Module                           |
| D7        | Green     | Ethernet activity LED                                                                                  |

Table 8-1. LED Description of Activity

## 8.3.2.4 BACnet Connections

The RTU-C BACnet Communication Module supports BACnet MS/TP (Master Slave Token Passing), BACnet IP, or BACnet Ethernet network communication. All BACnet protocols are available on a single BACnet Communication Module.

## 8.3.2.5 BACnet IP/Ethernet Network Connection

An RJ-45 connector connects the BACnet Communication Module to the IP/Ethernet Network (see Figure 8-2).

## 8.3.2.6 BACnet MS/TP Network Connection

An RS-485 connector connects the BACnet Communication Module to the MS/TP network and has four pins: +, -, Ref, and Shield (see Figure 8-2).

## 8.3.3 Installation

The following section describes how to field install a new BACnet Communication Module or replace an existing BACnet Communication Module on the RTU-C Rooftop Unit Controller so that it can be incorporated into the BACnet network. The BACnet Communication Module is available for field installation only (see Specification Sheet for ordering information).

# 

Electrostatic discharge hazard.

#### Can cause equipment damage.

This equipment contains sensitive electronic components that may be damaged by electrostatic discharge from your hands. Before you handle a communications module, you need to touch a grounded object, such as the metal enclosure, in order to discharge the electrostatic potential in your body.

# 

Electric shock hazard. Can cause personal injury or equipment damage.

This equipment must be properly grounded. Only personnel knowledgeable in the operation of the equipment being controlled must perform connections and service to the RTU-C Rooftop Unit Controller.

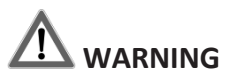

BEFORE BEGINNING ANY MODIFICATION, BE SURE MAIN DISCONNECT SWITCH IS IN THE "OFF" POSITION. FAILURE TO DO SO CAN CAUSE ELECTRICAL SHOCK RESULTING IN PROPERTY DAMAGE, PERSONAL INJURY OR DEATH. TAG DISCONNECT WITH A SUITABLE WARNING LABEL.

## 8.3.3.1 <u>Contents of the BACnet Communication Module Kit (RXRX-AY01)</u>

The following is the list of items included in the field-installed kit:

The BACnet Communication Module Four plastic stand-offs 4-pin RS-485 network connector (MS/TP) Installation Manual

## 8.3.3.2 Installing a new BACnet Communication Module

The BACnet Communication Module is mounted directly to the unit controller via the four stand-offs and 5-pin header. Follow the steps below to install a new BACnet Communication Module on the RTU-C Rooftop Unit Controller.

## 8.3.3.3 <u>To install a new BACnet Communication Module</u>

- 1. Remove power from the unit controller.
- 2. Connect the BACnet Communication Module to the unit controller's 5-pin header and then further secure the module to the four plastic support stand-offs (see Figure 8-1 and Figure 8-2).
- 3. Connect the BACnet Communication Module to the BACnet MS/TP or BACnet IP/Ethernet network.

- a. For BACnet MS/TP, insert the proper network cable into the BACnet Communication Module's 4-pin RS-485 network connector (see Figure 8-2 and Figure 8-3).
- b. For BACnet IP or Ethernet, insert the proper network cable into the BACnet Communication Module's RJ-45 network connector (see Figure 8-2 and Figure 8-3).
- 4. Apply power to the unit controller.

## Figure 8-3. BACnet Communication Module Network Connections

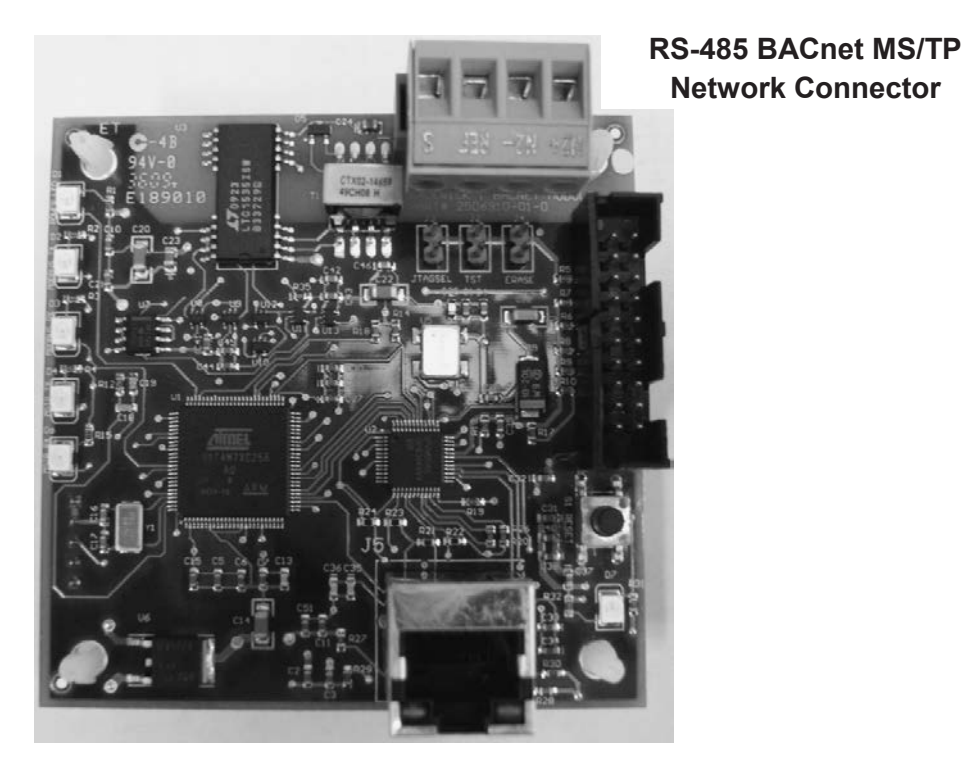

## RJ-45 BACnet IP/Ethernet Network Connector

## 8.3.3.4 <u>Replacing an Existing BACnet Communication Module</u>

Follow these steps to remove an existing BACnet Communication Module from the unit controller and replace it with a new BACnet Communication Module.

## 8.3.3.5 <u>To Replace a BACnet Communication Module</u>

- 1. Remove power from the unit controller.
- 2. Pull the network cable connector from the BACnet Communication Module (see Figure 8-3).
- 3. Grasp the BACnet Communication Module and carefully pull it from unit controller. It may be necessary to also remove the plastic stand-offs if they have been installed (see Figure 8-1and Figure 8-2).
- 4. Connect the BACnet Communication Module to the unit controller's 5-pin header and then further secure the module to the four plastic support stand offs (see Figure 8-1).
- 5. Connect the BACnet Communication Module to the BACnet MS/TP or BACnet IP/Ethernet network.
  - a. For BACnet MS/TP, insert the proper network cable into the BACnet Communication Module's 4-pin RS-485 network connector (see Figure 8-3).
  - b. For BACnet IP or Ethernet, insert the proper network cable into the BACnet Communication Module's RJ-45 network connector (see Figure 8-3).
- 6. Apply power to the unit controller.

## 8.3.4 Integration

Once the BACnet Communication Module has been properly installed on the unit controller, it is then necessary to adjust the communication interface settings to match your Building Automation System (BAS) requirements. Once that is complete, you can then integrate the unit controller into the BAS via a BACnet MS/TP or BACnet IP/Ethernet network.

The BACnet configuration process is described in the following section. Additional information about network parameters can be found in Table 8-2 as well as the BACnet Addressing section.

## 8.3.4.1 Configuring the BACnet Communication Module

The BACnet Communication Module may be configured and addressed using the BACnet Communication Module's browser-based user interface (further referred to as the BCM Configuration Tool). The BCM Configuration Tool is used for setting and adjusting network parameters for BACnet MS/TP, BACnet IP, or BACnet Ethernet networks.

The following sections describe how to open the BCM Configuration Tool, customize user settings, modify, test, and reset BACnet network parameters.

## 8.3.4.2 <u>Required Tools</u>

You need the following tools to configure the BACnet Communication Module for network operation:

- PC with Ethernet card and TCP/IP protocol (required for BACnet IP or BACnet Ethernet)
- Internet Explorer® version 6.0 or later
- Ethernet Cable (either an Ethernet crossover cable or a standard Ethernet cable may be used)

## 8.3.4.3 <u>Connecting to the BCM Configuration Tool</u>

The BACnet Communication Module is configured using the BCM Configuration Tool's web-based user interface. Follow these steps to connect to the BCM Configuration Tool and adjust user name and password.

1. Verify that your PC is on the same subnet mask and similar (but not identical) IP address as the BACnet Communication Module (the steps shown below are for a PC with a Windows XP Professional operating system and may be different for other operating systems).

a. Go to the "start" menu, under "Settings" and then "Network Connections" and finally under "Local Area Connection" per the illustration below.

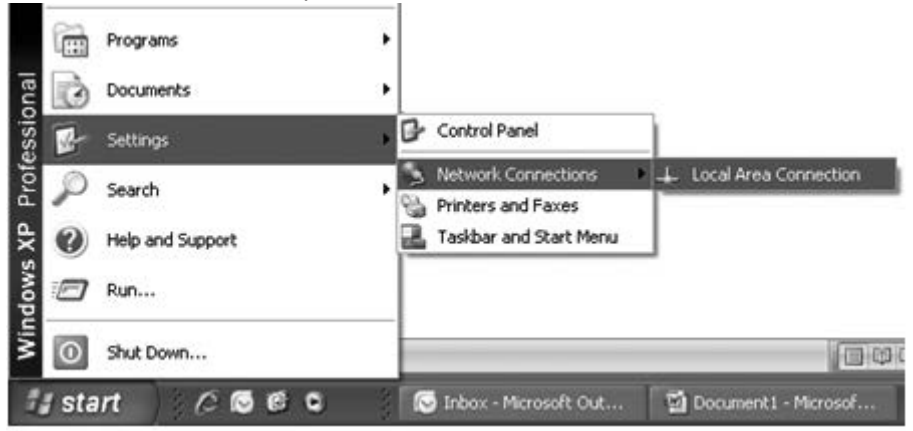

b. Click on the "Properties" button on the "General" tab as shown per the illustration to the right.

| eneral | Support |          |            |
|--------|---------|----------|------------|
| Conn   | ection  |          |            |
| State  | us:     |          | Connected  |
| Dura   | ation:  |          | 06:19:07   |
| Spe    | ed:     |          | 100.0 Mbps |
| Activi | ty      | Sent — 🚽 | Received   |
| Pac    | kets:   | 124,698  | 101,621    |
| Prop   | erties  | Disable  |            |

c. Click on "Internet Protocol (TCP/IP)" item and then click on the "Properties" button on the "General" tab as shown per the illustration to the right.

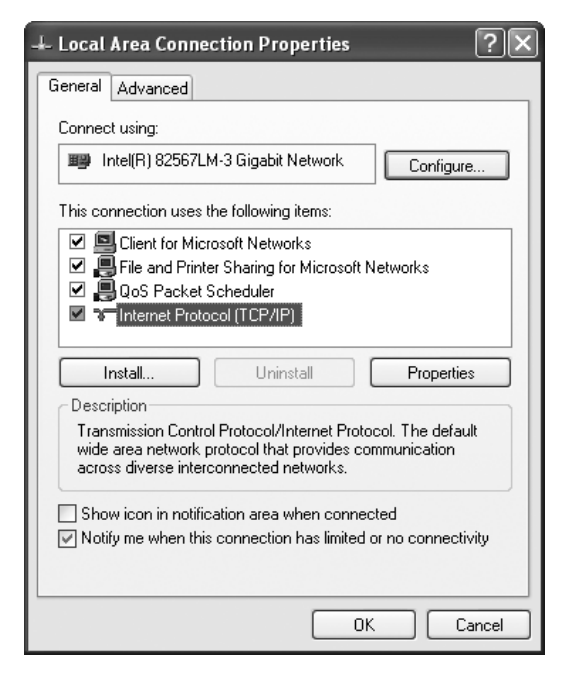

d. Note the existing network connections as shown on the "General" tab of the "Internet Protocol (TCP/IP) Properties" menu as shown per the illustration to the right. Please record existing network settings. After configuring the BACnet communication card, the network must be returned to the original settings.

| eneral                         | Alternate Configuration                                                           |                             |                     |                 |                     |                      |
|--------------------------------|-----------------------------------------------------------------------------------|-----------------------------|---------------------|-----------------|---------------------|----------------------|
| You car<br>this cap<br>the app | n get IP settings assigner<br>ability. Otherwise, you ne<br>ropriate IP settings. | d automatic<br>eed to ask y | ally if y<br>our ne | our ne<br>twork | twork su<br>adminis | apports<br>rator for |
| ⊙ Oł                           | otain an IP address autor                                                         | natically                   |                     |                 |                     |                      |
| OU                             | e the following IP addres                                                         | ss:                         |                     |                 |                     |                      |
| IP ac                          | ldress:                                                                           |                             | :+:                 |                 | 5                   |                      |
| Subr                           | net mask:                                                                         |                             |                     | 19              | 63                  |                      |
| Defa                           | ult gateway:                                                                      |                             | ii:                 | 49              | 22                  |                      |
| @ Oł                           | otain DNS server address                                                          | s automatica                | əlly                |                 |                     |                      |
| OU                             | e the following DNS serv                                                          | ver address                 | es: —               |                 |                     |                      |
| Prefe                          | erred DNS server:                                                                 |                             | 3                   |                 | -                   |                      |
| Alten                          | nate DNS server.                                                                  |                             | .+                  | **              | -                   |                      |
|                                |                                                                                   |                             |                     |                 |                     |                      |
|                                |                                                                                   |                             |                     |                 | Adv                 | anced                |
|                                |                                                                                   |                             | ſ                   | OK              |                     | Cano                 |
|                                |                                                                                   |                             |                     | JK              |                     | Cane                 |

e. Change the properties so that the PC network is on the same network as the BACnet communication card as shown below. Note that the new PC network address (172.16.5.5) is **NOT** the same as the default network address of the BACnet communication card which is (172.16.5.8). Once this has been done, save the settings. Now the PC and the BACnet card will be on a common network.

| Internet Protocol (TCP/IP) Pr                                                                           | roperties ?X                                                                       |
|----------------------------------------------------------------------------------------------------|------------------------------------------------------------------------------------|
| General                                                                                                 |                                                                                    |
| You can get IP settings assigned<br>this capability. Otherwise, you nee<br>the appropriate IP settings. | automatically if your network supports<br>ad to ask your network administrator for |
| 🔘 Obtain an IP address automa                                                                           | atically                                                                           |
| <ul> <li>Use the following IP address</li> </ul>                                                        | r —                                                                                |
| IP address:                                                                                             | 172.16.5.5                                                                         |
| Subnet mask:                                                                                            | 255.0.0                                                                            |
| Default gateway:                                                                                        |                                                                                    |
| O Obtain DNS server address                                                                             | automatically                                                                      |
| O Use the following DNS serve                                                                           | er addresses:                                                                      |
| Preferred DNS server:                                                                                   |                                                                                    |
| Alternate DNS server:                                                                                   | · · ·                                                                              |
|                                                                                                    | Advanced                                                                           |
|                                                                                                    | OK Cancel                                                                          |

- 2. Confirm that the network cable is connected from the BACnet Communication Module to the PC
- 3. Open Internet Explorer and type in the IP address of the BCM Configuration Tool.
- **Note:** The BACnet Communication Module ships with a default IP subnet mask (255.255.0.0) and IP address (172.16.5.8). It may be necessary to change the IP address and subnet mask of your PC to access the BCM Configuration Tool's user interface.
- 4. Once the BCM Configuration Tool's initial Login screen appears, you can then change the user name and password, if desired (see Figure 8-4). *Note: If the Login screen does not appear, cycle main power to the unit to reset communication between the RTU-C and the communication card*.
  - a. Type the default user name, which is "Administrator."
  - b. Type the default password, which is "Admin."
  - c. Click on the Submit button.

- d. After a user name and password have been entered, the Main Menu screen appears (see Figure 8-5). The Main Menu provides the option to select either Administrator Settings or Communication Settings. The Administrator Settings screen allows alternation of the user name and password (see Figure 8-6). The Communication Interface Settings screen allows configuration of network parameters (see Figure 8-7 and following section titled Configuration using the BCM Configuration Tool).
- e. To change the user name and/or password, press the Administrator Settings button.
- f. Modify user name and password as desired.

**Note:** Both the user name and password are case sensitive and must be 4-15 characters in length. They may be changed at any time in the Administrator Settings section of the user interface.

g. Once changes have been made to the Administrator Settings screen, a message appears to confirm that the changes have been accepted (see Figure 8-8).

#### Figure 8-4. BCM Configuration Tool Login Screen

| Login          |                 |                    |     |  |
|----------------|-----------------|--------------------|-----|--|
|                |                 |                    |     |  |
| Note: User nar | ne and password | l are case sensiti | ve. |  |
|                |                 |                    |     |  |
| User Name:     |                 |                    |     |  |
| Password:      |                 |                    |     |  |

Figure 8-5. BCM Configuration Tool Main Menu

| Address 🗃 http://172.16.5.8/me | u.shtml                |  |
|--------------------------------|------------------------|--|
| Main Menu                      |                        |  |
|                                |                        |  |
| Administrator Settings         | Communication Settings |  |
| Administrator Settings         | Communication Settings |  |

## Figure 8-6. BCM Configuration Tool Administrator Settings Screen

| Address 🙆 http://172. | 16.5.8/AdminConf.shtml                                       |
|-----------------------|--------------------------------------------------------------|
| Administrato          | r Settings                                                   |
| Note: User name an    | d password must be 4 - 15 characters and are case sensitive. |
|                       |                                                              |
| User name:            | Administrator                                                |
| Password:             |                                                              |
| Re-type password:     |                                                              |
|                       | Submit Cancel                                                |
|                       |                                                              |

## 8.3.4.4 <u>Configuration using the BCM Configuration Tool</u>

Once the user name and password have been set, the BCM Configuration Tool can be used to view and adjust network parameters for the BACnet Communication Module. The following section describes how to change parameters necessary for BACnet addressing and initial network connection. These parameters are discussed in greater detail in Table 8-2.

- 1. After login, select the Communication Interface Settings option from the Main Menu screen (see Figure 8-5 and Figure 8-7).
- 2. Under the Device section, change the following values to meet the installation requirements:
  - a. Device Name
  - b. Device Instance
  - c. Select the Communication Type (BACnet IP, BACnet Ethernet, or BACnet MS/P).
- 3. Modify other parameters under the BACnet IP or BACnet MS/TP section as required for your network.
- 4. Click on the Submit button.
- 5. Once changes have been made to the BACnet Communications Interface Settings screen, a message appears to confirm that the changes have been accepted (see Figure 8-8).

| Address @ http://172.16.5 | 5.8/InterfaceConf.shtml | 🗾 🖗 Go 🛛 Links 🍘                                                                                   |
|---------------------------|-------------------------|----------------------------------------------------------------------------------------------------|
| Communications            | s Interface Settin      | gs                                                                                                 |
| Device                    |                         |                                                                                                    |
| Device Name:              | RTU_C47065              |                                                                                                    |
| Device Instance:          | 47065                   | 0 - 4194302                                                                                        |
| Device Location:          | 1                       |                                                                                                    |
| Communication Type:       | BACnet/IP ¥             | BACnet/P                                                                                           |
| Max APDU Length:          | 1024                    | BACnet MS/TP                                                                                       |
| Ethernet MAC Address:     | 00:D0:D8:04:60:0D       |                                                                                                    |
| BACnet/IP                 |                         |                                                                                                    |
| DHCP Enabled:             |                         |                                                                                                    |
| IP Address:               | 172.16.5.6              | Note: The same IP settings are used for both the BCM Configuration Tool and the BACnet/IP Interfac |
| IP Subnet Mask;           | 255,255.0.0             |                                                                                                    |
| IP Router Address:        | 0.0.0.0                 |                                                                                                    |
| UDP Port Number:          | 47808                   |                                                                                                    |
| BACnet MS/TP              |                         |                                                                                                    |
| MSTP MAC Address:         | 0                       | 0 - 127                                                                                            |
| MSTP Baud Rate:           | 19200 🛩                 |                                                                                                    |
| MSTP Max Master:          | 127                     | 1 - 127                                                                                            |
| MSTP Info Frames:         | 1                       | 0-5                                                                                                |
|                           | Submit Cance            | el                                                                                                 |
| You must shall the Cult   | ut hutton to once also  |                                                                                                    |

## Figure 8-7. BCM Configuration Tool Communications Interface Settings Screen

## Figure 8-8. BCM Configuration Tool Settings Change Confirmation Screen

| The settings have been saved.                                                                                                    |
|----------------------------------------------------------------------------------------------------|
| Note:                                                                                                    |
| If any of the BACnet settings have been changed, the device may need to be re-discovered.                                                                                                    |
| If any of the IP settings have changed, the communications will be re-initialized. You will need to re-establish your web connection to the web interface, by closing Internet Explorer and re-opening it using the new IP address. |
| Back to Main Menu                                                                                                    |
|                                                                                                    |

| Parameter             | Value (Range)/Definition                                                                                                    | Initial Value/Note                                                                                                 |
|-----------------------|----------------------------------------------------------------------------------------------------|----------------------------------------------------------------------------------------------------|
| Device Name           | 12 – 20 character Device Object Name. Change this value as needed to match installation parameters                                                 | RTU_C######### Where ###################################                                                           |
| Device Instance       | 0-4194302/Device Instance of the BACnet Communication Module                                                                                       | 47065 for IP and Ethernet<br>3002 for BACnet MS/TP <sup>1</sup><br>Must be unique throughout the entire<br>network |
| Device Location       | 0-31 characters. An optional BACnet property intended to indicate the physical location of the unit controller                                     | Initial values is NULL or blank                                                                                    |
| Communication<br>Type | 1 – BACnet/IP<br>2 – BACnet/Ethernet<br>3 – BACnet MS/TP                                                                                           | 1 – BACnet/IP                                                                                                    |
| DHCP Enabled          | Off-On/Dynamic Host Configuration Protocol (DHCP) is a network protocol that enables a server to automatically assign an IP Address                | Default = disabled                                                                                                 |
| IP Address            | IP Address of the BACnet Communication Module                                                                                                    | 172.16.5.8                                                                                                    |
| IP Subnet Mask        | Subnet Mask of the BACnet<br>Communication Module                                                                                                  | 255.255.0.0                                                                                                    |
| IP Router<br>Address  | Internet Protocol Router Address                                                                                                    | 0.0.0.0                                                                                                    |
| UDP Port<br>Number    | 0-65535, (User Datagram Protocol) Identifies the application process in the destination unit                                                       | 47808                                                                                                    |
| MSTP MAC<br>Address   | 0-127/ The MS/TP address of the BACnet Communication Module                                                                                        | 0/ Each device on the BACnet network must have a unique MS/TP address                                              |
| MSTP Baud Rate        | 9600-19200-38400-76800/ Data transfer speed                                                                                                    | 19200 bps                                                                                                    |
| MSTP Max<br>Master    | 0-127/ This variable specifies the highest possible address for master node and shall be less than or equal to 127                                 | 127                                                                                                    |
| MSTP Info<br>Frames   | 0-5/ This variable specifies the maximum number of information<br>frames the BACnet Communication Module may send before it<br>must pass the token | 1                                                                                                    |

## Table 8-2. Network Configuration Parameters

<sup>1</sup> The default device instance for BACnet MSTP is 3002 + the MAC address.

## 8.3.4.5 BACnet Addressing

The following section describes the common BACnet configuration parameters used to establish network communication between the unit controller and the BAS.

## 8.3.4.6 BACnet MS/TP

Common settings required for BACnet MS/TP configuration are: MS/TP MAC address, Device Instance, and Baud Rate.

The BACnet MS/TP Media Access Control (MAC) address is a one-octet address that must be set during the BACnet Communication Module configuration. The MAC address must be unique to the MS/TP network and have a valid range of 0-127. It is shipped set to a default value of 0.

## 8.3.4.7 <u>BACnet IP</u>

Common settings required for BACnet IP configuration are: IP Address, Subnet Mask, and Device Instance. The BACnet Communication Module is assigned a factory default IP address and Subnet Mask.

These are only temporary but are required so that the user knows what address to access the BACnet Communication Module in order to change network parameters. See your system administrator for the correct IP Address and Subnet Mask required for your network.

The BACnet/IP (B/IP) address of the RTU-C unit controller consists of the four-octet IP address followed by the two-octet UDP (User Datagram Protocol) port number. The BACnet/IP Address is a six-octet value analogous to a MAC (Media Access Control) address. The IP Address portion of the BACnet/IP address must be unique in the BACnet network segment. The default UDP port number in the unit controller is 47808 (BAC0 in hexadecimal).

## 8.3.4.7.1 Dynamic Host Configuration Protocol

The BACnet Communication Module supports Dynamic Host Configuration Protocol (DHCP) IP Addressing for BACnet IP networks.

By default, this feature is disabled. To configure the BACnet Communication Module to use the DHCP feature, select "DHCP Enabled" check box in the BACnet IP section of the Communications Interface Settings page (see Figure 8-7). In a DHCP-based network, the BACnet Communication Module automatically receives the required parameters from the DHCP server. Consult with your network administrator for the information on your network setting.

## 8.3.4.8 BACnet Ethernet

BACnet Ethernet requires configuration of the Device Instance.

The Ethernet MAC address of the BACnet Communication Module is a six-octet address assigned when it was manufactured. It is fixed and cannot be changed. Use this address to access the BACnet Communication Module on a BACnet over Ethernet network.

## 8.3.4.9 Testing Network Communication

You can determine whether your PC is properly configured to access the BACnet Communication Module. To test whether your computer is properly addressed to communicate with the BACnet Communication Module, follow these steps:

- 1. Make sure the PC has Subnet Mask 255.255.0.0 and similar (but not identical) IP Address as the BACnet Communication Module.
- 2. Open a DOS window (go to Start button\Programs\Accessories\Command Prompt.)
- 3. Type "ping 172.16.5.8" at the DOS prompt.
- 4. Press Enter.
- 5. Observe response. See Figure 8-9 for a successful response.

## Figure 8-9. Successful Ping and Response

C:\>ping 172.16.5.8

Pinging 172.16.5.8 with 32 bytes of data:

Reply from 172.16.5.8: bytes=32 time=93ms TTL=63
Reply from 172.16.5.8: bytes=32 time=5ms TTL=63
Reply from 172.16.5.8: bytes=32 time=70ms TTL=63
Reply from 172.16.5.8: bytes=32 time=16ms TTL=63
Ping statistics for 172.16.5.8:
 Packets: Sent = 4, Received = 4, Lost = 0 (0% loss),
Approximate round trip times in milli-seconds:
 Minimum = 5ms, Maximum = 93ms, Average = 46ms

```
C: \>
```

#### 8.3.4.10 Resetting the BACnet Communication Module

All settings that can be changed with the BCM Configuration Tool may be reset to factory defaults with the Reset Button (see Figure 8-2 for location of the Reset Button on the BACnet Communication Module). If the IP Address or the MAC Address has been lost or forgotten, the BACnet Communication Module can be reset to the default IP Address and Subnet Mask.

All settings from Administrator Settings and/or Communications Interface Settings screens are reset to factory defaults.

To activate the reset function, push the Reset Button while the BACnet Communication Module is attached to unit controller and while power is applied to both.

**Note:** The Power, Modbus TX, and Modbus RX LEDs all blink during regular operation. After the Reset Button is pushed, the Power LED will be solid green for a few seconds and the Modbus TX and Modbus RX LEDs will be blank for a few seconds.

#### 8.3.5 <u>Test Procedures</u>

If attempts to communicate with the RXRX-AY01 card through the Ethernet port are unsuccessful, cycle the unit main power once to reset communication between the RTU-C and the RXRX-AY01.

If you can control the unit from the unit controller but you are not able to communicate with unit via the network, follows these steps:

- Check the network wiring
- Check the network parameters and verify that they are correct and that there are no duplicate devices on the network
- Check communications

## 8.4 LONWORKS and Communication Module (RXRX-AY02)

The third party LONWORKS BAS shall drive the RTU-C via a LONWORKS / MODBUS Gateway or a LONWORKS / MODBUS Convertor (for example: RXRX-AY02 Communication Card Accessory, Automated Logic-UPC). It shall use the MODBUS Table in section 8.2 to access the information.

## NOTICE

Use this section of the manual to physically connect the communication module to the RTU-C unit controller and connect the unit controller to your network. Connections and service to unit controller must be performed only by personnel knowledgeable in the operation of the equipment being controlled. Use the appropriate Protocol Information document, to integrate the unit into your network. The Protocol Information document contains addressing details, LONWORKS® protocol information, and a list of the data points available to the network. See the Reference Documents section of this manual for Protocol Information document numbers.

8.4.1 Reference Documents

| Number       | Company                          | Title                                           | Source          |
|--------------|----------------------------------|-------------------------------------------------|-----------------|
| 078-0014-01E | LONMARK Interoperability         | LONMARK Layers 1-6 Interoperability Guidelines, | www.lonmark.org |
|              | Association                      | Version 3.0                                     |                 |
| 078-0120-01E | LONMARK Interoperability         | LONMARK Application Layer Interoperability      | www.lonmark.org |
|              | Association                      | Guidelines, Version 3.4                         |                 |
| 078-0156-01G | Echelon <sup>®</sup> Corporation | LONWORKS <sup>®</sup> FTT-10A Free Topology     | www.echelon.com |
|              |                                  | Transceiver Users Guide                         |                 |
| 8500_20      | LONMARK Interoperability         | Space Comfort Controller Functional Profile     | www.lonmark.org |
|              | Association                      |                                                 |                 |

## 8.4.2 <u>Trademark Notices</u>

<sup>®™</sup> The following are trademarks or registered trademarks of their respective companies. LonWorks, LonMark, LonTalk, and Neuron from Echelon Corporation; Windows from Microsoft Corporation; LONMARK and the LONMARK logo are managed, granted, and used by LONMARK International under a license granted by Echelon Corporation.
## 8.4.3 General Information

This section contains the information you need to install a LONWORKS Communication Module (RXRX-AY02) to the RTU-C Rooftop Unit Controller and integrate it into the network.

### 8.4.3.1 Description

A LONWORKS Communication Module provides the interface between The RTU-C Rooftop Unit Controller and a LONWORKS Local Operating Network (LON). It translates the LonTalk<sup>®</sup> variables used on the network to the variables used in the unit controller and vice versa. It translates in accordance with the LONMARK Functional Profile and is LonMark 3.4 certified. Profiles are interpreted in loaded programs (firmware).

The LONWORKS Communication Module is a printed circuit board that mounts directly on five pins on the top side of the RTU-C Rooftop Unit Controller (see Figure 8-10).

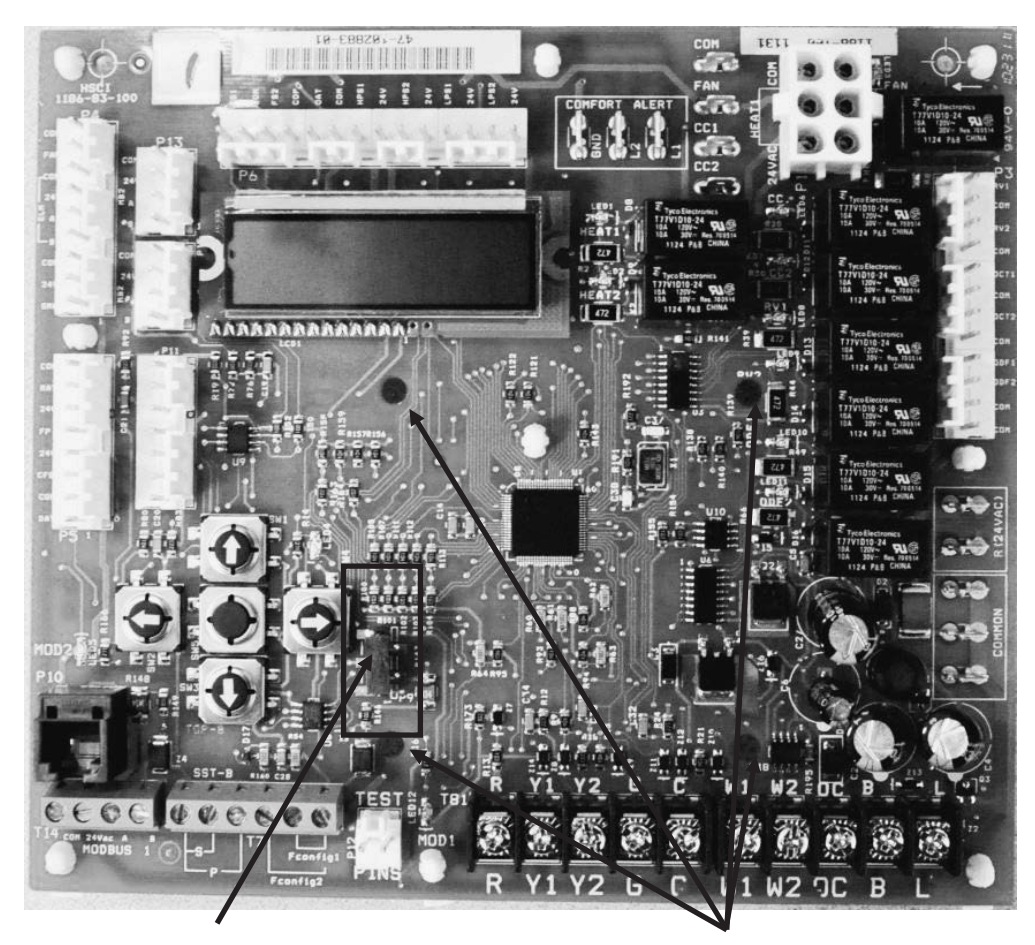

## Figure 8-10. RTU-C Rooftop Unit Controller

Five-pin header

Four supporting stand-offs

#### 8.4.3.2 Application

A LONWORKS Communication Module connects the RTU-C Rooftop Unit Controller to the building automation system (BAS) on a LONWORKS network. It is the interface adapter for the exchange of LonTalk variables between the network and the unit controller. The LONWORKS Communication Module translates the LonTalk variables of the Space Comfort Control (SCC) profile into the native information of the unit controller.

### 8.4.3.3 Component Data

Figure 8-11 shows the location of the major components of the LONWORKS Communication Module.

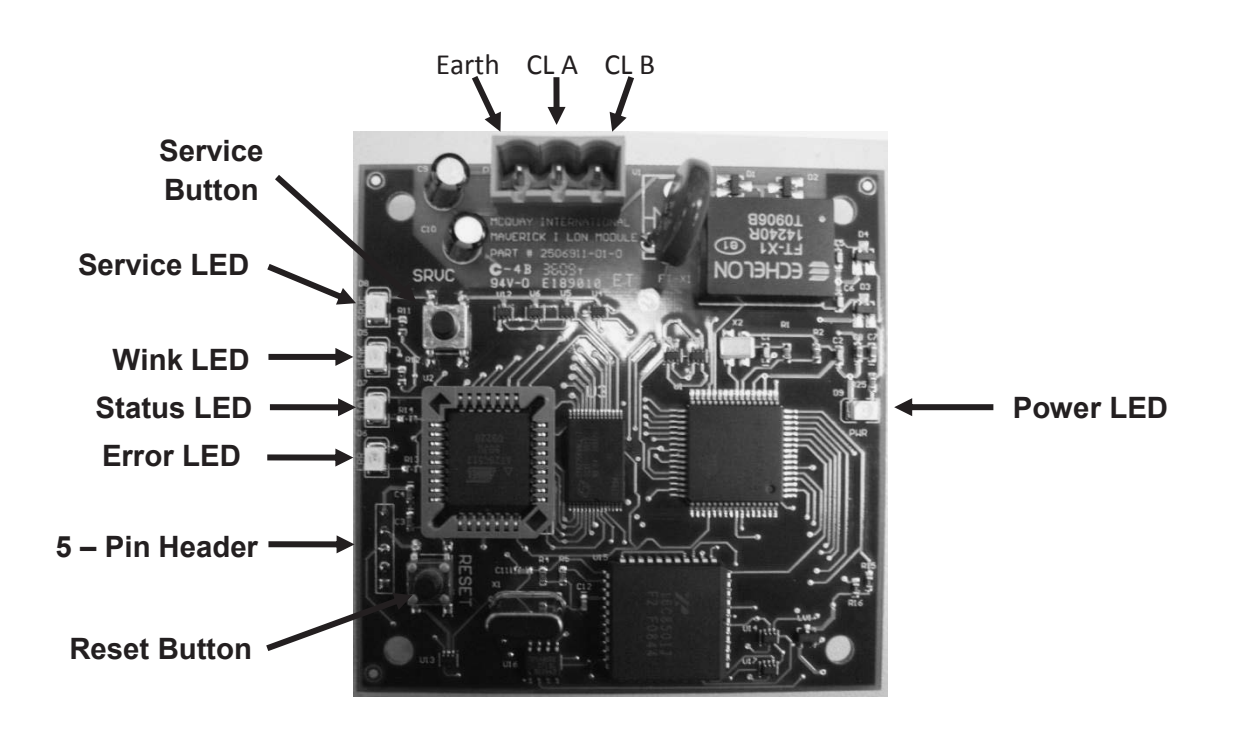

Figure 8-11. LONWORKS Communication Module Major Components

## 8.4.3.4 Service Pin

The service pin generates a service-pin message that contains the Neuron<sup>®</sup> ID and the program code identification of the node. A service-pin message is a network message that is generated by a node and broadcast on the network. It can be used to commission the LONWORKS network (see Figure 8-11).

## 8.4.3.5 <u>Reset Pin</u>

Use the Reset button is to reset the LonWorks communication module application. Press the Reset button to revert all Network Variable (NV) parameters back to default values (see Figure 8-11).

Configuration variables do not change. See section 9.5, page 131 for a complete list of all network parameters.

The Reset button can also be used to clear network addressing parameters from a LonWorks communication module. For example, a module that has been previously installed on a network, and is then installed on a new network, can interfere with communications if the original LonWorks communication module has the same Subnet ID and/or Node Address as another module on the new network. To clear the network addressing data from the original module, press the Reset button and then immediately press and hold the Service Pin button for five seconds. When the Subnet ID and Node Address have been cleared, the green Service LED will flash on and off every two seconds.

## 8.4.3.6 Light Emitting Diodes (LEDs)

Five LEDs indicate communication activity and status of the LONWORKS Communication Module. These indicators can be seen when the LONWORKS Communication Module is connected to the RTU-C Rooftop Unit Controller (see Table 8-3).

| LED Label | LED Color | Meaning                                                                                                    |  |
|-----------|-----------|----------------------------------------------------------------------------------------------------|--|
| SRVC      | Yellow    | This LED flashes approximately once a second when device is not commissioned. This LED activates when the Service pin is pressed. Otherwise, this LED is off when the device is commissioned but the Service pin has not been pressed.                                                                                                    |  |
| WINK      | Green     | Winking is used to identify control on the network. The Wink LED will flash 2 times/second for 5 seconds when control is winking.                                                                                                    |  |
| STAT      | Green     | The Status LED flashes when the unit controller transmits a request. When communicating properly with the unit controller, it flashes 6 times/second or faster. If communication between the unit controller and communication module is not responding properly, it flashes slower (approximately once per second) and the error LED will flash. |  |
| ERR       | Red       | The Error LED flashes when there is a mis-communication between the unit controller and communication module.                                                                                                    |  |
| PWR       | Green     | The LED remains steady on when power is applied to the communication module.                                                                                                    |  |

## Table 8-3. LED Activity Details

## 8.4.3.7 LONWORKS Network Connector

The network connector connects the LONWORKS Communication Module to the LONWORKS FTT-10A bus (see Table 8-4).

Table 8-4. Network Connector Pin Descriptions

| Pin   | Function     |
|-------|--------------|
| CLB   | FTT-10B      |
| CLA   | FTT-10A      |
| Earth | Earth Ground |

## 8.4.3.8 LonMark Profile Software

The LONWORKS Communication Module software translates the Standard Network Variable Types (SNVTs) and Standard Network Configuration Parameter Types (SCPTs) in accordance with the LONMARK

profiles used on the LONWORKS network into the variables and parameters used in the RTU-C Rooftop Unit Controller.

## 8.4.3.9 <u>Neuron ID</u>

The basis of the LONWORKS Communication Module is an Echelon Neuron integrated circuit. Each Neuron chip contains a globally (i.e., worldwide) unique, 48-bit serial number called the Neuron ID. The Neuron ID can be used to address the device on the LONWORKS network.

## 8.4.3.10 Transceiver

The Echelon Corporation Free Topology Transceiver (FTT-10A) is used to communicate on the LONWORKS network. The network topology may consist of a star, daisy-chain, or other topology. Data transmission rate on the network is 78 kbps (baud).

### 8.4.3.11 Specifications

Table 8-5 identifies the network specifications required for use with the LONWORKS Communication Module.

| Characteristic                      | Description                      |
|-------------------------------------|----------------------------------|
| Network Topology                    | Flexible Free Topology           |
| Neuron Chip Processor               | 3150                             |
| Free Topology Transceiver (FTT-10A) | 50051                            |
| Cable Types                         | TIA Category 5 (recommended)     |
| Maximum Bus Length                  | 1476 ft (450) meters per segment |
| Maximum Node Separation             | 820 ft (250 meters)              |
| Data Transmission                   | Two-wire, half duplex            |
| Data Transmission Rate              | 78 kbps (baud)                   |

### Table 8-5. LONWORKS Network Specifications

#### 8.4.4 Installation

The following section describes how to field install a new LONWORKS Communication Module or replace an existing LONWORKS Communication Module on the RTU-C Rooftop Unit Controller so that it can be incorporated into the LONWORKS network. The LONWORKS Communication Module is available for field installation only (see Specification Sheet for ordering information).

## 

#### Electrostatic discharge hazard.

#### Can cause equipment damage.

This equipment contains sensitive electronic components that may be damaged by electrostatic discharge from your hands. Before you handle a communications module, you need to touch a grounded object, such as the metal enclosure, in order to discharge the electrostatic potential in your body.

## 

Electric shock hazard. Can cause personal injury or equipment damage.

This equipment must be properly grounded. Only personnel knowledgeable in the operation of the equipment being controlled must perform connections and service to the RTU-C Rooftop Unit Controller.

# 

BEFORE BEGINNING ANY MODIFICATION, BE SURE MAIN DISCONNECT SWITCH IS IN THE "OFF" POSITION. FAILURE TO DO SO CAN CAUSE ELECTRICAL SHOCK RESULTING IN PROPERTY DAMAGE, PERSONAL INJURY OR DEATH. TAG DISCONNECT WITH A SUITABLE WARNING LABEL.

#### 8.4.4.1 Contents of the LONWORKS Communication Module Kit (RXRX-AY02)

The following is the list of items included in the field-installed kit:

The LONWORKS Communication Module Four plastic stand-offs 3-pin network connector Installation Manual

#### 8.4.4.2 Installing a new LONWORKS Communication Module

Follow these steps to install a new LONWORKS Communication Module RTU-C Rooftop Unit Controller:

- 1. Remove power from the unit controller.
- 2. Connect the LONWORKS Communication Module to the unit controller's 5-pin header and then further secure the module to the four plastic support stand offs (see Figure 8-10).
- 3. Connect the LONWORKS Communication Module to the network (see Figure 8-11 and Figure 8-12).
  - a. Connect one wire of the network cable to the CLA Pin of the connector plug.
  - b. Connect the other wire to the CLB Pin of the connector plug.
- 4. Apply power to the unit controller.

## 8.4.4.3 <u>Replacing an Existing LONWORKS Communication Module</u>

Follow these steps to remove an existing LONWORKS Communication Module from the unit controller and replace it with a new LONWORKS Communication Module:

- 1. Remove power from the unit controller.
- 2. Pull the network cable connector from the LONWORKS Communication Module.
- 3. Grasp the LONWORKS Communication Module and carefully pull it from unit controller. It may be necessary to also remove the plastic stand-offs if they have been installed (see Figure 8-10 and Figure 8-11).
- 4. Connect the LONWORKS Communication Module to the unit controller's 5-pin header and then further secure the module to the four plastic support stand offs (see Figure 8-10).
- 5. Connect the LONWORKS Communication Module to the network (see Figure 8-11 and Figure 8-12).
  - a. Connect one wire of the network cable to the CLA Pin of the connector plug.
  - b. Connect the other wire to the CLB Pin of the connector plug.
- 6. Apply power to the unit controller.

Figure 8-12. LONWORKS Communication Module Network Connection

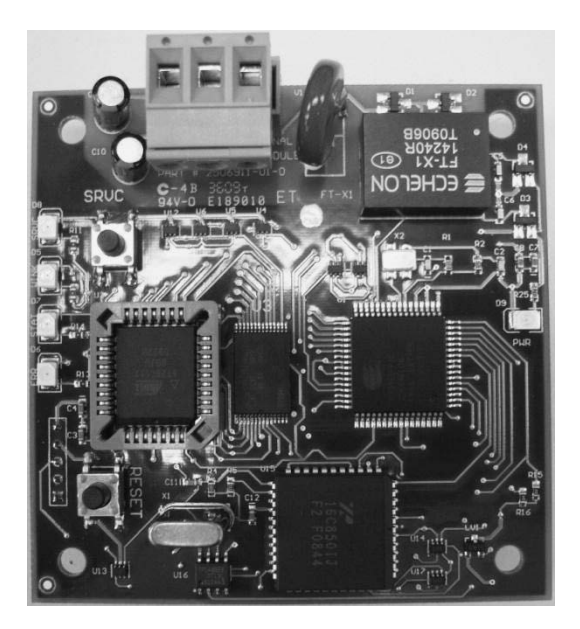

## Network Connection (shown with 3-pin connector inserted)

#### 8.4.5 Integration

Once the LONWORKS Communication Module has been properly installed on RTU-C Unit Controller, it is then necessary to configure the unit controller for integration into a Building Automation System (BAS) via the LONWORKS network. The configuration process is described in the following section.

#### 8.4.5.1 <u>Connecting to the Network</u>

After you have connected the LONWORKS Communication Module to the RTU-C Rooftop Unit Controller, you must connect it into the LONWORKS network. Each LONWORKS Communication Module is equipped with an FTT-10A transceiver for network communications. This transceiver allows for (1) free topology network wiring schemes using twisted pair (unshielded) cable and (2) polarity insensitive connections at each node. Free topology segments require termination for proper transmission performance.

Refer to Echelon LONWORKS FTT-10A Transceiver User's Guide for details regarding acceptable configurations, cabling requirements, terminations, and other requirements for proper connection of the unit to the LONWORKS network.

### 8.4.5.2 LONWORKS Network Addressing

Every Neuron Chip has a unique 48-bit Neuron ID or physical address. This address is generally used only at initial installation or for diagnostic purposes. For normal network operation, a device address is used.

Device addresses are defined at the time of network configuration. All device addresses have three parts. The first part is the Domain ID, designating the domain. Devices must be in the same domain in order to communicate with each other. The second part is the Subnet ID that specifies a collection of up to 127 devices that are on a single channel or a set of channels connected by repeaters. There may be up to 255 subnets in a domain. The third part is the Node ID that identifies an individual device within the subnet.

A group is a logical collection of devices within a domain. Groups are assembled with regard for their physical location in the domain. There may be up to 256 groups in a domain. A group address is the address that identifies all devices of the group. There may be any number of devices in a group when unacknowledged messaging is used. Groups are limited to 64 devices if acknowledged messaging is used.

A broadcast address identifies all devices within a subnet or domain.

#### 8.4.5.3 <u>Commissioning the Network</u>

- To commission the device (i.e. LONWORKS Communication Module), press the service pin (see Figure 8-12). Doing so generates a service-pin message, which is broadcast on the network and contains the Neuron ID and the program code identification of the node.
- Next, use a LONWORKS network configuration tool, such as LonMaker<sup>®</sup>, to map the device Neuron ID to the domain/subnet/node logical addressing scheme when it creates the network image, the logical network addresses and connection information.

## 8.4.5.4 External Interface File (XIF) and NXE Files

LONMARK guidelines specify exact documentation rules so that proprietary configuration tools are not required to commission and configure LONWORKS devices. The LONWORKS Communication Module is self-documenting so that any LONWORKS network management tool can obtain all the information needed over the network to connect it into the system and to configure and manage it.

An external interface file (a specially formatted PC text file with the extension .XIF) is required, along with LONWORKS network management tool, so that you can design and configure the device prior to installation.

The NXE file contains the application image that is downloaded into the LONWORKS Communication Module.

The XIF and NXE files are available at <a href="http://www.lonmark.org/">http://www.lonmark.org/</a>

### 8.4.5.5 Configuring the LONWORKS Communication Module

The LONWORKS Communication Module typically does not require configuration. The unit ships ready to operate with default values which can then be changed via the network. Refer to section 9.3.5.3 for descriptions of the available LONWORKS variables.

#### 8.4.5.6 <u>Resetting/Clearing the LonWorks Communication Module</u>

It is possible to reset or clear network parameters values from the LONWORKS communication module.

Use the Reset button is to reset the LONWORKS communication module application. Press the Reset button to revert all Network Variable (NV) parameters back to default values. Configuration variables do not change. See section 9.5, page 131 for a complete list of all network parameters.

The Reset button can also be used to clear network addressing parameters from a LONWORKS communication module. For example, a module that has been previously installed on a network, and is then installed on a new network, can interfere with communications if the original LONWORKS communication module has the same Subnet ID and/or Node Address as another module on the new network. To clear the network addressing data from the original module, press the Reset button and then immediately press and hold the Service Pin button for five seconds. When the Subnet ID and Node Address have been cleared, the green Service LED will flash on and off every two seconds.

## 8.4.6 <u>Test Procedures</u>

If attempts to communicate with the RXRX-AY02 card are unsuccessful, cycle the unit main power once to reset communication between the RTU-C and the RXRX-AY02.

If you are unable to communicate to the LONWORKS Communication Module via the network:

- Check the network wiring.
- Check addressing.
  - Activate the Service Pin on the LONWORKS Communication Module to send the service message to the network. The service-pin message contains the Neuron ID and the program code identification of the node.

## 9. BAS Protocol Information (POINTS LIST)

This document contains the necessary information you need to incorporate a RTU-C into your building automation system. It lists all BACnet<sup>®</sup> properties, LONWORKS<sup>®</sup> variables, and corresponding unit Controller data points. It also contains the BACnet Protocol Implementation Conformance Statement (PICS) [see section 10]. BACnet and LONWORKS terms are not defined. Refer to the respective specifications for definitions and details.

## 9.1 Unit Controller Data Points

The RTU-C Rooftop Unit Controller contains data points or unit variables that are accessible from four user interfaces: the unit keypad, BACnet IP, BACnet Ethernet, BACnet MS/TP or a LONWORKS network. Not all points are accessible from each interface. This manual lists all important data points and the corresponding path for each applicable interface. Refer to the applicable section of this Manual for keypad details.

## 9.2 Protocols Supported

The RTU-C Rooftop Unit Controller can be configured in either an interoperable BACnet or LONWORKS network. The controller must have the corresponding network communication module installed. There are two network communication modules: one for BACnet and one for LONWORKS. The BACnet module supports BACnet IP, BACnet Ethernet, and BACnet MS/TP (Master/Slave Token Passing). The LONWORKS module supports the LonMark<sup>®</sup> SCC (Space Comfort Controller for rooftop) functional profile.

## 9.2.1 BACnet Protocol

BACnet is a standard communication protocol for Building Automation and Control Networks developed by the American National Standards Institute (ANSI) and American Society of Heating, Refrigeration and Air-conditioning Engineers (ASHRAE) specified in ANSI/ASHRAE standard 135-2004. It addresses all aspects of the various systems that are applied to building control systems. BACnet provides the communication infrastructure needed to integrate products manufactured by different vendors and to integrate building services that are now independent. The RTU-C is tested according to the BACnet Testing Laboratory (BTL) Test Plan. It is designed to meet the requirements of the BACnet Standard (ANSI/ASHRAE 135-2004) as stated in the Protocol Implementation and Conformance Statement (PICS). However, it is not BTL listed.

## 9.2.2 LONWORKS Networks

A control network specification for information exchange built upon the use of LonTalk for transmitting data developed by the Echelon Corporation.

#### 9.2.3 LonTalk Protocol

A protocol developed and owned by the Echelon Corporation. It describes how information should be transmitted between devices on a control network.

## 9.2.4 LonMark Certification

LonMark certification is an official acknowledgement by the LonMark Interoperability Association that a product communicates using the LonTalk protocol and transmits and receives data per a standard LonMark functional profile. The RTU-C Rooftop Unit Controller is LonMark 3.4 certified.

## 9.3 Basic Protocol Information

## 9.3.1 <u>Setting Network Communication Parameters</u>

Table 9-1 below describes the network parameters that should be configured so that the unit controller communicates properly with the BAS. There are various protocol options (BACnet IP/Ethernet, BACnet MS/TP or LONWORKS). Parameters are set differently depending on which communication module is ordered and shipped with the unit. Table 9-1 shows the factory default values.

The BACnet Communication Module (BCM) configuration tool, a web-based user interface, can be used to configure and address the BACnet parameters shown in Table 9-1.

| Parameter Name                     | BACnet IP/Ethernet              | BACnet MS/TP    | LONWORKS |
|------------------------------------|---------------------------------|-----------------|----------|
| IP Address                         | 172.16.5.8                      | N/A             | N/A      |
| IP Subnet Mask                     | 255.255.0.0                     | N/A             | N/A      |
| UDP Port Number                    | 47808                           | N/A             | N/A      |
| IP Router                          | 0.0.0.0                         | N/A             | N/A      |
| Address<br>(Gateway)               |                                 |                 |          |
| MSTP MAC                           | N/A                             | 0               | N/A      |
| Address                            |                                 |                 |          |
| MSTP Baud Rate                     | N/A                             | 19200           | N/A      |
| Туре                               | BACnet IP or BACnet<br>Ethernet | BACnet MS/TP    | LonWorks |
| Device Instance<br>Number          | 47065                           | 3002*           | N/A      |
| Max Master                         | N/A                             | 1               | N/A      |
| Max Info Frames                    | N/A                             | 127             | N/A      |
| Max APDU                           | BACnet IP:1024                  | 480             | N/A      |
| Length                             | BACnet Ethernet: 1472           |                 |          |
| Device Object<br>Name <sup>1</sup> | RTU_C##########                 | RTU_C########## | N/A      |

## Table 9-1. Parameter Settings

\*The default Device Instance Number for BACnet MS/TP is 3002 plus the MAC address.

#### 9.3.2 <u>BACnet Networks</u>

#### 9.3.2.1 <u>Compatibility</u>

The RTU-C Rooftop Unit Controller conforms to the BACnet Standard (ANSI/ASHRAE 135-2004) as stated in the <u>Protocol Implementation and Conformance Statement</u> (PICS). See the <u>BACnet Protocol</u> <u>Implementation Conformance Statement</u> in Section 10 of this document.

## 9.3.2.2 BACnet Objects

RTU-C Rooftop Unit Controllers incorporate standard BACnet object types (i.e., object types defined in the BACnet Standard) that conform to the BACnet Standard. Each object has properties that control unit variables or data points. Some object types occur more than once in the RTU-C Rooftop Unit Controller; each occurrence or instance has different properties and controls different unit variables or data points. Each instance is designated with a unique instance index. Some properties can be adjusted (read/write properties, e.g., setpoints) from the network and others can only be interrogated (read-only properties, e.g., status information).

Each data point accessible from a BACnet network is described with a table that gives the Object Identifier, Property Identifier, Full BACnet Reference or path, and the Name enumeration of the property.

**Note:** The RTU-C Rooftop Unit Controller has been programmed with a Receive Heartbeat function for certain BACnet variables. If BACnet has not written to these values before, the Receive Heartbeat timer expires (default=0.0 seconds) then the variables will revert to either the default or to the value of the attached sensor. The Receive Heartbeat timer can be changed through the BACnet network. Setting the Receive Heartbeat value to zero (0) disables this feature.

### 9.3.2.3 Example of BACnet Data Point

#### <u>BACnet</u>

| Object Identifier                       |                |          | Pro           | perty |  |  |
|-----------------------------------------|----------------|----------|---------------|-------|--|--|
| Object Type                             | Type ID        | Instance | Name          | ID    |  |  |
| Binary Value                            | 5              | 1        | Present_Value | 85    |  |  |
| Full Reference                          | Full Reference |          |               |       |  |  |
| RTU_C########.ExhFanState.Present_Value |                |          |               |       |  |  |
| Enumeration                             |                |          |               |       |  |  |
| 0 = Off                                 |                |          |               |       |  |  |
| 1 = On                                  |                |          |               |       |  |  |

#### 9.3.2.4 Object Identifier

Object Identifiers are each designated with an Object type as defined in the BACnet specification. The first column of the data point definition gives the object type. This object happens to be Return/Exhaust Fan Status.

The object identifier is a property of the object that you can read from the object. The name of the property is "Object\_Identifier" and the property identifier is 85.

Each object in the RTU-C Rooftop Unit Controller has a unique identifier. BACnet object identifiers are two-part numbers of BACnet Object Identifier data type. The first part identifies the object type (the first 10 bits of the 32-bit BACnet Object Identifier [See ANSI/ASHRAE 135-2004 BACnet A Data Communication Protocol for Building Automation and Control Networks]). The first column of the data point definition gives the object type. The second part identifies the instances of that particular object type (the last 22 bits of the 32-bit BACnet Object Identifier).

The object identifier is shown in the data points listing as two numbers. The first number is shown in the Type ID column and designates the Object type enumeration. The second number is shown in the Instance column and designates the instance of that particular object type.

The object identifier is a property of the object that you can read from the object code. The name of the property is "Object\_Identifier" and the property identifier is 85. The ASHRAE BACnet specification reserves the first 128 numbers for ASHRAE defined objects. Manufacturers may define additional object types and assign a number above 127 as long as they conform to the requirements of the ASHRAE BACnet specification.

Each object also has a name. Object names are character strings. The object name is a property of the object that you can read from the object. The name of the property is "Object\_Name" and the property identifier is 77.

Objects are sometimes referred to as an object type and instance number as they are in the BACnet specification. The example object above would be: Binary Value, Instance 1.

### 9.3.2.5 Property Identifier

Each object has a number of properties or attributes. Each property has a unique identifier of BACnet Property Identifier data type. Property identifiers are an enumerated set; a number identifies each member. The Property Identifier enumeration number is shown in the Property ID column. In the example above the property identifier is 85.

#### 9.3.2.6 Property Name

Each property also has a unique name. Property names are character strings and shown in the Property Name column. In the example above the property name is Present Value.

#### 9.3.2.7 Full Reference

The full reference is the path of the property within the network where the RTU-C Rooftop Unit Controller resides. It is a character string equivalent to the object identifier and the property identifier. In the example above the full reference is RTU\_C#########.FanOutput.Present Value.

#### 9.3.2.8 Enumerated Values

Some properties are standard data types and some are enumerated sets. If the property value is an enumerated set, all enumerated values and corresponding meaning are given in the Enumeration column of the data point listing.

#### 9.3.3 Unit Controller Device Object

Each BACnet compatible device must have one and only one BACnet Device Object.

## 9.3.3.1 Device Object Identifier

The RTU-C Rooftop Unit Controller Device Object Identifier uniquely specifies the unit within the network. The device object type for all devices is fixed by ASHRAE at 8. Therefore the device object instance number must be unique. The initial Device Object identifier is set at manufacturing. The device

object identifier can be read from the RTU-C Rooftop Unit Controller. The name of the property is "Object\_Identifier" and the property identifier is 75. The initial device object instance number is 3002.

#### 

If another device in the network already has this object identifier (instance number), you must change the instance number of one device object, so that all devices in the network have a unique device identifier.

#### 9.3.3.2 <u>Device Object Name</u>

The device object name is also available to the network in the device. The property name is "Object\_Name" and property identifier is 77. The device object name can only be made unique by changing the device instance. The RTU\_C portion of the device name can only be changed via the BCM configuration interface.

#### 9.3.3.3 Device Object Properties

The device object contains many other informative properties as shown in Table 2.

| Property                            | Identifier | Value                | Data Type                                |
|-------------------------------------|------------|----------------------|------------------------------------------|
| Object Identifier                   | 75         |                      | BACnetObjectIdentifier                   |
| Object Name                         | 77         | RTU_C#########.      | CharacterString                          |
| Object Type                         | 79         | 8                    | BACnetObjectType                         |
| System Status                       | 112        |                      |                                          |
| Vendor Name                         | 121        | McQuay International | CharacterString                          |
| Vendor Identifier                   | 120        | 3                    | Unsigned16                               |
| Model Name                          | 70         | RTU_C                | CharacterString                          |
| Comm Card Firmware Version          | 44         | Variable             | CharacterString                          |
| RTU-C Application Software Revision | 12         | Variable             | CharacterString                          |
| Location                            | 58         |                      | CharacterString                          |
| Description                         | 28         | Variable             | CharacterString                          |
| Protocol_Version                    | 98         | 1                    | Unsigned                                 |
| Protocol_Revision                   | 139        | 4                    | Unsigned                                 |
| Protocol_Services_Supported         | 97         |                      | BACnetServicesSupported                  |
| Object_List                         | 76         |                      | BACnetArray[N] of BACnetObjectIdentifier |
| Max_APDU_Length_Accepted            | 62         | Variable             | Unsigned 16                              |
| Segmentation_Supported              | 107        | No-Segmentation      | Unsigned                                 |
| APDU_Timeout                        | 11         | Variable             | Unsigned                                 |
| Number_Of_APDU_Retries              | 73         | Variable             | Unsigned                                 |
| Device_Address_Binding              | 30         |                      | List of BACnetAddressBinding             |
| Database Revision                   | 155        | 1                    | Unsigned                                 |

#### Table 9-2. RTU-C Rooftop Device Object Properties

#### 9.3.4 BACnet Network Integration

### 9.3.4.1 Access to Properties

Object properties are accessible from the network by specifying the device object identifier, object identifier, and the property identifier. To access a property, you must specify the object identifier including the device object identifier or the object name including the device object name and the property identifier.

### 9.3.4.2 BACnet Communication Module IP Addressing Defaults

The BACnet/Internet Protocol (BACnet/IP) address of the BACnet Communication Module for the RTU-C Rooftop Unit Controller in a BACnet/IP network consists of the four-octet Internet Protocol address followed by the two-octet UDP (User Datagram Protocol) Port Number. The BACnet/IP address is a six-octet value analogous to a MAC (Media Access Control) address. The IP address portion of the BACnet/IP address must be unique in the BACnet/IP network segment.

RTU-C Rooftop Unit Controller defaults are:

UDP Port Number: 47808 (BAC0 in hexadecimal)

Internet Protocol Subnet Mask: 255.255.0.0

IP Address: 172.16.5.8.

The BACnet Communication Module supports DHCP (Dynamic Host Configuration Protocol) IP addressing. By default, this feature is disabled. To configure the BACnet Communication Module to use the DHCP feature, write 0.0.0.0 as the IP address using the BCM Configuration Tool's web-based user interface.

The RTU-C Rooftop Unit Controller can be incorporated into a BACnet/IP network dedicated to BACnet devices only or an Ethernet network shared with BACnet devices and other devices.

## 9.3.4.3 Shared Ethernet Networks (LAN) Integration

Integrating the RTU-C Rooftop Unit Controller into a shared Ethernet LAN requires close cooperation with the network administrator of the shared Ethernet network. The steps are as follows:

Obtain the IP Subnet Mask of the shared network from the network administrator.

- Obtain the *static* IP Addresses for all RTU-C Rooftop Unit Controllers you are integrating into the shared network. Obtain the address of an IP Router or Gateway to use for sending IP messages to and from the BACnet IP subnets.
- Once you have these, refer to Setting RTU-C Rooftop Unit Controller Communication Parameters in the Basic Protocol Information section of this document.
- The communication type variable must be set to BACnet IP or BACnet Ethernet for BACnet communication to take place. The default value for this property is None.

#### 9.3.4.4 BACnet MS/TP Network Configuration

A number of network configurations in the RTU-C Rooftop Unit Controller in a BACnet MS/TP Local Area Network (LAN) are set via the BACnet Communication Module (BCM) configuration interface, a webbased user interface. Please refer to Setting RTU-C Rooftop Unit Controller Communication Parameters in the Basic Protocol Information section of this document. Configurations include:

- The BACnet MS/TP device address (Media Access Control [MAC] address). The default MAC Address is 0. This address must be unique and is determined during installation. After you set the MAC address you must cycle power (turn the controller off and then on again) to the controller in order for the new address to take effect.
- The default data transmission rate is set to 19200 bps (baud). If necessary, change the baud rate to 9600, 19200, 38400, or 76800.

The communication type variable must be set to BACnet MS/TP. The default value for this property is BACnet IP.

### 9.3.4.5 BACnet Communication LEDs

The TX LED appears green when the communication module is transmitting data to the BACnet network. The RX LED appears green when the communication module is receiving data from the BACnet network. If both LEDs are on simultaneously, then communication is not established.

### 9.3.4.6 <u>RTU-C Rooftop Unit Controller Configuration</u>

The RTU-C Rooftop Unit Controller is ready to operate with the default values of the various parameters set at the factory. Default values may be changed with the RTU-C Unit Controller keypad or via the network.

#### 9.3.4.7 Data Integrity

The integrity of some data depends on a valid network connection to maintain current values. The following data points require valid network updates within the Receive Heartbeat time (if not 0 seconds). If the data points shown in the table below are not updated within the receive heartbeat time then the RTU-C Rooftop Unit Controller reverts to the default values of the variable or to the value of the attached sensor. The table defines the effect on BACnet network variables if the Receive Heartbeat timer should expire without having been updated.

| Data Point                             | BACnet Variable | Action when Heartbeat Timer Expires<br>Without Update |
|----------------------------------------|-----------------|-------------------------------------------------------|
| Occupancy Scheduler Input              | OccState        | Powerup (3)                                           |
| Application Mode                       | ApplicCmd       | Auto (5)                                              |
| Remote Discharge Fan Capacity Setpoint | SupFanCapInput  | Invalid (0x7FFF)                                      |
| Remote Space Temperature               | SpaceTempInput  | Invalid (0x7FFF)                                      |
| Economizer Enable                      | EconEnable      | Auto (0xFF)                                           |
| Space Indoor Air Quality (IAQ)         | SpaceIAQInput   | Invalid (0x7FFF)                                      |

Table 9-3. Receive Heartbeat Variables and Behavior upon Expiration – BACnet

#### 9.3.5 LONWORKS Networks

LONWORKS technology, developed by Echelon<sup>®</sup> Corporation, is the basis for LonMark interoperable systems. This technology is independent of the communications media. The LonMark Interoperable Association has developed standards for interoperable LONWORKS technology systems. In particular they have published standards for the Space Comfort Controller (SCC) functional profile. These profiles specify a number of mandatory and optional standard network variables and standard configuration parameters. This manual defines these variables and parameters available in the RTU-C Rooftop Unit Controller.

## 9.3.5.1 <u>Compatibility</u>

The RTU-C Rooftop Unit Controller with the LONWORKS communications module operates in accordance with the SCC functional profile of the LonMark Interoperability standard.

### 9.3.5.2 *LonWorks* Communication LEDs

The TX LED appears green when the communication module is transmitting data to the network. The network RX LED appears green when the communication module is receiving data from the network.

### 9.3.5.3 LONWORKS Variables

RTU-C Rooftop Unit Controllers incorporate LONWORKS network variables to access unit data points. The controller uses LONWORKS Standard Network Variable Types (SNVT) from each profile. Some data points can be adjusted (input network variables, nvi) (read/write attributes, e.g., setpoints) from the network and others can only be interrogated (output network variables, nvo) (read only attributes, e.g., status information). Configuration variables (nci) are included with the read/write attributes.

Each data point accessible from a LONWORKS network is described with a table that gives the LONWORKS Name, Profile, SNVT Type, and SNVT Index. If the variable is a configuration variable the table also includes the SCPT Reference and the SCPT Index.

| LONWORKS Name    | Profile | SNVT Type    | SNVT Index |
|------------------|---------|--------------|------------|
| nvoBldgStatPress | SCC     | SNVT_press_p | 113        |

## 9.3.5.4 Example of LONWORKS Data Point

#### 9.3.5.5 LONWORKS Name

Each network variable has a name that you use to access the data point. This is the name of the variable from the profile. In the example above the name network variable is nvoBldgStatPress.

#### 9.3.5.6 <u>Profile</u>

The profile column designates the RTU-C communication module that incorporates this network variable. The variable itself may not be a standard component of that particular profile, but the communications module does implement and it is available to the network.

#### 9.3.5.7 <u>SNVT Type</u>

This column gives the name of the standard network variable type from the master list.

#### 9.3.5.8 <u>SNVT Index</u>

This column gives the number of the standard network variable type from the master list.

#### 9.3.5.9 <u>SCPT Reference</u>

This column gives the name of the Standard Configuration Parameter Type (SCPT) from the master list.

#### 9.3.5.10 SCPT Index

This column gives the number of the Standard Configuration Parameter Type (SCPT) from the master list.

#### 9.3.6 <u>Network Considerations</u>

#### 9.3.6.1 <u>Network Topology</u>

Each RTU-C LONWORKS communication module is equipped with an FTT-10A transceiver for network communications. This transceiver allows for (1) free topology network wiring schemes using twisted pair (unshielded) cable and (2) polarity insensitive connections at each node. These features greatly simplify installation and reduce network commissioning problems. Additional nodes may be added with little regard to existing cable routing.

#### 9.3.6.2 Free Topology Networks

A LONWORKS "free topology network" means that devices (nodes) can be connected to the network in a variety of geometric configurations. For example, devices can be daisy-chained from one device to the next, connected with stub cables branching off from a main cable, connected using a tree or star topology, or any of these configurations can be mixed on the same network as shown in Figure 9-1. Free topology segments require termination for proper transmission performance. Only one termination is required. It may be placed anywhere along the segment. Refer to Echelon LONWORKS FTT-10A Transceiver User's Guide for further details (see Reference Documents section).

Free topology networks may take on the following topologies:

Bus Ring Star Mixed – Any combination of Bus, Ring, and Star

Note: Limitations to wire lengths apply and must be observed.

## Figure 9-1. Singly Terminated Free Topology

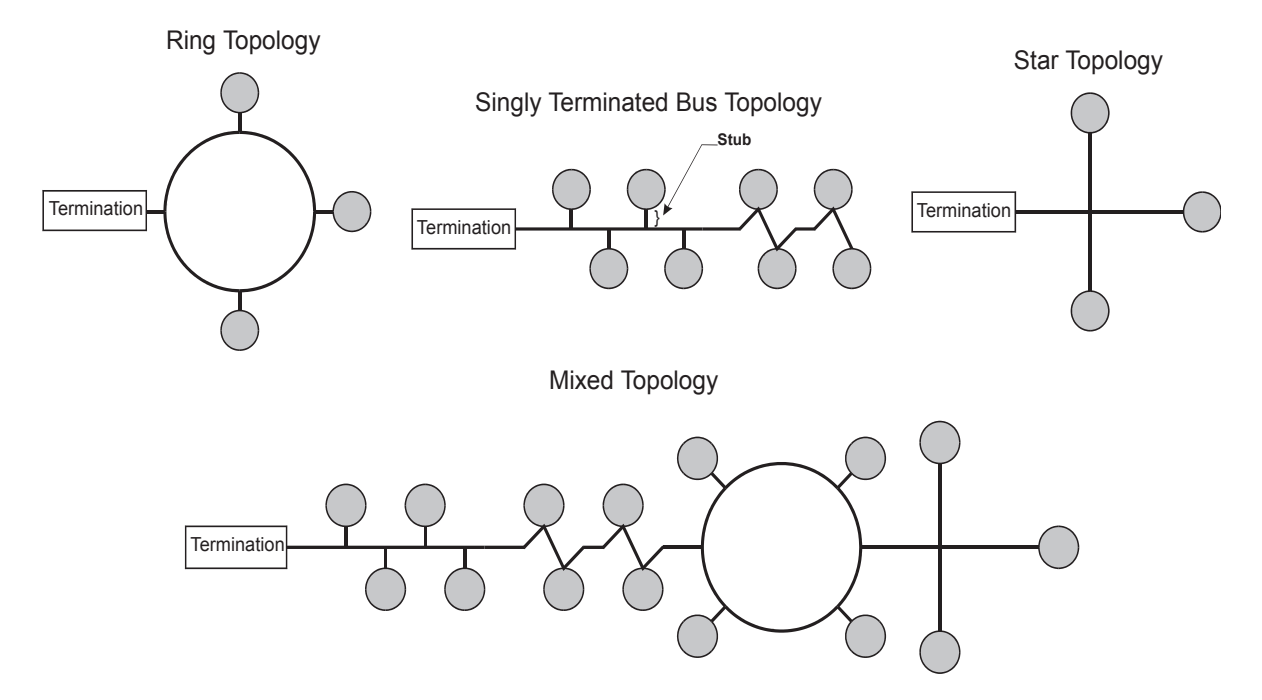

A network segment is any part of the free topology network in which each conductor is electrically continuous. Each of the four diagrams is an illustration of a network segment. Some applications may require two or more segments; see "Free Topology Restrictions." If necessary, segments can be joined with FTT-10A-to-FTT-10A physical layer repeaters. See Figure 9-2. Refer to Echelon LONWORKS FTT-10A Transceiver User's Guide for further details.

## Figure 9-2. Combining Network Segments with a Repeater

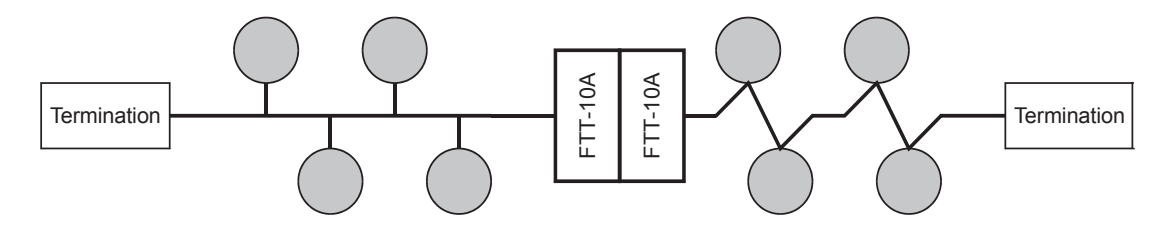

#### 9.3.6.3 Free Topology Restrictions

Although free topology wiring is very flexible, there are restrictions. A summary follows; refer to the Echelon FTT-10A User's Guide for details.

- 1. The maximum number of nodes per segment is 64.
- 2. The maximum total bus length depends on the wire size:

| Wire Size | Maximum Node-to-Node Length | Maximum Cable Length |
|-----------|-----------------------------|----------------------|
| 24 AWG    | 820 ft (250 m)              | 1476 ft (450 m)      |
| 22 AWG    | 1312 ft (400 m)             | 1640 ft (500 m)      |
| 16 AWG    | 1640 ft (500 m)             | 1640 ft (500 m)      |

The longest cable path between any possible pair of nodes on a segment must not exceed the maximum node-tonode distance. If two or more paths exist between a pair of nodes (e.g., a loop topology), the longest path should be considered. Note that in a bus topology, the longest node-to-node distance is equal to the total cable length.

- a. The total length of all cable in a segment must not exceed the maximum total cable length.
- b. One termination is required in each segment. It may be located anywhere along the segment.

#### 9.3.6.4 Doubly Terminated Networks

You can extend the maximum total cable length without using a repeater by using doubly-terminated network topology. See Figure 9-3. The trade-offs are (1) this network topology must be rigorously followed during the installation and subsequent retrofits and (2) two terminations must be installed at the ends of the bus for proper transmission performance. Refer to Echelon LONWORKS FTT-10A Transceiver User's Guide.

Note: Limitations to wire lengths apply and must be observed.

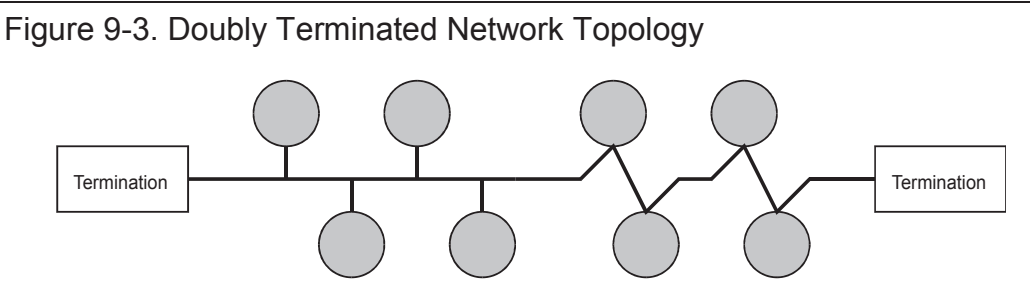

#### 9.3.6.5 <u>Doubly Terminated Topology Restrictions</u>

The restrictions on doubly-terminated bus topology are as follows:

- 1. The maximum number of nodes per segment is 64.
- 2. The maximum total bus length depends on the wire size:

| Wire Size | Maximum Cable Length |
|-----------|----------------------|
| 24 AWG    | 2952 ft (900 m)      |
| 22 AWG    | 4590 ft (1400 m)     |
| 16 AWG    | 8855 ft (2700 m)     |

3. The maximum stub length is 9.8 ft (3 m). The length of the cable harness stub is 7.2 ft (2.19 m).

A stub is a piece of cable that is wired between the node and the bus. See Figure 9-1. Note that if the bus is wired directly to the node, there is no stub, and thus the stub length is zero. If you are wiring to a field terminal strip on a unit, be sure to account for any factory wiring between the terminal strip and the controller. This wiring is considered part of the stub.

4. Two terminations are required in each segment. One must be located at each end of the bus.

#### 9.3.6.6 Network Cable Termination

LONWORKS network segments require termination for proper data transmission performance. The type and number of terminations depend on network topology. Refer to Echelon LONWORKS FTT-10A Transceiver User's Guide.

#### 9.3.6.7 *LonWorks* Network Addressing

Every Neuron Chip has a unique 48-bit Neuron ID or physical address. This address is generally used only at initial installation or for diagnostic purposes. For normal network operation, a device address is used.

Device addresses are defined at the time of network configuration. All device addresses have three parts. The first part is the Domain ID, designating the domain. Devices must be in the same domain in order to communicate with each other. The second part is the Subnet ID that specifies a collection of up to 127 devices that are on a single channel or a set of channels connected by repeaters. There may be up to 255 subnets in a domain. The third part is the Node ID that identifies an individual device within the subnet.

A group is a logical collection of devices within a domain. Groups are assembled with regard for their physical location in the domain. There may be up to 256 groups in domain. A group address is the address that identifies all devices of the group. There may be any number of devices in a group when unacknowledged messaging is used. Groups are limited to 64 devices if acknowledged messaging is used. A broadcast address identifies all devices within a subnet or domain.

#### 9.3.6.8 <u>Commissioning the Network</u>

Pressing the service pin, switch on the LONWORKS Communication Module, generates a service pin message, which contains the Neuron ID and the program code identification of the node. A service pin message is a network message that is generated by a node and broadcast on the network. It can be used to commission the LONWORKS network.

A network configuration tool maps device Neuron IDs to the domain/subnet/node logical addressing scheme when it creates the network image, the logical network addresses and connection information for all devices (nodes) on the network.

## 9.3.6.9 External Interface File (XIF)

LonMark guidelines specify exact documentation rules so that proprietary configuration tools are not required to commission and configure LONWORKS devices. The LONWORKS Communication Module is self-documenting so that any network management tool can obtain all the information needed over the network to connect it into the system and to configure and manage it. An External Interface File (a specially formatted PC text file with an extension .XIF) is also available so that any network tool can design and configure it prior to installation. XIF files are available on <a href="http://www.lonmark.org/">http://www.lonmark.org/</a>

## 9.3.6.10 Resource Files

Resource Files provide definitions of functional profiles, type definitions, enumerations, and formats that can be used by network configuration tools such as Echelon's LonMaker<sup>®</sup> program. The RTU-C Rooftop Unit Controller supports the standard SCC functional profile. Additionally, certain RTU-C specific variables are defined for use with the RTU-C Rooftop Unit Controller. The Resource Files define the format of how these RTU-C specific variables are displayed when using a tool such as LonMaker. The Resource Files are available on <u>http://www.lonmark.org/</u>

## 9.3.7 <u>Configuring the Unit Controller</u>

The RTU-C Rooftop Unit Controller is ready to operate with the default values of the various parameters set at the factory. Many default values may be changed with the unit's keypad or via the network. See relevant sections of this Manual for default values and keypad operating instructions.

#### 9.3.8 Data Integrity

The integrity of some data depends on a valid network connection to maintain current values. The following data points require a valid network connection if bound. If data points listed in Table 4 are not received within a specified time, then the controller reverts to local control. In the case of the LONWORKS communication module, the variables will revert to their default values.

| Data Point                             | LONWORKS Variable            | Action when Heartbeat Timer<br>Expires Without Update |  |  |
|----------------------------------------|------------------------------|-------------------------------------------------------|--|--|
| Occupancy Scheduler Input              | nviOccSchedule.current_state | Powerup (0xFF)                                        |  |  |
| Application Mode                       | nviApplicMode                | Auto (0x00)                                           |  |  |
| Remote Discharge Fan Capacity Setpoint | nviSupFanCap                 | Invalid (0x7FFF)                                      |  |  |
| Remote Space Temperature               | nviSpaceTemp                 | Invalid (0x7FFF)                                      |  |  |
| Economizer Enable                      | nviEconEnable                | Auto (0xFF)                                           |  |  |
| Space Indoor Air Quality (IAQ)         | nviSpaceIAQ                  | Invalid (0x7FFF)                                      |  |  |

## Table 9-4. LONWORKS Receive Heartbeat Variables

## 9.4 Minimum Integration Requirements

When you have integrated the unit into your network, you can monitor and control unit operation from your workstation. This section gives you the basic information and outlines a procedure to set up the unit for network control.

#### 9.4.1 <u>Set up the Unit Controller for Network Control</u>

A single BACnet or LONWORKS communication module can be field installed on the RTU-C Rooftop Unit Controller. No communication module is required if the RTU-C unit is operating stand-alone. The unit controller does not require configuration in order to establish network communication.

#### 9.4.2 Display Important Data Points

Typical workstation displays of RTU-C Rooftop Unit Controller attributes include the following significant data points (page number of detailed description in parenthesis).

| Table 9-5. | Significant | Data Points |
|------------|-------------|-------------|
|------------|-------------|-------------|

| Configuration                                        | Temperatures                            | Setpoints                         | Clear Alarms         |
|------------------------------------------------------|-----------------------------------------|-----------------------------------|----------------------|
| Unit State (165)                                     | Discharge Air Temperature (138)         | Unoccupied Cooling Setpoint (168) | Alarm Clearing (181) |
| Application Mode (136)                               | Return Air Temperature (156)            | Occupied Cooling Setpoint (153)   |                      |
| Effective Occupancy (148)                            | Effective Outdoor Air Temperature (154) | Unoccupied Heating Setpoint (169) |                      |
| Occupancy Mode (Occupany<br>Schedule Override) (150) |                                         | Occupied Heating Setpoint (154)   |                      |

You can display any number of additional data points based on job requirements or individual preference. See the LONWORKS Variables section for all available LONWORKS Variables. See the BACnet Standard Objections for all available BACnet Objects. For a more detailed description of all available data points, see the Detailed Data Point Information section.

#### 9.4.3 <u>Network Off</u>

The unit can be turned off over the network by writing to the (2) Application Mode. Writing AUTO to Application Mode allows the unit Controller to determine its mode of operation based on input conditions. Writing OFF to Application Mode shuts down the unit, etc.

The Emergency Override Mode Flag can also be used to shut down the unit from the network.

#### 9.4.4 <u>Network Occupancy Scheduling</u>

Using the keypad, set OCCUPANCY to Network. Schedule unit operation over the network with the Occupancy Schedule network input. Switching from OCC, UNOCC, BYPASS (TntOvrd), or AUTO commands the unit into the mode you select.

#### 9.4.5 Unit Controller Sequence of Operation

The sequence of operation for a RTU-C Rooftop Unit Controller depends on the control type.

## 9.5 <u>Comprehensive Data Point Tables</u>

These comprehensive data point tables contain the significant parameters of specific data points.

## BACnet Standard Objects

| Network Control Property                | Page | Read<br>Or<br>Read/<br>Write | Object<br>Type | Instance | Description                                                                                                    |
|-----------------------------------------|------|------------------------------|----------------|----------|----------------------------------------------------------------------------------------------------|
| System                                  |      |                              |                |          |                                                                                                    |
| Unit State                              | 165  | R                            | MSV            | 15       | 1=Off, 2=Start, 4=FanOnly, 6=Htg, 7=Econo, 8=Clg                                                                                                    |
| BACnet Unit Support                     | 168  | R/W                          | MSV            | 16       | BACnet network communicates in English or Metric units.                                                                                                    |
| Cooling Capacity                        | 138  | R                            | AV             | 1        | cooling capacity (%)                                                                                                    |
| Heating Capacity Primary                | 143  | R                            | AV             | 2        | heating capacity primary (%)                                                                                                    |
| Heating Capacity Secondary              | 143  | R                            | AV             | 44       | heating capacity secondary (%)                                                                                                    |
| Economizer Capacity                     | 139  | R                            | AV             | 15       | Feedback value (%)                                                                                                    |
| Effective Supply Fan Capacity           | 161  | R                            | AI             | 8        | Current effective supply fan capacity (%)                                                                                                    |
| Return/Exhaust Fan Capacity             | 156  | R                            | AI             | 10       | Current return or exhaust fan capacity (%)                                                                                                    |
| Application Mode                        | 136  | R/W                          | MSV            | 5        | 1=Off, 2=HeatOnly, 3=CoolOnly, 4=FanOnly, 5=Auto                                                                                                    |
| Emergency Override                      | 141  | R/W                          | MSV            | 10       | 1=Normal, 2=Shutdown                                                                                                    |
| Indoor Fan Occupancy                    | 142  | R/W                          | MSV            | 49       | 1 = Continous Mode                                                                                                    |
|                                         |      |                              |                |          | 2 = Cycle On in Heating/Cooling                                                                                                    |
|                                         |      |                              |                |          | 3 = Continous in Occupied and Cycle in Unoccupied                                                                                                    |
| Occupancy                               |      |                              |                |          |                                                                                                    |
| Effective Occupancy                     | 148  | R                            | MSV            | 6        | 1=Occ, 2=Unocc, 3=TntOvrd                                                                                                    |
| Occupancy Schedule                      | 151  | R/W                          | MSV            | 8        | .current_state: 1=Occ, 2=Unocc, 3=Powerup                                                                                                    |
|                                         |      |                              |                |          | "Next State" field NOT USED                                                                                                    |
|                                         |      |                              |                |          | "Time To Next State" field NOT USED                                                                                                    |
| Occupancy Mode                          | 150  | R/W                          | MSV            | 7        | 1=Occ, 2=Unocc, 3=TntOvrd, 4=Standby (not used) 5=Auto.                                                                                                    |
| Occupancy Schedule Override             | 152  | R/W                          | AV             | 3        | Used when Occupancy Mode is set to Standby. This is the amount                                                                                                    |
|                                         |      |                              |                |          | of time that the unit operates in the Bypass mode.                                                                                                    |
| Temperature                             |      |                              |                | -        |                                                                                                    |
| Effective Space Temperature             | 160  | R                            | AI             | 3        | Current effective space temperature.                                                                                                    |
| Local Space Temperature                 | 145  | R                            | AV             | 4        | Current reading of the local sensor                                                                                                    |
| Remote Space Temperature                | 161  | R/W                          | AV             | 28       | Network input of Space Temp                                                                                                    |
| Effective Outdoor Air Temperature       | 154  | R                            | AI             | 4        | Current effective temperature being used.                                                                                                    |
| Local OA Temperature                    | 144  | R                            | AV             | 5        | Current reading of the local sensor                                                                                                    |
| Remote Outdoor Air Temperature<br>Input | 155  | R/W                          | AV             | 29       | Network input of Outdoor Air Temp (–10°C to 50°C)                                                                                                    |
| Discharge Air Temperature               | 138  | R                            | AI             | 1        | Current reading of sensor                                                                                                    |
| Return Air Temperature                  | 156  | R                            | AI             | 2        | Current reading of sensor                                                                                                    |
| Space Temperature Setpoints             |      |                              |                |          |                                                                                                    |
| Effective Setpoint                      | 139  | R                            | AV             | 50       | Current enable setpoint which the unit will use.                                                                                                    |
| Local Space Temperature Setpoint        | 140  | R                            | AV             | 51       | Current reading of the local space sensor                                                                                                    |
| Room Sensor Setpoint Enable             | 141  | R/W                          | BV             | 65       | Enable the use of the local hardwired setpoint adjustment                                                                                                    |
| Remote Space Temperature Spt<br>Adjust  | 165  | R/W                          | AV             | 56       |                                                                                                    |
| Occupied Cooling Setpoint               | 153  | R/W                          | AV             | 9        |                                                                                                    |
| Occupied Heating Setpoint               | 154  | R/W                          | AV             | 11       |                                                                                                    |
| Unoccupied Cooling Setpoint             | 168  | R/W                          | AV             | 10       |                                                                                                    |
| Unoccupied Heating Setpoint             | 169  | R/W                          | AV             | 12       |                                                                                                    |
| Economizer                              |      |                              |                |          |                                                                                                    |
| Economizer Enable                       | 162  | R/W                          | MSV            | 32       | <ul> <li>1 = Disable Free Cooling, Enable Ventilation</li> <li>2 = Enable Free Cooling, Enable Ventilation</li> <li>3 = Auto (unit control decides)</li> <li>4 = Disable All Economizer Functionality</li> </ul> |

| Network Control Property                  | Page | Read<br>Or<br>Read/<br>Write | Object<br>Type | Instance | Description                                                                                                    |
|-------------------------------------------|------|------------------------------|----------------|----------|----------------------------------------------------------------------------------------------------|
| Demand Control Ventilation Limit          | 163  | R/W                          | AV             | 53       | Sets the minimum position setpoint when CO <sub>2</sub> override control is used.                                     |
| Ventilation Limit                         | 163  | R/W                          | AV             | 54       | Sets the maximum position setpoint when CO <sub>2</sub> override control is used.                                     |
| Local Space CO <sub>2</sub>               | 159  | R                            | AI             | 13       | This variable provides the concentration of $CO_2$ in the space (PPM).                                                |
| Remote Space IAQ                          | 160  | R/W                          | AV             | 31       | This input may be set by the network and is used for minimum OA damper control (500-2000 PPM).                        |
| Space CO <sub>2</sub> High Limit Setpoint | 164  | R/W                          | AV             | 48       | 500-2000ppm                                                                                                    |
| Exhaust On/Off Setpoint                   | 164  | R/W                          | AV             | 55       | 0-100%                                                                                                    |
| Dehumidification                          |      |                              |                |          |                                                                                                    |
| Space RH Configuration Setpoint           | 170  | R/W                          | AV             | 65       | This is the configuration setpoint used for dehumidification. This property available in communication modules v2.00+ |
| Field Inputs                              |      |                              |                |          |                                                                                                    |
| Field Input 1                             | 170  | R                            | AV             | 61       | This is the value from the unit controls field input 1. It's always a temperature value.                              |
| Field Input 2                             | 171  | R                            | AV             | 62       | This is the value from the unit controls field input 2. The unit type, low range and high range are all configurable. |
| Field Input 2 Low Volt Range              | 171  | R                            | AV             | 63       | This configures the low voltage range for the value from the unit controls field input 2.                             |
| Field Input 2 High Volt Range             | 171  | R                            | AV             | 64       | This configures the high voltage range for the value from the unit controls field input 2.                            |
| Alarm Handling                            |      |                              |                |          |                                                                                                    |
| Current Alarm                             | 182  | R                            | AV             | 27       | See the Alarm Table.                                                                                                  |
| Clear All Alarms                          | 181  | R/W                          | BV             | 66       | Clears all active alarms.                                                                                             |
| Clear One Alarm                           | 182  | R/W                          | AV             | 57       | Clears the alarm that corresponds to the value entered.                                                               |
| Device Management                         |      |                              |                |          |                                                                                                    |
| Receive Heartbeat                         | 155  | R/W                          | AV             | 43       |                                                                                                    |
| Communication Module Software             | 158  | R                            | Device         | 44       |                                                                                                    |
| Version                                   |      |                              |                |          |                                                                                                    |
| RTU-C Application Version                 | 158  | R                            | Device         | 8        | Application_Software_Version property of device object.                                                               |
| Integrated Furnace Controller             | 158  | R                            | AV             | 45       |                                                                                                    |
| Software Version                          |      |                              |                |          |                                                                                                    |
| Honeywell Economizer Software<br>Version  | 158  | R                            | AV             | 46       |                                                                                                    |

**Note:** Objects that appear in multiple locations on the keypad are only listed in the location they first appear on the keypad. Not all menus and items shown here will appear on keypad depending upon the specific unit configuration. Those that do not appear are not applicable to the unit.

## LONWORKS Variables

| Network Control Property             | Variable Name               | Page | SNVT/SCPT<br>Index | Description                                                                                                    |
|--------------------------------------|-----------------------------|------|--------------------|----------------------------------------------------------------------------------------------------|
| System                               |                             |      |                    |                                                                                                    |
| Unit State                           | nvoUnitStatus               | 165  | 112                | 1=HEAT, 3=COOL, 6=OFF, 9=FAN_ONLY,<br>10=ECONMY, 14=DEHUMID, 0xFF=NUL                                                                                                    |
| Cooling Capacity                     | nvoUnitStatus               | 138  | 112                | nvoUnitStatus.cool_output(%)                                                                                                    |
| Heating Capacity Primary             | nvoUnitStatus               | 143  | 112                | nvoUnitStatus.heat_output_primary(%)                                                                                                    |
| Heating Capacity Secondary           | nvoUnitStatus               | 143  | 112                | nvoUnitStatus.heat_output_secondary(%)                                                                                                    |
| Economizer Capacity                  | nvoUnitStatus               | 139  | 112                | nvoUnitStatus.econ_output (%)                                                                                                    |
| Effective Supply Fan Capacity        | nvoUnitStatus               | 161  | 112                | Current effective supply fan capacity (%)<br>nvoUnitStatus.fan_output (%)                                                                                                    |
| Return/Exhaust Fan Capacity          | nvoExhFanStatus             | 156  | 95                 | value Current return or exhaust fan capacity (%).                                                                                                    |
| Application Mode                     | nviApplicMode               | 136  | 108                | 0=AUTO, 1=HEAT, 3=COOL, 6=OFF,<br>9=FAN ONLY, 0xFF=NUL                                                                                                    |
| Emergency Override                   | nviEmergOverride            | 141  | 103                | 0=NORMAL, 4=SHUTDOWN (other states not used)                                                                                                    |
| Indoor Fan Occupancy                 | nviIndoorFanOcc             | 142  | 95                 | 0 = Continous Mode<br>1 = Cycle On in Heating/Cooling<br>2 = Continous in Occupied and Cycle in Unoccupied                                                                                                    |
| Occupancy                            |                             |      |                    |                                                                                                    |
| Effective Occupancy                  | nvoEffectOccup              | 148  | 109                | 0=OCCUPIED, 1=UNOCCUPIED, 2=BYPASS,<br>3=STANDBY_0xFf=NUL                                                                                                    |
| Occupancy Schedule                   | nviOccSchedule              | 151  | 128                | nviOccSchedule.current state                                                                                                    |
| Occupancy Mode                       | nviOccManCmd                | 150  | 109                | 0=OCCUPIED, 1=UNOCCUPIED, 2= BYPASS,<br>0xFF=NUL (AUTO)                                                                                                    |
| Occupancy Schedule Override Setpoint | nciBypassTime               | 152  | 107/34             | Used when nviOccManCmd is set to Standby.The<br>amount of time that the unit operates in the Bypass<br>mode                                                                                                    |
| Temperature                          |                             |      |                    |                                                                                                    |
| Effective Space Temperature          | nvoSpaceTemp                | 160  | 105                | Current effective space temperature.                                                                                                    |
| Local Space Temperature              | nvoLocalSpaceTmp            | 145  | 105                | Current reading of the local space sensor                                                                                                    |
| Remote Space Temperature             | nviSpaceTemp                | 161  | 105                | Network input of Space Temp                                                                                                    |
| Effective Outdoor Air Temperature    | nvoOutdoorTemp              | 154  | 105                | Current effective temperature being used.                                                                                                    |
| Local OA Temperature                 | nvoLocalOATemp              | 144  | 105                | Current reading of the local outdoor air temperature sensor                                                                                                    |
| Remote Outdoor Air Temperature       | nviOutdoorTemp              | 155  | 105                | Network input of Outdoor Air Temp                                                                                                    |
| Discharge Air Temperature            | nvoDischAirTemp             | 138  | 105                | Current reading of sensor                                                                                                    |
| Return Air Temperature               | nvoRATemp                   | 156  | 105                | Current reading of sensor                                                                                                    |
| Space Temperature Setpoints          |                             |      |                    |                                                                                                    |
| Effective Setpoint                   | nvoEffectSetpt              | 139  | 105                | Current enable setpoint which the unit will use.                                                                                                    |
| Local Space Temperature Setpoint     | nvoSetpoint                 | 140  | 105                | Local setpoint output                                                                                                    |
| Room Sensor Setpoint Enable          | nciLocSptEnable             | 141  | 95                 | Enable the use of the local hardwired setpoint adjustment                                                                                                    |
| Remote Space Temperature Spt Adjust  | nviSetpoint                 | 165  | 105                | Adjusts effective heat enable and effective cool enable<br>setpoint via the network.<br>Effective Heat SP = nviSetpoint – 0.5 (Occupied_Cool<br>– Occupied_Heat).<br>Effective Cool SP = nviSetpoint + 0.5 (Occupied_Cool<br>– Occupied_Heat). |
| Occupied Cooling Setpoint            | nciSetpoints<br>SCPTsetPnts | 153  | 106/60             |                                                                                                    |
| Occupied Heating Setpoint            | nciSetpoints<br>SCPTsetPnts | 154  | 106/60             |                                                                                                    |
| Unoccupied Cooling Setpoint          | nciSetpoints<br>SCPTsetPnts | 168  | 106/60             |                                                                                                    |
| Unoccupied Heating Setpoint          | nciSetpoints<br>SCPTsetPnts | 169  | 106/60             |                                                                                                    |

| Network Control Property                          | Variable Name                               | Page | SNVT/SCPT<br>Index | Description                                                                                                    |
|---------------------------------------------------|---------------------------------------------|------|--------------------|----------------------------------------------------------------------------------------------------|
| Economizer                                        |                                             |      |                    |                                                                                                    |
| Economizer Enable                                 | nviEconEnable                               | 162  | 95                 | Enables or disables economizer via the state field.<br>1 = Disable Free Cooling, Enable Ventilation<br>2 = Enable Free Cooling, Enable Ventilation<br>3 = Disable All Economizer Functionality<br>255=Auto (unit control selects Enable Free Cooling,<br>Enable Ventilation) |
| Demand Control Ventilation Limit                  | nviMinVentLim                               | 163  | 81                 | Sets the minimum position setpoint when CO <sub>2</sub> override control is used.                                                                                                    |
| Ventilation Limit                                 | nviMaxVentLim                               | 163  | 81                 | Sets the maxnimum position setpoint when CO <sub>2</sub><br>override control is used.                                                                                                    |
| Local Space CO <sub>2</sub>                       | nvoSpaceCO <sub>2</sub>                     | 159  | 29                 | 0-2000ppm                                                                                                    |
| Remote Space IAQ                                  | nviSpaceIAQ                                 | 160  | 29                 | This input may be set by the network and is used for minimum OA damper control (0-2000 PPM).                                                                                                    |
| Space CO <sub>2</sub> High Limit Setpoint         | nciSpaceCO2Lim                              | 164  | 29                 | 0-2000ppm                                                                                                    |
| Exhaust On/Off Setpoint                           | nciExhaustSpt                               | 164  | 81                 | 0-100%                                                                                                    |
| Dehumidification                                  |                                             |      |                    |                                                                                                    |
| Space RH Configuration Setpoint                   | nciSpaceRHSetpt                             | 170  | 36                 | This is the configuration setpoint used for dehumidification.                                                                                                    |
| Field Inputs                                      |                                             |      |                    |                                                                                                    |
| Field Input 1                                     | nvoFieldInput1                              | 170  | 105                | This is the value from the unit controls field input 1.<br>It's always a temperature value.                                                                                                    |
| Field Input 2                                     | nvoFieldInput2                              | 171  | 81                 | This is the value from the unit controls field input 2.<br>The SNVT type is configurable using nciField2Type.                                                                                                    |
| Configurable Input 2 Type                         | UCPTfieldInput                              | 171  | N/A                | This configures the unit type, low range and high range for nvoFieldInput2.                                                                                                    |
| Alarm Handling                                    |                                             |      |                    |                                                                                                    |
| Current Alarm                                     | nvoUnitStatus                               | 182  | 112                | nvoUnitStatus.in_alarm. See the Alarm Table.                                                                                                    |
| Clear All Alarms                                  | nviClearAllAlarm                            | 181  | 8                  | Clears all clearable active alarms.                                                                                                    |
| Clear One Alarm                                   | nviClear1Alarm                              | 182  | 8                  | Clears the clearable active alarm that corresponds to the value entered.                                                                                                    |
| Device Management                                 |                                             |      |                    |                                                                                                    |
| Receive Heartbeat                                 | nciRcvHrtBt<br>SCPTmaxRcvTime               | 155  | 107/48             |                                                                                                    |
| Send Heartbeat                                    | nciSndHrtBt<br>SCPTmaxSendTime              | 157  | 107/49             |                                                                                                    |
| Minimum Send Time                                 | nciMinOutTm<br>SCPTminSendTime              | 145  | 107/52             | Defines min period of time between automatic network variable output time (reducing traffic on network)                                                                                                    |
| Communication Module Software<br>Version          | UCPTcommDevMajVer<br>&<br>UCPTcommDevMinVer | 157  | 165 and 166        | Device Major and minor Version Numbers                                                                                                    |
| RTU-C Application Version                         | UCPTunitDevMajVer &<br>UCPTunitDevMinVer    | 158  | 165 and 166        |                                                                                                    |
| Integrated Furnace Controller Software<br>Version | UCPTifcDevMajVer &<br>UCPTifcDevMinVer      | 158  | 165 and 166        |                                                                                                    |
| Honeywell Economizer Software                     | UCPTeconDevMajVer &                         | 158  | 165 and 166        |                                                                                                    |
| Version                                           | UCPTeconDevMinVer                           |      |                    |                                                                                                    |
| Location                                          | (nciLocation)                               | 159  | 36/17              | Sets descriptive physical location information for the associated functional block or device                                                                                                    |
| Object Status                                     | nvoStatus                                   | 147  | 92                 | This variable is part of the Node Object and reports the status of the requested functional block in the device.                                                                                                    |
| Object Request                                    | nviRequest                                  | 145  | 93                 | This variable is part of the Node Object and requests a particular mode for a particular funcational block in the device. Only the required RQ_NORMAL, RP_UPDATE_STATUS AND RQ_REPORT_MASK are implemented.                                                                  |

**Note:** Objects that appear in multiple locations on the keypad are only listed in the location they first appear on the keypad. Not all menus and items shown here will appear on keypad depending upon the specific unit configuration. Those that do not appear are not applicable to the unit.

## 9.6 Detailed Data Point Information

The data points or properties (attributes) defined in this section reference data that is generated in the RTU-C Rooftop Unit Controller.

#### 9.6.1 Application Mode

#### Keypad Menu Path Mode

This read/write attribute sets the unit in an application mode. In any type of operating environment, if the Application Mode is set to "Off", the rooftop unit will be turned off and remain off. In the unit controller, this setting has priority over any other setting or source of occupancy. When operating in a communicating environment, Application Mode must be set to Auto, Fan Only, Heat Only or Cool Only. Additionally, the keypad can set the Application Mode to Control By Thermostat. In this mode the network occupancy parameters are ignored.

| Measurement | Units | Data Type | Valid Range | Uses Heartbeat | Default Value |
|-------------|-------|-----------|-------------|----------------|---------------|
| Mode        | N/A   | Unsigned  | Enumerated  | Yes            | Auto          |

<u>BACnet</u>

|                | Object Identifier |          | Property      |    |  |
|----------------|-------------------|----------|---------------|----|--|
| Object Type    | Type ID           | Instance | Name          | ID |  |
| Multi-State    | 19                | 5        | Present_Value | 85 |  |
| Value          |                   |          |               |    |  |
| Full Reference |                   |          |               |    |  |
| RTU_C########  | #.ApplicCmd.Prese | nt_Value |               |    |  |
| Enumeration    |                   |          |               |    |  |
| 1 = Off        |                   |          |               |    |  |
| 2 = Heat       |                   |          |               |    |  |
| 3 = Cool       |                   |          |               |    |  |
| 4 = Fan Only   |                   |          |               |    |  |
| 5 = Auto       |                   |          |               |    |  |

#### LONWORKS

| LONWORKS Name | Profile  | Uses Heartbeat | SNVT Type      | SNVT Index |
|---------------|----------|----------------|----------------|------------|
| nviApplicMode | DAC, SCC | Yes            | SNVT_hvac_mode | 108        |

#### Enumeration Definitions

| Value | Identifier       | Notes                                                      | MODBUS Enum   |
|-------|------------------|------------------------------------------------------------|---------------|
| 0     | HVAC_AUTO        | Controller automatically changes between application modes | 1 = Auto      |
| 1     | HVAC_HEAT        | Heating only 0                                             | 3 = Heat Only |
| 2     | HVAC_MRNG_WRMUP  | Not supported – reverts to HVAC_AUTO                       |               |
| 3     | HVAC_COOL        | Cooling only                                               | 4 = Cool Only |
| 4     | HVAC_NIGHT_PURGE | Not supported – reverts to HVAC_AUTO                       |               |
| 5     | HVAC_PRE_COOL    | Not supported – reverts to HVAC_AUTO                       |               |
| 6     | HVAC_OFF         | Controller not controlling outputs                         | 0 = Off       |

| Value | Identifier       | Notes                                | MODBUS Enum  |
|-------|------------------|--------------------------------------|--------------|
| 7     | HVAC_TEST        | Not supported – reverts to HVAC_AUTO |              |
| 8     | HVAC_EMERG_HEAT  | Not supported – reverts to HVAC_AUTO |              |
| 9     | HVAC_FAN_ONLY    | Air not conditioned, fan turned on   | 2 = Fan Only |
| 10    | HVAC_FREE_COOL   | Not supported – reverts to HVAC_AUTO |              |
| 11    | HVAC_ICE         | Not supported – reverts to HVAC_AUTO |              |
| 12    | HVAC_MAX_HEAT    | Not supported – reverts to HVAC_AUTO |              |
| 13    | HVAC_ECONOMY     | Not supported – reverts to HVAC_AUTO |              |
| 14    | HVAC_DEHUMID     | Not supported – reverts to HVAC_AUTO |              |
| 15    | HVAC_CALIBRATE   | Not supported – reverts to HVAC_AUTO |              |
| 16    | HVAC_EMERG_COOL  | Not supported – reverts to HVAC_AUTO |              |
| 17    | HVAC_EMERG_STEAM | Not supported – reverts to HVAC_AUTO |              |
| 0xFF  | HVAC_NUL         | Powerup                              |              |

## Enumeration Correspondence

| BACnet |           |      | LONWORKS                    |
|--------|-----------|------|-----------------------------|
| 5      | Auto      | 0    | HVAC_AUTO                   |
| 2      | Heat Only | 1    | HVAC_HEAT                   |
| 2      | Heat Only | 2    | HVAC_MRNG_WRMUP (not used)  |
| 3      | Cool Only | 3    | HVAC_COOL                   |
| 3      | Cool Only | 4    | HVAC_NIGHT_PURGE (not used) |
| 3      | Cool Only | 5    | HVAC_PRE_COOL (not used)    |
| 1      | Off       | 6    | HVAC_OFF                    |
| 5      | Auto      | 7    | HVAC_TEST (not used)        |
| 2      | Heat Only | 8    | HVAC_EMERG_HEAT (not used)  |
| 4      | Fan Only  | 9    | HVAC_FAN_ONLY               |
| 3      | Cool Only | 10   | HVAC_FREE_COOL (not used)   |
| 5      | Auto      | 11   | HVAC_ICE (not used)         |
| 5      | Auto      | 12   | HVAC_MAX HEAT (not used)    |
| 6      | Econo     | 13   | HVAC_ECONOMY (not used)     |
| 7      | Dehumid   | 14   | HVAC_DEHUMID (not used)     |
| 5      | Auto      | 15   | HVAC_CALIBRATE (not used)   |
| 5      | Auto      | 16   | HVAC_EMERG_COOL (not used)  |
| 5      | Auto      | 17   | HVAC_EMERG_STEAM (not used) |
| 5      | Auto      | 0xFF | HVAC_NUL                    |

1 Writing a state that is not used, causes the controller to control as if Auto was selected.

#### 9.6.2 Cooling Capacity

#### Keypad Menu Path Unit Status/Capacity Cooling

This read-only property indicates the current percentage of unit maximum cooling capacity.

The BACnet property only applies to the subject data point. The LONWORKS variable covers six other data points: Unit State, Heating Capacity Primary, Heating Capacity Secondary, Effective Supply Fan Capacity, Economizer Capacity, and In Alarm.

| Measurement | Units | Data Type           | Valid Range | Default Value |
|-------------|-------|---------------------|-------------|---------------|
| Percent     | %     | Real                | 0-100%      | N/A           |
|             |       | LONWORKS: Structure |             |               |

**BACnet** 

| Object Identifier  |                                           |          | Property      |    |  |
|--------------------|-------------------------------------------|----------|---------------|----|--|
| Object Type        | Type ID                                   | Instance | Name          | ID |  |
| Analog Value       | 2                                         | 1        | Present_Value | 85 |  |
| Full Reference     |                                           |          |               |    |  |
| RTU_C#########. Co | RTU_C##########. CoolOutput.Present_Value |          |               |    |  |

#### LONWORKS

| LONWORKS Name             | Profile | Uses Heartbeat | SNVT Type        | SNVT Index |
|---------------------------|---------|----------------|------------------|------------|
| nvoUnitStatus.cool_output | SCC     | Yes            | SNVT_hvac_status | 112        |

#### 9.6.3 Discharge Air Temperature

#### Keypad Menu Path TEMPERATURES/Disch. Air Temp

This read-only property indicates the current reading of the unit discharge air temperature sensor.

| Measurement | Units   | Data Type | Valid Range                     | Default Value |
|-------------|---------|-----------|---------------------------------|---------------|
| Temperature | °F / °C | Real      | -40.0°C80.0°C<br>-40.0°F176.0°F | N/A           |

#### <u>BACnet</u>

| Object Identifier                         |         |          | Property      |    |  |
|-------------------------------------------|---------|----------|---------------|----|--|
| Object Type                               | Type ID | Instance | Name          | ID |  |
| Analog Input                              | 0       | 1        | Present_Value | 85 |  |
| Full Reference                            |         |          |               |    |  |
| RTU C#########.DischAirTemp.Present Value |         |          |               |    |  |

LONWORKS

| LONWORKS Name   | Profile  | Uses Heartbeat | SNVT Type   | SNVT Index |
|-----------------|----------|----------------|-------------|------------|
| nvoDischAirTemp | DAC, SCC | Yes            | SNVT_temp_p | 105        |

#### 9.6.4 <u>Economizer Capacity</u>

#### Keypad Menu Path Economizer/Eff.Eco.Position

This read-only attribute indicates the current economizer capacity.

The BACnet property reads only the subject attribute; however the LONWORKS variable is only a part of the LONWORKS Unit Status network variable. See Unit State for details of LONWORKS network variable.

The BACnet property only applies to the subject data point. The LONWORKS variable covers six other data points: Unit State, Cooling Capacity, Heating Capacity Primary, Heating Capacity Secondary, Effective Supply Fan Capacity, and In Alarm.

| Measurement | Units   | Data Type           | Valid Range | Default Value |
|-------------|---------|---------------------|-------------|---------------|
| Percent     | Percent | Real                | 0100%       | N/A           |
|             |         | LONWORKS: Structure |             |               |

#### <u>BACnet</u>

| Object Identifier                       |         |          | Pro           | perty |
|-----------------------------------------|---------|----------|---------------|-------|
| Object Type                             | Type ID | Instance | Name          | ID    |
| Analog Value                            | 2       | 15       | Present_Value | 85    |
| Full Reference                          |         |          |               |       |
| RTU_C#########.EconOutput.Present_Value |         |          |               |       |

#### LonWorks

| LONWORKS Name             | Profile  | Uses Heartbeat | SNVT Type        | SNVT Index |
|---------------------------|----------|----------------|------------------|------------|
| nvoUnitStatus.econ_output | DAC, SCC | Yes            | SNVT_hvac_status | 112        |

#### 9.6.5 Effective Setpoint

Keypad Menu Path SetPoints /Eff. Temp. SP

This read-only attribute monitors the effective temperature setpoint. It is always set equal to the current controlling setpoint (that was last calculated) depending on the current unit operating state (i.e. cooling or heating).

The Effective Setpoint Output depends on the Occupied Cooling Setpoint, the Occupied Heating Setpoint, and Temperature Setpoint Input. If the Temperature Setpoint Input (nviSetpoint) is set to a *valid* value:

Effective Cooling Enable Setpoint = Temperature Setpoint Input +½(Occupied Cooling Enable Setpoint–Occupied Heating Enable Setpoint)

Effective Heating Enable Setpoint = Temperature Setpoint Input

-½(Occupied Cooling Enable Setpoint–Occupied Heating Enable Setpoint)

The Effective Setpoint Output (nvoEffectSetpt) equals Effective Heating Enable Setpoint when the control temperature is less than Occupied Heating setpoint + [1/2(Occupied Cooling Enable Setpoint–Occupied

Heating Enable Setpoint)]. It is set equal to the Effective Cooling Enable Setpoint when the control temperature is greater than the Occupied Cooling Enable Setpoint – [1/2(Occupied Cooling Enable Setpoint)].

If the Temperature Setpoint Input (nviSetpoint) is set to an *invalid* value:

Effective Cooling Enable Setpoint = Occupied Cooling Enable Setpoint

Effective Heating Enable Setpoint = Occupied Heating Enable Setpoint

| Measurement | Units   | Data Type | Valid Range                 | Default Value |
|-------------|---------|-----------|-----------------------------|---------------|
| Temperature | °F / °C | Real      | 5.0°C35.0°C<br>40.0°F95.0°F | N/A           |

#### **BACnet**

| Object Identifier                         |         |          | Property      |    |  |
|-------------------------------------------|---------|----------|---------------|----|--|
| Object Type                               | Type ID | Instance | Name          | ID |  |
| Analog Value                              | 2       | 50       | Present_Value | 85 |  |
| Full Reference                            |         |          |               |    |  |
| RTU_C##########.EffectSetpt.Present_Value |         |          |               |    |  |

#### LONWORKS

| LONWORKS Name  | Profile | Uses Heartbeat | SNVT Type   | Number |
|----------------|---------|----------------|-------------|--------|
| nvoEffectSetpt | SCC     | Yes            | SNVT_temp_p | 105    |

#### 9.6.6 Local Space Temperature Setpoint

Keypad Menu Path Setpoints/Setpoint Adjust.

This read-only attribute monitors the local temperature setpoint. It is always set equal to the current local setpoint.

| Measurement | Units   | Data Type | Valid Range  | Default Value |
|-------------|---------|-----------|--------------|---------------|
| Temperature | °F / °C | Real      | 10.0°C35.0°C | NA            |
|             |         |           | 50.0°F95.0°F |               |

<u>BACnet</u>

| Object Identifier |                                       |          | Property      |    |  |
|-------------------|---------------------------------------|----------|---------------|----|--|
| Object Type       | Type ID                               | Instance | Name          | ID |  |
| Analog Value      | 2                                     | 51       | Present_Value | 85 |  |
| Full Reference    |                                       |          |               |    |  |
| RTU_C#########.Se | RTU_C#########.Setpoint.Present_Value |          |               |    |  |

#### LONWORKS

| LONWORKS Name | Profile | Uses Heartbeat | SNVT Type   | Number |
|---------------|---------|----------------|-------------|--------|
| nvoSetpoint   | SCC     | Yes            | SNVT_temp_p | 105    |

#### 9.6.7 Room Sensor Setpoint Enable

#### Keypad Menu Path Setpoints/Stpnt Adj Enable

This read/write property is used to enable or disable the local hardwired setpoint adjustment mounted on the room sensor.

| Measurement | Units | Data Type | Valid Range | Default Value |
|-------------|-------|-----------|-------------|---------------|
| State       | NA    | Unsigned  | Enumerated  | Enabled       |

BACnet

| Object Identifier |                                             |          | Property      |    |  |
|-------------------|---------------------------------------------|----------|---------------|----|--|
| Object Type       | Type ID                                     | Instance | Name          | ID |  |
| Binary Value      | 5                                           | 65       | Present Value | 85 |  |
| Full Reference    |                                             |          |               |    |  |
| RTU_C#########.Lo | RTU_C#########.LocSetptEnable.Present_Value |          |               |    |  |

#### LONWORKS

| LONWORKS Name   | Profile | SNVT Type | SNVT Index | UCPT Reference     |
|-----------------|---------|-----------|------------|--------------------|
| nciLocSptEnable | SCC     | n/a       | n/a        | UCPTlocalSptEnable |

#### Valid Range

| value | Room Sensor Setpoint Enable |
|-------|-----------------------------|
| 0     | Remote (Disabled)           |
| 1     | Local (Enabled)             |

#### 9.6.8 <u>Emergency Override</u>

This read/write property shuts off the RTU-C Rooftop Unit Controller. If this property is set to Shutdown, the RTU-C Rooftop Unit Controller cannot start based on a time clock or any other means. The only way to start the RTU-C Rooftop Unit Controller is to change the value to Normal.

If a value other than EMERG\_SHUTDOWN (4), is written, this variable reverts back to 0.

| Measurement | Units | Data Type | Valid Range | Uses Heartbeat | Default Value |
|-------------|-------|-----------|-------------|----------------|---------------|
| N/A         | N/A   | Unsigned  | Enumerated  | No             | Normal        |

**BACnet** 

| Object Identifier |                        |          | Property      |    |  |
|-------------------|------------------------|----------|---------------|----|--|
| Object Type       | Type ID                | Instance | Name          | ID |  |
| Multi-State Value | 19                     | 10       | Present_Value | 85 |  |
| Full Reference    |                        |          |               |    |  |
| RTU_C#########.En | nergOverride.Present_V | alue     |               |    |  |
| Enumeration       |                        |          |               |    |  |
| 1 = Normal        |                        |          |               |    |  |
| 2 = Shutdown      |                        |          |               |    |  |

LONWORKS

| LONWORKS Name    | Profile  | Uses Heartbeat | SNVT Type       | SNVT Index |
|------------------|----------|----------------|-----------------|------------|
| nviEmergOverride | DAC, SCC | No             | SNVT_hvac_emerg | 103        |

#### Enumeration Definitions

| Value | Identifier         | Notes                                  |
|-------|--------------------|----------------------------------------|
| 0     | EMERG_NORMAL       | No emergency mode                      |
| 1     | EMERG_PRESSURIZE   | Emergency pressurize mode (not used)   |
| 2     | EMERG_DEPRESSURIZE | Emergency depressurize mode (not used) |
| 3     | EMERG_PURGE        | Emergency purge mode (not used)        |
| 4     | EMERG_SHUTDOWN     | Emergency shutdown mode                |
| 5     | EMERG_FIRE         | (not used)                             |
| 0xFF  | EMERG_NUL          | Value not available                    |

#### Enumeration Correspondence

| BACnet |          | Lon  |                    |  |
|--------|----------|------|--------------------|--|
| 1      | Normal   | 0    | EMERG_NORMAL       |  |
| 1      | Normal   | 1    | EMERG_PRESSURIZE   |  |
| 1      | Normal   | 2    | EMERG_DEPRESSURIZE |  |
| 1      | Normal   | 3    | EMERG_PURGE        |  |
| 2      | Shutdown | 4    | EMERG_SHUTDOWN     |  |
| 1      | Normal   | 5    | EMERG_FIRE         |  |
| 1      | Normal   | 0xFF | EMERG_NUL          |  |

#### 9.6.9 Indoor Fan Occupancy

Keypad Menu Path Mode / Indoor Fan Mode

Depending on the occupancy, this read/write property controls the cycling of the indoor fan. It can be set to run in continuous mode, cycle on only when in heating/cooling or run continuously when in occupied and cycle in unoccupied.

| Measurement | Units | Data Type | Valid Range | Uses Heartbeat | Default Value      |
|-------------|-------|-----------|-------------|----------------|--------------------|
| N/A         | N/A   | Unsigned  | Enumerated  | No             | Unit control value |

**BACnet** 

| Object Identifier               |                                          |          | Property      |    |  |  |
|---------------------------------|------------------------------------------|----------|---------------|----|--|--|
| Object Type                     | Type ID                                  | Instance | Name          | ID |  |  |
| Multi-State Value               | 19                                       | 49       | Present_Value | 85 |  |  |
| Full Reference                  | Full Reference                           |          |               |    |  |  |
| RTU_C#########.Inc              | RTU_C########.IndoorFanOcc.Present_Value |          |               |    |  |  |
| Enumeration                     |                                          |          |               |    |  |  |
| 1 = Continous Mode              |                                          |          |               |    |  |  |
| 2 = Cycle On in Heating/Cooling |                                          |          |               |    |  |  |
| 3 = Continous in Occu           | pied and Cycle in Unoc                   | cupied   |               |    |  |  |

LonWorks

| LONWORKS Name   | Profile | Uses Heartbeat | SNVT Type   | SNVT Index |
|-----------------|---------|----------------|-------------|------------|
| nviIndoorFanOcc |         | No             | SNVT_switch | 95         |

#### <u>Structure</u>

| typedef str | uct {  |                 |
|-------------|--------|-----------------|
| signed      | state  | Enumerated      |
| unsigned    | value  | 0255 (NOT USED) |
| } SNVT_s    | witch; |                 |

#### Enumeration Definitions

| State | Identifier            | Notes                                         |
|-------|-----------------------|-----------------------------------------------|
| 0     | INDOORFAN_CONT        | Continous Mode                                |
| 1     | INDOORFAN_CYCLE       | Cycle On in Heating/Cooling                   |
| 2     | INDOORFAN_CONT_IN_OCC | Continous in Occupied and Cycle in Unoccupied |

#### Enumeration Correspondence

| BACnet |                                               |   | LONWORKS              |
|--------|-----------------------------------------------|---|-----------------------|
| 1      | Continous Mode                                | 0 | INDOORFAN_CONT        |
| 2      | Cycle On in Heating/Cooling                   | 1 | INDOORFAN_CYCLE       |
| 3      | Continous in Occupied and Cycle in Unoccupied | 2 | INDOORFAN_CONT_IN_OCC |

#### 9.6.10 Heating Capacity Primary

#### Keypad Menu Path Unit Status/CAPY:Prim / Sec

This read-only attribute indicates the current percentage of unit primary maximum heating capacity.

The BACnet property reads only the subject attribute and only applies to the subject data point.

The LONWORKS variable is only a part of the LONWORKS Unit Status network variable. See Unit State for details of LONWORKS network variable. The LONWORKS variable covers six other data points: Unit State, Effective Supply Fan Capacity, Secondary Heating Capacity, Economizer Capacity, and In Alarm.

| Measurement                 | Units   | Data Type                           | Valid Range | Default Value |
|-----------------------------|---------|-------------------------------------|-------------|---------------|
| Heating Capacity<br>Primary | Percent | BACnet: Real<br>LonWorks: Structure | 0.0100.0%   | N/A           |

#### <u>BACnet</u>

| Object Identifier                       |         |          | Property      |    |  |
|-----------------------------------------|---------|----------|---------------|----|--|
| Object Type                             | Type ID | Instance | Name          | ID |  |
| Analog Value                            | 2       | 2        | Present_Value | 85 |  |
| Full Reference                          |         |          |               |    |  |
| RTU_C#########.HeatOutput.Present_Value |         |          |               |    |  |

LONWORKS

| LonWorks Name                     | Profile  | Uses Heartbeat | SNVT Type        | SNVT Index |
|-----------------------------------|----------|----------------|------------------|------------|
| nvoUnitStatus.heat_output_primary | DAC, SCC | Yes            | SNVT_hvac_status | 112        |

#### 9.6.11 Heating Capacity Secondary

#### Keypad Menu Path Unit Status/CAPY:Prim / Sec

This read-only attribute indicates the current percentage of unit secondary maximum heating capacity.

The BACnet property reads only the subject attribute and only applies to the subject data point.

The LONWORKS variable is only a part of the LONWORKS Unit Status network variable. See Unit State for details of LONWORKS network variable. The LONWORKS variable covers six other data points: Unit State, Effective Supply Fan Capacity, Secondary Heating Capacity, Economizer Capacity, and In Alarm.

| Measurement                   | Units   | Data Type                           | Valid Range | Default Value |
|-------------------------------|---------|-------------------------------------|-------------|---------------|
| Heating Capacity<br>Secondary | Percent | BACnet: Real<br>LonWorks: Structure | 0.0100.0%   | N/A           |

**BACnet** 

| Object Identifier                          |         |          | Property      |    |  |
|--------------------------------------------|---------|----------|---------------|----|--|
| Object Type                                | Type ID | Instance | Name          | ID |  |
| Analog Value                               | 2       | 44       | Present_Value | 85 |  |
| Full Reference                             |         |          |               |    |  |
| RTU C#########.HeatOutputSec.Present Value |         |          |               |    |  |

#### LONWORKS

| LonWorks Name                       | Profile  | Uses<br>Heartbeat | SNVT Type        | SNVT Index |
|-------------------------------------|----------|-------------------|------------------|------------|
| nvoUnitStatus.heat_output_secondary | DAC, SCC | Yes               | SNVT_hvac_status | 112        |

#### 9.6.12 Local OA Temperature

#### Keypad Menu Path TEMPERATURES/Outside Air Temp

This read-only attribute indicates the current outdoor air temperature from the local outdoor air temperature sensor

| Measurement | Units   | Data Type | Valid Range    | Default Value |
|-------------|---------|-----------|----------------|---------------|
| Temperature | °F / °C | Real      | -40.0°C80.0°C  | N/A           |
|             |         |           | -40.0°F176.0°F |               |

<u>BACnet</u>

| Object Identifier                    |         |          | Property      |    |
|--------------------------------------|---------|----------|---------------|----|
| Object Type                          | Type ID | Instance | Name          | ID |
| Analog Value                         | 2       | 5        | Present_Value | 85 |
| Full Reference                       |         |          |               |    |
| RTU_C########.LocalOAT.Present_Value |         |          |               |    |
LonWorks

| LONWORKS Name  | Profile  | Uses Heartbeat | SNVT Type   | SNVT Index |
|----------------|----------|----------------|-------------|------------|
| nvoLocalOATemp | DAC, SCC | Yes            | SNVT_temp_p | 105        |

### 9.6.13 Local Space Temperature

## Keypad Menu Path TEMPERATURE/Space Temp

This read-only attribute indicates the current space air temperature from the local space air temperature sensor.

| Measurement | Units   | Data Type | Valid Range    | Default Value |
|-------------|---------|-----------|----------------|---------------|
| Temperature | °F / °C | Real      | -40.0°C80.0°C  | N/A           |
|             |         |           | -40.0°F176.0°F |               |

### <u>BACnet</u>

| Object Identifier |                                          |          | Property      |    |  |
|-------------------|------------------------------------------|----------|---------------|----|--|
| Object Type       | Type ID                                  | Instance | Name          | ID |  |
| Analog Value      | 2                                        | 4        | Present_Value | 85 |  |
| Full Reference    |                                          |          |               |    |  |
| RTU_C#########.Lo | RTU_C#########.LocalSpaceT.Present_Value |          |               |    |  |

#### LONWORKS

| LONWORKS Name    | Profile | Uses Heartbeat | SNVT Type   | SNVT Index |
|------------------|---------|----------------|-------------|------------|
| nvoLocalSpaceTmp | SCC     | Yes            | SNVT_temp_p | 105        |

# 9.6.14 Minimum Send Time

This read/write configuration property defines the minimum period of time between automatic network variable output transmissions.

| Measurement | Units   | Data Type | Valid Range   | Default Value |
|-------------|---------|-----------|---------------|---------------|
| Time        | Seconds | Real      | 0.06553.4 sec | 0 Seconds     |

### <u>BACnet</u>

No BACnet equivalent.

### LONWORKS

| LONWORKS<br>Name | Profile  | SNVT Type     | SNVT Index | SCPT Reference  | SCPT Index |
|------------------|----------|---------------|------------|-----------------|------------|
| nciMinOutTm      | DAC, SCC | SNVT_time_sec | 107        | SCPTminSendTime | 52         |

### 9.6.15 Object Request

This input network variable provides the mechanism to request an operation or a mode for a functional block within a device.

A request consists of an object ID (the **object\_id** field) and an object request (the **object\_request** field). The object ID is the functional block index for a functional block on the device. The Node Object functional block is index zero. The remaining functional blocks are numbered sequentially, starting with one.

The following functions are supported:

- **RQ\_NORMAL** If the specified functional block was in the disabled or overridden state, this request cancels that state, and returns the functional block to normal operation. If the functional block was already in the normal state, a request to enter the normal state is not an error. After device reset, the state of functional blocks on the device is application-specific. An **RQ\_NORMAL** request that specifies the Node Object functional block index is a request for all functional blocks in the device to leave the disabled and overridden states.
- RQ\_UPDATE\_STATUS Requests the status of the specified functional block to be sent to the nvoStatus output network variable. The state of the functional block is unchanged. An RQ\_UPDATE\_STATUS request that specifies the Node Object functional block is a request for the status of the device and all functional blocks on the device. The status bits of the Node Object (with the exception of invalid\_request and invalid\_id) are defined to be the inclusive-OR of the status bits of all the other functional blocks in the device; with the possible addition of error conditions and other conditions attributed to the device as a whole, rather than to any individual functional block. For example, if eedb\_failure is supported for the Node Object, then it should be set when reporting the Node Object functional block status whenever any of the functional blocks in the device reports communications failure, as well as when there is a communications failure at the device level.
- **RQ\_REPORT\_MASK** Requests a *status mask* reporting the status bits that are supported by the specified functional block to be sent to the **nvoStatus** output network variable. A one bit in the status mask means that the device may set the corresponding bit in the object status when the condition defined for that bit occurs. A zero bit in the status mask means that the bit is never set by the device.

| Measurement    | Units | Data Type | Valid Range | Uses Heartbeat | Default Value |
|----------------|-------|-----------|-------------|----------------|---------------|
| Object Request | N/A   | Structure | N/A         | No             | N/A           |

# <u>BACnet</u>

No BACnet equivalent

LonWorks

| LonWorks Name | Profile     | Uses Heartbeat | SNVT Type       | SNVT Number |
|---------------|-------------|----------------|-----------------|-------------|
| nviRequest    | Node Object | No             | SNVT_obj_status | 93          |

# <u>Structure</u>

| typedef struct {               |                 |
|--------------------------------|-----------------|
| unsigned long                  | object_id;      |
| object_request_t               | object_request; |
| <pre>} SNVT_obj_ request</pre> |                 |

| Value    | Identifier               | Notes                                                       |
|----------|--------------------------|-------------------------------------------------------------|
| 0        | RQ_NORMAL                | Enable object and remove override                           |
| 1        | RQ_DISABLED              | Disable object (not supported)                              |
| 2        | RQ_UPDATE_STATUS         | Report object status                                        |
| 3        | RQ_SELF_TEST             | Perform object self-test (not supported)                    |
| 4        | RQ_UPDATE_ALARM          | Update alarm status (not supported)                         |
| 5        | RQ_REPORT_MASK           | Report status bit mask                                      |
| 6        | RQ_OVERRIDE              | Override object (not supported)                             |
| 7        | RQ_ENABLE                | Enable object (not supported)                               |
| 8        | RQ_RMV_OVERRIDE          | Remove object override (not supported)                      |
| 9        | RQ_CLEAR_STATUS          | Clear object status (not supported)                         |
| 10       | RQ_CLEAR_ALARM           | Clear object alarm (not supported)                          |
| 11       | RQ_ALARM_NOTIFY_ENABLED  | Enable alarm notification (not supported)                   |
| 12       | RQ_ALARM_NOTIFY_DISABLED | Disable alarm notification (not supported)                  |
| 13       | RQ_MANUAL_CTRL           | Enable object for manual control (not supported)            |
| 14       | RQ_REMOTE_CTRL           | Enable object for remote control (not supported)            |
| 15       | RQ_PROGRAM               | Enable programming of special configuration properties (not |
|          |                          | supported)                                                  |
| 16       | RQ_CLEAR_RESET           | Clear reset-complete flag (reset_complete) (not supported)  |
| 17       | RQ_RESET                 | Execute reset-sequence of object (not supported)            |
| -1(0xFF) | OC_NUL                   | Invalid Value                                               |

Enumeration Definitions (object\_request\_t)

# 9.6.16 Object Status

This output network variable reports the status for any functional block on a device. It is also used to report the status of the entire device and all functional blocks on the device. A status update consists of an object ID (the **object\_id** field) and multiple status fields. The object ID is the functional block index as described under **nviRequest**. If the object ID is zero, the status of the device itself and all functional blocks on the device is reported. The status fields are one-bit bitfields. The only supported status fields are the **report\_mask**, **invalid\_id**, and **invalid\_request** fields; all other status fields are not 147eedback147.

- **invalid\_request** Set to one if an unsupported request code is received on the **nviRequest** input network variable.
- **invalid\_id** Set to one if a request is received for a functional block index that is not defined in the device. No further checking of the request code is required when set to one.
- **report\_mask** Set to one if an **RQ\_REPORT\_MASK** request is received by the **nviRequest** input network variable, and the **nvoStatus** output network variable is set to contain the status mask. The *status mask* is an **nvoStatus** value that describes the status bits that are supported beyond the three mandatory status bits. The status mask consists of all fields in the **nvoStatus** output network variable, with the exception of the **report\_mask**, **invalid\_id**, and **invalid\_request** fields. A one bit in the mask means that the functional block may set the corresponding bit in the **nvoStatus** output network variable when the condition defined for that bit occurs. A zero bit means that the functional block may never set the bit.

| Measurement   | Units | Data Type | Valid Range | Default Value |
|---------------|-------|-----------|-------------|---------------|
| Object Status | N/A   | Structure | N/A         | N/A           |

## <u>BACnet</u>

#### No BACnet equivalent

LONWORKS

| LonWorks Name | Profile     | Uses Heartbeat | SNVT Type        | SNVT Number |
|---------------|-------------|----------------|------------------|-------------|
| nvoStatus     | Node Object | No             | SNVT_obj_request | 92          |

#### <u>Structure</u>

| typedef struct { |                        |
|------------------|------------------------|
| unsigned long    | object_id;             |
| unsigned         | invalid_id;            |
| unsigned         | invalid_request;       |
| unsigned         | disabled;              |
| unsigned         | out_of_limits;         |
| unsigned         | open_circuit;          |
| unsigned         | out_of_service;        |
| unsigned         | mechanical fault;      |
| unsigned         | feedback_failure;      |
| unsigned         | over_range;            |
| unsigned         | under_range;           |
| unsigned         | electrical_fault;      |
| unsigned         | unable_to_measure;     |
| unsigned         | 148eedb_failure;       |
| unsigned         | fail_self_test;        |
| unsigned         | self_test_in_progress; |
| unsigned         | locked_out;            |
| unsigned         | manual_control;        |
| unsigned         | in_alarm;              |
| unsigned         | in_override;           |
| unsigned         | report_mask;           |
| unsigned         | programming_mode;      |
| unsigned         | programming_fail;      |
| unsigned         | alarm_notify_disabled; |
| unsigned         | reset_complete;        |
| unsigned         | reserved2;             |
| ) SNUT objectory |                        |

} SNVT\_obj\_status

# 9.6.17 *Effective Occupancy*

# Keypad Menu Path Effect.Occupancy

This read-only property indicates which occupancy mode the unit is actually using. The unit controller calculates this. If the Occupancy Override Setpoint (not settable via the network) is set to Network then

the unit controller must calculate the mode according to the Effective Occupancy Output state table in the LonMark Space Comfort Controller document (see www.lonmark.org). The following is a modified state table based on that table.

| Occupancy Schedule Override<br>(nviOccManCmd)<br>register 7<br>(See Notes 1 and 2) | Occupancy Schedule<br>(nviOccSchedule)<br>register 19 | Effective Occupancy<br>(nvoEffectOccup)<br>register 18 |
|------------------------------------------------------------------------------------|-------------------------------------------------------|--------------------------------------------------------|
| Occupied                                                                           | Don't Care                                            | Occupied                                               |
| Unoccupied                                                                         | Don't Care                                            | Unoccupied                                             |
| Bypass                                                                             | Occupied                                              | Occupied                                               |
| Bypass                                                                             | Unoccupied                                            | Bypass                                                 |
| Bypass                                                                             | NUL                                                   | Occupied                                               |
| NUL                                                                                | Occupied                                              | Occupied                                               |
| NUL                                                                                | Unoccupied                                            | Unoccupied                                             |
| NUL                                                                                | NUL                                                   | Occupied                                               |

Note 1: Bypass can be initiated by Occupancy Schedule Override transitioning to Bypass. It remains in Bypass for the duration of the Local Bypass Time. The timer is reinitiated by another transition of the Occupancy Schedule Override to Bypass.

Note 2: If the bypass timer needs to be reset and the Occupancy Schedule Override is already in Bypass, then the communication module must a) set the Occupancy Schedule Override to Occupied, b) read the Occupancy Schedule Override register and verify that it is set to Occupied, then c) set the Occupancy Schedule Override to Bypass.

| Measurement | Units | Data Type | Valid Range | Default Value |
|-------------|-------|-----------|-------------|---------------|
| Occupancy   | N/A   | Unsigned  | Enumerated  | N/A           |

#### **BACnet**

|                    | Object Identifier                       | Property |               |    |  |  |
|--------------------|-----------------------------------------|----------|---------------|----|--|--|
| Object Type        | Type ID                                 | Instance | Name          | ID |  |  |
| Multi-State Value  | 19                                      | 6        | Present_Value | 85 |  |  |
| Full Reference     | Full Reference                          |          |               |    |  |  |
| RTU_C#########. Ef | RTU_C#########. EffectOcc.Present_Value |          |               |    |  |  |
| Enumeration        |                                         |          |               |    |  |  |
| 1. Occupied        |                                         |          |               |    |  |  |
| 2. Unoccupied      |                                         |          |               |    |  |  |
| 3. Bypass          |                                         |          |               |    |  |  |

#### LonWorks

| LONWORKS Name  | Profile  | Uses Heartbeat | SNVT Type      | SNVT Index |
|----------------|----------|----------------|----------------|------------|
| nvoEffectOccup | DAC, SCC | Yes            | SNVT_occupancy | 109        |

#### **Enumeration Definitions**

| Value | Identifier    | Notes                                              |  |
|-------|---------------|----------------------------------------------------|--|
| 0     | OC_OCCUPIED   | Area is occupied                                   |  |
| 1     | OC_UNOCCUPIED | Area is unoccupied                                 |  |
| 2     | OC_BYPASS     | Area is temporarily occupied for the bypass period |  |
| 3     | OC_STANDBY    | Value not available                                |  |
| 0xFF  | OC_NUL        | Value not available                                |  |

|   | BACnet     | LonWorks |               |
|---|------------|----------|---------------|
| 1 | Occupied   | 0        | OC_OCCUPIED   |
| 2 | Unoccupied | 1        | OC_UNOCCUPIED |
| 3 | Bypass     | 2        | OC_BYPASS     |
| 1 | Occupied   | 3        | OC_STANDBY    |
| 1 | Occupied   | 0xFF     | OC_NUL        |

#### Enumeration Correspondence

### 9.6.18 <u>Occupancy Mode (Occupany Schedule Override)</u>

This read/write property sets the RTU-C Rooftop Unit Controller Occupancy Mode. It overrides the occupancy schedule that the unit is using. Occupancy Schedule Override has priority over Occupancy Schedule and Remote Occupancy Sensor. It is typically sent by a wall-mounted occupant-interface module or a supervisory node to manually control occupancy modes, or to override the scheduled occupancy.

It is also the place where a local timed override hardwired input is monitored and used to place the unit in the Bypass mode - while it is in the Unoccupied mode. If the Timed Override button on the room sensor is pressed while the unit is in the Unoccupied mode, occupancy shall change to Bypass and the bypass timer (see Occupancy Schedule Override Setpoint) shall start counting down. When the timer reaches zero, occupancy shall change back to Unoccupied. Additional bypass requests (pressing the Timed Override button) resets the Bypass timer to the maximum value. A value of zero disables the feature. This network variable input should never be bound to a network variable that uses a Send Heartbeat function.

This input is used with nviOccSchedule to determine the Effective Occupancy Mode. Refer to Effective Occupancy for more information.

The way that the unit operates in the Bypass Mode is the same as it operates in Occupied Mode. Furthermore, the unit uses the occupied heating and cooling setpoints.

| Measurement | Units | Data Type | Valid Range | Uses Heartbeat | Default Value |
|-------------|-------|-----------|-------------|----------------|---------------|
| Mode        | N/A   | Unsigned  | Enumerated  | No             | Auto          |

<u>BACnet</u>

|                   | <b>Object Identifier</b> | Property |               |    |
|-------------------|--------------------------|----------|---------------|----|
| Object Type       | Type ID                  | Instance | Name          | ID |
| Multi-State Value | 19                       | 7        | Present_Value | 85 |
| Full Reference    |                          |          |               |    |
| RTU_C#########.Oc | cManCmd.Present_Valu     | ue       |               |    |
| Enumeration       |                          |          |               |    |
| 1 = Occ           |                          |          |               |    |
| 2 = Unocc         |                          |          |               |    |
| 3 = Bypass        |                          |          |               |    |
| 4 = NUL (Auto)    |                          |          |               |    |

<u>LonWorks</u>

| LONWORKS Name | Profile  | Uses Heartbeat | SNVT Type      | SNVT Index |
|---------------|----------|----------------|----------------|------------|
| nviOccManCmd  | DAC, SCC | No             | SNVT_occupancy | 109        |

#### **LONWORKS Enumeration Definitions**

| Value | Identifier    | Notes                                              |  |
|-------|---------------|----------------------------------------------------|--|
| 0     | OC_OCCUPIED   | Area is occupied                                   |  |
| 1     | OC_UNOCCUPIED | Area is unoccupied                                 |  |
| 2     | OC_BYPASS     | Area is temporarily occupied for the bypass period |  |
| 3     | OC_STANDBY    | Value not available                                |  |
| 0xFF  | OC_NUL        | Default after power-up (Auto)                      |  |

### Enumeration Correspondence

|   | BACnet     | LonWorks |               |  |
|---|------------|----------|---------------|--|
| 1 | Occupied   | 0        | OC_OCCUPIED   |  |
| 2 | Unoccupied | 1        | OC_UNOCCUPIED |  |
| 3 | Bypass     | 2        | OC_BYPASS     |  |
| 1 | Occupied   | 3        | OC_STANDBY    |  |
| 4 | NUL        | 0xFF     | OC_NUL        |  |

## 9.6.19 Occupancy Schedule

This input network variable is used to schedule a group of rooftop units that are coupled to one occupancy schedule. For example, there could be four rooftop units for a small office building and all four units could be tied to the same occupancy schedule starting at 8:00 AM and ending at 5:00 PM, Monday through Friday.

This read/write property commands the occupancy function of the RTU-C Rooftop Unit Controller when Occupancy Mode is set to NUL (Auto). It is typically sent by a scheduler or a supervisory node. SNVT\_tod\_event is a structure containing three parts.

Current\_state, (required)

Next\_state (not used)

Time\_to\_next\_state (not used)

This network variable is used in conjunction with Optimal Start. This network variable can only be set via the network.

| Measurement | Units | Data Type  | Valid Range | Uses Heartbeat | Default Value |
|-------------|-------|------------|-------------|----------------|---------------|
| State       | N/A   | Unsigned   | Enumerated  | Yes            | 0xFF (NUL),   |
|             |       | LONWORKS:  |             |                |               |
|             |       | structured |             |                |               |

### <u>BACnet</u>

|                        | Object Identifier | Pro  | perty         |    |
|------------------------|-------------------|------|---------------|----|
| Object Type D Instance |                   | Name | ID            |    |
| Multi-State Value      | 19                | 8    | Present_Value | 85 |

#### Full Reference

RTU\_C##########. OccState.Present\_Value

## Enumeration

1=Occ

2=Unocc

3=NUL (Powerup)

### LONWORKS

| LONWORKS Name Profile |          | Uses Heartbeat | SNVT Type      | SNVT Index |
|-----------------------|----------|----------------|----------------|------------|
| nviOccSchedule        | DAC, SCC | Yes            | SNVT_tod_event | 128        |

### <u>Structure</u>

| typedef struct {           |                     |           |
|----------------------------|---------------------|-----------|
| occup_t                    | Current_state;      | See Below |
| occup_t                    | next_state;         | Not Used  |
| unsigned long              | time_to_next_state; | Not Used  |
| <pre>}SNVT_tod_event</pre> |                     |           |

### Field Definitions

| Field              | Data Point Reference      | Units   | Valid Range | Notes                             |
|--------------------|---------------------------|---------|-------------|-----------------------------------|
| current_state      | Occupancy Scheduler Input | occup_t |             | current scheduled occupancy state |
| next_state         | Occupancy Scheduler Next  | occup_t |             | FIELD NOT USED                    |
| time_to_next_state | Occupancy Scheduler Time  | Minutes | 0 to 65534  | FIELD NOT USED                    |

#### Enumeration Definitions (occup t)

| Value | Identifier    | Notes                  |  |  |
|-------|---------------|------------------------|--|--|
| 0     | OC_OCCUPIED   | Area is occupied       |  |  |
| 1     | OC_UNOCCUPIED | Area is unoccupied     |  |  |
| 2     | OC_BYPASS     | Not Used               |  |  |
| 3     | OC_STANDBY    | Not Used               |  |  |
| 0xFF  | OC_NUL        | Default after power-up |  |  |

#### Enumeration Correspondence

|   | BACnet     |      | LONWORKS      |  |  |
|---|------------|------|---------------|--|--|
| 1 | Occupied   | 0    | OC_OCCUPIED   |  |  |
| 2 | Unoccupied | 1    | OC_UNOCCUPIED |  |  |
| 1 | Occupied   | 2    | OC_BYPASS     |  |  |
| 1 | Occupied   | 3    | OC_STANDBY    |  |  |
| 3 | NUL        | 0xFF | OC_NUL        |  |  |

### 9.6.20 Occupancy Schedule Override Setpoint

# Keypad Menu Path Time Delays/ Ten. Over. Time

This read/write configuration property defines the amount of time that the unit operates in the Bypass mode. Writing 0 disables the feature.

| Measurement | Units   | Data Type | Valid Range | Default Value |
|-------------|---------|-----------|-------------|---------------|
| Time        | Minutes | Real      | 0360 min    | 120           |

<u>BACnet</u>

| Object Identifier                             |         |          | Property      |    |  |
|-----------------------------------------------|---------|----------|---------------|----|--|
| Object Type                                   | Type ID | Instance | Name          | ID |  |
| Analog Value                                  | 2       | 3        | Present Value | 85 |  |
| Full Reference                                |         |          |               |    |  |
| RTU_C#########.OccSchOverrideSP.Present_Value |         |          |               |    |  |

LONWORKS

| LONWORKS<br>Name | Profile | SNVT Type     | SNVT Index | SCPT Reference | SCPT Index |
|------------------|---------|---------------|------------|----------------|------------|
| nciBypassTime    | SCC     | SNVT_time_min | 107        | SCPTbypassTime | 34         |

### 9.6.21 Occupied Cooling Setpoint

Keypad Menu Path Setpoint/Occ Cool SP

This read/write configuration property sets the Occupied Cooling Setpoint.

The BACnet property only applies to the subject data point. The LONWORKS variable is a structure that covers three other data points: Unoccupied Cooling Setpoint, Occupied Heating Setpoint, and Unoccupied Heating Setpoint.

| Measurement | Units | Data Type  | Valid Range          | Default Value |
|-------------|-------|------------|----------------------|---------------|
| Temperature | °F/°C | Real       | 4.4°C37.7°C          | 72°F / 22°C   |
|             |       | LONWORKS:  | 40°F100.0°F          |               |
|             |       | structured | LonWorks: 40°F95.0°F |               |

#### **BACnet**

| Object Identifier |                                        |          | Property      |    |  |  |  |
|-------------------|----------------------------------------|----------|---------------|----|--|--|--|
| Object Type       | Type ID                                | Instance | Name          | ID |  |  |  |
| Analog Value      | 2                                      | 9        | Present_Value | 85 |  |  |  |
| Full Reference    |                                        |          |               |    |  |  |  |
| RTU_C#########.Oc | RTU_C#########.OccCoolSP.Present_Value |          |               |    |  |  |  |

LONWORKS

| LONWORKS Name              | Profile | SCPT Reference | SCPT Index | SNVT Type       | SNVT Index |
|----------------------------|---------|----------------|------------|-----------------|------------|
| nciSetpoints.Occupied_Cool | SCC     | SCPTsetPnts    | 60         | SNVT_temp_setpt | 106        |

### <u>Structure</u>

| typedef struct { |                  |          |
|------------------|------------------|----------|
| signed long      | Occupied_cool;   |          |
| signed long      | standby_cool;    | Not Used |
| signed long      | Unoccupied_cool; |          |
| signed long      | Occupied_heat;   |          |
| signed long      | standby_heat;    | Not Used |
| signed long      | Unoccupied_heat; |          |
|                  |                  |          |

} SNVT\_temp\_setpt;

# 9.6.22 Occupied Heating Setpoint

## Keypad Menu Path Setpoint/Occ Heat SP

This read/write configuration property sets the Occupied Heating Setpoint.

The BACnet property only applies to the subject data point. The LONWORKS variable covers three other data points: Occupied Cooling Setpoint, Unoccupied Cooling Setpoint, and Unoccupied Heating Setpoint.

| Measurement | Units | Data Type    | Valid Range          | Default Value |
|-------------|-------|--------------|----------------------|---------------|
| Temperature | °F/°C | Real         | 2.2°C35.5°C          | 68°F / 20°C   |
|             |       | LONWORKS     | 36.0°F96.0 °F        |               |
|             |       | : structured | LonWorks: 36°F91.0°F |               |

#### **BACnet**

| Object Identifier |                                           |          | Property      |    |  |  |
|-------------------|-------------------------------------------|----------|---------------|----|--|--|
| Object Type       | Type ID                                   | Instance | Name          | ID |  |  |
| Analog Value      | 2                                         | 11       | Present_Value | 85 |  |  |
| Full Reference    | Full Reference                            |          |               |    |  |  |
| RTU_C#########. O | RTU_C########. OccHeatSetpt.Present_Value |          |               |    |  |  |

### <u>LonWorks</u>

| LONWORKS Name              | Profile | SCPT Reference | SCPT Index | SNVT Type       | SNVT Index |
|----------------------------|---------|----------------|------------|-----------------|------------|
| nciSetpoints.occupied_heat | SCC     | SCPTsetPnts    | 60         | SNVT_temp_setpt | 106        |

# <u>Structure</u>

| typedef struct { |                  |          |
|------------------|------------------|----------|
| signed long      | Occupied_cool;   |          |
| signed long      | standby_cool;    | Not Used |
| signed long      | Unoccupied_cool; |          |
| signed long      | Occupied_heat;   |          |
| signed long      | standby_heat;    | Not Used |
| signed long      | Unoccupied_heat; |          |
| } SNVT temp set  | pt;              |          |

### 9.6.23 Effective Outdoor Air Temperature

Keypad Menu Path Temperatures/Eff Out Air Temp

This output network variable indicates the current value of the Outdoor Air Temperature for monitoring purposes. This value reflects the network input nviOutdoorTemp (if valid) or the value from a locally wired sensor.

| Measurement | Units | Data Type | Valid Range    | Default Value |
|-------------|-------|-----------|----------------|---------------|
| Temperature | °F/°C | Real      | -40.0°C80.0°C  | N/A           |
|             |       |           | -40.0°F176.0°F |               |

<u>BACnet</u>

| Object Identifier  |                                         |          | Property      |    |  |  |
|--------------------|-----------------------------------------|----------|---------------|----|--|--|
| Object Type        | Type ID                                 | Instance | Name          | ID |  |  |
| Analog Input       | 0                                       | 4        | Present_Value | 85 |  |  |
| Full Reference     |                                         |          |               |    |  |  |
| RTU_C#########. Ef | RTU_C#########. EffectOAT.Present_Value |          |               |    |  |  |

LONWORKS

| LONWORKS Name  | Profile  | Uses Heartbeat | SNVT Type   | SNVT Index |
|----------------|----------|----------------|-------------|------------|
| nvoOutdoorTemp | DAC, SCC | Yes            | SNVT_temp_p | 105        |

# 9.6.24 <u>Remote Outdoor Air Temperature</u>

This input network variable is the measured Outdoor Air Temperature. Either a network sensor or a supervisory controller typically provides the value. When an outdoor air temperature sensor is locally wired to the unit controller, the nviOutdoorTemp has priority if a valid value is present.

| Measurement | Units | Data Type | Valid Range | Uses Heartbeat | Default Value   |
|-------------|-------|-----------|-------------|----------------|-----------------|
| Temperature | °F/°C | Real      | -40°C50°C   | Yes            | 327.67 (0x7FFF) |
|             |       |           | -40°F122°F  |                |                 |

# <u>BACnet</u>

| Object Identifier                              |         |          | Property      |    |  |
|------------------------------------------------|---------|----------|---------------|----|--|
| Object Type                                    | Type ID | Instance | Name          | ID |  |
| Analog Value                                   | 2       | 29       | Present_Value | 85 |  |
| Full Reference                                 |         |          |               |    |  |
| RTU_C#########. OutdoorTempInput.Present_Value |         |          |               |    |  |

LonWorks

| LONWORKS Name  | Profile  | Uses Heartbeat | SNVT Type   | SNVT Index |
|----------------|----------|----------------|-------------|------------|
| nviOutdoorTemp | DAC, SCC | Yes            | SNVT_temp_p | 105        |

# 9.6.25 <u>Receive Heartbeat</u>

This read/write configuration property defines the maximum time that elapses after the last update to a specified network variable input before the communication module reverts to it default values.

| Measurement | Units   | Data Type | Valid Range   | Default Value |
|-------------|---------|-----------|---------------|---------------|
| Time        | Seconds | Real      | 0.06553.4 sec | 0.0 seconds   |

<u>BACnet</u>

|                                             | Object Identifier | Property |               |    |  |  |
|---------------------------------------------|-------------------|----------|---------------|----|--|--|
| Object Type                                 | Type ID           | Instance | Name          | ID |  |  |
| Analog Value                                | 2                 | 43       | Present_Value | 85 |  |  |
| Full Reference                              |                   |          |               |    |  |  |
| RTU_C##########. ReceiveHrtBt.Present_Value |                   |          |               |    |  |  |

LONWORKS

| LONWORKS<br>Name | Profile  | SNVT Type     | SNVT Index | SCPT Reference | SCPT Index |
|------------------|----------|---------------|------------|----------------|------------|
| nciRcvHrtBt      | DAC, SCC | SNVT_time_sec | 107        | SCPTmaxRcvTime | 48         |

### 9.6.26 Return Air Temperature

### Keypad Menu Path Temperatures/Return Air Temp

This read-only attribute indicates the current reading from the RTU-C unit return air temperature sensor. This value is used for control purposes.

| Measurement | Units   | Data Type | Valid Range    | Default Value |
|-------------|---------|-----------|----------------|---------------|
| Temperature | °F / °C | Real      | -40.0°C80.0°C  | N/A           |
|             |         |           | -40.0°F176.0°F |               |

#### <u>BACnet</u>

| Object Identifier                        |         |          | Property      |    |  |  |
|------------------------------------------|---------|----------|---------------|----|--|--|
| Object Type                              | Type ID | Instance | Name          | ID |  |  |
| Analog Input                             | 0       | 2        | Present_Value | 85 |  |  |
| Full Reference                           |         |          |               |    |  |  |
| RTU_C##########. EffectRAT.Present_Value |         |          |               |    |  |  |

### LONWORKS

| LONWORKS Name | Profile  | Uses Heartbeat | SNVT Type   | SNVT Index |
|---------------|----------|----------------|-------------|------------|
| nvoRATemp     | DAC, SCC | Yes            | SNVT_temp_p | 105        |

# 9.6.27 Return/Exhaust Fan Capacity

This read-only attribute indicates the current return fan or exhaust fan capacity. This output network variable is used to monitor the status of the exhaust fan. If there is only on/off control, the expected capacity is 0% for off and 100% for on. If there is modulating fan speed control, the range is 0% to 100% (fan off to full speed). LONWORKS Only: When a value of 1 .. 200 is read then set the state field to 1, otherwise set it to 0.

| Measurement  | Units   | Data Type                   | Valid Range | Default Value |
|--------------|---------|-----------------------------|-------------|---------------|
| Fan Capacity | Percent | Real<br>LONWORKS: Structure | 0100%       | N/A           |

### **BACnet**

|                                          | Object Identifier | Property |               |    |  |  |
|------------------------------------------|-------------------|----------|---------------|----|--|--|
| Object Type                              | Type ID           | Instance | Name          | ID |  |  |
| Analog Input                             | 0                 | 10       | Present_Value | 85 |  |  |
| Full Reference                           |                   |          |               |    |  |  |
| RTU_C##########. ExhFanCap.Present_Value |                   |          |               |    |  |  |

LONWORKS

| LONWORK               | S Name | Profile  | Uses Heartbeat | SNVT Type   | SNVT Index |
|-----------------------|--------|----------|----------------|-------------|------------|
| nvoExhFanStatus.value |        | DAC, SCC | Yes            | SNVT_switch | N/A        |
| typedef struct {      |        |          |                |             |            |
| unsigned              | value; | 0–100%   |                |             |            |
| signed                | state; | 0=Off    |                |             |            |
|                       |        | 1=On     |                |             |            |

} SNVT\_switch;

#### 9.6.28 Send Heartbeat

This read/write configuration property defines maximum period of time that expires before the specified network variable output is automatically updated.

| Measurement | Units   | Data Type | Valid Range   | Default Value |
|-------------|---------|-----------|---------------|---------------|
| Time        | Seconds | Real      | 0.06553.4 sec | 0.0 seconds   |

#### <u>BACnet</u>

No BACnet equivalent.

### LONWORKS

| LONWORKS<br>Name | Profile  | SNVT Type     | SNVT Index | SCPT Reference  | SCPT Index |
|------------------|----------|---------------|------------|-----------------|------------|
| nciSndHrtBt      | DAC, SCC | SNVT_time_sec | 107        | SCPTmaxSendTime | 49         |

### 9.6.29 <u>Communication Module Software Version</u>

This read configuration property is used to identify the application software, version and revision that have been installed in the communication module.

| Measurement | Units | Data Type | Valid Range | Default Value |
|-------------|-------|-----------|-------------|---------------|
| N/A         | N/A   | Real      | 0 0xFFFF    | NA            |

**BACnet** 

| Object Identifier |         |          | Property          |    |  |
|-------------------|---------|----------|-------------------|----|--|
| Object Type       | Type ID | Instance | Name              | ID |  |
| Device            | 8       | Variable | Firmware_Revision | 44 |  |
| Full Reference    |         |          |                   |    |  |
| Firmware_Revision |         |          |                   |    |  |

#### LONWORKS

| LONWORKS Name       | Profile  | SNVT Type | SCPT Reference | SCPT Index  |
|---------------------|----------|-----------|----------------|-------------|
| UCPTcommDevMajVer & | DAC, SCC | N/A       | SCPT           | 165 and 166 |
| UCPTcommDevMinVer   | ,        |           |                |             |

### 9.6.30 Application Version

### Keypad Menu Path General Information /Software Version

This read only attribute reflects the current Application Version of the RTU-C Rooftop Unit Controller.

| Measurement | Units | Data Type | Valid Range | Default Value |
|-------------|-------|-----------|-------------|---------------|
| N/A         | N/A   | Real      | N/A         | N/A           |

#### **BACnet**

| Object Identifier                            |         |          | Property                     |    |  |  |
|----------------------------------------------|---------|----------|------------------------------|----|--|--|
| Object Type                                  | Type ID | Instance | Name                         | ID |  |  |
| Device                                       | 8       | Variable | Application_Software_Version | 12 |  |  |
| Full Reference                               |         |          |                              |    |  |  |
| RTU_C#########. Application_Software_Version |         |          |                              |    |  |  |

LonWorks

| LONWORKS Name                         | Profile  | SNVT Type | SCPT Reference | SCPT Index  |
|---------------------------------------|----------|-----------|----------------|-------------|
| UCPTunitDevMajVer & UCPTunitDevMinVer | DAC, SCC | N/A       | SCPT           | 165 and 166 |

#### 9.6.31 Integrated Furnace Controller Software Version

#### Keypad Menu Path Furnace Ctrl/IFC Revision

This read only configuration property is used to identify the application software, version, and revision that have been installed in the integrated furnace controller.

| Measurement | Units | Data Type | Valid Range | Default Value |
|-------------|-------|-----------|-------------|---------------|
| N/A         | N/A   | Real      | 0 0xFFFF    | NA            |

### <u>BACnet</u>

| Object Identifier                         |         |          | Pro           | perty |  |
|-------------------------------------------|---------|----------|---------------|-------|--|
| Object Type                               | Type ID | Instance | Name          | ID    |  |
| Analog Value                              | 2       | 45       | Present_Value | 85    |  |
| Full Reference                            |         |          |               |       |  |
| RTU_C#################################### |         |          |               |       |  |

LONWORKS

| LONWORKS Name                          | Profile  | SNVT Type | SCPT Reference | SCPT Index  |
|----------------------------------------|----------|-----------|----------------|-------------|
| UCPTifcDevMajVer &<br>UCPTifcDevMinVer | DAC, SCC | N/A       | SCPT           | 165 and 166 |

# 9.6.32 Honeywell Economizer Software Version

Keypad Menu Path Economizer / Econ Firm Vrsn

This read configuration property is used to identify the application software, version and revision that have been installed in the Honeywell Economizer.

| Measurement | Units | Data Type | Valid Range | Default Value |
|-------------|-------|-----------|-------------|---------------|
| N/A         | N/A   | Real      | 0 0xFFFF    | NA            |

#### **BACnet**

| Object Identifier                         |         |          | Pro           | perty |  |
|-------------------------------------------|---------|----------|---------------|-------|--|
| Object Type                               | Type ID | Instance | Name          | ID    |  |
| Analog Value                              | 2       | 46       | Present_Value | 85    |  |
| Full Reference                            |         |          |               |       |  |
| RTU_C#################################### |         |          |               |       |  |

#### LONWORKS

| LONWORKS Name                         | Profile  | SNVT Type | SCPT Reference | SCPT Index  |
|---------------------------------------|----------|-----------|----------------|-------------|
| UCPTeconDevMajVer & UCPTeconDevMinVer | DAC, SCC | N/A       | SCPT           | 165 and 166 |

## 9.6.33 Location

This read/write configuration property is used to describe the location of the unit.

| Measurement | Units     | Data Type       | Valid Range | Default Value |
|-------------|-----------|-----------------|-------------|---------------|
| Name        | character | ASCII character | any         | 0             |

#### **BACnet**

| Object Identifier        |         |          | Property |    |  |  |
|--------------------------|---------|----------|----------|----|--|--|
| Object Type              | Type ID | Instance | Name     | ID |  |  |
| Device                   | 8       | Variable | Location | 58 |  |  |
| Full Reference           |         |          |          |    |  |  |
| RTU_C#########. Location |         |          |          |    |  |  |

#### LONWORKS

| LONWORKS<br>Name | Profile  | SNVT Type    | SNVT Index | SCPT Reference | SCPT Index |
|------------------|----------|--------------|------------|----------------|------------|
| nciLocation      | DAC, SCC | SNVT_str_asc | 36         | SCPTlocation   | 17         |

### 9.6.34 Local Space CO2

This read-only attribute indicates the current space  $CO_2$  level from an optional space  $CO_2$  sensor. This value reflects the network input nviSpaceIAQ (if valid) or the value from a locally wired sensor if Min OA Type on the Min OA Damper menu is set to IAQ. The unit controller doesn't do any control using this value.

| Measurement   | Units | Data Type | Valid Range | Default Value |
|---------------|-------|-----------|-------------|---------------|
| Concentration | Ppm   | Real      | 02000 ppm   | N/A           |

<u>BACnet</u>

| Object Identifier                            |         |          | Property      |    |  |  |
|----------------------------------------------|---------|----------|---------------|----|--|--|
| Object Type                                  | Type ID | Instance | Name          | ID |  |  |
| Analog Input                                 | 0       | 13       | Present_Value | 85 |  |  |
| Full Reference                               |         |          |               |    |  |  |
| RTU_C#########. EffectSpaceCO2.Present_Value |         |          |               |    |  |  |

<u>LonWorks</u>

| LONWORKS Name | Profile  | Uses Heartbeat | SNVT Type | SNVT Index |
|---------------|----------|----------------|-----------|------------|
| nvoSpaceCO2   | SCC, DAC | Yes            | SNVT_ppm  | 29         |

# 9.6.35 Remote Space IAQ

## Keypad Menu Path Economizer /Ext.DCV Level

This read/write attribute indicates the current space  $CO_2$  level from the network. This value takes priority over a locally wired sensor. The unit controller doesn't do any control using this value. The unit controller only passes this value to the ELM.

| Measurement   | Units | Data Type | Valid Range | Uses Heartbeat | Default Value     |
|---------------|-------|-----------|-------------|----------------|-------------------|
| Concentration | Ppm   | Real      | 02000 ppm   | Yes            | 32767<br>(0x7FFF) |

<u>BACnet</u>

| Object Identifier                         |         |          | Property      |    |  |
|-------------------------------------------|---------|----------|---------------|----|--|
| Object Type                               | Type ID | Instance | Name          | ID |  |
| Analog Value                              | 2       | 31       | Present_Value | 85 |  |
| Full Reference                            |         |          |               |    |  |
| RTU_C########.SpaceIAQInput.Present_Value |         |          |               |    |  |

LonWorks

| LONWORKS Name                   | Profile  | Uses Heartbeat | SNVT Type | SNVT Index |  |
|---------------------------------|----------|----------------|-----------|------------|--|
| nviSpaceIAQ                     | SCC, DAC | Yes            | SNVT_ppm  | 29         |  |
| LovyWopyg, Catta Ota antinualid |          |                |           |            |  |

LONWORKS: Set to 0 to set invalid.

9.6.36 Effective Space Temperature

Keypad Menu Path Temperatures/Eff Space Temp

This read-only attribute indicates the current value of the Space Temperature for monitoring purposes. This value reflects the network input nviSpaceTemp (if valid) or the value from a locally wired sensor.

| Measurement | Units   | Data Type | Valid Range    | Default Value |
|-------------|---------|-----------|----------------|---------------|
| Temperature | °F / °C | Real      | -40.0°C60.0°C  | N/A           |
|             |         |           | -40.0°F140.0°F |               |

<u>BACnet</u>

| Object Identifier                           |         |          | Property      |    |  |
|---------------------------------------------|---------|----------|---------------|----|--|
| Object Type                                 | Type ID | Instance | Name          | ID |  |
| Analog Input                                | 0       | 3        | Present_Value | 85 |  |
| Full Reference                              |         |          |               |    |  |
| RTU_C##########. EffectSpaceT.Present_Value |         |          |               |    |  |

LONWORKS

| LONWORKS Name | Profile | Uses Heartbeat | SNVT Type   | SNVT Index |
|---------------|---------|----------------|-------------|------------|
| nvoSpaceTemp  | SCC     | Yes            | SNVT_temp_p | 105        |

# 9.6.37 <u>Remote Space Temperature</u>

This read/write attribute indicates the current space or zone temperature that is written from the network. If this network value becomes unreliable, the temperature reverts to the value provided by the attached Space Temperature sensor.

| Measurement  | Units   | Data Type | Valid Range   | Uses Heartbeat | Default Value   |
|--------------|---------|-----------|---------------|----------------|-----------------|
| Remote Space | °F / °C | Real      | -10.0°C50.0°C | Yes            | 327.67 (0x7FFF) |
| Temperature  |         |           | 14.0°F122.0°F |                |                 |

<u>BACnet</u>

| Object Identifier                           |         |          | Property      |    |  |
|---------------------------------------------|---------|----------|---------------|----|--|
| Object Type                                 | Type ID | Instance | Name          | ID |  |
| Analog Value                                | 2       | 28       | Present_Value | 85 |  |
| Full Reference                              |         |          |               |    |  |
| RTU_C########. SpaceTempInput.Present_Value |         |          |               |    |  |

LonWorks

| LONWORKS Name | Profile | Uses Heartbeat | SNVT Type   | SNVT Index |
|---------------|---------|----------------|-------------|------------|
| nviSpaceTemp  | SCC     | Yes            | SNVT_temp_p | 105        |

# 9.6.38 Effective Supply Fan Capacity

**Keypad Menu Path** Unit Status/Indoor Fan (ON then 100%, OFF then 0%; with Variable Frequency Drive, shows actual speed requested by RTU-C)

This read-only attribute indicates the current Discharge Fan Capacity.

The BACnet property reads only the subject attribute and only applies to the subject data point.

The LONWORKS variable is only a part of the LONWORKS Unit Status network variable. See Unit State for details of LONWORKS network variable. The LONWORKS variable covers six other data points: Unit State, Primary Heating Capacity, Outdoor Air Damper Position, In Alarm and Secondary Heating Capacity (not used).

| Measurement  | Units   | Data Type           | Valid Range     | Default Value |
|--------------|---------|---------------------|-----------------|---------------|
| Fan Capacity | Percent | Real                | BACnet: 0100%   | N/A           |
|              |         | LONWORKS: Structure | LONWORKS: 0100% |               |

### <u>BACnet</u>

| Object Identifier   |                                           |          | Property      |    |  |  |
|---------------------|-------------------------------------------|----------|---------------|----|--|--|
| Object Type         | Type ID                                   | Instance | Name          | ID |  |  |
| Analog Input        | 0                                         | 8        | Present_Value | 85 |  |  |
| Full Reference      |                                           |          |               |    |  |  |
| RTU_C#########. Fan | RTU_C#################################### |          |               |    |  |  |

### LONWORKS

| LONWORKS Name            | Profile  | Uses Heartbeat | SNVT Type        | SNVT Index |
|--------------------------|----------|----------------|------------------|------------|
| nvoUnitStatus.fan_output | DAC, SCC | Yes            | SNVT_hvac_status | 112        |

# 9.6.39 <u>Economizer Enable</u>

This read/write configuration property enables or disables economizer functionality for free cooling and also for ventilation for indoor air quality (IAQ). This property can be set to free cooling disabled/ ventilation enabled, both free cooling and ventilation enabled or both free cooling and ventilation disabled or Auto. When set to Auto, then the unit control decides; this will cause the unit control to enable free cooling and enable ventilation.

The LONWORKS point nviEconEnable has two properties; a State and a Value. Only the state field is reference.

| Measurement | Units | Data Type           | Valid Range | Default Value |
|-------------|-------|---------------------|-------------|---------------|
| State       | NA    | Unsigned            | Enumerated  | Auto          |
|             |       | LONWORKS: Structure |             |               |

<u>BACnet</u>

| Object Identifier               |                                        |          | Property      |    |  |
|---------------------------------|----------------------------------------|----------|---------------|----|--|
| Object Type                     | Type ID                                | Instance | Name          | ID |  |
| Multi-State Value               | 19                                     | 32       | Present_Value | 85 |  |
| Full Reference                  |                                        |          |               |    |  |
| RTU_C#########                  | RTU_C########.EconEnable.Present_Value |          |               |    |  |
| Enumeration                     |                                        |          |               |    |  |
| 1 = Disable Free Co             | ooling, Enable Ventil                  | ation    |               |    |  |
| 2 = Enable Free Co              | oling, Enable Ventila                  | tion     |               |    |  |
| 3 = Auto (unit control decides) |                                        |          |               |    |  |
| 4 = Disable All Eco             | nomizer Functionali                    | ty       |               |    |  |

### LONWORKS

| LONWORKS Name | Profile  | Uses Heartbeat | SCPT Reference | SCPT Index | SNVT Type   | SNVT Index |
|---------------|----------|----------------|----------------|------------|-------------|------------|
| nviEconEnable | DAC, SCC | Yes            | NA             | NA         | SNVT_switch | 95         |

### <u>Structure</u>

| typedef str | uct {  |                                             |
|-------------|--------|---------------------------------------------|
| Signed      | state  | Enumerated:                                 |
|             |        | 0= Disable Free Cooling, Enable Ventilation |
|             |        | 1= Enable Free Cooling, Enable Ventilation  |
|             |        | 2= Disable All Economizer Functionality     |
|             |        | -1(0xFF)=Auto                               |
| unsigned    | value  | 0255 (NOT USED)                             |
| } SNVT_s    | witch; |                                             |

#### Valid Range

| State | Value | Economizer                               |
|-------|-------|------------------------------------------|
| 0     | N/A   | Disable Free Cooling, Enable Ventilation |
| 1     | N/A   | Enable Free Cooling, Enable Ventilation  |
| 2     | N/A   | Disable All Economizer Functionality     |
| OxFF  | N/A   | Auto (unit control decides) (default)    |

## 9.6.40 Demand Control Ventilation Limit

Keypad Menu Path Economizer/Econ. DCV Limit

This read/write attribute indicates the current Demand Control Ventilation Limit from the network.

| Measurement | Units   | Data Type | Valid Range | Default Value   |
|-------------|---------|-----------|-------------|-----------------|
| Percent     | Percent | Real      | 0100%       | 32,767 (0x7FFF) |

#### **BACnet**

| Object Identifier                                    |         |          | Property      |    |  |
|------------------------------------------------------|---------|----------|---------------|----|--|
| Object Type                                          | Type ID | Instance | Name          | ID |  |
| Analog Value                                         | 2       | 53       | Present_Value | 85 |  |
| Full Reference                                       |         |          |               |    |  |
| RTU_C#########. DemandControlVentLimit.Present_Value |         |          |               |    |  |

#### LONWORKS

| LONWORKS Name | Profile  | Uses Heartbeat SNVT Type |                  | SNVT Index |
|---------------|----------|--------------------------|------------------|------------|
| nviMinVentLim | DAC, SCC | No                       | SNVT_lev_percent | 81         |

# 9.6.41 Ventilation Limit

This read/write attribute indicates the current Ventilation Limit from the network.

| Measurement | Units   | Data Type | Valid Range | Default Value   |  |
|-------------|---------|-----------|-------------|-----------------|--|
| Percent     | Percent | Real      | 0100%       | 32,767 (0x7FFF) |  |

**BACnet** 

| Object Identifier   |                                          |          | Property      |    |  |
|---------------------|------------------------------------------|----------|---------------|----|--|
| Object Type         | Type ID                                  | Instance | Name          | ID |  |
| Analog Value        | 2                                        | 54       | Present_Value | 85 |  |
| Full Reference      |                                          |          |               |    |  |
| RTU_C#########. Vei | RTU_C##########. VentLimit.Present_Value |          |               |    |  |

#### LONWORKS

| LONWORKS Name | Profile Uses Heartbeat |    | SNVT Type        | SNVT Index |
|---------------|------------------------|----|------------------|------------|
| nviMaxVentLim | DAC, SCC               | No | SNVT_lev_percent | 81         |

### 9.6.42 Space CO<sub>2</sub> High Limit Setpoint

Keypad Menu Path Economizer/DCV Level Setpt.

This read/write configuration property sets the space  $CO_2$  Setpoint level. Network accepts a value 0, or from 500-2000 ppm. Writing 0 disables the  $CO_2$  limit function of the controller.

| Measurement   | Units | Data Type | Valid Range    | Default Value |
|---------------|-------|-----------|----------------|---------------|
| Concentration | Ppm   | Real      | 0, 5002000 ppm | 0             |

**BACnet** 

| Object Identifier  |                                                   |          | Property      |    |  |
|--------------------|---------------------------------------------------|----------|---------------|----|--|
| Object Type        | Type ID                                           | Instance | Name          | ID |  |
| Analog Value       | 2                                                 | 48       | Present Value | 85 |  |
| Full Reference     |                                                   |          |               |    |  |
| RTU_C########.Spac | RTU_C#########.SpaceCO2HighLimitSpt.Present Value |          |               |    |  |

LONWORKS

| LONWORKS Name  | Profile  | Uses Heartbeat | SCPT Type    | SCPT Index |
|----------------|----------|----------------|--------------|------------|
| nciSpaceCO2Lim | DAC, SCC | No             | SCPTlimitCO2 | 42         |

#### 9.6.43 Exhaust On/Off Setpoint

Keypad Menu Path Economizer/Econ.Exh. ON/OFF

This read/write configuration property is used to set the setpoint on the Honeywell economizer that turns the exhaust fan off and on depending on the position of the damper.

| Measurement | Units | Data Type | Valid Range | Default Value |
|-------------|-------|-----------|-------------|---------------|
| Percent     | %     | Real      | 0100%       | 25% = 5000    |

**BACnet** 

| Object Identifier |         |          | Property      |    |
|-------------------|---------|----------|---------------|----|
| Object Type       | Type ID | Instance | Name          | ID |
| Analog Value      | 2       | 55       | Present_Value | 85 |

| Full Reference                             |  |
|--------------------------------------------|--|
| RTU_C########. ExhOnOffSetpt.Present_Value |  |

LONWORKS

| LONWORKS<br>Name | Profile  | SCPT Reference                  | SCPT<br>Index | SNVT Type        | SNVT<br>Index |
|------------------|----------|---------------------------------|---------------|------------------|---------------|
| nciExhaustSpt    | DAC, SCC | SCPTminReturnExhaustFanCapacity | 60            | SNVT_lev_percent | 81            |

### 9.6.44 Remote Space Temperature Spt Adjust

This read/write property is used in both BACnet and LONWORKS networks. If the value is valid and Room Sensor Setpoint Enable is set to Disabled (Network) then it is used in the calculation of the Effective Setpoint Output, otherwise the Effective Setpoint Output does not depend on this value.

**Note:** This value does not affect unoccupied setpoints.

| Measurement | Units  | Data Type | Valid Range                  | Uses Heartbeat | Default Value   |
|-------------|--------|-----------|------------------------------|----------------|-----------------|
| Temperature | °C/ °F | Real      | 10.0°C35.0°C<br>50.0°F95.0°F | No             | 32,767 (0x7FFF) |

<u>BACnet</u>

| Object Identifier                            |         |          | Property      |    |  |
|----------------------------------------------|---------|----------|---------------|----|--|
| Object Type                                  | Type ID | Instance | Name          | ID |  |
| Analog Value                                 | 2       | 56       | Present_Value | 85 |  |
| Full Reference                               |         |          |               |    |  |
| RTU_C########.RemoteSpaceSetpt.Present_Value |         |          |               |    |  |

LONWORKS

| LONWORKS Name | Profile | Uses Heartbeat | SNVT Type   | SNVT Index |
|---------------|---------|----------------|-------------|------------|
| nviSetpoint   | SCC     | No             | SNVT_temp_p | 105        |

### 9.6.45 Unit State

Keypad Menu Path Unit Status/Mode

This read-only property indicates the current unit operating status information.

| Measurement | Units | Data Type                                | Valid Range | Default Value |
|-------------|-------|------------------------------------------|-------------|---------------|
| Unit State  | N/A   | BACnet: unsigned<br>LONWORKS: Structures | Enumerated  | N/A           |

#### <u>BACnet</u>

| Object Identifier                        |         |          | Property      |    |  |
|------------------------------------------|---------|----------|---------------|----|--|
| Object Type                              | Type ID | Instance | Name          | ID |  |
| Multi-State Value                        | 19      | 15       | Present_Value | 85 |  |
| Full Reference                           |         |          |               |    |  |
| RTU_C#########. UnitStatus.Present_Value |         |          |               |    |  |

| Enumeration |
|-------------|
| 1=Off       |
| 2=Start     |
| 3=Recirc    |
| 4=Fan Only  |
| 5=MinDAT    |
| 6=Htg       |
| 7=Econo     |
| 8=Clg       |
|             |

# <u>LonWorks</u>

| LONWORKS Name Profile       |  | Uses Heartbeat | SNVT Type        | SNVT Number |
|-----------------------------|--|----------------|------------------|-------------|
| nvoUnitStatus.Mode DAC, SCC |  | Yes            | SNVT_hvac_status | 112         |

# <u>Structure</u>

| typedef struct {               |                        |
|--------------------------------|------------------------|
| Hvac_t                         | mode;                  |
| Signed long                    | heat_output_primary;   |
| Signed long                    | heat_output_secondary; |
| Signed long                    | cool_output;           |
| signed long                    | econ_output;           |
| signed long                    | Fan_output;            |
| Unsigned                       | in_alarm;              |
| <pre>} SNVT_hvac_status;</pre> |                        |

# Field Definitions

| Field                 | Data Point Reference            | Valid Range                                                            | Notes                                                     |
|-----------------------|---------------------------------|------------------------------------------------------------------------|-----------------------------------------------------------|
| Mode                  | See below                       | Enumerated                                                             | compatible with SNVT_hvac_mode                            |
| Heat_output_primary   | Primary Heating Capacity        | -163.83 +163.83%<br>(percentage of full scale)                         | primary heat output                                       |
| Heat_output_secondary | Secondary Heating Capacity      | -163.83 +163.83%<br>(percentage of full scale)                         | secondary heat output                                     |
| Cool_output           | Cooling Capacity                | -163.83 +163.83%<br>(percentage of full scale)                         | cooling output                                            |
| Econ_output           | Out Door Air Damper<br>Position | -163.83 +163.83%<br>(percentage of full scale)                         | economizer output                                         |
| Fan_output            | Discharge Fan Capacity          | -163.83 +163.83%<br>(percentage of full scale)                         | fan output                                                |
| in_alarm              | In Alarm                        | 0 = No Alarm<br>1-99 = Warning<br>100-199 = Problem<br>200-255 = Fault | Any non-zero value means<br>unit is in alarm <sup>1</sup> |

<sup>1</sup>The value assigned to each alarm is the same for both BACnet and LONWORKS applications. For these enumerations, refer to Current Alarm section.

| LONWORKS | (Mode) | Enumeration | Definitions |
|----------|--------|-------------|-------------|
| -        |        |             |             |

| Enumer | Enumeration Definitions (hvac_t) |                                      |  |  |  |
|--------|----------------------------------|--------------------------------------|--|--|--|
| Value  | Identifier                       | Notes                                |  |  |  |
| 0      | HVAC_AUTO                        | Not Used                             |  |  |  |
| 1      | HVAC_HEAT                        | Unit State is Heat                   |  |  |  |
| 2      | HVAC_MRNG_WRMUP                  | Not Used                             |  |  |  |
| 3      | HVAC_COOL                        | Unit State is Cool                   |  |  |  |
| 4      | HVAC_NIGHT_PURGE                 | Not Used                             |  |  |  |
| 5      | HVAC_PRE_COOL                    | Not Used                             |  |  |  |
| 6      | HVAC_OFF                         | Unit State is either Off or Startup. |  |  |  |
| 7      | HVAC_TEST                        | Not Used                             |  |  |  |
| 8      | HVAC_EMERG_HEAT                  | Not Used                             |  |  |  |
| 9      | HVAC_FAN_ONLY                    | Air not conditioned, fan turned on   |  |  |  |
| 10     | HVAC_FREE_COOL                   | Not Used                             |  |  |  |
| 11     | HVAC_ICE                         | Not Used                             |  |  |  |
| 12     | HVAC_MAX_HEAT                    | Not Used                             |  |  |  |
| 13     | HVAC_ECONOMY                     | Not Used                             |  |  |  |
| 14     | HVAC_DEHUMID                     | Not Used                             |  |  |  |
| 15     | HVAC_CALIBRATE                   | Not Used                             |  |  |  |
| 16     | HVAC_EMERG_COOL                  | Not Used                             |  |  |  |
| 17     | HVAC_EMERG_STEAM                 | Not Used                             |  |  |  |
| 0xFF   | HVAC_NUL                         | Off (control powerup)                |  |  |  |

# Enumeration Correspondence

|   | BACnet   |      | LONWORKS                                                 |  |  |
|---|----------|------|----------------------------------------------------------|--|--|
| 2 | Start    | 0    | HVAC_AUTO (not used)                                     |  |  |
| 6 | Htg      | 1    | HVAC_HEAT                                                |  |  |
| 2 | Start    | 2    | HVAC_MRNG_WRMUP(not used)                                |  |  |
| 8 | Clg      | 3    | HVAC_COOL                                                |  |  |
| 2 | Start    | 4    | HVAC_NIGHT_PURGE(not used)                               |  |  |
| 2 | Start    | 5    | HVAC_PRE_COOL(not used)                                  |  |  |
| 1 | Off      | 6    | HVAC_OFF                                                 |  |  |
| 2 | Start    | 7    | HVAC_TEST(not used)                                      |  |  |
| 2 | Start    | 8    | HVAC_EMERG_HEAT(not used)                                |  |  |
| 4 | Fan Only | 9    | HVAC_FAN_ONLY                                            |  |  |
| 2 | Start    | 10   | HVAC_FREE_COOL(not used)                                 |  |  |
| 2 | Start    | 11   | HVAC_ICE(not used)                                       |  |  |
| 2 | Start    | 12   | HVAC_MAX_HEAT(not used)                                  |  |  |
| 7 | Econo    | 13   | HVAC_ECONOMY                                             |  |  |
| 2 | Start    | 14   | HVAC_DEHUMID                                             |  |  |
| 2 | Start    | 15   | HVAC_CALIBRATE(not used)                                 |  |  |
| 2 | Start    | 16   | HVAC_EMERG_COOL(not used)                                |  |  |
| 2 | Start    | 17   | HVAC_EMERG_STEAM(not used)                               |  |  |
| 2 | Start    | 0xFF | MODBUS Register reads 0xFF then BACnet converts to Start |  |  |

## 9.6.46 BACnet Unit Support

This is a BACNET only variable that sets the units that are sent from the communication module to the BACnet network. Units can be either metric or English.

| Measurement  | Units | Data Type            | Valid Range | Default Value |
|--------------|-------|----------------------|-------------|---------------|
| Unit Support | N/A   | V/A BACnet: Unsigned |             | Metric        |
|              |       | LONWORKS: Structures | English     |               |

### <u>BACnet</u>

| Object Identifier   |                                           |          | Property      |    |  |
|---------------------|-------------------------------------------|----------|---------------|----|--|
| Object Type         | Type ID                                   | Instance | Name          | ID |  |
| Multistate Value    | 19                                        | 16       | Present_Value | 85 |  |
| Full Reference      | Full Reference                            |          |               |    |  |
| RTU_C#########. Uni | RTU_C#########. UnitSupport.Present_Value |          |               |    |  |
| Enumeration         |                                           |          |               |    |  |
| 1 = Metric          |                                           |          |               |    |  |

2 = English

#### LONWORKS

No LONWORKS equivalent.

### 9.6.47 <u>Unoccupied Cooling Setpoint</u>

### Keypad Menu Path Setpoints/Unc Cool SP

This read/write configuration property sets the temperature above which the RTU-C Rooftop Unit Controller starts and provides cooling (night setup) during unoccupied periods. An optional space temperature sensor is required for unoccupied cooling operation. The BACnet property only applies to the subject data point. The LONWORKS variable is a structure that covers three other data points: Unoccupied Cooling Setpoint, Occupied Heating Setpoint, and Unoccupied Heating Setpoint.

| Measurement | Units   | Data Type  | Valid Range            | Default Value  |
|-------------|---------|------------|------------------------|----------------|
| Temperature | °F / °C | Real       | 4.4°C37.7°C            | 85°F / 29.44°C |
|             |         | Structures | LonWorks: 40.0°F95.0°F |                |

### **BACnet**

| Object Identifier                             |         |          | Pro           | perty |  |
|-----------------------------------------------|---------|----------|---------------|-------|--|
| Object Type                                   | Type ID | Instance | Name          | ID    |  |
| Analog Value                                  | 2       | 10       | Present_Value | 85    |  |
| Full Reference                                |         |          |               |       |  |
| RTU_C##########. UnoccCoolSetpt.Present_Value |         |          |               |       |  |

#### LONWORKS

| LONWORKS Name                | Profile | SCPT Reference | SCPT Index | SNVT Type       | SNVT Index |
|------------------------------|---------|----------------|------------|-----------------|------------|
| nciSetpoints.unoccupied_cool | SCC     | SCPTsetPnts    | 60         | SNVT_temp_setpt | 106        |

| <u>Structure</u> |                  |          |
|------------------|------------------|----------|
| typedef struct { |                  |          |
| signed long      | Occupied_cool;   |          |
| signed long      | standby_cool;    | Not Used |
| signed long      | Unoccupied_cool; |          |
| signed long      | Occupied_heat;   |          |
| signed long      | standby_heat;    | Not Used |
| signed long      | Unoccupied_heat; |          |
| } SNVT temp set  | pt:              |          |

# 9.6.48 <u>Unoccupied Heating Setpoint</u> Keypad Menu Path Setpoints/Unc Heat SP

This read/write configuration property sets the temperature above which the RTU-C Rooftop Unit Comptroller starts up and provides unoccupied heating (night setback). An optional space temperature sensor is required for unoccupied heating. The BACnet property only applies to the subject data point. The LONWORKS variable is a structure that covers three other data points: Unoccupied Cooling Setpoint, Occupied Heating Setpoint, and Unoccupied Heating Setpoint.

| Measurement | Units   | Data Type  | Valid Range            | Default Value |
|-------------|---------|------------|------------------------|---------------|
| Temperature | °F / °C | Real       | 2.2°C35.5°C            | 55°F / 12.7°C |
|             |         | LONWORKS:  | 36.0°F96.0°F           |               |
|             |         | Structures | LonWorks: 36.0°F91.0°F |               |

**BACnet** 

| Object Identifier                            |         |          | Prop          | perty |  |
|----------------------------------------------|---------|----------|---------------|-------|--|
| Object Type                                  | Type ID | Instance | Name          | ID    |  |
| Analog Value                                 | 2       | 12       | Present_Value | 85    |  |
| Full Reference                               |         |          |               |       |  |
| RTU_C#########. UnoccHeatSetpt.Present_Value |         |          |               |       |  |

LONWORKS

| LONWORKS Name                | Profile | SCPT Reference | SCPT Index | SNVT Type       | SNVT Index |
|------------------------------|---------|----------------|------------|-----------------|------------|
| nciSetpoints.unoccupied_heat | SCC     | SCPTsetPnts    | 60         | SNVT_temp_setpt | 106        |

# <u>Structure</u>

typedef struct { signed long Occupied\_cool; signed long standby\_cool; Not Used signed long Unoccupied\_cool; signed long Occupied\_heat; signed long standby\_heat; Not Used signed long Unoccupied\_heat;

} SNVT\_temp\_setpt;

# 9.6.49 Space RH Configuration Setpoint

### Keypad Menu Path Dehumidification/ Dehumidification Setpt.

This is the read/write configuration property that the network can use to set the space relative humidity configuration setpoint from the network. Writing 0 disables the dehumidification.function in the controller. This configuration setpoint does not have a corresponding relative humidity network input or relative humidity setpoint input. The relative humidity is read by the Field Input 2 hardwired input on the unit control board. To read the relative humidity value, Field Input 2 must be configured for 'percent' units. See Field Input 2 Configuration for details for selecting units. This property is available in communication modules v2.00+.

| Measurement       | Units | Data Type | Valid Range | Default Value |
|-------------------|-------|-----------|-------------|---------------|
| Relative Humidity | %     | Real      | 0-100%      | 0%            |

**BACnet** 

| Object Identifier                          |         |          | Prop          | perty |  |
|--------------------------------------------|---------|----------|---------------|-------|--|
| Object Type                                | Type ID | Instance | Name          | ID    |  |
| Analog Value                               | 2       | 65       | Present Value | 85    |  |
| Full Reference                             |         |          |               |       |  |
| RTU_C#########.SpaceRHCfgSpt.Present Value |         |          |               |       |  |

#### **LONWORKS**

| LONWORKS Name   | Profile | Uses Heartbeat | SCPT Type    | SCPT Index |
|-----------------|---------|----------------|--------------|------------|
| nciSpaceRHSetpt | SCC     | No             | SCPThumSetpt | 36         |

### 9.6.50 Field Input 1

### Keypad Menu Path Temperature / Field Config 1

This read-only attribute indicates the current value of the field input 1 that's located on the RTU-C controller board.

| Measurement | Units   | Data Type | Valid Range                     | Default Value |
|-------------|---------|-----------|---------------------------------|---------------|
| Temperature | °F / °C | Real      | -40.0°C80.0°C<br>-40.0°F176.0°F | N/A           |

**BACnet** 

| Object Identifier   |                                           |          | Property      |    |  |
|---------------------|-------------------------------------------|----------|---------------|----|--|
| Object Type         | Type ID                                   | Instance | Name          | ID |  |
| Analog Value        | 2                                         | 61       | Present_Value | 85 |  |
| Full Reference      |                                           |          |               |    |  |
| RTU_C#########. Fie | RTU_C#################################### |          |               |    |  |

#### **LONWORKS**

| LONWORKS Name   | Profile | Uses Heartbeat | SNVT Type   | Number |
|-----------------|---------|----------------|-------------|--------|
| nvo FieldInput1 |         | No             | SNVT_temp_p | 105    |

# 9.6.51 Field Input 2

# Keypad Menu Path Temperature / Field Config 2

This read-only attribute indicates the current value of the field configurable input 2 that's located on the RTU-C controller board. It is configured by using Field Input 2 Configuration. The unit type can be configured to be one of the following: percent, flow, temperature, PPM or pressure.

In BACnet, the unit type is configured by writing to this objects (AV 62) engineering unit type property. The low range and high range are configured by Field Input 2 Configuration.

In LonWorks, the unit type, low range and high range are all configured by using Field Input 2 Configuration.

| Measurement | Units               | Data Type | Valid Range  | Default Value |
|-------------|---------------------|-----------|--------------|---------------|
| percent     | % (default)         | Real      | User Defined | N/A           |
| flow        | liters/sec (metric) |           |              |               |
| flow        | CFM (Imp)           |           |              |               |
| temperature | °C (metric)         |           |              |               |
| temperature | °F (Imp)            |           |              |               |
| PPM         | PPM                 |           |              |               |
| pressure    | Pascals (metric)    |           |              |               |
| pressure    | IWC (Imp)           |           |              |               |
|             |                     |           |              |               |

# <u>BACnet</u>

| Object Identifier   |                                            |          | Property      |    |  |
|---------------------|--------------------------------------------|----------|---------------|----|--|
| Object Type         | Type ID                                    | Instance | Name          | ID |  |
| Analog Value        | 2                                          | 62       | Present_Value | 85 |  |
| Full Reference      |                                            |          |               |    |  |
| RTU_C#########. Fie | RTU_C##########. FieldInput2.Present_Value |          |               |    |  |

# LonWorks

This point can be configured to be one of the following SNVT types.

| LONWORKS Name   | Profile | Uses Heartbeat | SNVT Type        | Number |
|-----------------|---------|----------------|------------------|--------|
| nvo FieldInput2 |         | No             | SNVT_lev_percent | 81     |
|                 |         |                | SNVT_flow        | 15     |
|                 |         |                | SNVT_temp_p      | 105    |
|                 |         |                | SNVT_ppm         | 29     |
|                 |         |                | SNVT_press_p     | 113    |

9.6.51.1 <u>Field Input 2 Configuration</u> Keypad Menu Path N/A These read/write configuration properties configure the low scaled value and high scaled value for Field Input 2. LonWorks also configures the unit type used. In BACnet, the unit type is configured by writing to the Field Input 2 objects engineering unit type property. These properties are all stored in non-volatile memory.

Calculating the scaled value for a given voltage:

The input voltage from the field input 2 port, mounted on the unit control, is a voltage from 0 to 10 volts. The voltage value must be scaled to the desired units. The LowVoltRange is the desire scaled value at 0 volts. The HighVoltRange is the desire scaled value at 10 volts. These values must be entered in metric units. If a unit type of flow, temperature or pressure is selected and imperial units are selected then the values will be converted to imperial. The input voltage versus scaled value is assumed to be linear.

```
Scaled Value = (InputVoltage / 10 volts) * (HighVoltRange – LowVoltRange) + LowVoltRange
```

Note: for inverted voltage signal inputs the LowVoltRange value will be larger than the HighVoltRange value.

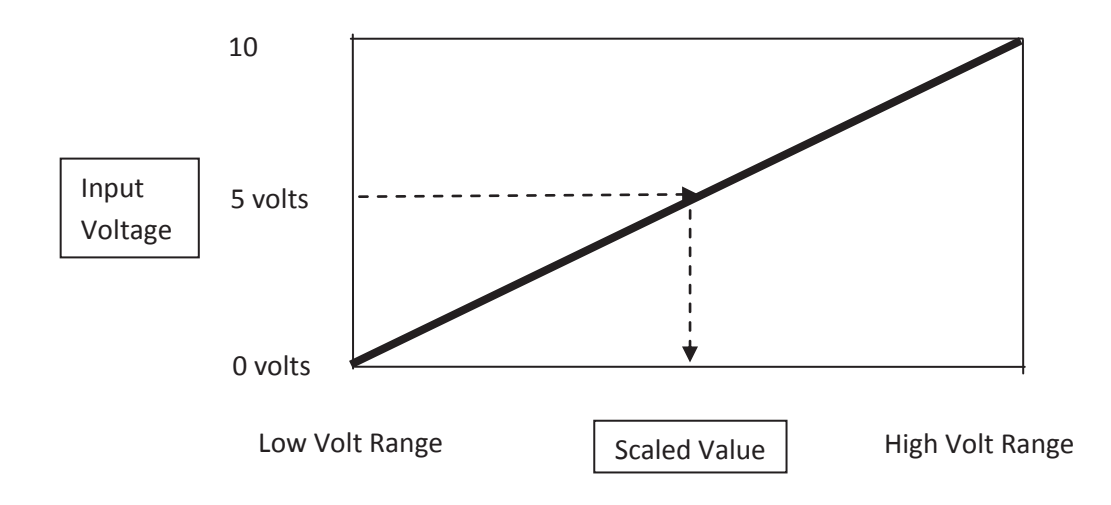

| Measurement | Units | Data Type | Valid Range | Uses Heartbeat | Default Value |
|-------------|-------|-----------|-------------|----------------|---------------|
| N/A         | N/A   | Unsigned  | Enumerated  | No             | Percent       |

**BACnet** 

|                     | Object Identifier          | Prop          | perty         |    |  |  |
|---------------------|----------------------------|---------------|---------------|----|--|--|
| Object Type         | Type ID                    | Instance      | Name          | ID |  |  |
| Analog Value        | 2                          | 63            | Present_Value | 85 |  |  |
| Full Reference      | Full Reference             |               |               |    |  |  |
| RTU_C#########. Fie | ldInput2LowVoltRange.F     | Present_Value |               |    |  |  |
|                     | Object Identifier Property |               |               |    |  |  |
| Object Type         | Type ID                    | Instance      | Name          | ID |  |  |
| Analog Value        | 2                          | 64            | Present_Value | 85 |  |  |

# Full Reference

#### <u>LonWorks</u>

| LONWORKS Name  | Profile | SNVT Type | SNVT Index | UCPT Reference |
|----------------|---------|-----------|------------|----------------|
| UCPTfieldInput | SCC     | n/a       | n/a        | UCPTfieldInput |

# <u>Structure</u>

| typedef struct { |                |
|------------------|----------------|
| signed           | UnitType;      |
| float            | LowVoltRange;  |
| float            | HighVoltRange; |
| UNIVE Sald       |                |

} UNVT\_field\_input;

## Enumeration Definitions

| State | Identifier              | Notes       |
|-------|-------------------------|-------------|
| 0     | FIELD2TYPE_PERCENT      | Percent     |
| 1     | FIELD2TYPE _FLOW        | Flow        |
| 2     | FIELD2TYPE _TEMPERATURE | Temperature |
| 3     | FIELD2TYPE _PPM         | PPM         |
| 4     | FIELD2TYPE _PRESSURE    | Pressure    |

# 9.7 <u>Alarms</u>

Alarms are divided into three categories - Warnings, Problems, and Faults. These categories are prioritized with the Warnings being the least important and Faults being of the highest importance. When a unit enters into a fault alarm, the unit shuts down and requires a manual reset or power cycle before the unit will start again\*. The following alarms are available. Alarms can be cleared by the network in two ways; by clearing each alarm individually or by clearing all alarms at the same time. The following sections describe the alarm categories, alarm monitoring, and alarm clearing.

Note\*: an exception to this is the Low Voltage fault. The Low Voltage fault shuts down all relays, but, the fault will become inactive and relays will function as normal when the voltage returns to acceptable levels.

| Alarm Category | Alarm Number Range | Action                                                                             |
|----------------|--------------------|------------------------------------------------------------------------------------|
| Warning        | 199                | Warnings will not alter and will not shutdown the unit                             |
| Problem        | 100199             | Problem alarms will alter the unit operation                                       |
| Shutdown Fault | 200254             | When the unit controller receives a fault alarm the unit responds by shutting down |

# 9.7.1 Alarm Table

The following alarm numbers shall be used for alarms. The priorities of the alarms are defined by the alarm code number. The higher the alarm code number, the higher its priority.

| Alarm Designation                              | Alarm<br>Level | Alarm<br>Code | Description                                                                                                    |
|------------------------------------------------|----------------|---------------|----------------------------------------------------------------------------------------------------|
| No Active Alarm                                |                | 0             |                                                                                                    |
| Unspecified Alarms                             | Warning        | 1             | If unit alarm number is not in the following table then code 1 is presented.                                                                                                    |
| Clogged Filter Warning-CFS                     | Warning        | 24            | RTU-C Displays warning.                                                                                                    |
| Running Blower Fault- Air Flow<br>Switch Stuck | Warning        | 28            | Switch indicates airflow when fan commanded off.                                                                                                    |
| Condenser Coil 1 Temperature<br>Out of Range   | Warning        | 30            | No defrost operation, but unit continues to operate<br>in either heating or cooling. Prevents water heating<br>operation on <i>e</i> SYNC <sup>™</sup> unit if warning is active. |
| Condenser Coil 2 Temperature<br>Out of Range   | Warning        | 31            | No defrost operation, but unit continues to operate in either heating or cooling.                                                                                                 |
| Discharge Air Temperature Out<br>of Range      | Warning        | 32            | The alarm will be set if it becomes unavailable.                                                                                                    |
| Invalid Thermostat selection                   | Warning        | 42            | Indicates that a combination of thermostat inputs is invalid.                                                                                                    |
| LOW FLAME SENSE                                | Warning        | 44            | IFC flashes error code on LED, transmits the warning through the network, but otherwise operates normally                                                                         |

| Alarm Designation                                             | Alarm<br>Level | Alarm<br>Code | Description                                                                                                    |
|---------------------------------------------------------------|----------------|---------------|----------------------------------------------------------------------------------------------------|
| Low Discharge Air Temp-DAT<br>(future use)                    | Warning        | 71            | Transmits warning through network if DAT is below setpoint.                                                                                                    |
| High Return Air Temp-RAT                                      | Warning        | 72            | Threshold is 120°F.                                                                                                    |
| eSYNC <sup>™</sup> Water Pump Fault                           | Warning        | 77            | Water pump fault occurred.                                                                                                    |
| eSYNC <sub>™</sub> Low Subcooling – Air<br>Conditioning Mode  | Warning        | 78            | If 4 minutes after the compressor starts or the 3-way<br>refrigerant valve has shifted, low subcooling was<br>continuously measured for more than 30 seconds during<br>the air conditioning mode an alarm is issued. Unit<br>operation continues. |
| eSYNC <sub>™</sub> High Subcooling – Air<br>Conditioning Mode | Warning        | 79            | If 4 minutes after the compressor starts or the 3-way<br>refrigerant valve has shifted, high superheat was<br>continuously measured for more than 30 seconds during<br>the air conditioning mode an alarm is issued. Unit<br>operation continues. |
| Return Air Sensor Fail-RAT                                    | Warning        | 81            | The alarm will be set if it becomes unavailable.                                                                                                    |
| Discharge Air Sensor Fail-DAT                                 | Warning        | 82            | The alarm will be set if it becomes unavailable.                                                                                                    |
| Comm Card Miscommunication                                    | Warning        | 90            | Communication card indicates miscommunication with the RTU-C.                                                                                                    |
| RTU-C Miscommunication with<br>IFC                            | Warning        | 91            | RTU-C indicates miscommunication with the IFC, or<br>a period of time has passed without<br>communication.                                                                                                    |
| Internal Control Fault – RTU-C                                | Warning        | 93            | An internal fault occurred in the RTU-C.                                                                                                    |
| Internal Control Fault – IFC                                  | Warning        | 94            | An internal fault occurred in the IFC.                                                                                                    |
| FLAME LOST                                                    | Problem        | 101           | If lost 17 times within single call for heat, locks out for 1 hour. Otherwise retry ignition.                                                                                                    |
| Low Voltage Circuit 2                                         | Problem        | 104           | Comfort Alert Code 9. Shutdown circuit 2 and wait for voltage to return to operational levels                                                                                                    |
| Low Voltage Circuit 1                                         | Problem        | 105           | Comfort Alert Code 9. Shutdown circuit 1 and wait for voltage to return to operational levels                                                                                                    |
| Lockout Temperature – cooling                                 | Problem        | 110           | When the outdoor temperature drops below the cooling lockout temperature setpoint, the unit will prevent the compressor from operating in cooling mode.                                                                                           |
| Lockout Temperature – heating                                 | Problem        | 111           | When the outdoor temperature exceeds the heating lockout temperature setpoint, the unit will prevent any source of heat from operating.                                                                                                    |
| Condenser Coil 2 Temp Sensor<br>Fail-OCT2                     | Problem        | 120           | No defrost operation, but unit continues to operate in either heating or cooling                                                                                                    |
| Condenser Coil 1 Temp Sensor<br>Fail-OCT1                     | Problem        | 121           | No defrost operation, but unit continues to operate<br>in either heating or cooling. Prevents water heating<br>operation on eSYNC <sup>™</sup> unit if warning is active.                                                                         |
| ELM - OAE Sensor Fail                                         | Problem        | 122           | Can prevent operation of "free cooling" mode of the Economizer.                                                                                                    |
| ELM - RAE Sensor Fail                                         | Problem        | 123           | Can prevent the operation of the Economizer.                                                                                                    |
| ELM - MAT Sensor Fail                                         | Problem        | 124           | Can prevent the operation of the Economizer.                                                                                                    |
| ELM – CO <sub>2</sub> Sensor Fail                             | Problem        | 125           | Can prevent the operation of the Economizer.                                                                                                    |

| Alarm Designation                     | Alarm<br>Level | Alarm<br>Code | Description                                                                                                    |
|---------------------------------------|----------------|---------------|----------------------------------------------------------------------------------------------------|
| ELM Actuator Fault                    | Problem        | 126           | The economizer logic module (ELM) has detected<br>that the outdoor air damper on the economizer was<br>commanded to a position greater than 0% open,<br>but the actual damper position did not match after<br>waiting for 2 minutes.                                                                                                    |
| MANUAL RESET LIMIT SWITCH<br>OPEN     | Problem        | 129           | IFC Runs blower for off delay, inducer for post-<br>purge time and locks out for one hour                                                                                                    |
| Open Circuit 2                        | Problem        | 131           | Comfort Alert Code 5.<br>Circuit 2 shutdown and retry after ASCD.<br>Note: This alarm is sent by the Comfort Alert<br>Module only after the fault has been sensed for a<br>minimum of 4 hours.                                                                                                    |
| Open Circuit 1                        | Problem        | 132           | Comfort Alert Code 5.<br>Circuit 1 shutdown and retry after ASCD.<br>Note: This alarm is sent by the Comfort Alert<br>Module only after the fault has been sensed for a<br>minimum of 4 hours.                                                                                                    |
| PRESSURE SWITCH 2 CLOSED              | Problem        | 133           | Leave inducer de-energized until pressure switch open                                                                                                    |
| PRESSURE SWITCH 1 CLOSED              | Problem        | 134           | Leave inducer de-energized until pressure switch open                                                                                                    |
| PRESSURE SWITCH 2 OPEN                | Problem        | 135           | Energize inducer indefinitely until pressure switch closes or call for heat goes away.                                                                                                    |
| PRESSURE 1 SWITCH OPEN                | Problem        | 136           | Energize inducer indefinitely until pressure switch closes or call for heat goes away.                                                                                                    |
| AC Low Pressure Switch 2 Trip-<br>LP2 | Problem        | 137           | If the low pressure switch trips 3 times within 120<br>minutes of operation during the same call for<br>cooling or heating operation, the control will lock<br>out compressor and outdoor fan operation. If the<br>lock-out due to low pressure occurs at an outdoor<br>ambient temperature below 5 °F, the control will<br>automatically exit the lock-out mode when the<br>outdoor ambient temperature rises above 5 °F. |
| AC Low Pressure Switch 1 Trip-<br>LP1 | Problem        | 138           | If the low pressure switch trips 3 times within 120 minutes of operation during the same call for cooling or heating operation, the control will lock out compressor and outdoor fan operation. If the lock-out due to low pressure occurs at an outdoor ambient temperature below 5 °F, the control will automatically exit the lock-out mode when the outdoor ambient temperature rises above 5 °F.                      |

| Alarm Designation                     | Alarm<br>Level | Alarm<br>Code | Description                                                                                                    |
|---------------------------------------|----------------|---------------|----------------------------------------------------------------------------------------------------|
| Welded Contactor Circuit 2            | Problem        | 141           | Comfort Alert Code 8<br>Run outdoor and indoor fans continuously for<br>circuit 2 and change mode of operation to<br>Unoccupied Auto. This procedure prevents the<br>ambient from reaching extreme temperatures.                                                                                                    |
| Welded Contactor Circuit 1            | Problem        | 142           | Comfort Alert Code 8<br>Run outdoor and indoor fans continuously for<br>circuit 2 and change mode of operation to<br>Unoccupied Auto. This procedure prevents the<br>ambient from reaching extreme temperatures.                                                                                                    |
| Freeze Sensor 2 Out of Range -<br>FS2 | Problem        | 144           | When reading the temperature below 37°F<br>continuously for 15 minutes, the control shutdowns<br>compressor and runs indoor fan continuously. After<br>15 minutes of continuous reading above 42°F, the<br>control recovers from the alarm and resumes<br>operation.                                                                                                    |
| Freeze Sensor 1 Out of Range -<br>FS1 | Problem        | 145           | When reading the temperature below 37°F continuously for 15 minutes, the control shutdowns compressor and runs indoor fan continuously. After 15 minutes of continuous reading above 42°F, the control recovers from the alarm and resumes operation.                                                                                                    |
| Freeze Sensor #2 Fail-FS2             | Problem        | 146           | Occurs when sensors are either open or shorted.<br>This can prevent the operation of the compressors.                                                                                                    |
| Freeze Sensor #1 Fail-FS1             | Problem        | 147           | (described above)                                                                                                    |
| AC HI Pressure Switch 2 Trip-HP2      | Problem        | 148           | The RTU-C control recognizes an open high pressure<br>switch after two seconds from its occurrence. Since<br>the high pressure switch is wired in series with the<br>compressor relay, the compressor shutdowns<br>immediately until the pressure switch is closed<br>again AND the anti-short cycle delay is expired.<br>Three occurrences of a high pressure switch within<br>the same call will lock the circuit out. The lockout is<br>reset by removing the call. |
| AC HI Pressure Switch 1 Trip-HP1      | Problem        | 149           | (described above)                                                                                                    |
| Locked Rotor Circuit 1                | Problem        | 151           | Comfort Alert Code 4.<br>Circuit 1 shutdown.                                                                                                    |
| Missing Phase Circuit 1               | Problem        | 152           | Comfort Alert Code 6<br>Circuit 1 shutdown                                                                                                    |
| Reverse Phase Circuit 1               | Problem        | 153           | Comfort Alert Code 7<br>Circuit 1 shutdown.                                                                                                    |
| Locked Rotor Circuit 2                | Problem        | 154           | Comfort Alert Code 4.<br>Circuit 2 shutdown.                                                                                                    |
| Missing Phase Circuit 2               | Problem        | 155           | Comfort Alert Code 6<br>Circuit 2 shutdown                                                                                                    |

| Alarm Designation                                         | Alarm<br>Level | Alarm<br>Code | Description                                                                                                    |
|-----------------------------------------------------------|----------------|---------------|----------------------------------------------------------------------------------------------------|
| Reverse Phase Circuit 2                                   | Problem        | 156           | Comfort Alert Code 7<br>Circuit 2 shutdown.                                                                                                    |
| Low Pressure – Circuit 2 Problem<br>– Lockout             | Problem        | 158           | Clearable: Can be cleared via the network. This fault can also automatically reset if the call for cooling is removed.                                                                                                    |
| Low Pressure – Circuit 1 Problem<br>– Lockout             | Problem        | 159           | Clearable: Can be cleared via the network. This<br>fault can also automatically reset if the call for<br>cooling is removed. This alarm can also be caused<br>by the <i>e</i> SYNC <sup>™</sup> Unit: The low pressure sensor<br>measures suction line refrigerant pressure on<br>circuit #1 and converts it to a 0-5Vdc signal. If the<br>sensor becomes unavailable, then water heating<br>operation terminates and an alarm is set. Unit can<br>continue to operate in cooling mode. |
| High Pressure– Circuit 2 Problem<br>– Lockout             | Problem        | 166           | Clearable: Can be cleared via the network. This fault can also automatically reset if the call for cooling is removed.                                                                                                    |
| High Pressure– Circuit 1 Problem<br>– Lockout             | Problem        | 167           | Clearable: Can be cleared via the network. This fault<br>can also automatically reset if the call for cooling is<br>removed. This alarm can also be caused by the<br><i>e</i> SYNC <sup>TM</sup> Unit: The high pressure sensor measures<br>liquid line refrigerant pressure on circuit #1 and<br>converts it to a 0-5Vdc signal. If the sensor fails,<br>then water heating operation terminates and an<br>alarm is set. Unit can continue to operate in cooling<br>mode.              |
| MAIN LIMIT OPEN                                           | Problem        | 170           | IFC Main Limit Open. To clear must cycle power or wait for 1 hour delay.                                                                                                    |
| GAS VALVE SERVO CIRCUIT OPEN                              | Problem        | 171           | Modulating furnace only                                                                                                    |
| GAS VALVE SERVO FAULT                                     | Problem        | 172           | Modulating furnace only                                                                                                    |
| NO GAS VALVE FEEDBACK                                     | Problem        | 173           | Modulating furnace only                                                                                                    |
| FAILED IGNITION                                           | Problem        | 174           | IFC locks out for 1 hour                                                                                                    |
| UNEXPECTED FLAME                                          | Problem        | 175           | IFC Energizes inducer and main blower. Locks out for 1 hour                                                                                                    |
| eSYNC <sup>™</sup> Water Inlet and Outlet<br>Sensor Fault | Problem        | 176           | If both sensors become unavailable, an alarm will<br>be set and water heating operation terminates. Unit<br>can continue to operate in cooling mode.                                                                                                    |
| eSYNC <sup>™</sup> Low Subcooling – water heating mode    | Problem        | 177           | If 4 minutes after the 3-way refrigerant valve has<br>shifted, low subcooling was continuously measured<br>for more than 30 seconds during the water heating<br>mode an alarm is issued. Unit exits water heating<br>mode and switches to air conditioning operation<br>until the water sample delay timer expires.                                                                                                    |

| Alarm Designation                                                 | Alarm<br>Level | Alarm<br>Code | Description                                                                                                    |
|-------------------------------------------------------------------|----------------|---------------|----------------------------------------------------------------------------------------------------|
| <i>e</i> SYNC <sup>™</sup> High Superheat – water<br>heating mode | Problem        | 178           | If 4 minutes after the 3-way refrigerant valve has<br>shifted, high superheat was continuously measured<br>for more than 30 seconds during the water heating<br>mode an alarm is issued. Unit exits water heating<br>mode and switches to air conditioning operation<br>until the water sample delay timer expires.                                                                                                    |
| <i>e</i> SYNC <sup>™</sup> Low Water Pressure                     | Problem        | 180           | The water pressure sensor measures potable water<br>pressure in the water heating section and converts<br>it to a 0-5Vdc signal. If the water pressure is below 5<br>psig, then water heating operation cannot begin. If<br>the sensor becomes unavailable, then water<br>heating operation terminates. Unit can continue to<br>operate in cooling mode.                                                                                                    |
| <i>e</i> SYNC <sup>™</sup> Solenoid Problem                       | Problem        | 183           | At the beginning of each water heating cycle, if the<br>high pressure sensor value exceeds 530 psig after 3<br>seconds but before 60 seconds are elapsed, an<br>alarm is set.                                                                                                    |
| eSYNC <sup>™</sup> Water Inlet Sensor<br>Problem                  | Problem        | 184           | If the sensor becomes unavailable, an alarm will be<br>set and water heating operation terminates. Unit<br>can continue to operate in cooling mode.                                                                                                    |
| Space Sensor Alarm                                                | Problem        | 185           | If the space sensor fails open or shorted, the space<br>sensor alarm will be set, but the control will<br>continue to operate using the return air sensor in<br>place of the space sensor. If the control has never<br>sensed a valid space sensor input, it will assume no<br>space sensor is present to be used, and not set the<br>space sensor alarm. If a valid space sensor input is<br>ever detected, the control will set a non-volatile flag<br>to indicate the control should have and use a space<br>sensor. When the non-volatile flag is set, the<br>control will detect space sensor alarm conditions. |
| <i>e</i> SYNC <sup>™</sup> Water Outlet Sensor<br>Problem         | Problem        | 186           | If the sensor becomes unavailable, an alarm will be set<br>and water heating operation terminates. Unit can<br>continue to operate in cooling mode.                                                                                                    |
| Outdoor Air Temperature Sensor<br>Fail-OAT                        | Problem        | 188           | Control changes defrost to time x temperature<br>mode. The heat source continues to be heat pump,<br>independently of the outdoor air temperature.<br>Additional heat sources are also available in case<br>the demand is not satisfied.                                                                                                    |
| <i>e</i> SYNC <sup>™</sup> Freeze Protection Mode                 | Problem        | 197           | The outdoor ambient sensor on the RTU-C has detected<br>outdoor ambient temperatures below 35°F. The water<br>pump is energized continuously until the outdoor<br>temperature rises above 38°F.                                                                                                    |

| Alarm Designation                           | Alarm<br>Level | Alarm<br>Code | Description                                                                                                    |
|---------------------------------------------|----------------|---------------|----------------------------------------------------------------------------------------------------|
| Low Voltage                                 | Fault          | 201           | De-energize all relay outputs. The fault will become<br>inactive and relays will function as normal when the<br>voltage returns to acceptable levels.                                                                                                    |
| Blower Fault - Blower Not<br>Running-FP     | Fault          | 208           | Complete unit shutdown. Clearable: Can be cleared via the network.                                                                                                    |
| eSYNC™ Water Leakage                        | Fault          | 238           | The sensor in the water heating ( <i>e</i> SYNC <sub>™</sub> ) section of<br>the unit has detected a water leak and stopped<br>water heating operation. A relay output for an<br>(optional) field installed water shutoff valve is<br>energized.                                                            |
| <i>e</i> SYNC <sup>™</sup> Lockout Fault    | Fault          | 239           | If alarm 177, 178, 183 are initiated more than 3 times<br>from unit power up, an alarm is sent and water heating<br>mode is terminated until the alarm is cleared. The alarm<br>can only be cleared by removing power to the unit or by<br>sending a "Clear All Alarms" command through the BAS<br>network. |
| Space Sensor & Return Sensor<br>Fail        | Fault          | 244           | Leave indoor fan running if requested. Do not allow cooling or heating functions. Cannot be cleared via the network.                                                                                                    |
| Smoke Detection (Selectable Fault Response) | Fault          | 248           | RTU-C reads the smoke detection input as open<br>complete shutdown. Cannot be cleared via the<br>network.                                                                                                    |
| Emergency Stop Fault                        | Fault          | 250           | Complete shutdown. Clearable: Can be cleared via the network, but not through the "Clear All Alarms" command.                                                                                                    |

# 9.7.2 <u>Alarm Monitoring</u>

The RTU-C Unit Controller provides individual alarm identification through a unique value for each alarm. Alarms in a Rooftop Unit Controller are sorted by the severity of the alarm. The value assigned to each alarm is the same for both BACnet and LONWORKS applications.

# 9.7.2.1 <u>BACnet</u>

Alarms within a RTU-C Rooftop Unit Controller can be monitored by using the Current Alarm (AV 27) attribute. This attribute displays a value that corresponds to the highest priority alarm that is active. It is possible to have multiple active alarms, but only the highest priority is displayed in this attribute. For example, if there is a simultaneous Dirty Filter Warning (value of 24) and a Blower Not Running alarm (value of 208), then the Blower Not Running alarm (value of 208) will display in the Present\_Value of AV because it is the higher priority alarm of the two. Once the Blower Not Running alarm condition is corrected and the alarm is cleared, the next highest priority active alarm value (in this example, value of
24 for Dirty Filter alarm) is displayed. The values for all alarms are described in the Alarm Table. If the Current Alarm (AV 27) displays a zero in the Present\_Value property, there are no active alarms.

### 9.7.2.2 <u>LonWorks</u>

Alarms within a RTU-C Rooftop Unit Controller can be monitored individually by using the In Alarm attribute. The In Alarm attribute is part of the Unit Status Network Variable Output (i.e. nvoUnitStatus.in\_alarm). This attribute displays a value that corresponds to the highest priority alarm that is active. It is possible to have multiple active alarms, but only the highest priority is displayed in this attribute. For example, if there is a simultaneous Dirty Filter Warning (value of 24) and a Blower Not Running alarm (value of 208), then the Blower Not Running alarm (value of 208), then the Blower Not Running alarm (value of 208) will display in nvoUnitStatus.in\_alarm because it is the higher priority alarm of the two. Once the Blower Not Running condition is corrected and the fault is cleared, the next priority active alarm value (in this example, value of 24 for Dirty Filter alarm) is displayed. The values for all alarms are described in the Alarm section. If the attribute nvoUnitStatus.in\_alarm displays a zero, there are no active alarms.

#### 9.7.3 Alarm Clearing

Clearable active alarms are alarms that 1) are designated as clearable the Alarm Table, 2) have become active and 3) the condition that caused the alarm is no longer active.

#### 9.7.3.1 <u>BACnet</u>

Alarms can be cleared via BACnet by using either of two BACnet objects. To clear all clearable active alarms, change the Present\_Value property of Binary Value 4 (Clear All Alarms) to 1. To clear one clearable active alarm, change the Present\_Value property of Analog Value 1029 (Clear One Alarm) to the value of the alarm you want to clear.

#### 9.7.3.2 *LONWORKS*

Clearable active alarms can be cleared using either of two Network Variable Inputs (nviClear1Alarm or nviClearAllAlarm) of type SNVT\_count. To clear all clearable active alarms, change nviClearAllAlarm to 1. To clear one clearable active alarm, change nviClear1Alarm to the value of the alarm you want to clear.

#### 9.7.4 <u>Objects</u>

#### 9.7.4.1 Clear All Alarms

This read/write property clears all clearable active alarms. Writing 1 to this variable clears all clearable active alarms. This variable reverts back to 0 when the alarms clear.

| Measurement | Units | Data Type           | Valid Range | Default Value |
|-------------|-------|---------------------|-------------|---------------|
| Alarms      | NA    | BACnet: unsigned    | Enumerated  | 0             |
|             |       | LONWORKS: Structure |             |               |

#### <u>BACnet</u>

|              | Object Identifier | Property |               |    |
|--------------|-------------------|----------|---------------|----|
| Object Type  | Type ID           | Instance | Name          | ID |
| Binary Value | 5                 | 66       | Present Value | 85 |

#### Full Reference

RTU\_C#########.ClearAllAlarms.Present Value

#### LonWorks

| LONWORKS Name    | Profile  | SNVT Type  | SNVT Number |
|------------------|----------|------------|-------------|
| nviClearAllAlarm | DAC, SCC | SNVT_count | 8           |

#### 9.7.4.2 <u>Clear One Alarm</u>

This read/write property clears one clearable active alarm. To clear a particular alarm, write the value corresponding to that alarm to this variable. This variable reverts back to 0 when the alarm clears.

| Measurement | Units | Data Type                               | Valid Range | Default Value |
|-------------|-------|-----------------------------------------|-------------|---------------|
| Alarms      | NA    | BACnet: unsigned<br>LONWORKS: Structure | Enumerated  | 0             |

#### <u>BACnet</u>

|                                     | Object Identifier      | Property |               |    |  |  |  |
|-------------------------------------|------------------------|----------|---------------|----|--|--|--|
| Object Type                         | Type ID                | Instance | Name          | ID |  |  |  |
| Analog Value                        | 2                      | 57       | Present Value | 85 |  |  |  |
| Full Reference                      | Full Reference         |          |               |    |  |  |  |
| RTU_C#########.Clea                 | arOneAlarm.Present Val | ue       |               |    |  |  |  |
| Property V                          | Property Value         |          |               |    |  |  |  |
| See alarms and alarm codes in Alarm |                        |          |               |    |  |  |  |
| Table.                              |                        |          |               |    |  |  |  |
|                                     |                        |          |               |    |  |  |  |

#### LONWORKS

| LONWORKS Name  | Profile  | SNVT Type  | SNVT Number |
|----------------|----------|------------|-------------|
| nviClear1Alarm | DAC, SCC | SNVT_count | 8           |

#### 9.7.5 Current Alarm

This read-only attribute indicates the highest active alarm.

The BACnet property reads only the subject attribute and only applies to the subject data point.

The LONWORKS variable is only a part of the LONWORKS Unit Status network variable. See Unit State for details of LONWORKS network variable. The LONWORKS variable covers six other data points: Unit State, Primary Heating Capacity, Secondary Heating Capacity (not used), Discharge Fan Capacity, and Outdoor Air Damper Position.

| Measurement | Units | Data Type                               | Valid Range | Default Value |
|-------------|-------|-----------------------------------------|-------------|---------------|
| Alarms      | N/A   | BACnet: unsigned<br>LONWORKS: Structure | Enumerated  | N/A           |

#### <u>BACnet</u>

| Object Identifier              |                  |          | Property      |    |  |  |  |
|--------------------------------|------------------|----------|---------------|----|--|--|--|
| Object Type                    | Type ID          | Instance | Name          | ID |  |  |  |
| Analog Value                   | 2                | 27       | Present_Value | 85 |  |  |  |
| Full Reference                 | Full Reference   |          |               |    |  |  |  |
| RTU_C#########.                | Alarm.Present_   | Value    |               |    |  |  |  |
| Enumeration                    |                  |          |               |    |  |  |  |
| See alarms and alarn<br>Table. | m codes in Alarn | n        |               |    |  |  |  |

#### LonWorks

| LONWORKS Name                       | Profile  | Uses Heartbeat | SNVT Type        | SNVT Index |
|-------------------------------------|----------|----------------|------------------|------------|
| nvoUnitStatus.in_alarm              | DAC, SCC | Yes            | SNVT_hvac_status | 112        |
| Property Value                      |          |                |                  |            |
| See alarms and alarm codes in Alarm |          |                |                  |            |
| Table.                              |          |                |                  |            |

### 9.8 BACnet Device Management

The following functions are specific to the BACnet device. These functions are used for maintenance and testing. A network management tool is typically used to issue the network commands.

#### 9.8.1 <u>DeviceCommunicationControl - Disable</u>

The purpose of this command is to reduce network traffic for diagnostic testing of the BACnet network. When the BACnet Communication module receives a network command to Disable communications it stops communicating information to the network. An optional time may be specified for how long to suspend communications. The unit continues to operate during the Disabled state. A password of **1234** is required.

### 9.8.2 <u>DeviceCommunicationControl - Enable</u>

When the BACnet Communication module receives a network command to Enable communications it resumes communicating information to/from the network. A password of **1234** is required.

### 9.8.3 <u>ReinitializeDevice (Reset)</u>

The BACnet Communication module is capable of receiving a network ReinitializeDevice command to reboot itself (cold start or warm start). The functionality of a cold and warm start is the same and simply reboots the BACnet Communication Module. Reinitialize Device is implemented with a non-changeable password of **1234**.

## 10. Protocol Implementation Conformance Statement (PICS)

This section contains the Protocol Implementation Conformance Statement (PICS) for the RTU-C Rooftop Unit Controller as required by ANSI/ASHRAE (American National Standards Institute/American Society of Heating, Refrigeration, and Air Conditioning Engineers) Standard 135-2004, BACnet; A Data Communication Protocol for Building Automation and Control Networks.

BACnet Protocol Implementation Conformance Statement

| Date:                          | December 2011           |
|--------------------------------|-------------------------|
| Vendor Name:                   | McQuay International    |
| Product Name:                  | Rooftop Unit Controlle  |
| Product Model Number:          | RTU-C                   |
| Applications Software Version: | 2.0                     |
| Firmware Revision:             | 2.03                    |
| BACnet Protocol Revision:      | Version 1<br>Revision 4 |

## Product Description

The RTU-C Rooftop Unit Controller with optional BACnet Communication Module is a microprocessorbased controller designed to operate Rooftop units and be integrated into BACnet building automation systems.

The controller provides normal temperature, static pressure and ventilation control and alarm monitoring with alarm-specific component shutdown in critical system conditions. Access to temperatures, pressures, operating states, alarms, and control parameters are available through an equipment-mounted keypad/display and the BACnet control network.

## BACnet Standardized Device Profile

- BACnet Operator Workstation (B-OWS)
- BACnet Building Controller (B-BC)
- BACnet Advanced Application Specific Controller (B-AAC)
- BACnet Application Specific Controller (B-ASC)
- BACnet Smart Sensor (B-SS)
- BACnet Smart Actuator (B-SA)

Refer to the section below entitled BACnet Interoperability Building Blocks (BIBBs) Supported for a complete listing of BIBBS.

## BACnet Interoperability Building Blocks (BIBBs) Supported

| BIBB Name                                             | Designation |
|-------------------------------------------------------|-------------|
| Data Sharing – ReadProperty – B                       | DS-RP-B     |
| Data Sharing – ReadPropertyMultiple – B               | DS-RPM-B    |
| Data Sharing – WriteProperty – B                      | DS-WP-B     |
| Data Sharing – WritePropertyMultiple – B              | DS-WPM-B    |
| Device Management – Dynamic Device Binding – B        | DM-DDB-B    |
| Device Management – Dynamic Object Binding – B        | DM-DOB-B    |
| Device Management – Dynamic Communication Control – B | DM-DCC-B    |
| Device Management – ReinitializeDevice – B            | DM-RD-B     |

## Standard Object Types Supported

| Object-Type   | Creatable | Deleteable | Optional Properties Supported | Writable Properties Not Required<br>To Be Writable |
|---------------|-----------|------------|-------------------------------|----------------------------------------------------|
| Analog Input  |           |            | Description                   |                                                    |
|               |           |            | Reliability                   |                                                    |
|               |           |            | Min_Pres_Value                |                                                    |
|               |           |            | Max_Pres_Value                |                                                    |
| Analog Output |           |            | Description                   | Present_Value                                      |
|               |           |            | Reliability                   | Relinquish Default                                 |
|               |           |            | Min_Pres_Value                |                                                    |
|               |           |            | Max_Pres_Value                |                                                    |
| Analog Value  |           |            | Description                   | Present_Value                                      |
|               |           |            | Reliability                   |                                                    |
| Binary Input  |           |            | Description                   |                                                    |
|               |           |            | Reliability                   |                                                    |
|               |           |            | Inactive_Text                 |                                                    |
|               |           |            | Active_Text                   |                                                    |

| Object-Type       | Creatable     | Deleteable | Optional Properties Supported | Writable Properties Not Required<br>To Be Writable |  |  |
|-------------------|---------------|------------|-------------------------------|----------------------------------------------------|--|--|
| Binary Output     | Binary Output |            | Description                   | Present_Value                                      |  |  |
|                   |               |            | Reliability                   | Relinquish Default                                 |  |  |
|                   |               |            | Inactive_Text                 |                                                    |  |  |
|                   |               |            | Active_Text                   |                                                    |  |  |
| Binary Value      |               |            | Description<br>Reliability    | Present_Value                                      |  |  |
|                   |               |            | Inactive_Text                 |                                                    |  |  |
|                   |               |            | Active_Text                   |                                                    |  |  |
| Device            |               |            | Description                   | Description                                        |  |  |
|                   |               |            | Location                      | Location                                           |  |  |
|                   |               |            |                               |                                                    |  |  |
| Multi-state Input |               |            | Description                   |                                                    |  |  |
|                   |               |            | Reliability                   |                                                    |  |  |
|                   |               |            | State_Text                    |                                                    |  |  |
| Multi-state       |               |            | Description                   | Present_Value                                      |  |  |
| Output            |               |            | Reliability                   | Relinquish Default                                 |  |  |
|                   |               |            | State_Text                    |                                                    |  |  |
| Multi-State Value |               |            | Description                   | Present_Value                                      |  |  |
|                   |               |            | Reliability                   |                                                    |  |  |
|                   |               |            | State_Text                    |                                                    |  |  |

Note: Although all the above standard object types are supported they may not be used.

## Data Link Layer Options

| $\square$ | BACnet IP, (Annex J)                   |                            |
|-----------|----------------------------------------|----------------------------|
| $\square$ | ISO 8802-3, Ethernet (Clause 7)        |                            |
| $\square$ | MS/TP master (Clause 9), baud rate(s): | 9600, 19200, 38400 & 76800 |

| Seg                    | gmentation Capability         |             |              |  |  |  |
|------------------------|-------------------------------|-------------|--------------|--|--|--|
|                        | Segmented requests supported  | W           | /indow Size: |  |  |  |
|                        | Segmented responses supported | W           | /indow Size: |  |  |  |
| Device Address Binding |                               |             |              |  |  |  |
| Stati                  | c Device Binding              |             | Yes          |  |  |  |
|                        |                               | $\boxtimes$ | No           |  |  |  |

## Networking Options

|                          | Router, Clause 6 – List all routing configurations, e.g., ARCNET-Ethernet, Ethernet-MS/TP, etc. |  |                        |  |            |  |
|--------------------------|-------------------------------------------------------------------------------------------------|--|------------------------|--|------------|--|
|                          | Annex H, BACnet Tunneling Router over IP                                                        |  |                        |  |            |  |
|                          | BACnet/IP Broadcase Management Device (BBMD)                                                    |  |                        |  |            |  |
|                          | Does the BBMD Support registration by Foreign Devices? 🗌 Yes 🔀 No                               |  |                        |  |            |  |
|                          |                                                                                                 |  |                        |  |            |  |
| Character Sets Supported |                                                                                                 |  |                        |  |            |  |
| $\square$                | ANSI X3.4                                                                                       |  | IBM /Microsoft<br>DBCS |  | ISO 8859-1 |  |
|                          | ISO 10646 (UCS-2)                                                                               |  | ISO 10646 (UCS-4)      |  | JIS C 6226 |  |

Note: Support for multiple character sets does not imply they can be supported simultaneously.

## 11. <u>Revision History</u>

Revision 01 12/23/2009 Add Unit Wiring Diagrams, LonWorks Communication Card Information Add BACnet Communication Card Information, Delete Outdoor Fan On Delay, Delete Outdoor Fan Off Delay. Delete Low Ambient Control field installed kit section. Add "Quick Start" reference section. Delete "(on heat speed if two speed blower)" in section 5.4.18. Add sensor temperature vs. resistance table. Changed the Low Discharge Air Temp (DAT) alarm setpoint from 40°F to 30°F. Changed the alarm 248 (Smoke Detection) from a non-clearable alarm to a clearable alarm via the network. Changed the alarm 250 (Emergency Stop Fault) from non-clearable alarm to a clearable alarm via the network. Corrected literature typographical errors for FS1 and FS2 alarm setpoints to 37°F trip and 42°F reset.

Revision 01 02/10/2010 Replace cover page to meet Rheem standards. Update BACnet Default device name to RTU\_C#########. Changed section 7 RTU-C Alarm Table and Diagnostic Guide statement Low Pressure – Circuit 1 Problem – Lockout from "If the low pressure switch trips 3 times within 120 minutes of operation during the same call for heating operation" to "If the low pressure switch trips 3 times within 120 minutes of operation during the same call for heating or cooling operation". Updated Figure 8-7. Revised section 4.4 illustration to include status LED. Revised section 4.5 illustration to note that communication card was attached to RTU-C board, added status LED to illustration. Revised Figure 6-3 section 6.6. Under section 8.3.5 Test Procedures, add statement "If attempts to communicate through the Ethernet port with the RXRX-AY01 card are unsuccessful, cycle the unit main power once to reset communication between the RTU-C and the RXRX-AY01". Under section 8.4.6 Test Procedures, add statement "If attempts to communicate with the RXRX-AY02 card are unsuccessful, cycle the unit main power once to reset communication between the RTU-C and the RXRX-AY02". Revised section 6.6.16, Demand Defrost Operation, to clarify Coil Temperature Dependant Variable. Revised section 10.0 "Standard Object Types Supported".

Revision 02 3/10/2010 Section 2.1 outdoor air temperature sensor is not used for economizer operation, but for low ambient cooling lockout and high ambient heating lockout.

Revision 02 4/29/2010 Revise wiring diagrams in section 15 for units with gas heat to add wire between IFC (fan) terminal and RTU-C (fan) terminal. Revise Figure 6-3 to show new menu arrangement for section 6-3 and 6-4. Menu also clarified for heat pump defrost under section 6-6. Revise Figure 6-3 to expand field run-test menu. Modified QUICK START section 12, 13 and 14 to reflect menu changes made on Figure 6-3. Add note to section 6.1 to "pause" after pressing "Enter" key when making selections. Add note to section 6.2 to not change the default MODBUS Address. Added modified General Information screen to section 6.2. Added Defr. Comp. OFF to Table 6-5.

Revision 02 5/7/2010 Add #column and sort Table 2-1. Add alarm codes to table 7-1 to assist production run test. Clarify section 6.6.5.

Revision 036/13/2011Revised MODBUS table so that all addresses and values are inHexidecimal format, rather than a mixture of Hexidecimal and decimal numbers. Include new addresses

for eSYNC<sup>™</sup> control. Add eSYNC<sup>™</sup> menu descriptions to section 6.13. Add eSYNC<sup>™</sup> function to outdoor air temperature sensor in section 2.1 Revised section 6.6.9 cooling lockout temperature minimum from 30°F to 0°F. Modify introduction to section 4 to clarify unit ships in "OFF" position.

Revision 03 9/19/2011 Move Quick Start guide to front of I&O manual.

Revision 03 11/16/2011 Add new alarms to BACnet and LonWorks communication cards for *e*SYNC<sup>™</sup> water heating unit. Changed Control Temperature Alarm from a Problem (195) to a fault (244). Alarms that are not recognized by the communication boards are now passed through instead of sending alarm 1. Added a network point to allow the network to command the indoor fan to either 1) run in continuous mode, 2) cycle on only when in heating or cooling or 3) run continuously when in occupied and cycle when unoccupied. Added network points for two field inputs that are on the unit control board. Field input 1 is always a temperature. Field input 2 is configurable. The value from the unit control is always a voltage from 0 to 10 volts. It can be configured for one of five unit types. It includes a configuration for the unit type, low range and high range. Updated wording in Economizer Enable section and added an enumeration to disable all economizer functionality. This was done to support a change in the unit control. The unit control now supports Disabled Free Cooling, Enabled Free Cooling or Disable all Economizer Functionality.

Revision 04 3/1/2012 Replace Figure 6-3 with new drawing showing added menu items for Variable Frequency Drive and Dehumidification options. Revise setpoints on Table 6-5 to address field complaints. Revise Heating Lockout Temperature range from 90 to 145°F, Revise MODBUS alarm 52. Change units of measure on Table 6-8 to match RTU-C display. Add Section 6.14 for Humidity Control feature. Add Section 6.15 for Variable Frequency Drive feature. Revise Alarm 112 on MODBUS table. Add table to clarify contents of MODBUS address 0x0002. Add Section 6.3.5 for new "Reset Control" command per customer request. Revise delay time on MODBUS alarms 115, 116, 117, 118. Revise BACnet or LonWorks communication card alarm 78, 79, 117, 178 for new delay time. Revise section 9.6.38 for Variable Frequency Drive changes.

Revision 04 3/16/2012 Add note about disabling lead-lag operation during reheat mode. Add economizer operation to reheat mode tables 6-14 and 6-15 in section 6.14.2. Update Table 9-2 by removing "Description" field. Update BACnet Protocol Implementation Conformance Statement (PICS) Section 10 with new version 2.03 software and 2.0 hardware. Revise description of output RV1, RV2, ODF1, ODF2 to accomodate *e*SYNC<sub>1</sub> and reheat models. Revise description of input OCT1 for same. Add part numbers for indoor relative humidity sensor section 4.0. Revise wiring diagram section 4.6 per marketing request to include indoor relative humidity sensor with included space temperature sensor as standard. Remove "Description" from Table 9-2. Add "Dehumidification - Space RH Configuration Setpoint" to BACnet Standard Objects Table & LonWorks Variables Tables. Modify LonWorks Variables Table "Variable Name Communication Module Software Version, RTU-C Application Version, Integrated Furnace Controller Software Version, Honeywell Economizer Software Version". Change wiring diagram section to "Typical" to reduce number of pages.

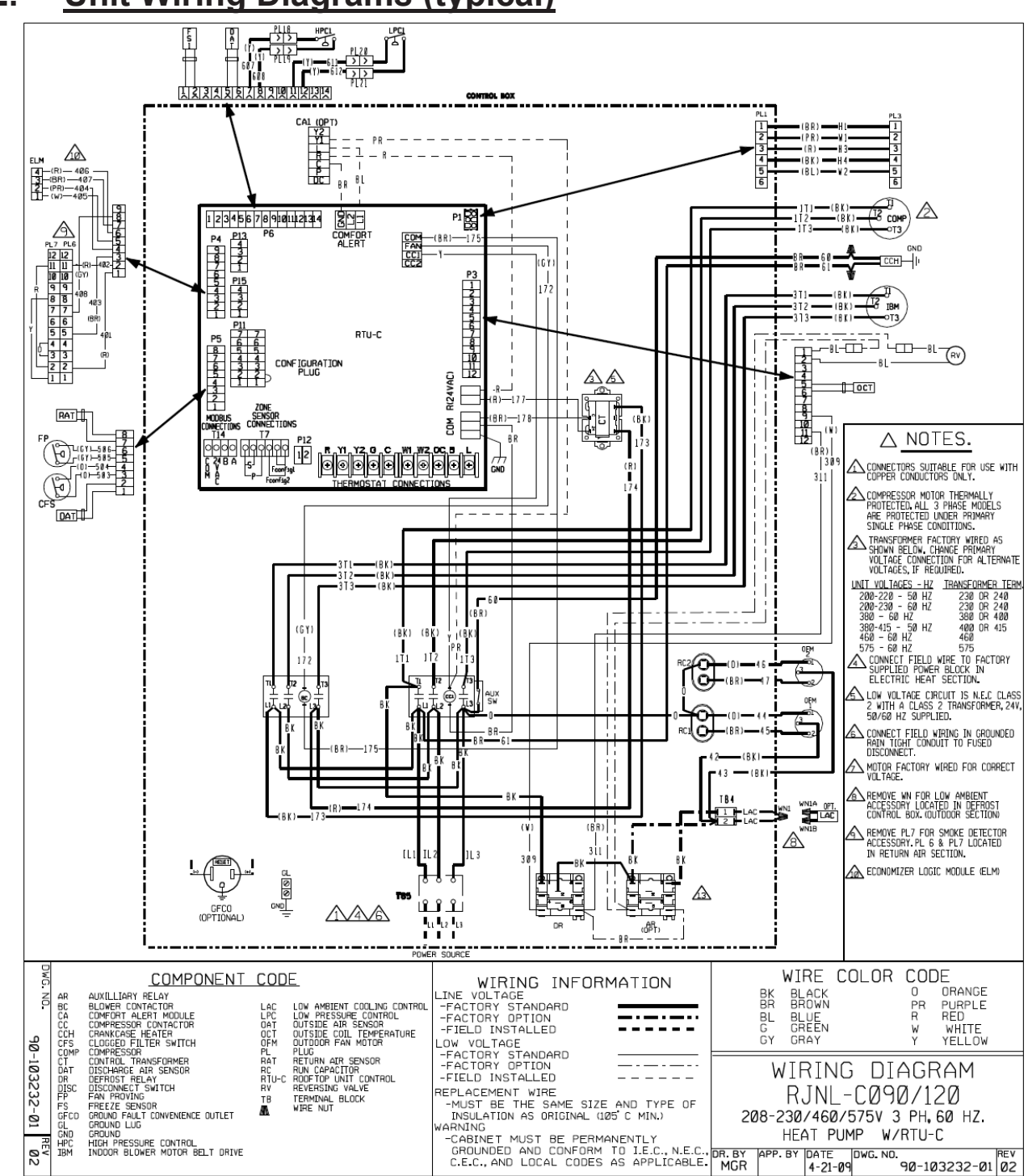

## 12. Unit Wiring Diagrams (typical)

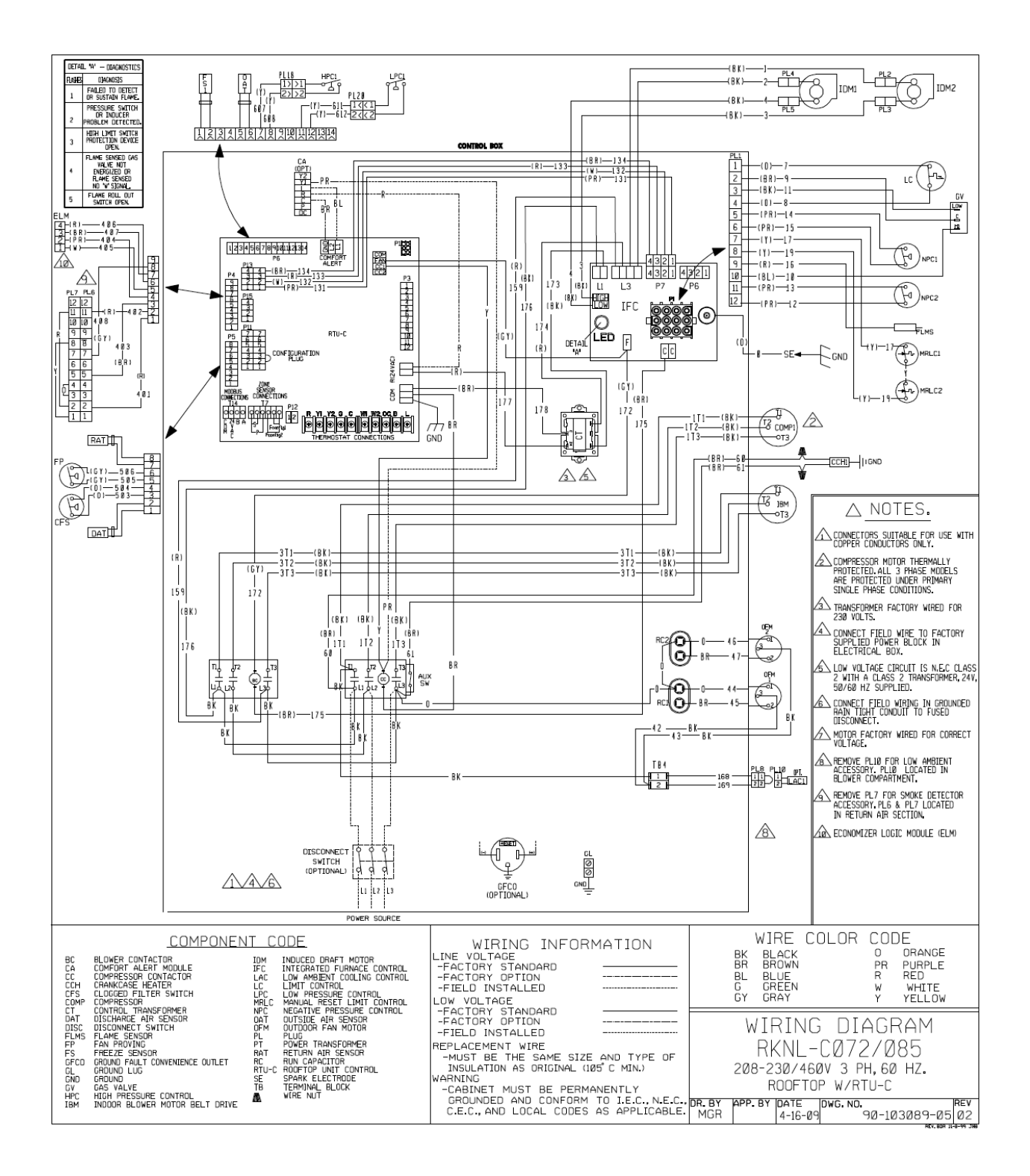

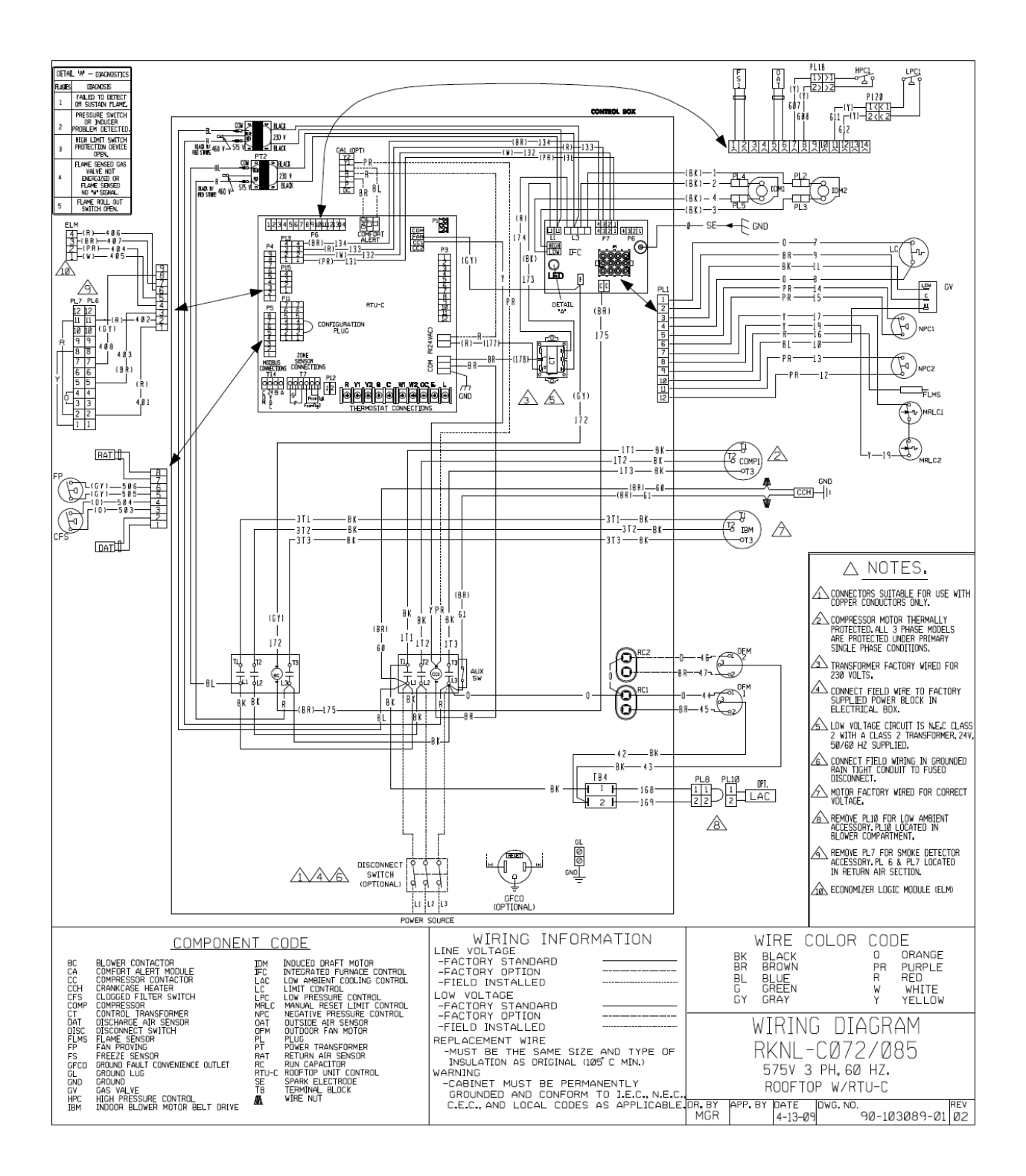

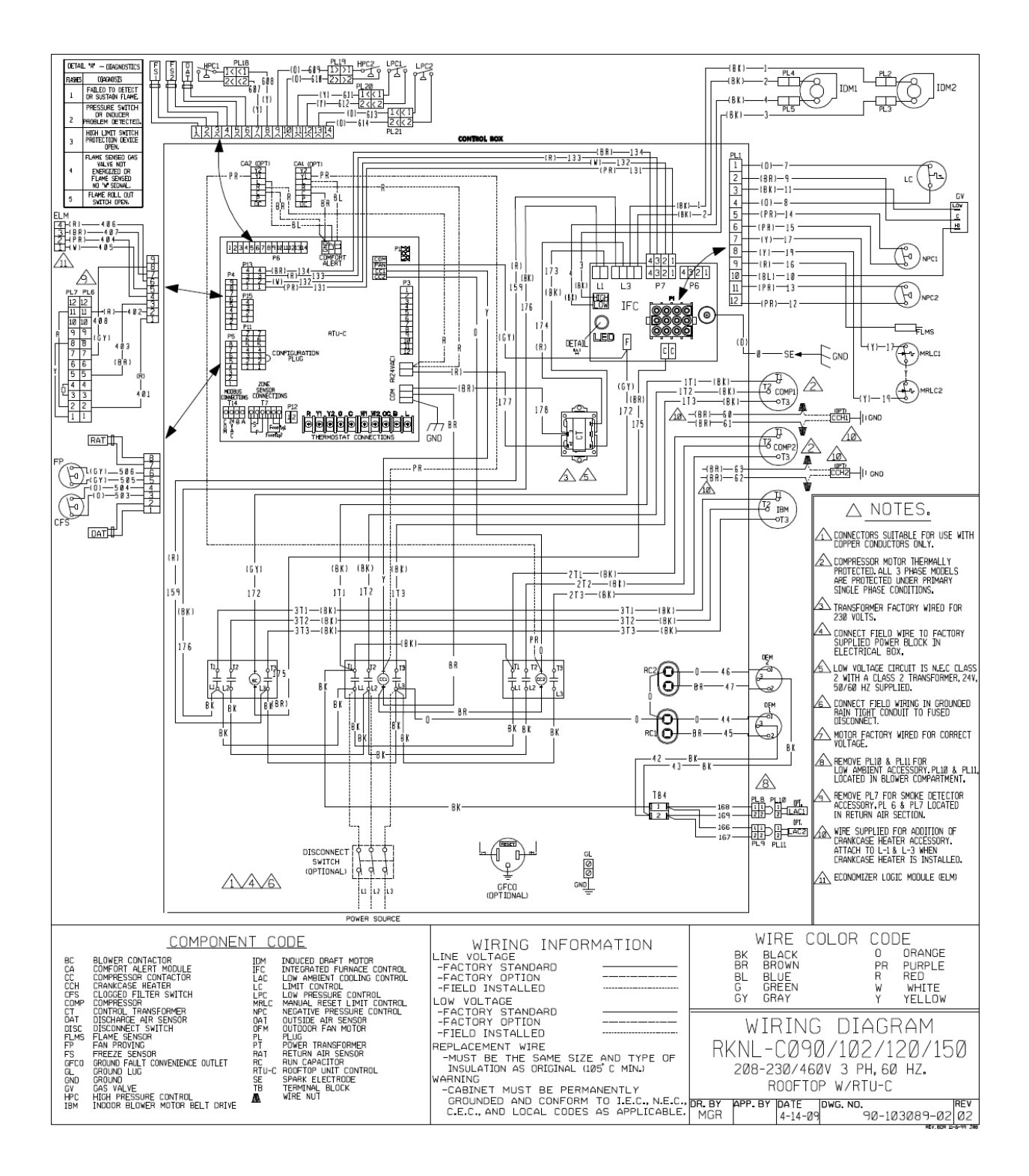

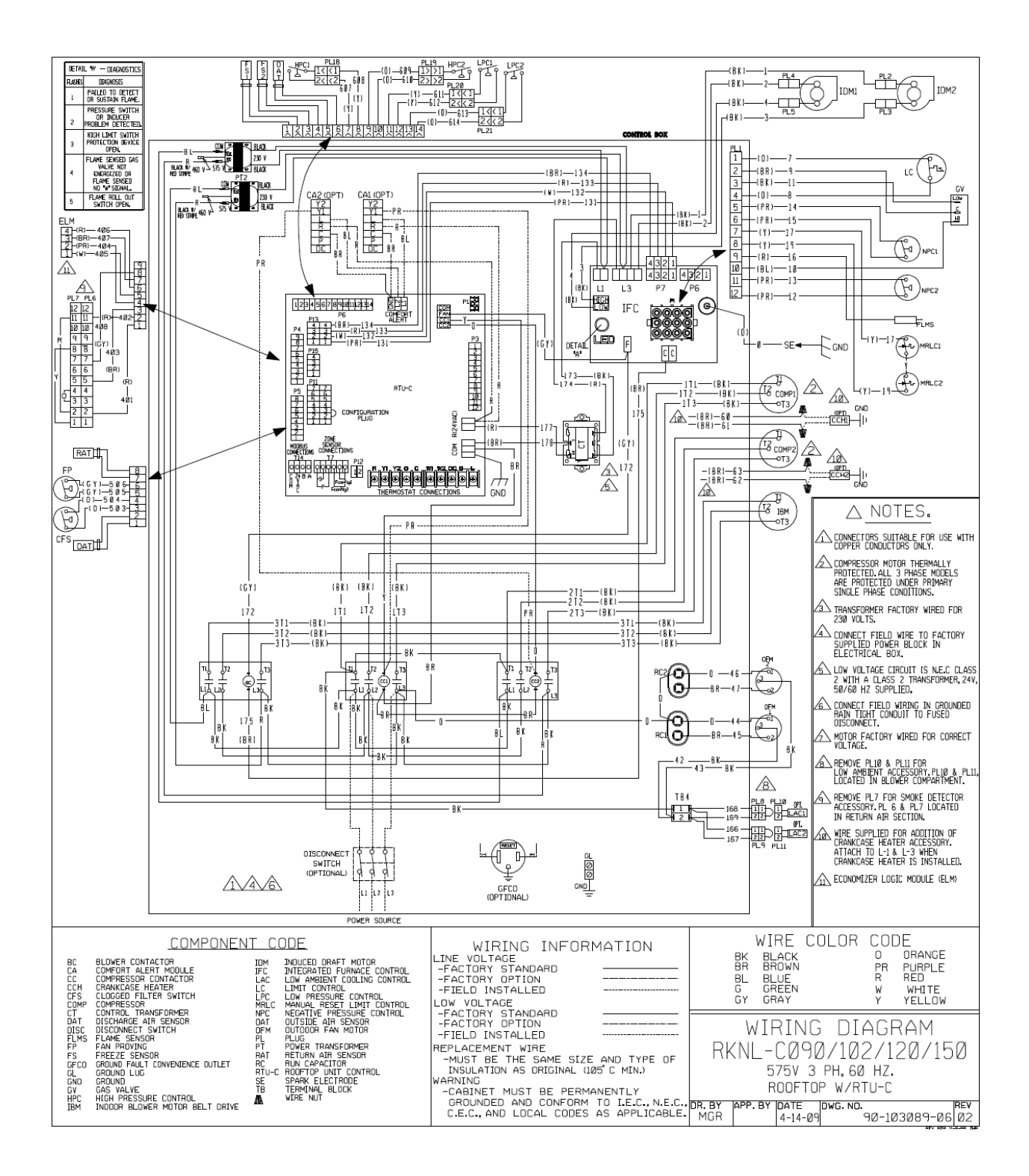

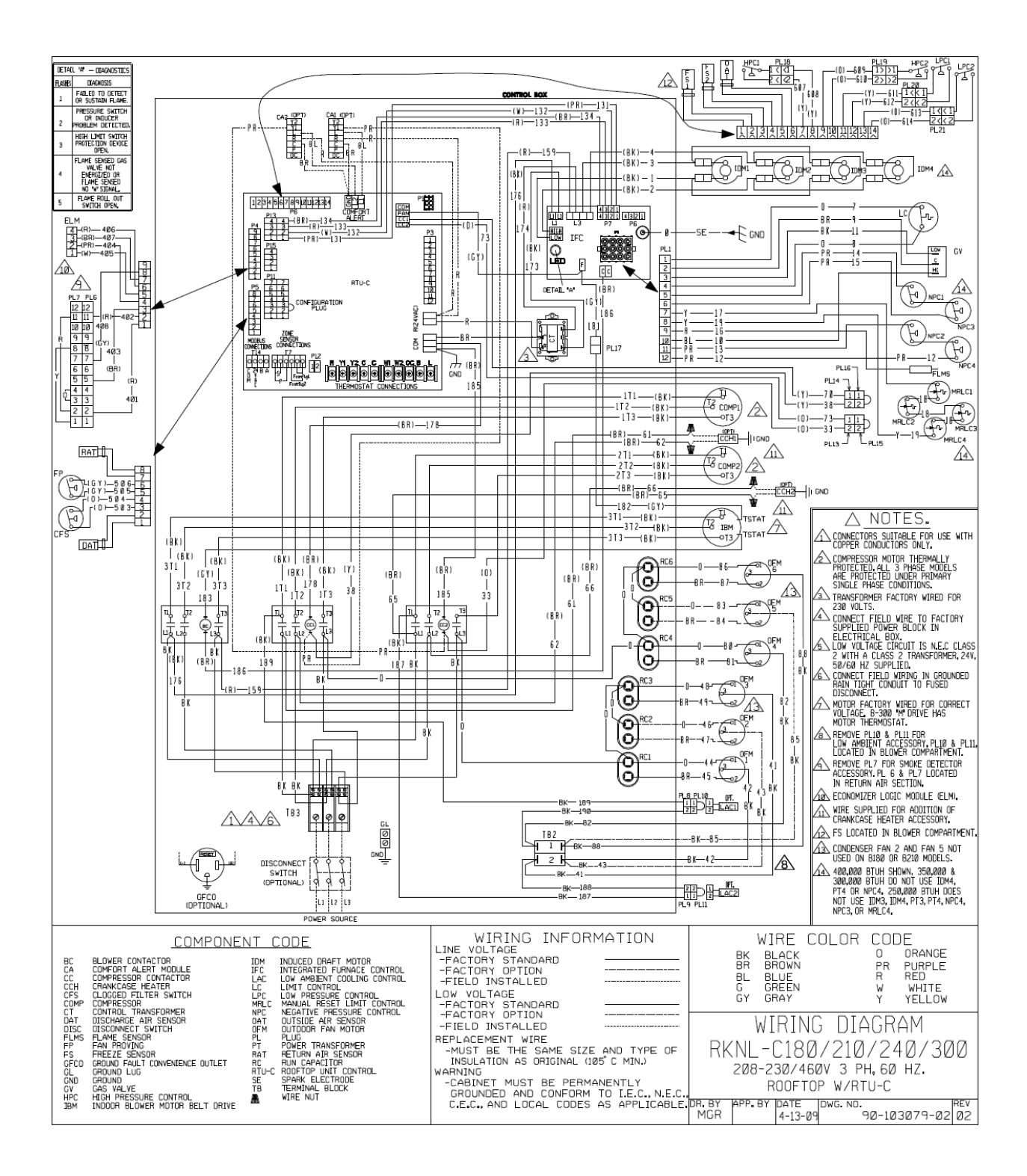

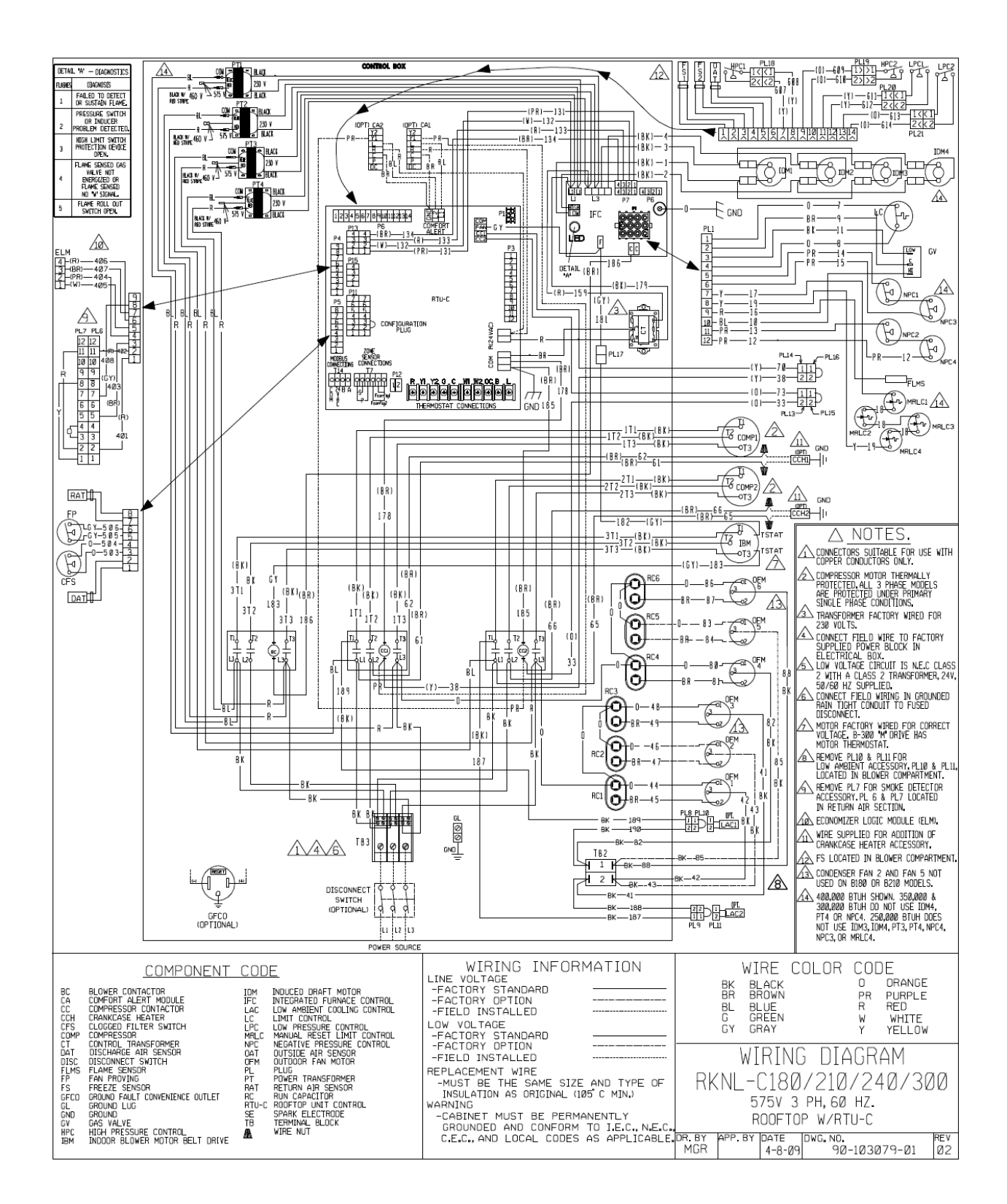

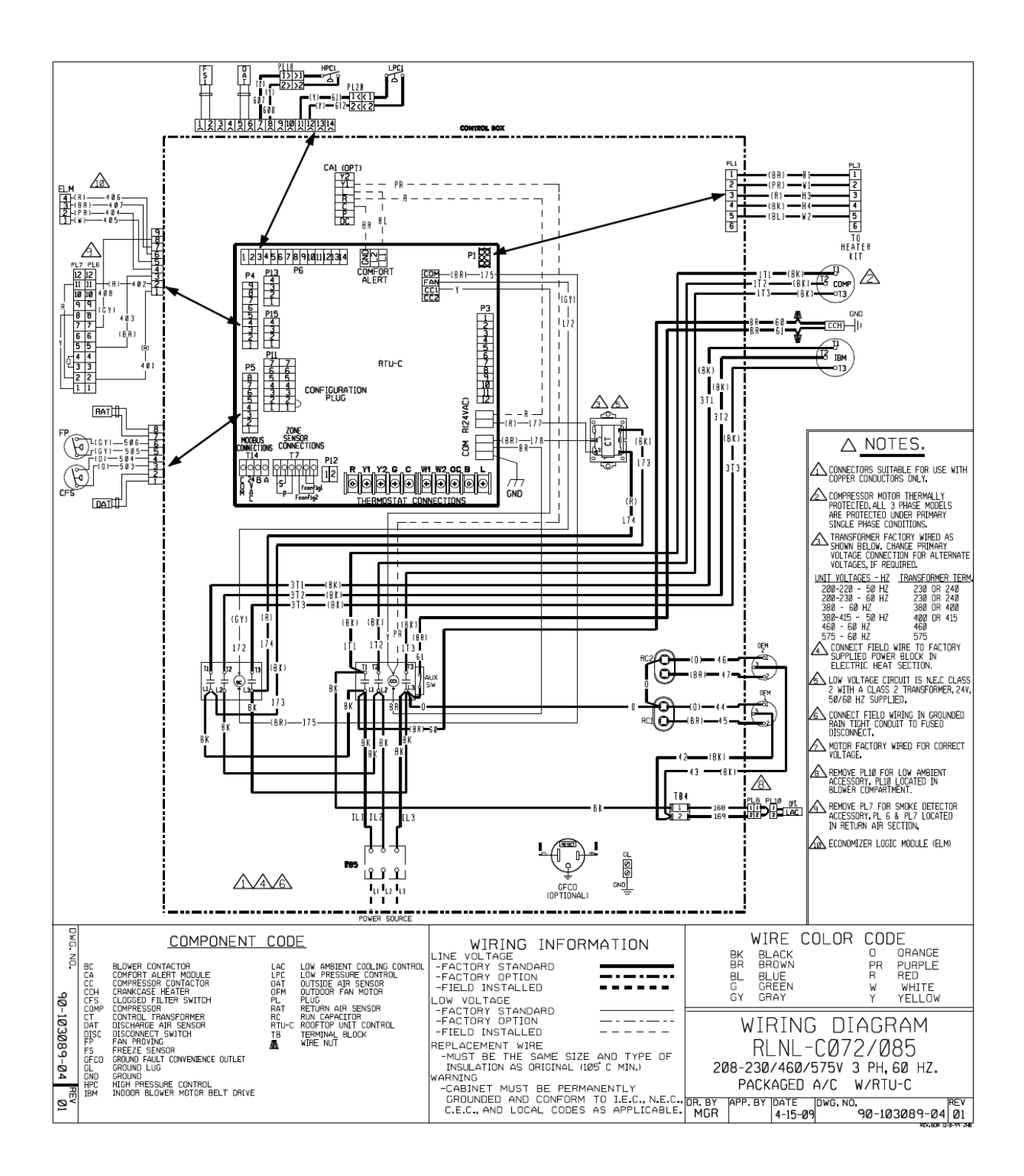

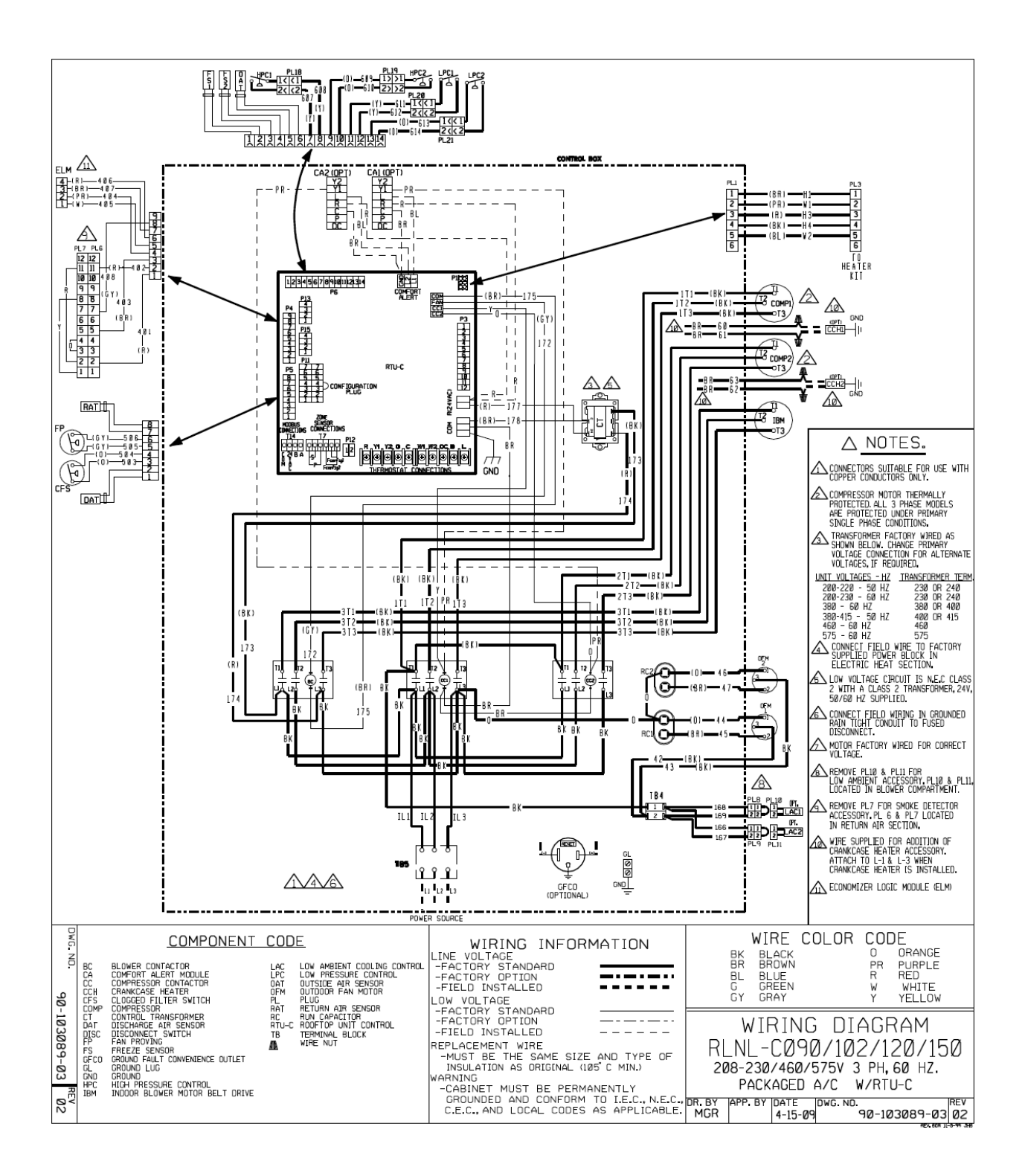

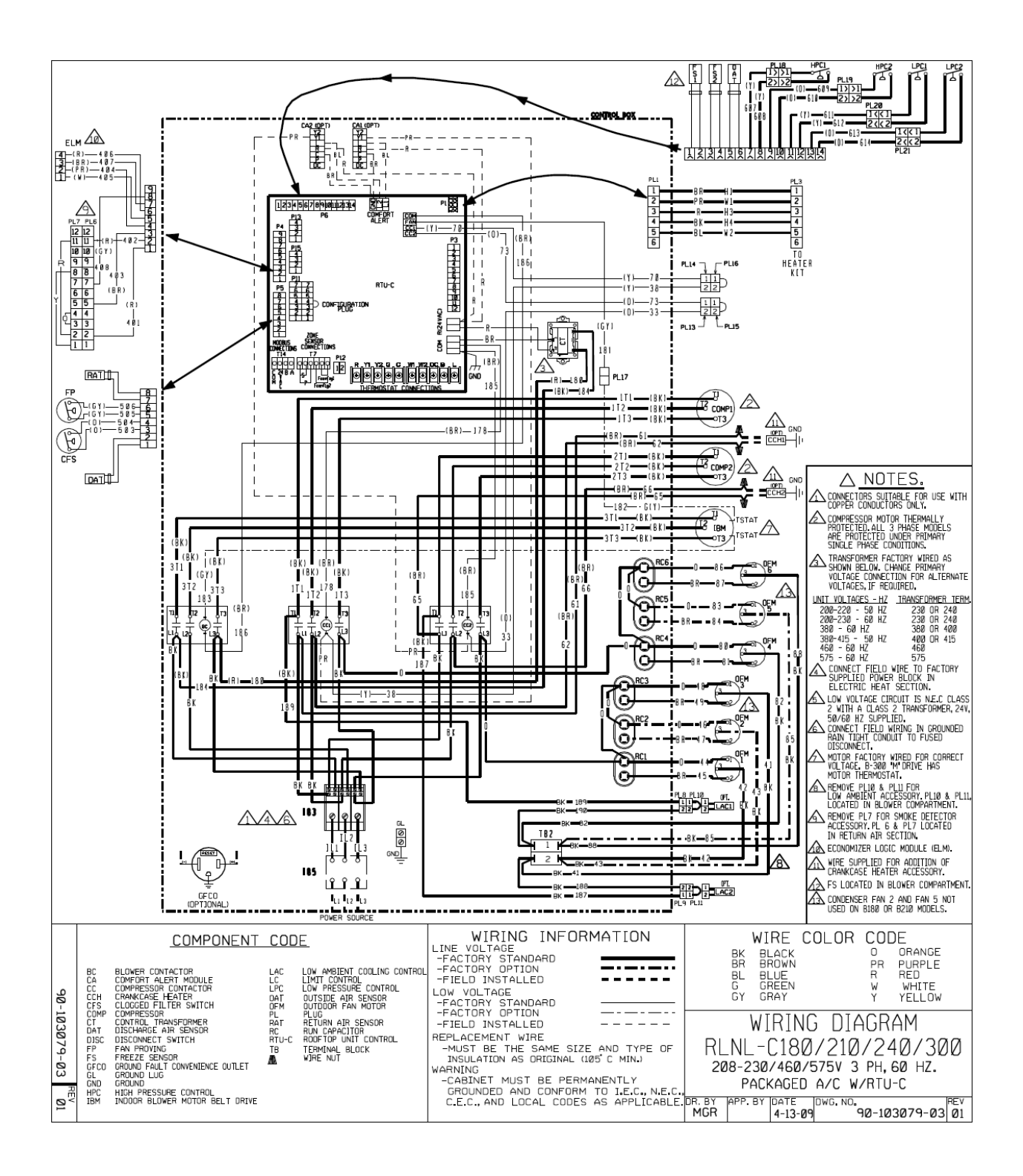

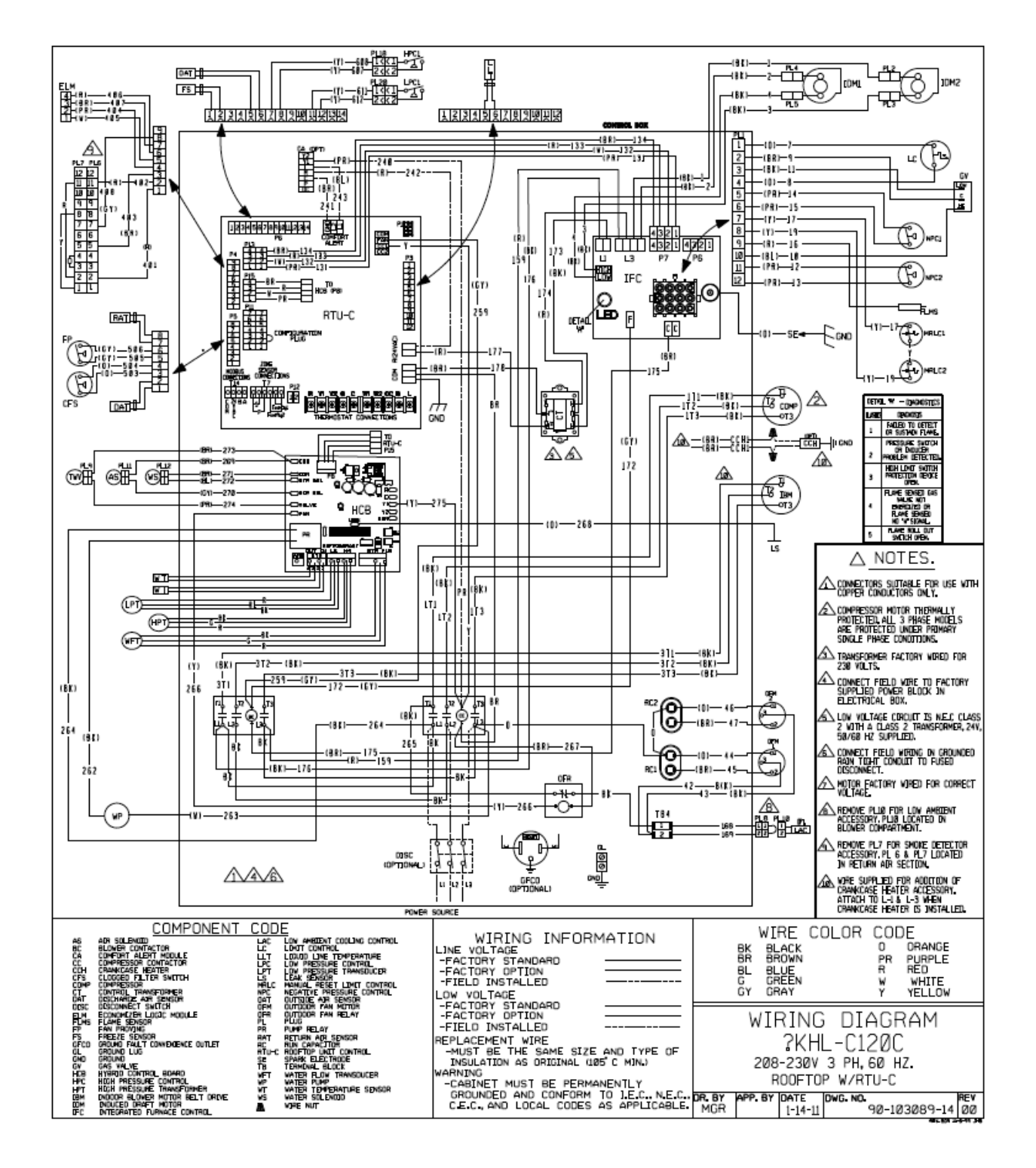

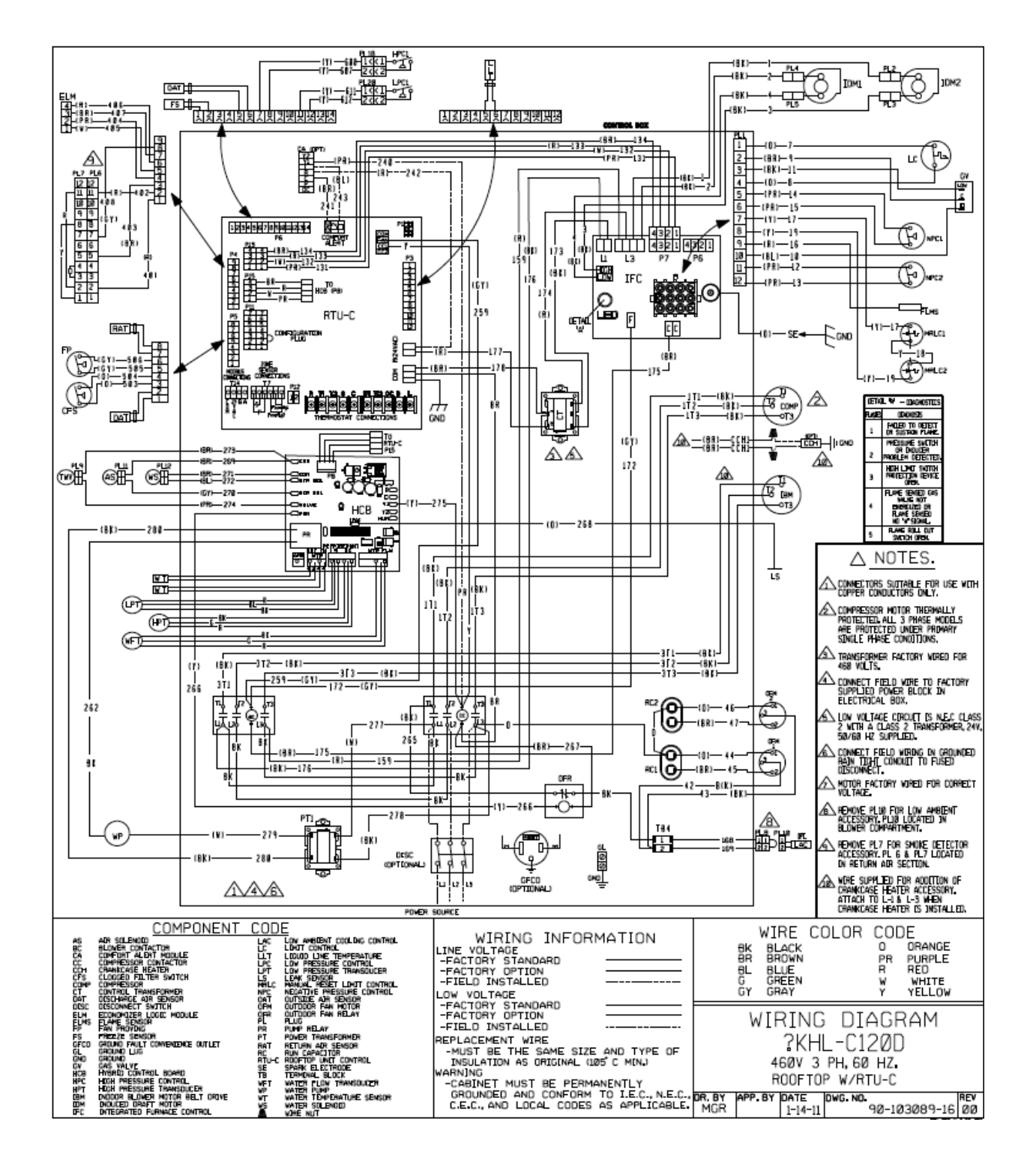

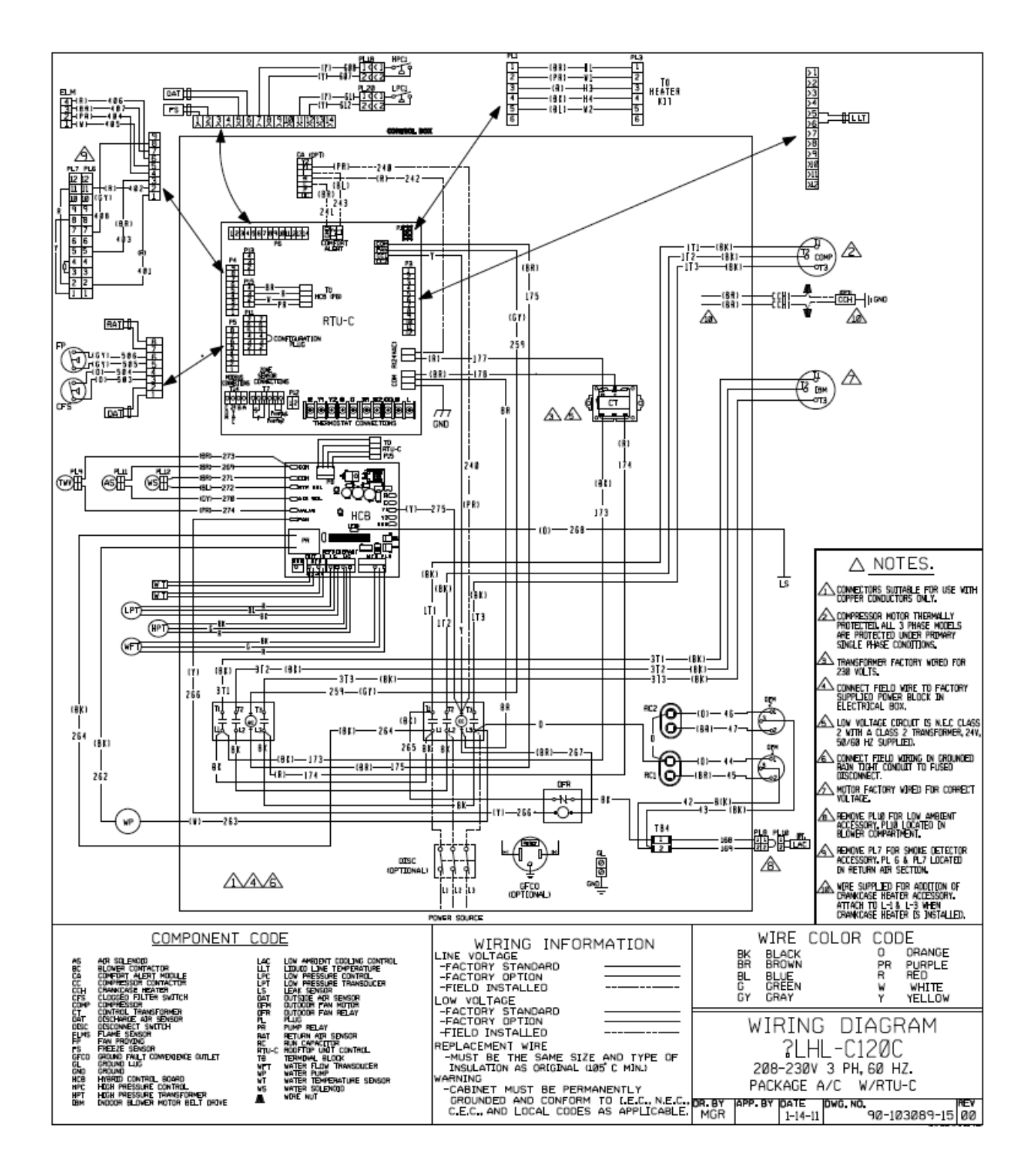

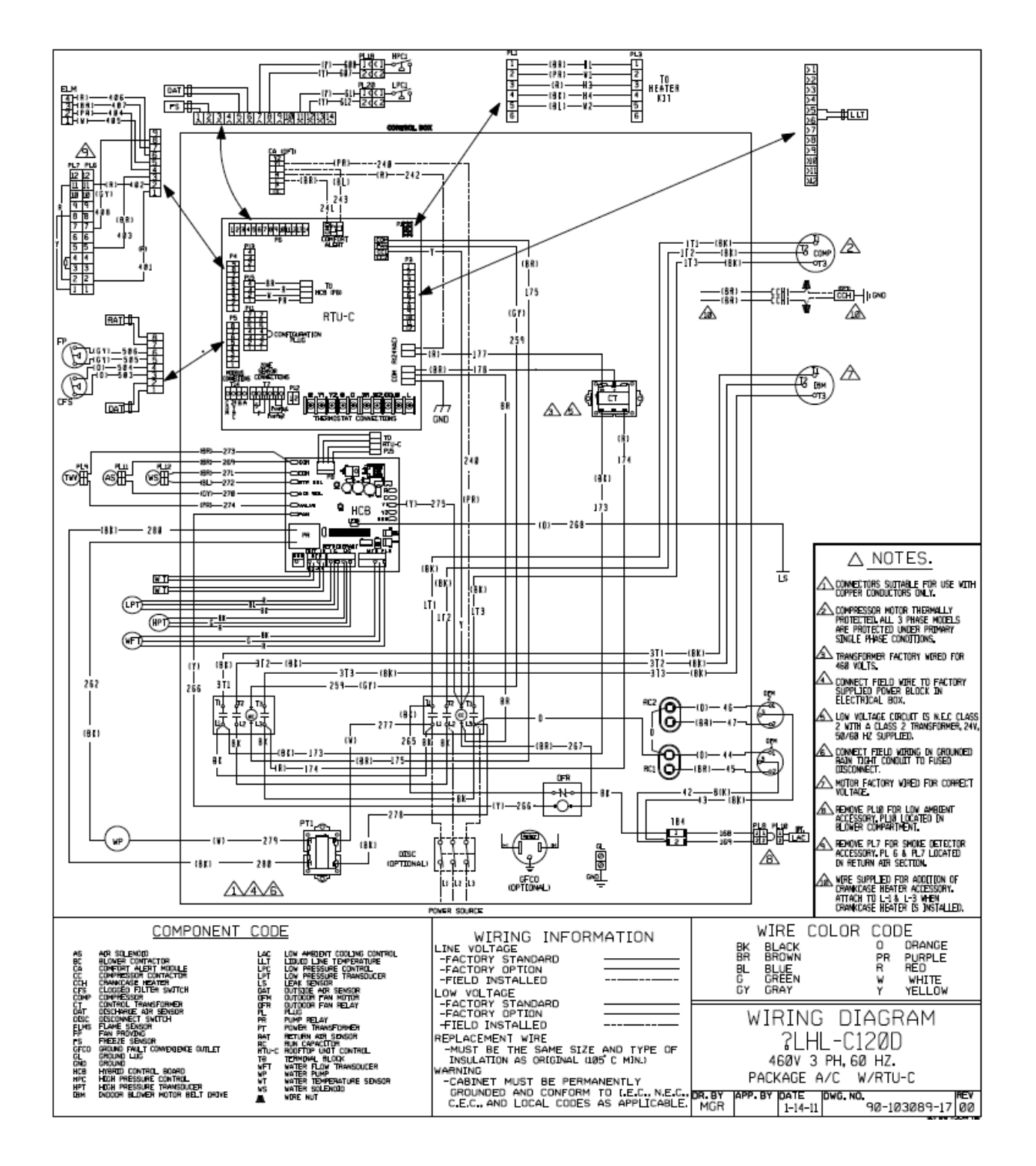

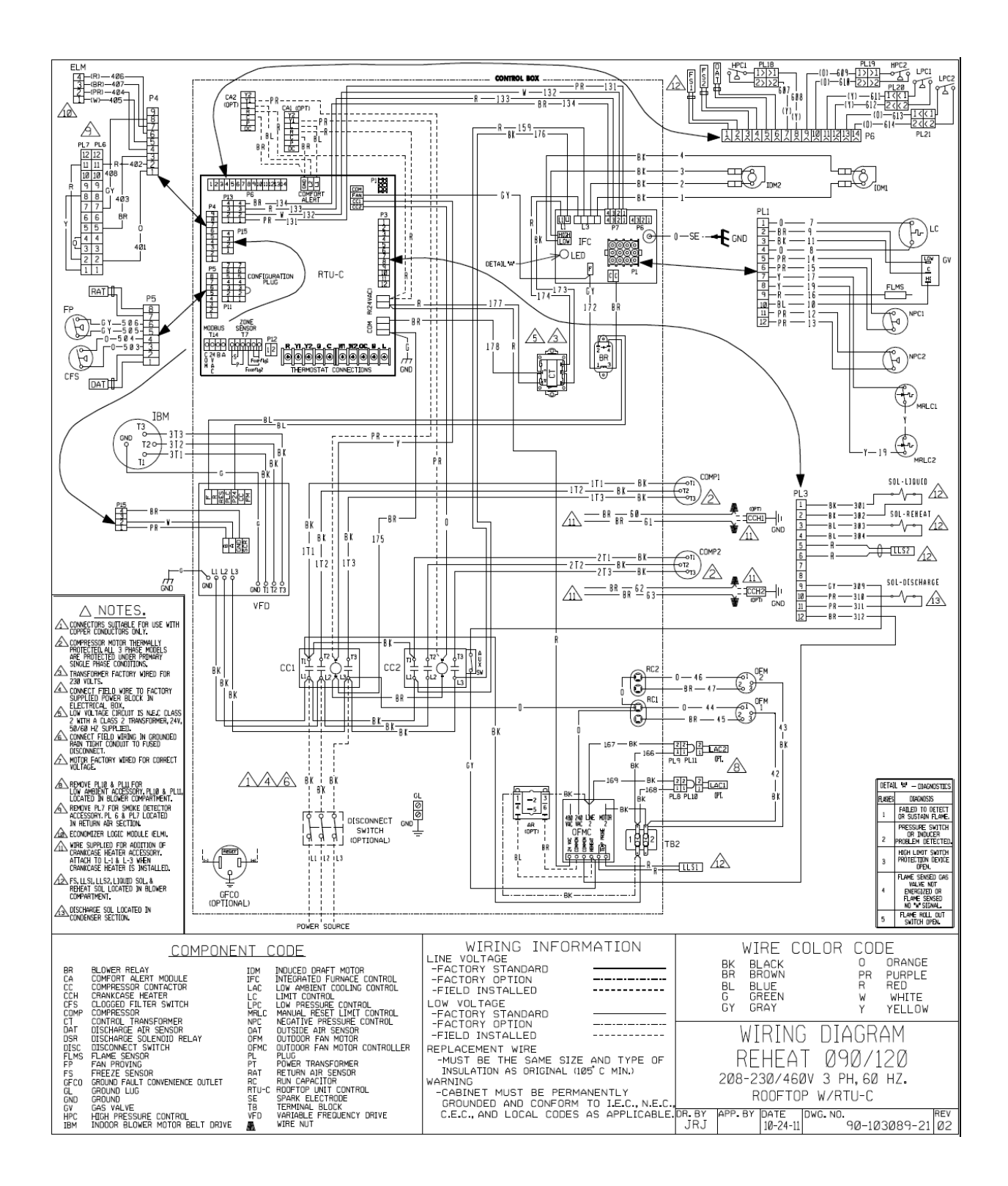

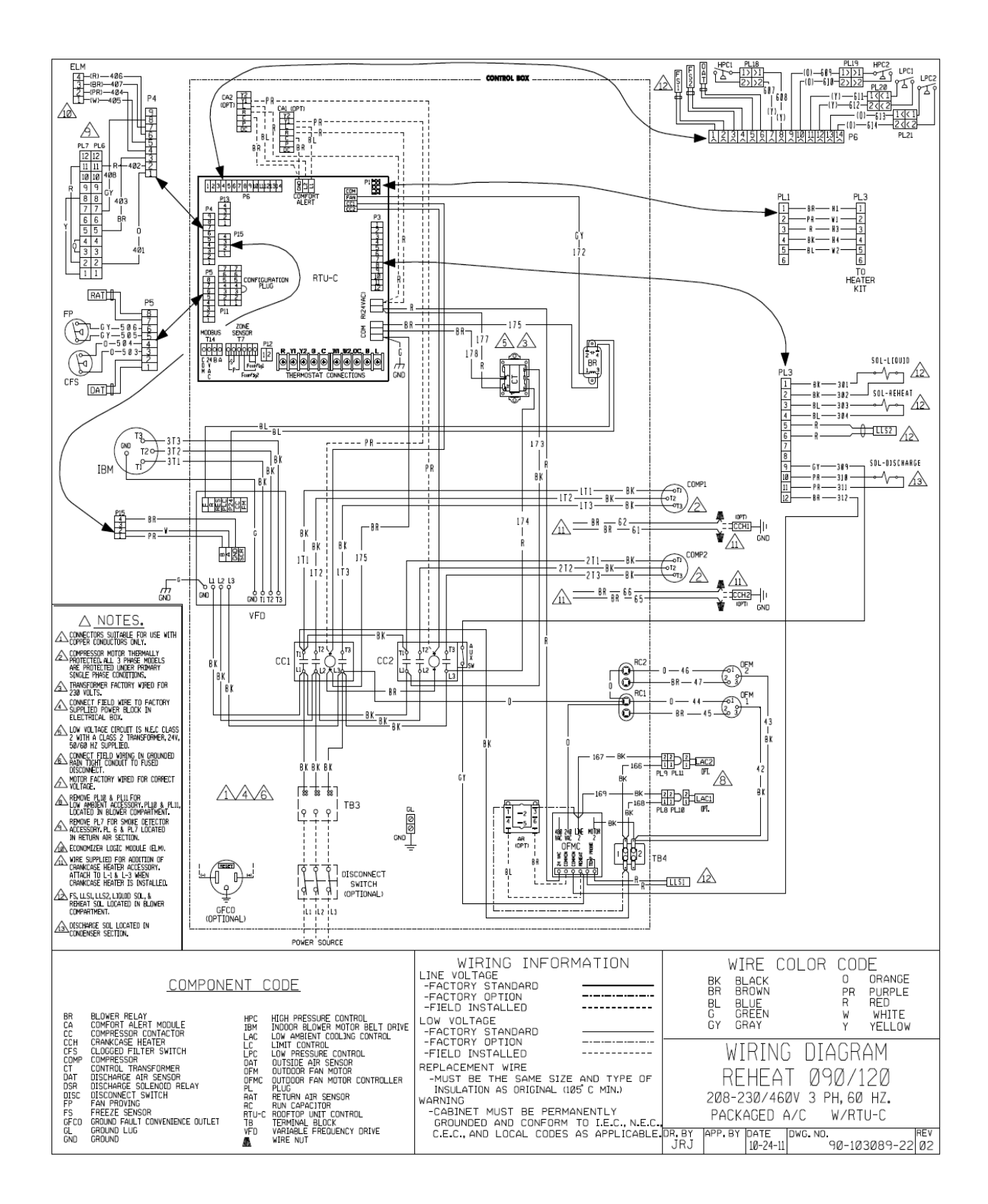

# 13. <u>Sensor Temperature vs. Resistance Table</u>

| TEMP | R      | TEMP  | R      | TEMP  | R      | TEMP  | R      |
|------|--------|-------|--------|-------|--------|-------|--------|
| ۴F   | (OHMS) | °F    | (OHMS) | °F    | (OHMS) | °F    | (OHMS) |
| 1.4  | 81,662 | 77.0  | 10,000 | 150.8 | 2,011  | 224.6 | 561    |
| 3.2  | 77,162 | 78.8  | 9,571  | 152.6 | 1,943  | 226.4 | 546    |
| 5.0  | 72,940 | 80.6  | 9,164  | 154.4 | 1,876  | 228.2 | 531    |
| 6.8  | 68,957 | 82.4  | 8,776  | 156.2 | 1,813  | 230.0 | 517    |
| 8.6  | 65,219 | 84.2  | 8,407  | 158.0 | 1,752  | 231.8 | 503    |
| 10.4 | 61,711 | 86.0  | 8,056  | 159.8 | 1,693  | 233.6 | 489    |
| 12.2 | 58,415 | 87.8  | 7,720  | 161.6 | 1,637  | 235.4 | 476    |
| 14.0 | 55,319 | 89.6  | 7,401  | 163.4 | 1,582  | 237.2 | 463    |
| 15.8 | 52,392 | 91.4  | 7,096  | 165.2 | 1,530  | 239.0 | 450    |
| 17.6 | 49,640 | 93.2  | 6,806  | 167.0 | 1,480  | 240.8 | 437    |
| 19.4 | 47,052 | 95.0  | 6,530  | 168.8 | 1,431  | 242.6 | 425    |
| 21.2 | 44,617 | 96.8  | 6,266  | 170.6 | 1,385  | 244.4 | 413    |
| 23.0 | 42,324 | 98.6  | 6,014  | 172.4 | 1,340  | 246.2 | 401    |
| 24.8 | 40,153 | 100.0 | 5,803  | 174.2 | 1,297  | 248.0 | 390    |
| 26.6 | 38,109 | 100.4 | 5,774  | 176.0 | 1,255  | 249.8 | 379    |
| 28.4 | 36,182 | 102.2 | 5,546  | 177.8 | 1,215  | 251.6 | 369    |
| 30.2 | 34,367 | 104.0 | 5,327  | 179.6 | 1,177  | 253.4 | 359    |
| 32.0 | 32,654 | 105.8 | 5,117  | 181.4 | 1,140  | 255.2 | 349    |
| 33.8 | 31,030 | 107.6 | 4,918  | 183.2 | 1,104  | 257.0 | 340    |
| 35.6 | 29,498 | 109.4 | 4,727  | 185.0 | 1,070  | 258.8 | 332    |
| 37.4 | 28,052 | 111.2 | 4,544  | 186.8 | 1,037  | 260.6 | 323    |
| 39.2 | 26,686 | 113.0 | 4,370  | 188.6 | 1,005  | 262.4 | 315    |
| 41.0 | 25,396 | 114.8 | 4,203  | 190.4 | 974    | 264.2 | 305    |
| 42.8 | 24,171 | 116.6 | 4,042  | 192.2 | 944    | 266.0 | 300    |
| 44.6 | 23,013 | 118.4 | 3,889  | 194.0 | 915    | 267.8 | 293    |
| 46.4 | 21,918 | 120.2 | 3,743  | 195.8 | 889    | 269.6 | 285    |
| 48.2 | 20,883 | 122.0 | 3,603  | 197.6 | 861    | 271.4 | 278    |
| 50.0 | 19,903 | 123.8 | 3,469  | 199.4 | 836    | 273.2 | 272    |
| 51.8 | 18,972 | 125.6 | 3,340  | 201.2 | 811    | 275.0 | 265    |
| 53.6 | 18,090 | 127.4 | 3,217  | 203.0 | 787    | 276.8 | 259    |
| 55.4 | 17,255 | 129.2 | 3,099  | 204.8 | 764    | 278.6 | 253    |
| 57.2 | 16,464 | 131.0 | 2,986  | 206.6 | 742    | 280.4 | 247    |
| 59.0 | 15,714 | 132.8 | 2,878  | 208.4 | 721    | 282.2 | 241    |
| 60.8 | 15,000 | 134.6 | 2,774  | 210.2 | 700    | 284.0 | 235    |
| 62.6 | 14,323 | 136.4 | 2,675  | 212.0 | 680    | 285.8 | 230    |
| 64.4 | 13,681 | 138.2 | 2,579  | 213.8 | 661    | 287.6 | 224    |
| 66.2 | 13,071 | 140.0 | 2,488  | 215.6 | 643    | 289.4 | 219    |
| 68.0 | 12,493 | 141.8 | 2,400  | 217.4 | 626    | 291.2 | 214    |
| 69.8 | 11,942 | 143.6 | 2,315  | 219.2 | 609    | 293.0 | 209    |
| 71.6 | 11,418 | 145.4 | 2,235  | 219.9 | 595    | 294.8 | 204    |
| 73.4 | 10,921 | 147.2 | 2,157  | 221.0 | 592    | 296.6 | 199    |
| 75.2 | 10,449 | 149.0 | 2,083  | 222.8 | 576    | 298.4 | 194    |